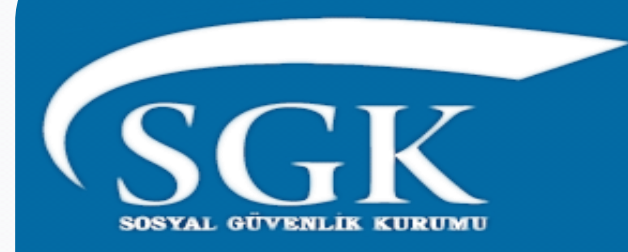

#### SOSYAL GÜVENLİK KURUMU

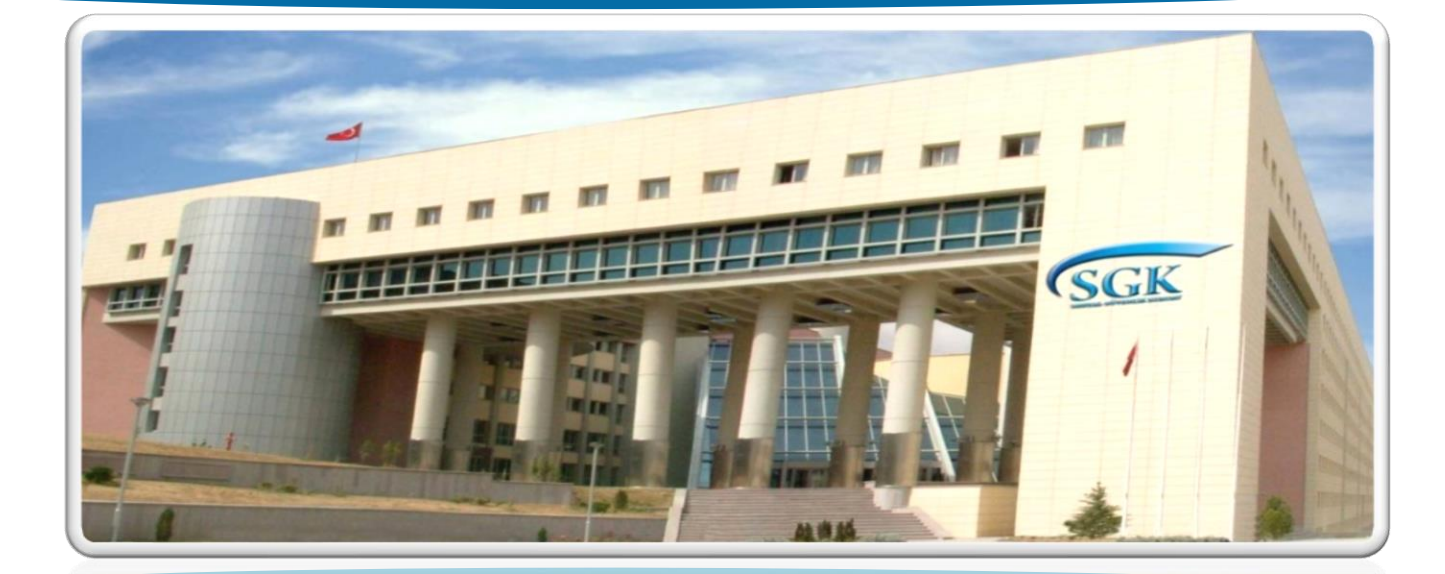

EMEKLİLİK HİZMETLERİ GENEL MÜDÜRLÜĞÜ Kamu Görevlileri Tescil ve Hizmet Daire Başkanlığı 20.07.2020

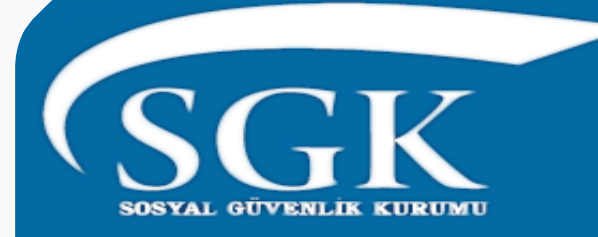

## **Hizmet Takip Programı ile** 4/c Tescil işlemlerinin tek program üzerinden yapılmasına ilişkin kullanım kılavuzu

□5510 sayılı Sosyal Sigortalar ve Genel Sağlık Sigortası Kanununun 4 üncü maddesinin birinci fıkrasının (c) bendi kapsamındaki sigortalıların bilgilerinin girildiği Hizmet Takip Programı ile bu sigortalıların işe giriş ve işten ayrılış bildirgelerinin düzenlendiği 5510 4/1-c (Devlet memurları) Tescil İşlemleri Programının entegrasyonu sağlanarak, işlemlerin tek program üzerinden yapılması sağlanmıştır.

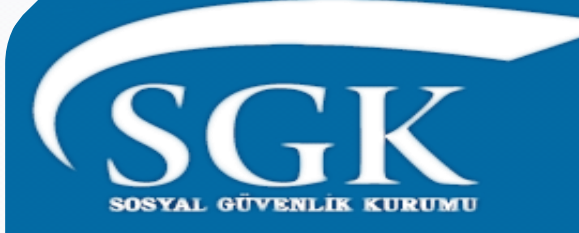

Hizmet Takip Programı ile 5510 4/1-C (Devlet memurları) Tescil İşlemleri Programı bilgi girişlerinde mevzuat anlamında değişiklik yapılmamış, bilgi giriş menülerinde iyileştirmeler sağlanmıştır.

Kamu idarelerinin, Hizmet Takip Programı ile Tescil İşlemleri Programına giriş işlemlerinde daha önce kullanmakta olduğu yetkilerde herhangi bir değişiklik yapılmamıştır.

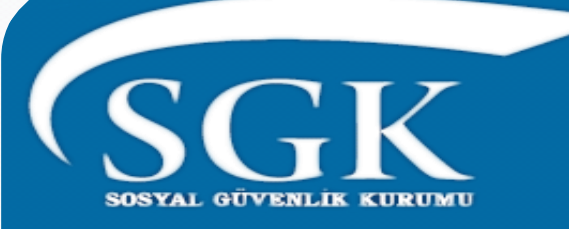

#### 4/c Tescil uygulaması

□ 5510 sayılı Kanunun 8 inci maddesi uyarınca, Kanunun 4 üncü maddesinin birinci fıkrasının (c) bendi kapsamında çalışmaya başlayanların, sigortalılıklarının başladığı tarihten itibaren 15 gün içinde sigortalı işe giriş bildirgesi ile Kuruma e-sigorta yoluyla bildirimlerinin bu program üzerinden yapılması gerekmektedir.

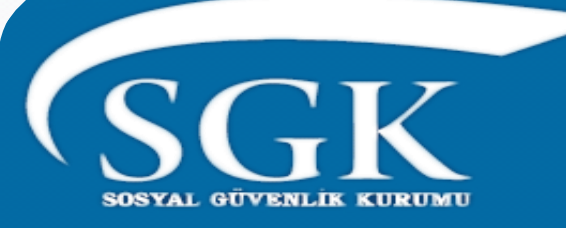

#### 4/c Tescil uygulaması

□ 5510 sayılı Kanunun 9 uncu maddesi uyarınca da, Kanunun 4 üncü maddesinin birinci fıkrasının (c) bendi kapsamında bulunan sigortalıların, Sigortalılığın sona ermesine ilişkin bildirimlerini "Sigortalı İşten Ayrılış Bildirgesi" ile sigortalılığın sona ermesini takip eden günden başlamak üzere 10 gün içinde e-sigorta yoluyla bu program üzerinden Kuruma bildirmesi gerekmektedir.

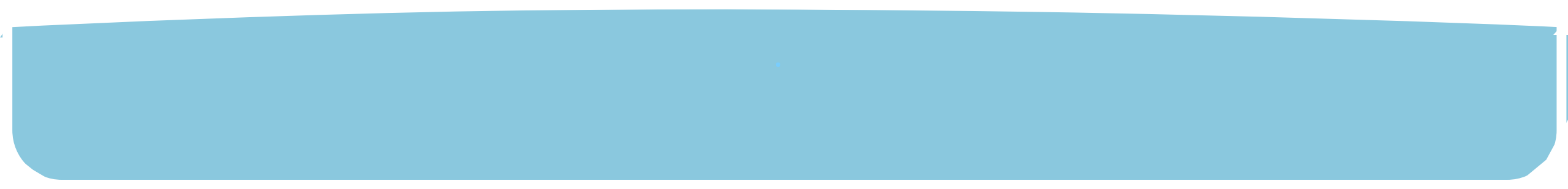

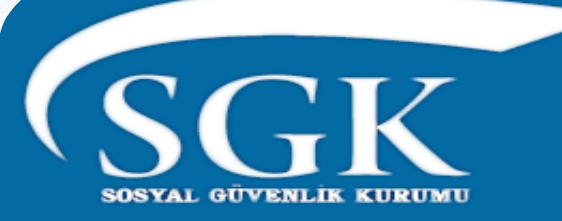

4/c Tescil uygulaması

 Bu işlemler Kurumumuz web sayfasında bulunan "5510 4/1-c (Devlet Memurları) Tescil İşlemleri " programı üzerinden
 3 nolu Kullanıcı ile yapılmakta idi.

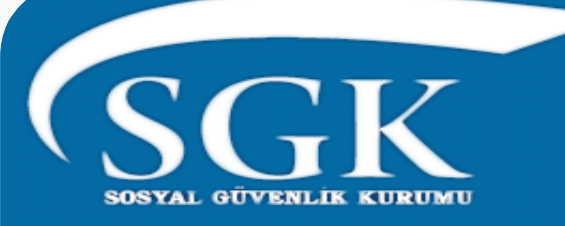

#### Hizmet Takip Programı

□ 5510 sayılı Sosyal Sigortalar ve Genel Sağlık Sigortası Kanununun 4 üncü maddesinin birinci fıkrasının (c) bendi kapsamındaki sigortalıların tüm hizmet bilgileri, HİZMET TAKİP PROGRAMINA (HİTAP) 05/12/2017 tarihli ve 30261 sayılı Resmi Gazetede yayımlanan "Sosyal Sigorta İşlemleri Yönetmeliğinde Değişiklik Yapılmasına İlişkin Yönetmelik"in 28 inci maddesi ile Sosyal Sigorta İşlemleri Yönetmeliğine 14/4/2012 tarihinden geçerli olmak üzere Ek 6 ncı madde uyarınca girilmektedir.

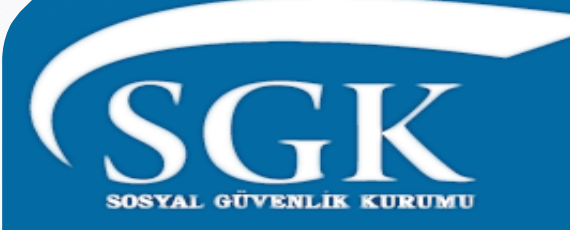

#### **Hizmet Takip Program**

 Sigortalıların tüm hizmet bilgileri daha önce kamu idarelerine gönderilmiş olan 3 nolu kullanıcı adı ve şifresi ile https://hitap.sgk.gov.tr/HitapWeb/
 adresinde yer alan programa giriş yapılmak suretiyle web sitesi üzerinden gönderilmektedir.

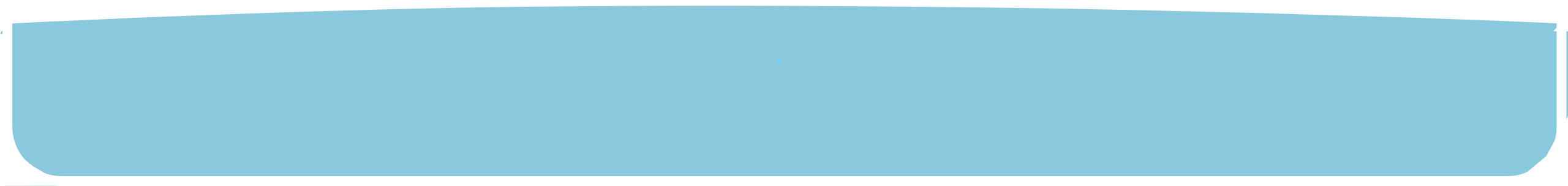

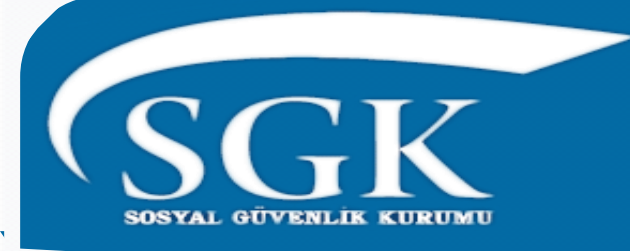

Hitap ve Tescil işlemleri tek program üzerinden yapılacak

O9.07.2020 tarihinden itibaren iki programın veri giriş sayfaları birleştirilmiş olup, işlemler 3 nolu kullanıcı adı ve şifresi ile

https://hitap.sgk.gov.tr/HitapWeb/ adresinden tek program üzerinden yapılacaktır.

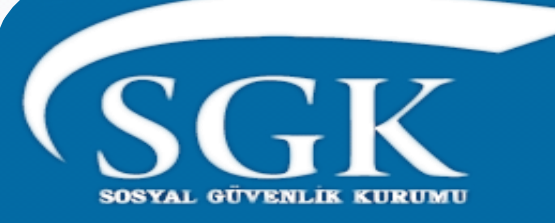

- Entegrasyonun sağlanması sonrasında, 5510 sayılı Sosyal Sigortalar ve Genel Sağlık Sigortası Kanununun 4 üncü maddesinin birinci fıkrasının (c) bendi kapsamında <u>ilk defa göreve başlayan</u> <u>sigortalıların</u> Hizmet Takip Programı ve 5510 4/1-c (Devlet Memurları) Tescil İşlemleri Entegrasyon Uygulamasına 15 gün içinde girilmesi suretiyle işe giriş bildirgesi düzenlendiğinde, Hizmet Takip Programı için özlük bilgisi otomatik olarak oluşturularak, sigortalı için Hizmet Takip Programı bilgisini girmekle zorunlu olan kullanıcı adına (saymanlık ve kurum numarası) aktarılacaktır.
- Sigortalının işe giriş bildirgesinin 5510 sayılı Kanunun 8 inci maddesinde yer alan 15 günlük yasal sürede yapılmış olması durumunda, Hizmet Takip Programında özlük bilgisi de yasal sürede (Sosyal Sigorta İşlemleri Yönetmeliğinin Ek 6 ncı maddesinin üçüncü fıkrasının (c) bendinde belirtilen 90 gün içinde) giriş yapılmış olacağından, HİTAP özlük bilgisinin girilmemesi nedeniyle idari para cezası söz konusu olmayacaktır.

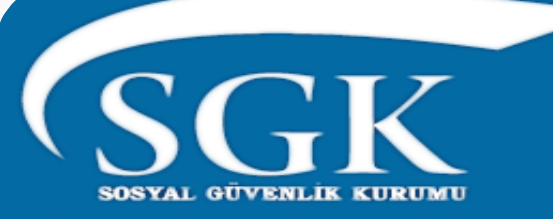

- Sigortalı işe giriş bildirgesinin, sigortalının işe başladığı tarihten itibaren 90 gün içinde düzenlenmemesi veya daha sonra düzenlenmesi veyahut Hitap özlük bilgisinin 90 gün içinde girilmemesi durumunda, sigortalının Hizmet Takip Programı bilgisi Sosyal Sigorta İşlemleri Yönetmeliğinin Ek 6 ıncı maddesinin 3 üncü fıkrasının (c) bendinde belirtilen sürede girilmemiş olacağından, 5510 sayılı Kanunun 102 nci maddesinin birinci fıkrasının (i) bendine 4/4/2015 tarihli ve 6645 sayılı Kanunun 48 inci maddesi ile eklenen paragraf hükmü uyarınca idari para cezası oluşturulmasına devam edilecektir.
- Diğer taraftan, daha önce olduğu gibi 14/04/2012 tarihinden önce görevinden ayrılan ve Hizmet Takip Programına bilgisi girilmesi gereken sigortalılar için "Tescil Yönetim Paneli" üzerinde hiçbir işlem yapılmadan "Hitap Yönetim Paneli" nden işlem yapılmak suretiyle sadece Hizmet Takip Programına bilgilerinin girilmesi gerekmektedir.

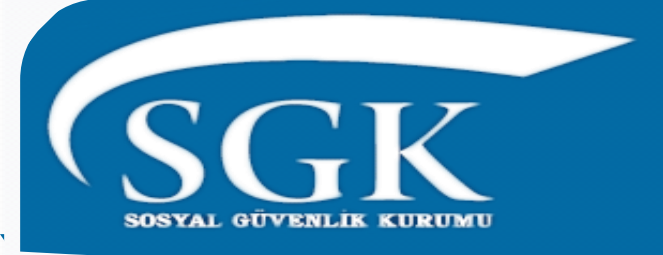

### Dikkat edilmesi gereken önemli husus

□ 1) Sosyal Sigorta İşlemleri Yönetmeliğinin Ek 6 ncı maddesinin üçüncü fıkrasının (d) bendinde, 14/04/2012 tarihinden önce herhangi bir nedenle görevden ayrılan sigortalıların (14/04/2012 tarihinden önce kendisine veya hak sahiplerine aylık bağlananlar hariç) bilgilerinin 02/07/2018 tarihine kadar girileceği hükme bağlanmış olup; söz konusu personelin entegrasyon programında <u>4/c Tescil işlemi</u> <u>kesinlikle yapılmadan</u> sadece Hizmet Takip Programı bilgi girişi yapılması gerekmektedir.

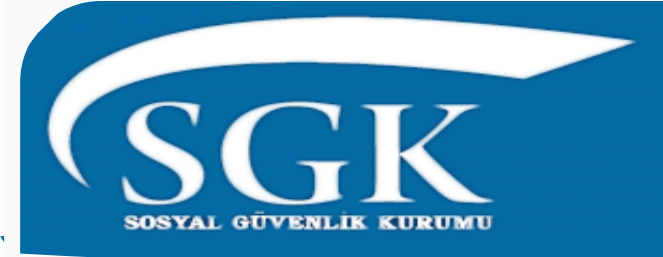

## Dikkat edilmesi gereken önemli husus

- 2) 09.07.2020 tarihinden sonra ilk defa 5510 sayılı Kanunun 4 üncü maddesinin birinci fıkrasının (c) bendi kapsamından göreve başlayan sigortalının tescil işlemini yapacak birim ise tescil işlemindeki bilgileri eksiksiz girerek HİTAP özlük bilgisinin biriminin hangi kullanıcısı ile yapılacağını belirlemesi gerekmektedir. HİTAP bilgileri sadece merkezi olarak gönderilen kurumlarda tek kullanıcı ise kurumumuzca otomatik olarak kayıt aktarılacaktır.
- Örneğin Sağlık Bakanlığı Yönetim Hizmetleri Genel Müdürlüğü kullanıcısı ile tüm personellerinin HİTAP bilgilerini aktarmaktadır. İl Sağlık Müdürlüklerince yapılan ilk tescil işlemi sırasında HİTAP kaydı otomatik olarak Sağlık Bakanlığı Yönetim Hizmetleri Genel Müdürlüğü kullanıcısında oluşturulacaktır.
- Ancak, birden fazla seçenek geliyorsa HİTAP özlük kaydının hangi birime aktarılacağını tescil kullanıcısı belirlemek zorundadır.

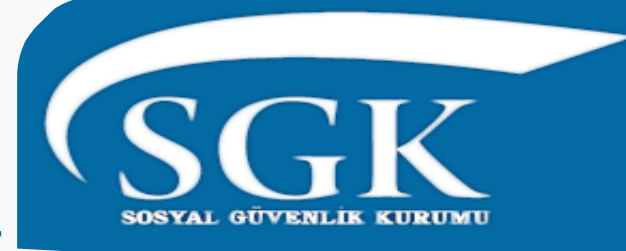

Hizmet Takip Programına hangi kullanıcılar giriş yapmaktadır.

Hizmet Takip Programı bilgi girişleri Kurumların yapısına göre Kurum tarafından belirlenen «yetki seviyesi» ne göre merkez ya da taşra teşkilatları tarafından yapılmaktadır.

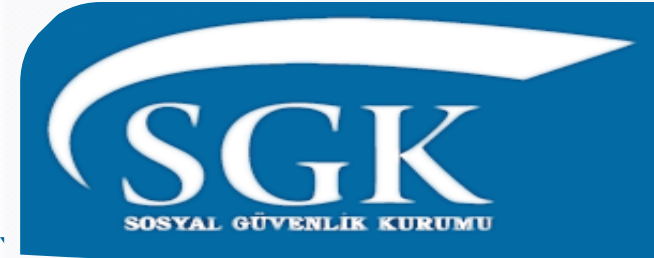

Kurum tarafından Belirlenen «yetki seviyesi» açıklamaları.

#### **1) ÖZLÜK BİLGİSİNİ GÖNDEREN KURUM İŞLEM YAPABİLİR**

- Merkez ve taşra teşkilatında görev yapan personellerin veri girişleri Kurumca belirlenen tek kullanıcı ile yapılarak alt birimlerine hiçbir şekilde görme ve işlem yapma yetkisi vermemektedir.
- Örnek: Sağlık Bakanlığı Yönetim Hizmetleri Genel Müdürlüğü kullanıcısı ile tüm Sağlık Bakanlığı merkez ve taşra teşkilatının personellerinin veri girişleri yapılmakta, alt birimlerin görme ve işlem yapma yetkisi bulunmamaktadır.

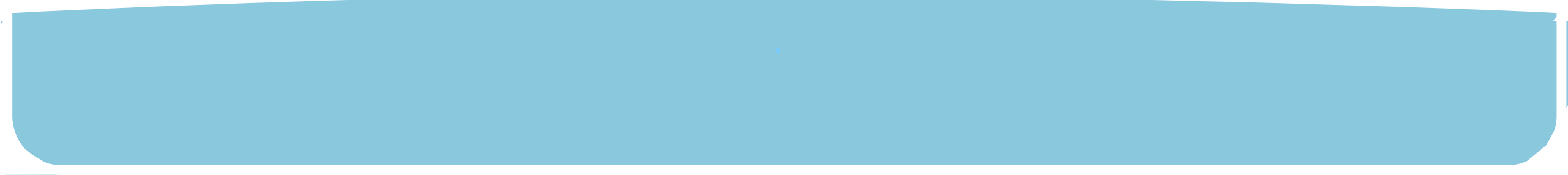

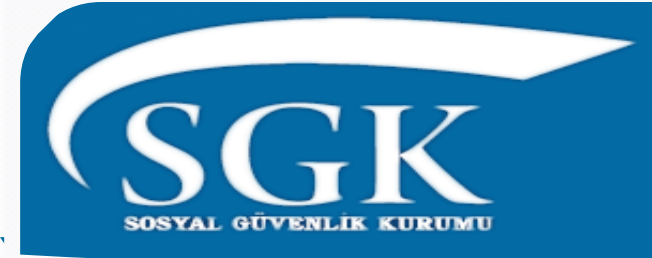

Kurum tarafından Belirlenen «yetki seviyesi» açıklamaları.

#### **2)** 1+KESENEK GÖNDEREN KURUM GÖREBİLİR

- Merkez ve taşra teşkilatında görev yapan personellerin veri girişleri Kurumca belirlenen tek kullanıcı ile yapılarak alt birimlerine yalnızca görme yetkisi verilmektedir.
- Örnek: Diyanet İşleri Başkanlığı veri girişleri İnsan Kaynakları Genel Müdürlüğü kullanıcısı ile yapılmakta iken kesenek/ prim gönderen il ve ilçe müftülükleri yalnızca görme yetkisine sahiptir.

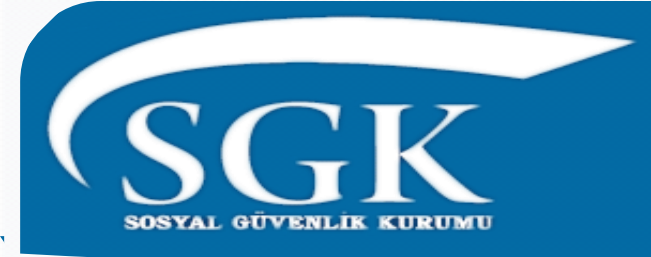

Kurum tarafından belirlenen «yetki seviyesi» açıklamaları.

#### **3) 2+KESENEK GÖNDEREN KURUM GÜNCELLEYEBİLİR**

- Merkez ve taşra teşkilatında görev yapan personellerin veri girişleri Kurumca belirlenen tek kullanıcı ile yapılarak alt birimlerine görme ve işlem yapma yetkisi verilmektedir.
- Örnek: Tarım İşletmeleri Genel Müdürlüğü veri girişlerini merkezden yapmakla birlikte kesenek/ prim gönderen alt birimlerine işlem yapma yetkisi vermiştir.

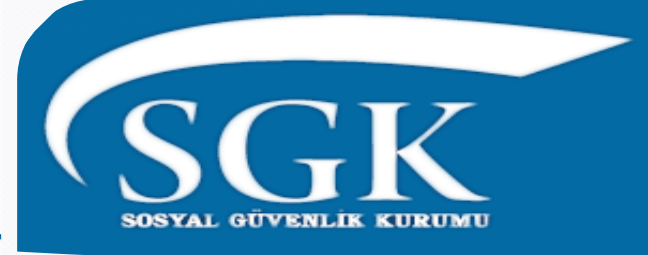

# Kurum tarafından belirlenen «yetki seviyesi» açıklamaları

#### **4)** KESENEK GÖNDEREN KURUM GÖREBİLİR. NAKİL ALAMAZ

- Merkez ve taşra teşkilatında görev yapan personellerin veri girişleri Kurumca belirlenen tek kullanıcı ile yapılarak alt birimlerine görme yetkisi verilmekte. Alt birimlerin kendi kullanıcıları ile kesinlikle "Nakil Al" işlemi yapmaları engellenerek personellerin tek kullanıcıda kalması sağlanmakta.
- Örnek: Hazine ve Maliye Bakanlığı veri girişlerini Personel Genel Müdürlüğü kullanıcısı ile merkezden yaparken Defterdarlık Personel Müdürlüklerine görme yetkisi vermekte kurum içi nakillerde alt kurumlar tarafından kendi kullanıcıları ile nakil alma işlemi yaparak "hizmet bilgisi gönderen kurum bilgisi" nin alt kurum olarak değiştirilmesinin önüne geçilmektedir.

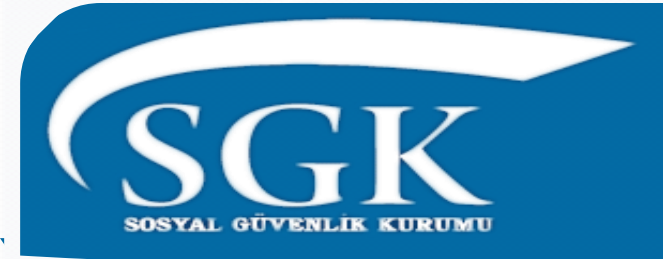

# Kurum tarafından belirlenen «yetki seviyesi» açıklamaları.

#### **5)** KESENEK GÖNDEREN KURUM GÜNCELLEYEBİLİR. NAKİL ALAMAZ

- Kesenek/prim gönderen alt kurum kullanıcıları ile taşra teşkilatında görev yapan personellerin veri girişleri kurumca belirlenen üst kullanıcı adı altında alt birimler tarafından yapılmakta, alt birimler kendi kullanıcıları ile kesenek gönderen kurum olarak işlem yapmakta kurum içi nakillerde kesinlikle "nakil al" işlemi yapmadan nakil gelen personel adına kesenek/ prim gönderdikten sonra işlem yapabilmektedir.
- Örnek: Milli Eğitim Bakanlığı Personel Genel Müdürlüğü tüm merkez ve taşra teşkilatı personellerinin veri girişlerini Personel Genel Müdürlüğü adına İl ve İlçe Milli Eğitim Müdürlüklerinin kendi kullanıcıları ile yapılmasını sağlamaktadır. Kurum içi nakillerde alt kurumlar tarafından kendi kullanıcıları ile nakil alma işlemi yaparak "hizmet bilgisi gönderen kurum bilgisi" nin alt kurum olarak değiştirilmesinin önüne geçilmektedir.

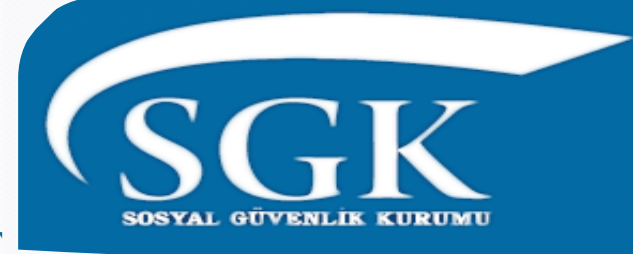

Hizmet Takip Programına hangi kullanıcılar giriş yapmakta

Birden fazla işyeri tescili olmayan kurumlarda, 4/c tescil işlemleri ve Hizmet Takip Programı bilgi girişleri aynı kullanıcı ile yapılmakta olduğundan yetki seviyesinin bir önemi olmamakla birlikte

«ÖZLÜK BİLGİSİNİ GÖNDEREN KURUM İŞLEM YAPABİLİR» şeklinde seçilmesi uygun olacaktır.

**Örnek : Belediye Başkanlıkları** 

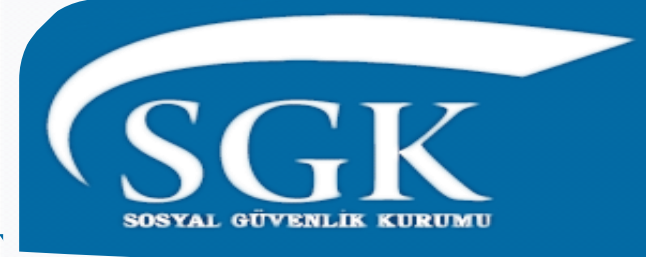

Hizmet Takip Programına hangi kullanıcılar giriş yapmakta

**Ü**Üst kurumu olan ancak alt kurum olarak Hizmet Takip Programı bilgi girişlerini kendi kullanıcıları ile yapan kurumların yetki seviyesini «ÖZLÜK BİLGİSİNİ GÖNDEREN KURUM İŞLEM YAPABİLİR»

şeklinde seçmesi uygun olacaktır.

Söz konusu kurumlar 4/c tescil işlemleri ve Hizmet Takip Programı bilgi girişlerini aynı kullanıcı ile yapmaya devam edeceklerdir.

Örnek: Çay İşletmeleri Genel Müdürlüğü ve Fabrika Müdürlükleri

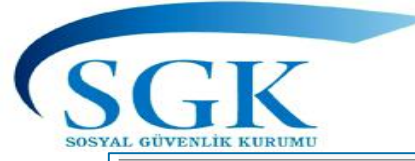

#### HİTAP / Tescil Entegrasyon Programı Giriş Ekranı

| T.C.<br>Sosyal Güvenlik Kurum                                                                                                    | u Cree                                                        | HİTAP ve                                                                                                    |
|----------------------------------------------------------------------------------------------------|---------------------------------------------------------------|----------------------------------------------------------------------------------------------------|
| <b>Hizmet Takip Programı</b> ve <b>5510 4/1-c (Devlet Memurları) Tescil İşlemleri</b><br>Entegrasyon Uygulaması<br>Yardım ve İletişim                                                                                                    | Kullanıcı Adı:<br>11111111113<br>Şifre:<br>•••••••••<br>Giriş | için 3 nolu<br>kullanıcı ile,<br>sadece HİTAP<br>işlemleri için<br>4,5,6,7,8 nolu<br>kullanıcı ve<br>parolasıyla giriş<br>yapılacaktır. |
| Duyurular                                                                                                    |                                                               |                                                                                                    |
| 09.07.2020 HITAP ve Tescil Entegrasyon uygulaması açılmıştır.<br>09.07.2020 657 sayılı Kanunun 4/B maddesine tabi sözleşmeli sigortalı olarak çalışanlar 5510 S.K. 4/1-a bendi ka<br>sigortalıların tescil işlemleri bu program kullanılarak yapılmamalıdır. | apsamında sigortalı olması nedeniyle bu kapsamdaki            |                                                                                                    |

🔍 100% 🛛 👻

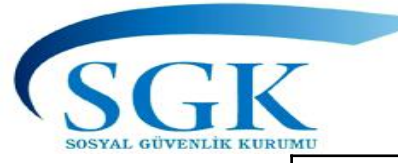

#### YAN PANEL

#### Yan Panel Menüsü

| Hitap Yönetim Paneli           |
|--------------------------------|
| Kurum Listesi                  |
| Personel Listesi               |
| Toplu Veri Girişi              |
| İdari Para Cezası              |
| Sicilden Durum Sorgulama       |
| Hizmet Özeti Sorgula           |
| Tescil Yönetim Paneli          |
| Sigortalı Listesi              |
| Toplu Aktarma                  |
| Toplu İşe Giriş Bildirgesi     |
| Toplu İşten Ayrılış Bildirgesi |
| Genel Sorgular                 |
| Eksik Bilgi                    |
| Yaş Haddi Dolduranlar          |
| Yersiz Prim                    |
| Statü Hatası                   |
| Kod Sorgular                   |
| Hizmet Sebep Kod               |
| Unvan Kod                      |
| Banka Sandık Kod               |
| Ülke Kod                       |
| Hizmet Sınıfı                  |
| Engellilik Durumu              |
| Başvurular                     |
| Emeklilik Başvurusu            |
| FHZ Bildirimleri               |
| Borçlanma Başvurusu            |
| Kurum Mektupları               |
| Kurum Emeklilik Mektupları     |
| Emeklilik Başvurusu            |
| Sorgulama                      |
| Kullanıcı İşlemleri            |
| Yardım ve İletişim             |
| Dökümanlar                     |
| Yardım                         |
| İletişim                       |

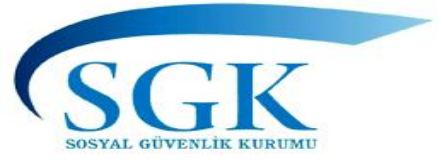

#### Üst Panel Menüsü

| Özlük                 | Eğitim          | Hizmet                     | Diğer                         | Kurum/Prim Bilgileri  | Emeklilik            | Tescil İşlemleri |
|-----------------------|-----------------|----------------------------|-------------------------------|-----------------------|----------------------|------------------|
| Özlük                 | Okul            | Hizmet Dökümü              | İtibari Hizmet Süresi(İHS)    | Kurum Detay           | Hizmet Dökümü        |                  |
| Mahkeme               | Lisansüstü/Kurs | Hizmet Cetveli             | Tazminat                      | Prim Döküm            | Toplam Hizmet Süresi |                  |
| 1416/K.H.A. Değ. Süre |                 | Hizmet Cetveli Çoklu Giriş | Malul Çocuk                   | Fiili Hizmet Zammı    | Emeklilik Belgesi    |                  |
|                       | -               | Unvan                      | İstisnai İlgi Devamı          | İtibari Hizmet Süresi | Emeklilik Başvuru    |                  |
|                       |                 | Askerlik                   | Mahkleme Kararı (18 Yaş Altı) | İsteğe Bağlı          |                      | -                |
|                       |                 | Diğer Hizmet               |                               | •                     | -                    |                  |
|                       |                 | Açık Süre                  |                               |                       |                      |                  |
|                       |                 | Borçlanma                  |                               |                       |                      |                  |
|                       |                 | Tüm Hizmet Kontrol         |                               |                       |                      |                  |

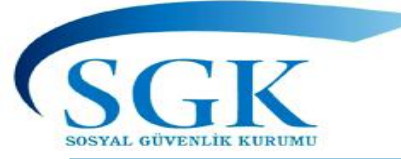

#### Programın giriş ekranı

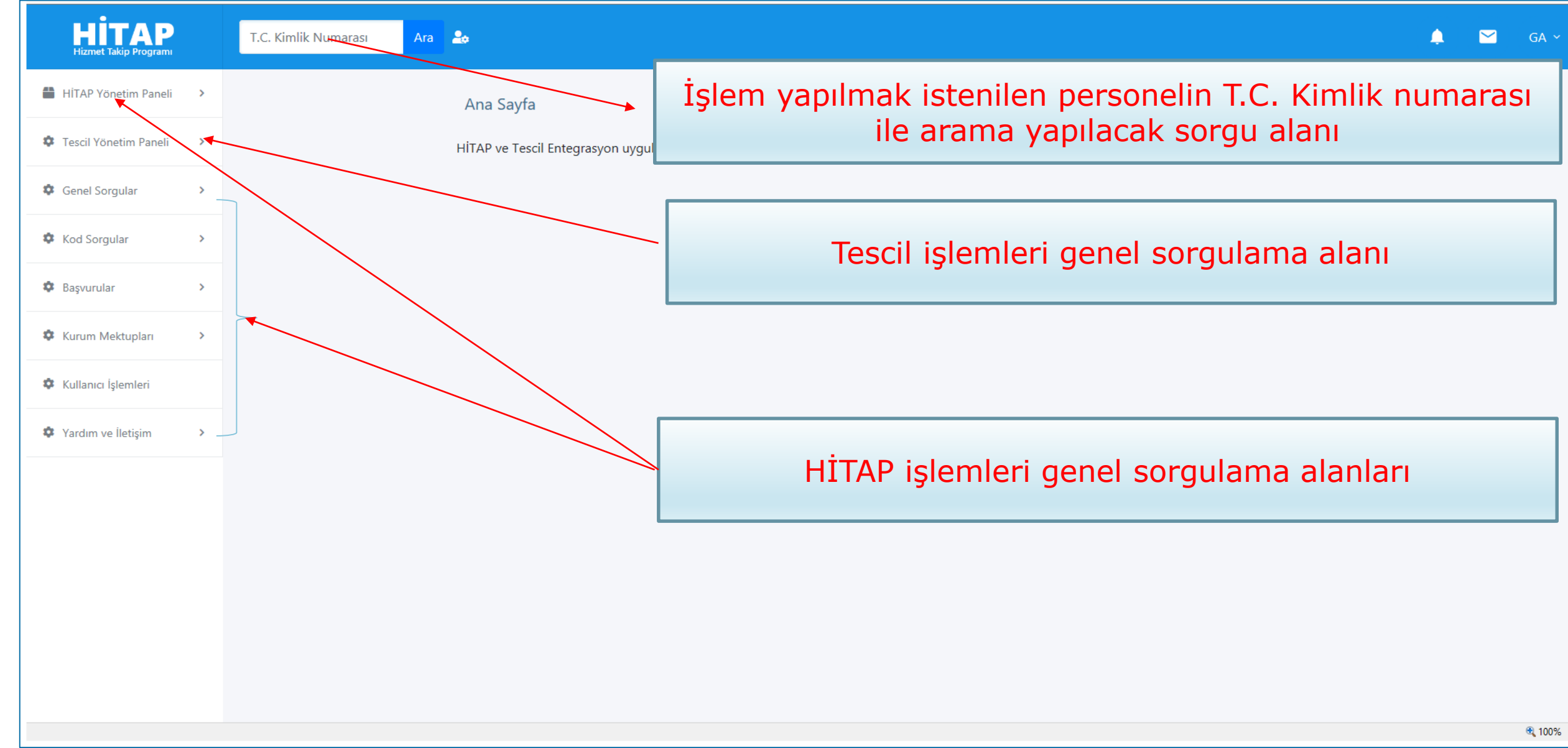

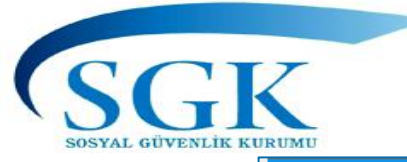

#### HITAP PANELI

|                                                                                                    | Alt Kurum Listesi Bilgileri                                                                            |                                                                      |              |                |       |   |
|----------------------------------------------------------------------------------------------------|----------------------------------------------------------------------------------------------------|----------------------------------------------------------------------|--------------|----------------|-------|---|
| <ul> <li>Kurum Listesi</li> <li>Personel Listesi</li> <li>Toplu Veri Girişi</li> <li>İdari Para Cezası</li> <li>Sicilden Durum Sorgula</li> <li>Hizmet Özeti Sorgula</li> </ul> | Alt Kurum Listesi Bilgileri<br>Alt kurumların listesi bilgisi görün<br># Say/Kur No<br>1 111111 999999 | tülenmektedir.<br>Kurum Adı<br>SGK ARSİV DAİRE BASKANLIGI SİCİL ACMA | İI<br>MERKEZ | İlçe<br>ANKARA | ×* ×  |   |
| Tescil Yönetim Paneli   Genel Sorgular   Kod Sorgular                                                                                                    | <b>Kurum Li</b><br>Bilgi girişi                                                                        | <b>stesi Sorgula:</b><br>yapan Kurumun ł                             | Kurumur      | nuza te        | escil | ] |
| Kurum Mektupları     Kullanıcı İşlemleri                                                                                                    | ettirilmiş a<br>görüntüler                                                                             | alt birimi var ise b<br>necektir.                                    | u alanda     | 3              |       |   |
|                                                                                                    |                                                                                                    |                                                                      |              |                |       |   |

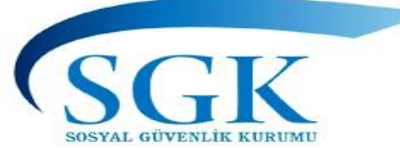

#### HITAP PANELI

| HİTAP<br>Hizmet Takip Programı                                                     | T.C. Kimlik Numarası                                          | Ara 🍰 |                                       |                           |                     |                                 |                    |                           |                 |  |  |
|------------------------------------------------------------------------------------|---------------------------------------------------------------|-------|---------------------------------------|---------------------------|---------------------|---------------------------------|--------------------|---------------------------|-----------------|--|--|
| 🚆 HİTAP Yönetim Paneli 🛛 🗸                                                         | Personel Listesi Bilgileri Hitap > Personel Listesi Bilgileri |       |                                       |                           |                     |                                 |                    |                           |                 |  |  |
| > Kurum Listesi<br>> Personel Listesi                                              |                                                               |       | jiyi Gönderer                         | n Kese                    | enek Gönderen 🗧 🗧   |                                 |                    |                           |                 |  |  |
| <ul> <li>Toplu Veri Girişi</li> <li>İdari Para Cezası</li> </ul>                   |                                                               | Pe    | rsonel Listesi f<br>rsonel listesi bi | Bilgileri<br>Igisi görünt | tülenmektedir.      |                                 |                    |                           | 2* 🗸            |  |  |
| <ul> <li>&gt; Sicilden Durum Sorgula</li> <li>&gt; Hizmet Özeti Sorgula</li> </ul> |                                                               |       | TCKN                                  |                           | Ad                  | Soyad                           | Durum              | Hareket                   |                 |  |  |
| Tescil Yönetim Paneli                                                              |                                                               |       | 1                                     | 384                       | GČ                  | ٩K                              | PASIF              | EMEKLİ                    | ٩               |  |  |
| Genel Sorgular >                                                                   |                                                               | :     | 6:                                    | 572                       | GA                  |                                 | AKTİF              | GÖREVE BAŞLAMA            | ٩               |  |  |
| Kod Sorgular >                                                                     |                                                               | :     | 9!                                    | 990                       | De                  | yad                             | AKTİF              | GÖREVDE                   | ٩               |  |  |
| 🌣 Başvurular 🔹 🔉                                                                   |                                                               |       |                                       |                           | _                   |                                 |                    |                           |                 |  |  |
| 🌣 Kurum Mektupları 🔹 🔸                                                             |                                                               |       |                                       |                           | Person              | el Listesi S<br>Da giris vana   | orgula             | :<br>U Kurumun            | da vo           |  |  |
| 🌣 Kullanıcı İşlemleri                                                              |                                                               |       |                                       |                           | kesenek             | gönderen l                      | kurumd             | a kayıtlı                 |                 |  |  |
| Yardım ve İletişim                                                                 |                                                               |       |                                       |                           | sigortal<br>son har | ların listesi<br>eket bilgisi g | ile bun<br>görüntü | ların aktif,<br>lenmekted | pasif ve<br>ir. |  |  |

🔍 100% 🛛 👻

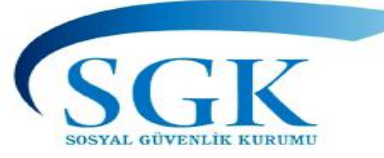

| HITAP<br>Hizmet Takip Programı                 | T.C. Kimlik Numarası Ara                                                  | 🗘 💌 π -                                                                                           |
|------------------------------------------------|---------------------------------------------------------------------------|---------------------------------------------------------------------------------------------------|
| HITAP Yönetim Paneli 🗸 ^                       | HİTAP Toplu Veri Girişi                                                   | Hitap > HİTAP Toplu Veri Girişi                                                                   |
| Personel Listesi<br>Toplu Veri Girişi          | İşlem Yapan Kurum<br>111111 - 111111<br>DENEME TEST KURUMU ORTA / ÇANKIRI |                                                                                                   |
| Sicilden Durum Sorgula<br>Hizmet Özeti Sorgula | Seçiniz                                                                   | Hitap toplu veri giriş formatı 7 alan     eklenmiş olun programda kaydı                           |
| Tescil Yönetim Paneli                          | Özlük Toplu Veri Giriş<br>Hizmet Cetveli Toplu Veri Giriş                 | olmayan personeller için özlük<br>toplu veri girişinden başlanarak                                |
| Kod Sorgular                                   | Unvan Toplu Veri Giriş<br>Öğrenim Durumu (Okul) Toplu Veri Girişi         | kaydı olan personeller için diğer<br>alanlardan herhangi birinden<br>başlanarak giriş yapılabilir |
| Başvurular                                     | Ackarlik Toolu Vari Ciric                                                 | Hazırlanacak dosya formatı txt<br>veya csv formatında olması                                      |
|                                                |                                                                           | gerekmektedir<br>• 125%                                                                           |

#### 28 Temmuz 2020

SGK SOSYAL GÜVENLİK KURUMU

| HİTAP<br>Hizmet Takip Programı                         | imlik Numarası Ara                                        | 🌲 🗹 т -                                                                            |
|--------------------------------------------------------|-----------------------------------------------------------|------------------------------------------------------------------------------------|
| 🚨 HİTAP Yönetim Paneli 🗸 ^                             | HİTAP Toplu Veri Girişi                                   | hizmet cetveli toplu giriş 1 - Not Defteri      Doşua Düzen Birim, Görünüm, Yardım |
| Kurum Listesi<br>Personel Listesi<br>Toplu Veri Girişi | İşlem Yapan Kurum<br>111111 - 111111                      | 99999999999999999999999999999999999999                                             |
| İdari Para Cezası<br>Sicilden Durum Sorgula            | Seçiniz                                                   |                                                                                    |
| Hizmet Özeti Sorgula                                   | Özlük Toplu Veri Giriş                                    |                                                                                    |
| Q Genel Sorgular                                       | Hizmet Cetveli Toplu Veri Giriş<br>Unvan Toplu Veri Giriş | Toplu Veri Giris Menüsünden                                                        |
| Kod Sorgular      Başvurular                           | Öğrenim Durumu (Okul) Toplu Veri Girişi                   | aşamalar takip edilerek<br>yükleme yapılacak alan seçimi                           |
| Kurum Mektupları                                       |                                                           | yapılır.                                                                           |

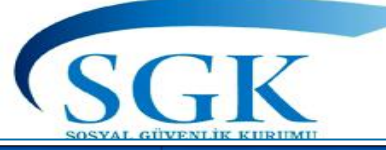

| P     |   | T.C. Kimlik Numarası Ara                                                  |                                                                                                    | ۵ ک                                                     | π ~           |                       |
|-------|---|---------------------------------------------------------------------------|----------------------------------------------------------------------------------------------------|---------------------------------------------------------|---------------|-----------------------|
| neli  | > |                                                                           | 🧟 Karşıya Yüklenecek Dosyayı Seç                                                                                                    |                                                         |               | 8                     |
|       | - | HİTAP Toplu Veri Girişi                                                   | ← → · ↑ 🗔 > Bu bilgisa > Masaüstü 🗸 Ö 🔎                                                                                                    | Ara: Masaüstü                                           |               |                       |
| aneli | > | i-law Manage Karang                                                       | Düzenle 👻 Yeni klasör                                                                                                    | • = = = <b>•</b>                                        |               | 3                     |
|       | > | Işlem Yapan Kurum<br>111111 - 111111<br>DENEME TEST KURUMU ORTA / CANKIRI | Ad<br>HITAP_TOPLU_FORMATLAR_YENI_201220                                                                                                    | Değiştirme tarihi<br>23.07.2020 11:46                   | T<br>A        | Γί <b>^</b><br>Αι     |
|       |   |                                                                           | Masaŭstů Masaŭstů Ma | 28.07.2020 09:54<br>28.07.2020 09:19                    | 1             | M<br>M                |
|       | > | Hizmet Cetveli Toplu Veri Giriş                                           | Belgeler     Belgeler     Belgeler     Belgeler     Pixei cetveli toplu giriş     Belgeler     Pixei cetveli toplu giriş     Diveri cetveli toplu giriş     Diveri cetveli toplu giriş     Diveri cetveli toplu giriş                                                                                                    | 28.07.2020 09:41<br>28.07.2020 09:09<br>4.02.2020 16:40 | r<br>N<br>k   | и<br>И<br>Кі <b>У</b> |
| n     | > | Dosya yükleyin: Gözat                                                     | Dosya adı:                                                                                                    | m Dosyalar (*.*)                                        | >             | •                     |
| i     |   | Yüklenecek dosyaların txt yada csv formatında olması gerekmektedir.       |                                                                                                    | Aç                                                      | İptal         | ]                     |
| )     | > | Gözat alanından txt yada<br>csv formatında hazırlanan                     |                                                                                                    | 1                                                       |               |                       |
|       |   | dosyanın seçimi yapılarak<br>«Yükle» butonuna basılır                     |                                                                                                    |                                                         | <b>@</b> 125% |                       |
|       |   |                                                                           |                                                                                                    |                                                         |               |                       |

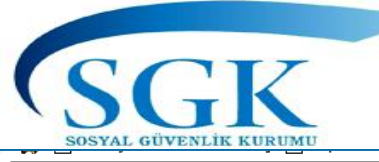

| HITAP<br>Hizmet Takip Program | T.C. Kimlik Numarası Ara                                            | 🌲 🖂 π.                          |
|-------------------------------|---------------------------------------------------------------------|---------------------------------|
| Alitap Yönetim Paneli >       | HİTAP Toplu Veri Girişi                                             | Hitap 🔸 HİTAP Toplu Veri Girişi |
| Tescil Yönetim Paneli >       | İslem Yapan Kurum                                                   |                                 |
| <b>Q</b> Genel Sorgular >     | 111111 - 111111<br>DENEME TEST KURUMU ORTA / ÇANKIRI                |                                 |
| ✓ Kod Sorgular                |                                                                     |                                 |
| 🌣 Başvurular 🔹 >              | Yükleme ışlemi başarılı. 1 kayıt eklenmiştir.                       |                                 |
| Kurum Mektupları              | Seçiniz                                                             | Giriş yapılacak kayıt           |
| 🍰 Kullanıcı İşlemleri         | Dosya yükleyin: Gözat                                               | doğru bir formatta              |
| Yardım ve İletişim >          | Yüklenecek dosyaların txt yada csv formatında olması gerekmektedir. | işlemi başarılı» şeklinde       |
|                               | 🕹 Yükle                                                             | bir uyarı gelecektir.           |
|                               |                                                                     |                                 |

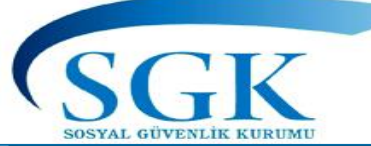

| HİTAP<br>Hizmet Takip Programı | )              | T.C. Kimli | ik Numarası Ara 😫                                                              |                                                     |                       |            |                              |                        |                        |                                 |          |                            |                             |            | ۵ ۵                                       | 2 |
|--------------------------------|----------------|------------|--------------------------------------------------------------------------------|-----------------------------------------------------|-----------------------|------------|------------------------------|------------------------|------------------------|---------------------------------|----------|----------------------------|-----------------------------|------------|-------------------------------------------|---|
| HİTAP Yönetim Paneli           | >              |            | There bokanna birghen                                                          |                                                     |                       |            |                              |                        |                        |                                 |          |                            |                             |            |                                           |   |
| Tescil Yönetim Paneli          | >              |            | Sorgulanan Kişi<br>999999999999                                                |                                                     | İşlem Yapan Kurum<br> |            |                              |                        |                        |                                 |          |                            |                             |            |                                           |   |
| Genel Sorgular                 | >              |            | Dene ad Dene Soyad                                                             | ene ad Dene Soyad DENEME TEST KURUMU ORTA / ÇANKIRI |                       |            |                              |                        |                        |                                 |          |                            |                             |            |                                           |   |
| Kod Sorgular                   |                |            | HİTAP Hizmet Dökümü Bilgileri<br>Sorgulanan kisinin hizmet dökümü k            | avıtları gör                                        | üntüle                | nmekt      | tedir                        |                        |                        |                                 |          |                            |                             |            | 2                                         | ~ |
| Başvurular                     | >              |            |                                                                                | uynaan gor                                          |                       |            |                              | HİZM                   | MET BEL                | .GESÍ                           |          |                            |                             |            |                                           |   |
| Kurum Mektupları               | \$             |            | Kurum:<br>DENEME TEST KURUMU ORTA / ÇANKIRI                                    |                                                     |                       |            | TC Kimlik Nu<br>999999999999 | marası:<br>)           | Emekli Sicil Numarası: |                                 |          | Kurum Sicil Numarası:<br>1 |                             |            | Sigortalı Sicil Numarası:                 |   |
|                                |                |            | Ad Soyad:<br>Dene ad Dene Soyad                                                |                                                     |                       |            | Görev Ünvan<br>POLİS MEMU    | i:<br>IRU              |                        |                                 |          | Doğum<br>/ 06/05           | n Yeri ve Tarihi:<br>5/1995 |            | 18 Yaşını Doldurduğu Tarih:<br>06/05/2013 |   |
| Kullanıcı İşlemleri            |                |            | Öğrenim Durumu (İlk Giriş):                                                    |                                                     |                       |            | Görevde Öğr                  | enim değişikliğ        | ji:                    |                                 |          | Lisansü                    | istü Eğitim/Kun             | s Bilgiler | i                                         |   |
| V                              |                |            | Hazırlık Durumu:<br>YOK                                                        |                                                     |                       |            | Kesenek lade                 | si veya toptan         | Ödeme                  | Tarihi                          |          | Ödeme<br>Peşin 1           | e Tipi:<br>5                |            | En Son Aylık Ödeme Tarihi:<br>8/2019      |   |
| Veri gi<br>basarıl             | irişi<br>1 biı |            | Askerlik Bilgileri:<br>Yedek Subay 01.04.1987 - 31.07.1988<br>1 yıl 4 ay 0 gün |                                                     |                       |            | Hizmet İhya (                | edilmişse tarihi:      | Ön<br>tari             | ceden Aylık Bağlanı<br>ihi:<br> | mış ise  | Mahker                     | me Bilgileri:               |            |                                           |   |
| şekilde                        |                |            | Görev Yeri                                                                     | Unvan                                               | Hs [                  | Kadro<br>D | ÖD Esas<br>D K E             | KHA Esas El<br>D K E D | M Esas                 | Maaş Dönemi                     | Başlama  | [arihi                     | Bitiş Tarihi                | Hizme      | et Sebep Açıklama                         |   |
|                                | dı.            |            | ANKARA SOSYAL GVENLİK LMDRL                                                    | MEMUR                                               | EH 9                  | )          | 9 1 0.0                      | 9 1 0.0 9              | 1                      | 15                              | 12/07/20 | )19                        | -                           | AÇIKT      | TAN ATANMA (İLK DEFA)                     |   |
|                                |                |            |                                                                                |                                                     |                       |            |                              |                        |                        |                                 |          | Un                         | Fiili Hizme                 | ti 1 yıl 0 | ay 16 gün                                 |   |
|                                |                |            |                                                                                |                                                     |                       |            |                              |                        |                        |                                 |          |                            | ινατία πιξκιτί ΕΠ           |            |                                           |   |

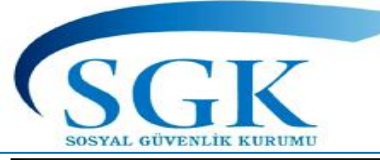

| HİTAP<br>Hizmet Takip Programı |   | T.C. Kimlik Numarası Ara                                                         |             |                                         | ۵ ک                                                                    |
|--------------------------------|---|----------------------------------------------------------------------------------|-------------|-----------------------------------------|------------------------------------------------------------------------|
| HİTAP Yönetim Paneli           | > | HİTAP Toplu Veri Girişi                                                          |             |                                         | Hitap 🔸 HİTAP Toplu Veri Girişi                                        |
| Tescil Yönetim Paneli          | > | İşlem Yapan Kurum                                                                |             |                                         |                                                                        |
| <b>Q</b> Genel Sorgular        | > | 111111 - 111111<br>DENEME TEST KURUMU ORTA / ÇANKIRI                             |             |                                         |                                                                        |
| Kod Sorgular                   |   |                                                                                  | ~ 1 1       |                                         |                                                                        |
| 🌣 Başvurular                   | > | İşlem tamamlandı. Ancak, toplam 1 kayıttan 1 kayıtta hata var. Hatalı kayıtlar a | aşağıdadır. |                                         |                                                                        |
| Kurum Mektupları               | > | Seçiniz 🔻                                                                        | Satır       | Tckn                                    | Açıklama                                                               |
| 🛃 Kullanıcı İşlemleri          |   | Dosya yükleyin: Gözat                                                            | 1           | 999999999990                            | KurumOnayTarihi Hatalı                                                 |
| Yardım ve İletişim             | > | Yüklenecek dosyaların txt yada csv formatında olması gerekmektedir.              |             | Hazırl<br>formata<br>bir kay<br>alanlar | anan dosyada<br>uygun olmayan<br>ıt var ise hatalı<br>listelenecektir. |

🔍 125% 🔻

SGK

#### HİTAP PANELİ

| HİTAP Yönetim Paneli<br>Kurum Listesi<br>Personel Listesi                  | T.C. Kimlik Numarası Ara 🍰 | gileri<br>raCezası (İPC) Bilgileri | Ipc Sorgul<br>Kurumun<br>girilen vey<br>sistem tar<br>Cezası Lis | la:<br>uzca bilg<br>va hiç gir<br>afından<br>stesi Sorg | jisi yasa<br>ilmeyei<br>oluşturi<br>gulanm | al süreden s<br>n sigortalıla<br>ulan İdari P<br>aktadır | onra<br>r için<br>ara |
|----------------------------------------------------------------------------|----------------------------|------------------------------------|------------------------------------------------------------------|---------------------------------------------------------|--------------------------------------------|----------------------------------------------------------|-----------------------|
| <ul> <li>&gt; Toplu Veri Girişi</li> <li>&gt; İdari Para Cezası</li> </ul> | #                          | TCKN İslem Ti                      | ni Ceza Oranı                                                    | İPC Tutarı                                              | Son Bil. Tar. F                            | Bil Tar Öd. Dur                                          |                       |
| > Sicilden Durum Sorgula                                                   | 1                          |                                    | 0.1                                                              | 164.0                                                   | 22/01/2016                                 | 22/01/2016                                               |                       |
| > Hizmet Özeti Sorgula                                                     | '                          |                                    | 0.1                                                              | 104.0                                                   | 40/07/2010 2                               |                                                          |                       |
| Tescil Yönetim Paneli >                                                    | 2                          | 38 Ozluk                           | 0.1                                                              | 202.0                                                   | 10/07/2018 2                               | 20/07/2018 -                                             |                       |
|                                                                            | 3                          | 62 Ozlük                           | 0.1                                                              | 202.0                                                   | 26/07/2018 2                               | 26/07/2018 -                                             |                       |
| Genel Sorgular                                                             | 4                          | 62 Özlük                           | 0.2                                                              | 405.0                                                   | 11/10/2018 1                               | 1/10/2018 -                                              |                       |
| Kod Sorgular                                                               | 5                          | 4' Özlük                           | 0.2                                                              | 0.0                                                     | 19/10/2018 1                               | 19/10/2018 -                                             |                       |
|                                                                            | 6                          | 38 Açık Sür                        | e 0.1                                                            | 255.0                                                   | 02/07/2018 2                               | 29/01/2019 -                                             |                       |
| Başvurular >                                                               | 7                          | 29 Diğer Hi                        | zmet 0.0                                                         | 0.0                                                     | 02/07/2018 1                               | 19/02/2019 -                                             |                       |
| Kurum Mektupları                                                           | 8                          | 29 Diğer Hi                        | zmet 0.0                                                         | 0.0                                                     | 09/08/2018 2                               | 25/02/2019 -                                             |                       |
| 🌣 Kullanıcı İşlemleri                                                      | 9                          | 29 Hizmet(                         | (eni Memur) 0.0                                                  | 0.0                                                     | 02/07/2018 1                               | 16/04/2019 -                                             |                       |
|                                                                            | 10                         | 48 Açık Sür                        | e 0.0                                                            | 0.0                                                     | 02/07/2018 2                               | 26/04/2019 -                                             |                       |
| Yardım ve İletişim >                                                       | 11                         | 9! Özlük                           | 0.0                                                              | 0.0                                                     | 02/07/2018 1                               | 11/06/2019 -                                             |                       |
|                                                                            | 12                         | 38 Açık Sür                        | e 0.0                                                            | 0.0                                                     | 02/07/2018                                 | )4/07/2019 -                                             |                       |
|                                                                            | 13                         | 2 Diğer Hi                         | zmet 0.0                                                         | 0.0                                                     | 02/07/2018 1                               |                                                          |                       |

#### 🖂 🛛 GA Y

28 Temmuz 2020

6

🔍 100% 🛛 👻

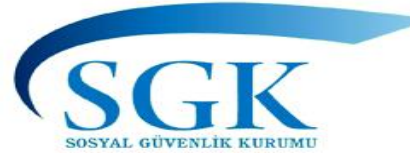

#### Sicilden Durum Sorgulama

| HITAP Yönetim Paneli   Kurum Listesi Personel Listesi Tachu Mari Cirini | T.C. Kimlik Numarası       Are         Dur       Sicilden Durum Sorgulama:         Dur       T.C. kimlik numarası veya emek         bilinmeyen sigortalıların kimlik ve doğum tarihi ile sorgulama ya         İşl         11 | Iilik sicil numarası<br>veya emekli sicil numarası<br>apılabilir.<br>2012 öncesi emekli olup                                    |
|-------------------------------------------------------------------------|----------------------------------------------------------------------------------------------------|----------------------------------------------------------------------------------------------------|
| İdari Para Cezası                                                       | olmadığı veya Hitap kaydının bu<br>tespiti bu alandan yapılabilmekt                                                                                                    | lunup bulunmadığının<br>edir.                                                                                                   |
| Sicilden Durum Sorgula<br>Hizmet Özeti Sorgula                          | T.C. Kimlik Numarası İle Sorgulama<br>Kişinin 14.04.2012 tarihinden önce emekli olup olmadığının tespit edilebilmesi                                                                                                    | Emeklilik Sicil Kimlik Numarası İle Sorgulama<br>Kişinin 14.04.2012 tarihinden önce emekli olup olmadığının tespit edilebilmesi |
| Tescil Yönetim Paneli >                                                 | için T.C. Kimlik Numarası ve doğum tarihi ile sorgulanabilir.<br>T.C. Kimlik Numarası                                                                                                    | için Emeklilik Sicil Numarası ve doğum tarihi ile sorgulanabilir.<br>Emeklilik Sicil Numarası                                   |
| Q Genel Sorgular >                                                      | 25                                                                                                    | Kisinin emeklilik sicil Numarasını 8 hane olarak giriniz. (Örnek: 88000111 yada                                                 |
| ✓ Kod Sorgular                                                          | Doğum Tarihi                                                                                                    | 01A00111)                                                                                                    |
| 🌣 Başvurular 🔹 🔸                                                        | 01/01/1971                                                                                                    | Doğum Tarihi<br>GG/AA/YYYY                                                                                                    |
| 🖻 Kurum Mektupları 🔸                                                    | Kişinin doğum tarihini giriniz.                                                                                                    | Kişinin doğum tarihini giriniz.                                                                                                 |
| <b>≜</b> ⇔ Kullanıcı İşlemleri                                          | ✓ Sorgula                                                                                                    | ✓ Sorgula                                                                                                    |
SGK

#### Sicilden Durum Sorgulama

| HİTAP<br>Hizmet Takip Programı                 | k Numarası Ara 😫                                                                                            | 🌲 🗹 т -                                                                                   |
|------------------------------------------------|----------------------------------------------------------------------------------------------------|-------------------------------------------------------------------------------------------|
| 🚨 HİTAP Yönetim Paneli 🗸 ^                     | 111111 - 111111<br>DENEME TEST KURUMU ORTA / ÇANKIRI                                                        | Sorgulanan kisi Hizmet Takin                                                              |
| Kurum Listesi<br>Personel Listesi              | Q Yeni Sorgu                                                                                                | Programina kayitli ise en son<br>durumuna iliskin bilgi                                   |
| Toplu Veri Girişi<br>İdari Para Cezası         | Durum Sorgulama Sonucu<br>Sorgulanan kişinin 14.04.2012 öncesi emeklilik durumu ile HİTAP'a kayıtlı ise son | görüntülenmektedir.                                                                       |
| Sicilden Durum Sorgula<br>Hizmet Özeti Sorgula | Kişi Bilgileri                                                                                              | tarihten sonra geçmiş ise nakil al<br>yaparak kurumunuzdaki                               |
| Tescil Yönetim Paneli >                        | TCKN     :     25     18       Emekli Sicil Numarası     :     69     9                                     | hizmetlerin programa işlenmesi<br>gerekmektedir.                                          |
| Q Genel Sorgular >                             | Ad : C***L                                                                                                  |                                                                                           |
| Kod Sorgular                                   | Soyad : B****T                                                                                              |                                                                                           |
| 🌣 Başvurular 🔸                                 | Sorgulanan kişi HİTAP Sisteminde kayıtlı. Kişinin                                                           | şuandaki durumu İSTİFA - PASİF gözükmektedir. (Son hizmet kaydı tarihi: 13.04.2009) Not:  |
| Kurum Mektupları                               | Durum : Yukarıdaki bilgilere göre kişinin kurumunuzdaki<br>HİTAP a kayıt edilmesi gerekmektedir.            | hizmetleri, HİTAP da kayıtlı sürelerinden sonra geçmiş ise kurumunuzdaki hizmetlerinin de |
| 🏖 Kullanıcı İşlemleri                          |                                                                                                    |                                                                                           |

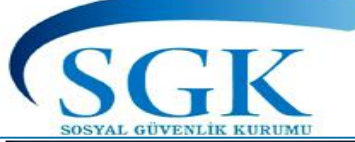

#### Sicilden Durum Sorgulama

| HİTAP<br>Hizmet Takip Programı | T.C. Kimlik Numarası Ara 😧                                                                                                    | π • |
|--------------------------------|----------------------------------------------------------------------------------------------------|-----|
| 🔒 HİTAP Yönetim Paneli 👻 ^     | 111111 - 111111<br>DENEME TEST KURUMU ORTA / ÇANKIRI                                                                                                    |     |
| Kurum Listesi                  |                                                                                                    |     |
| Personel Listesi               | Q Yeni Sorgu                                                                                                    |     |
| Toplu Veri Girişi              |                                                                                                    |     |
| İdari Para Cezası              | Durum Sorgulama Sonucu                                                                                                    |     |
| Sicilden Durum Sorgula         | Sorgulanan kişinin 14.04.2012 öncesi emeklilik durumu ile HİTAP'a kayıtlı ise son Durum alanında Kışının                                                                                                    |     |
| Hizmet Özeti Sorgula           | Kişi Bilgileri<br>Kişi Bilgileri<br>Var ve emeklive avrıldıktan                                                                                                    |     |
| Tescil Yönetim Paneli >        | TCKN : 10 00 sonra 5510 4-1/c kapsamında                                                                                                    |     |
|                                | Emekli Sicil Numarası : 67 bir göreve atanmamış ise                                                                                                    |     |
|                                | Ad : D***R yönetmelik gereği Programa bilgi                                                                                                    |     |
| ✓ Kod Sorgular                 | soyad : E***L girişinin yapılmasına gerek                                                                                                    |     |
| 🌣 Başvurular >                 | Cinsiyet : K                                                                                                    |     |
| Kurum Mektupları               | Durum Kişinin 14.04.2012 tarihinden önce emekli kaydı bulunmaktadır. Not: İlgili emekliye ayrıldıktan sonra tekrar 5510 4-1/c kapsamında göreve başlamış olması halinde emeklilik bilgileri de dahil tüm bilgilerinin giriş yapılması gerekmektedir. |     |
| 🚣 Kullanıcı İşlemleri          |                                                                                                    |     |

 $\mathbf{\wedge}$ 

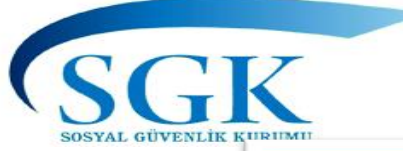

#### ÇALIŞMALARI DEVAM EDEN ALANLAR

| HİTAP<br>Hannet Takap Pragasan | T.C. Kimlik Numarası A | 2                                      |                                       |                      |               |                            | 🌲 🎬 GA 🛩          |
|--------------------------------|------------------------|----------------------------------------|---------------------------------------|----------------------|---------------|----------------------------|-------------------|
| 🚆 HİTAP Yönetim Paneli 🛛 👻     |                        | Alt Kurum Listesi Bilgileri            |                                       |                      | Hitap > A     | lt Kurum Listesi Bilgileri |                   |
| > Kurum Listesi                |                        |                                        |                                       |                      |               |                            |                   |
| Personel Listesi               |                        | Alt Kurum Listesi Bilgileri            |                                       |                      |               | 2 ×                        |                   |
| Toplu Veri Girişi              |                        | Alt kurumların listesi bilgisi görüntü | lenmektedir.                          |                      |               |                            |                   |
| İdari Para Cezası              |                        | # Say/Kur No                           | Kurum Adı                             | 1                    | liçe          |                            |                   |
| Sicilden Durum Sorgula         |                        | 1 111111 999999                        | SGK ARSİV DAİRE BASKANLIGI SİCİL ACMA | MERKEZ               | ANKARA        | 1 2                        |                   |
| Hizmet Özeti Sorgula           |                        |                                        |                                       |                      |               |                            |                   |
| 🌣 Tescil Yönetim Paneli 🔹 🦻    | < _                    |                                        |                                       |                      |               |                            |                   |
| Genel Sorgular                 | H                      | izmet özeti s                          | sorgula:                              |                      | Jamaa         |                            | L. L              |
| Kod Sorgular                   |                        | u aianda<br>ersonellerini              | beill periyotiar<br>n aktif-nasif     | raa sorgi<br>durumla | ulama<br>ri m | yapilara<br>emurivet       | k kurum<br>hizmet |
| Başvurular >                   | Si                     | üreleri, topla                         | am hizmet süre                        | leri, emek           | dilikte       | tabi oldu                  | ğu yaş ve         |
| Kurum Mektuplan                | e                      | mekli olabil                           | ecekleri tarih i                      | le hizmet            | i hesa        | planama                    | anlar bu          |
| Kullanıc İşlemleri             | a                      | anda listelei                          | nir.                                  |                      |               |                            |                   |
|                                | Δ                      |                                        |                                       |                      |               |                            |                   |
| Yardım ve İletişim >           | イイ                     | Çalış                                  | şmalar sonuçlar                       | idiğinda k           | ilavuzd       | a                          |                   |
|                                |                        |                                        | güncelleme y                          | /apılacakt           | ır            |                            |                   |
|                                |                        |                                        |                                       |                      |               |                            |                   |
|                                |                        |                                        |                                       |                      |               |                            | €1005 • j         |

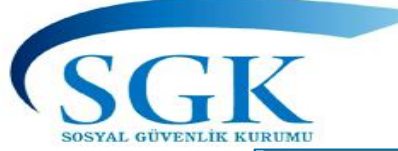

### Genel sorgulama alanı

| HİTAP<br>Hiznet Takip Programı                                                                                                    | T.C. Kimlik Numarası Ara 🍰                                                                                                    | 🌲 🖂 GA ~                                                                                                    |
|----------------------------------------------------------------------------------------------------|----------------------------------------------------------------------------------------------------|----------------------------------------------------------------------------------------------------|
| HİTAP Yönetim Paneli >                                                                                                    | Ana Sayfa                                                                                                    | Alt menüdeki sorguları bu alandan                                                                                                    |
| Tescil Yönetim Paneli                                                                                                    | HİTAP ve Tescil Entegrasyon uygulaması                                                                                                    | yapabilirsiniz                                                                                                    |
| Genel Sorgular        Eksik Bilgi        Yaş Haddi Dolanlar        Yersiz Prim                                                                                                    | <ul> <li>Bilgileri eksik olanlar: Belli periyo<br/>ve hizmet cetveli alanlarında kayıt<br/>hiç bir bilgisi olmayanlar listelenm</li> </ul> | tlarla sigortalıların askerlik, unvan, eğitim<br>olup olmadığı sorgulanmakta, bu alanlarda<br>nektedir.                                                     |
| Statü Hatası             Kod Sorgular          Kod Sorgular          Kod Sorgular          Xaşıvurular          Xaşıvurular           Xaşıvurular | Yaş haddi yıl içinde dolanlar:<br>dolduracak olan personelleri<br>belirtilerek listelenir.                                                 | Bulunulan yıl içerisinde yaş haddini<br>in yaş hadlerini dolduracağı tarih                                                                                  |
| <ul> <li>Kurum Mektupları</li> <li>Kullanıcı İşlemleri</li> </ul>                                                                                                    | Ayrılıştan sonra yersiz primi o<br>cetveli alanına girilen ayrılma<br>gönderilmiş ise T.C. Kimlik nı                                       | lanlar: Hizmet Takip Programı Hizmet<br>a tarihi baz alınarak yersiz bir prim<br>ımarası bazlı olarak ayrılış sebebi ile                                    |
| ¥ Yardım ve İletişim >                                                                                                    | birlikte yersiz prim dönemleri li                                                                                                    | istelenir.                                                                                                    |
|                                                                                                    | Sigortalılık Statü (5510-5434)<br>Takip Programı Özlük sayfasır<br>tarihine göre statü tespit e<br>karşılaştırmak suretiyle statü h        | ) hatası: Tescil Programı ve Hizmet<br>nda girilen memuriyete ilk başlama<br>dilerek gönderilen prim bilgileri ile<br>atası yapılan personeller listelenir. |

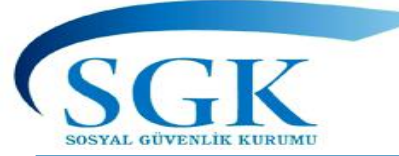

#### KOD SORGU ALANI

| HİTAP<br>Hizmet Takip Programı                                                                                                    | T.C. Kimlik Numarası Ara 🍰                                                                                                    | 📮 🚩 GA ~ |
|----------------------------------------------------------------------------------------------------|----------------------------------------------------------------------------------------------------|----------|
| HİTAP Yönetim Paneli >                                                                                                    | Kod Sorgular Hitap > Kod Sorgular                                                                                                    |          |
| Tescil Yönetim Paneli                                                                                                    | Kod Sorgular - Hizmet Sebep Kod                                                                                                    |          |
| Image: Genel Sorgular         Image: Sorgular         Image: Sorgular         Imag | HİTAP veri gönderimi sırasında kullanılan kodların sorgulanabileceği ekran.                                                                                                    |          |
| 🗢 Kod Sorgular 🛛 🗸                                                                                                    | Hizmet Sebep Kod     Kod ya da sorgulanacak ifade giriniz     Ara                                                                                                    |          |
| Kod Sorgu                                                                                                    | Unvan Kod                                                                                                    |          |
| 🌣 Başvurular 🔸                                                                                                    | Banka Sandık Kod                                                                                                    |          |
| 🌣 Kurum Mektupları 🔹 >                                                                                                    | Hizmet Sınıfı                                                                                                    |          |
| 🍄 Kullanıcı İşlemleri                                                                                                    | Engellilik Durumu                                                                                                    |          |
| Yardım ve İletişim                                                                                                    |                                                                                                    |          |
|                                                                                                    | Hizmet Takip Programı içerisinde kullanılan hizmet<br>sebep, unvan, banka emekli sandıkları, Yurtdışı<br>sözleşmeli ülke, hizmet sınıfı, engellilik durumu<br>kodları bu alandan görüntülenir. |          |

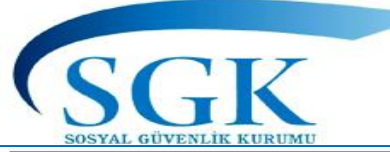

#### Hizmet Sebep Kodu sorgulama alanı

| HİTAP<br>Hizmet Takip Programı |   | T.C. Kimlik Numaras | si Ara                                 | 20                                                                           | H             | lizmet Sel<br>irilmesi o   |
|--------------------------------|---|---------------------|----------------------------------------|------------------------------------------------------------------------------|---------------|----------------------------|
| 旹 HİTAP Yönetim Paneli         | > |                     |                                        | Kod Sorgular                                                                 |               | erfi, İstifa               |
| Tescil Yönetim Paneli          | > |                     |                                        |                                                                              | <u> </u>      | umarası y                  |
| Genel Sorgular                 | > |                     |                                        | Kod Sorgular - Hizmet Sebep Kod<br>HİTAP veri gönderimi sırasında kullanılar | n kodların sc | orgulanabileceği ekran.    |
| 🌻 Kod Sorgular                 | ~ |                     |                                        | Hizmet Sebep Kod                                                             | Kod           | ya da sorgulanacak ifade   |
| Kod Sorgu                      |   |                     |                                        | Unvan Kod                                                                    | Arar          | nan ifade: <b>terfi</b>    |
| 🛱 Basvurular                   | > |                     |                                        | Banka Sandık Kod                                                             |               |                            |
|                                |   |                     |                                        | Ülke Kod                                                                     | Kod           | Açıklama                   |
| 🌣 Kurum Mektupları             | > |                     |                                        | Hizmet Sınıfı                                                                | 4             | TERFİ (E.K.E.A. KADEME İL  |
| Kullanıcı İşlemleri            |   |                     |                                        | Engellilik Durumu                                                            | 5             | terfi (e.k.e.a. derece ile |
|                                |   |                     |                                        |                                                                              | 6             | TERFİ (K.H.A. KADEME İLE   |
| Yardım ve İletişim             | > |                     |                                        |                                                                              | 7             | TERFİ (K.H.A. DERECE İLEF  |
|                                |   |                     |                                        | Arama                                                                        |               | TERFİ (ÖDEMEYE ESAS DI     |
|                                |   |                     | vapi                                   | ldığında alınan                                                              |               | TERFİ (ÖDEMEYE ESAS DI     |
|                                |   |                     | tüm sonuçlar bu<br>sekilde listelenir. |                                                                              | þ             | TERFİ (KADRO DERECE İL     |
|                                |   |                     |                                        |                                                                              | 1             | TERFİ (KADRO)              |
|                                |   |                     |                                        |                                                                              | 12            | terfi (görev aylığı kal    |
|                                |   |                     |                                        |                                                                              |               |                            |

Hizmet Sebep Kod: Hizmet Belgesi Açıklama Satırındaki girilmesi gereken Sebep kodlarına (örnek: İlk Atama, Terfi, İstifa, Emekli...gibi) bu menüden ulaşılabilir. Kod numarası yazılarak da arama yapılabilir

2 ×

|       |       | ~ ~                                                      |                |                      |
|-------|-------|----------------------------------------------------------|----------------|----------------------|
|       | Kod y | ya da sorgulanacak ifade giriniz                         | Aranacak ifade |                      |
|       | Aran  | an ifade: <b>terfi</b>                                   | veya kod       |                      |
|       | Kod   | Açıklama                                                 | Seb. Nevi      | alana vazılarak      |
|       | 4     | TERFİ (E.K.E.A. KADEME İLERLEME)657/64. MAD.             | 5              | arama yapılır        |
|       | 5     | TERFİ (E.K.E.A. DERECE İLERLEME)657/68. MAD. A FIK.      | 5              | Başlama Tarihi       |
|       | 6     | TERFİ (K.H.A. KADEME İLERLEME)657/64. MAD                | 5              | Başlama Herhangi     |
|       | 7     | TERFİ (K.H.A. DERECE İLERLEME)657/68. MAD. A FIK.        | 5              | Başlama bir ifade    |
|       | в     | TERFİ (ÖDEMEYE ESAS DERECE İLERLEME)                     | 5              | Başlama yazılmadan   |
| lınan |       | TERFİ (ÖDEMEYE ESAS DERECE İLERLEME) 657/68. MAD. B FIK. | 5              | Başlama <b>«Ara»</b> |
| · bu  | þ     | TERFİ (KADRO DERECE İLERLEME)                            | 5              | Başlama butonuna     |
| enir. | 1     | TERFİ (KADRO)                                            | 5              | Başlama basıldığında |
|       | 12    | TERFİ (GÖREV AYLIĞI KADEME İLERLEME)                     | 5              | Başlama tüm kodlar   |
|       | 13    | TERFİ (GÖREV AYLIĞI DERECE İLERLEME)                     | 5              | Başlama listelenir.  |

#### Unvan kodu Sorgulama Alanı

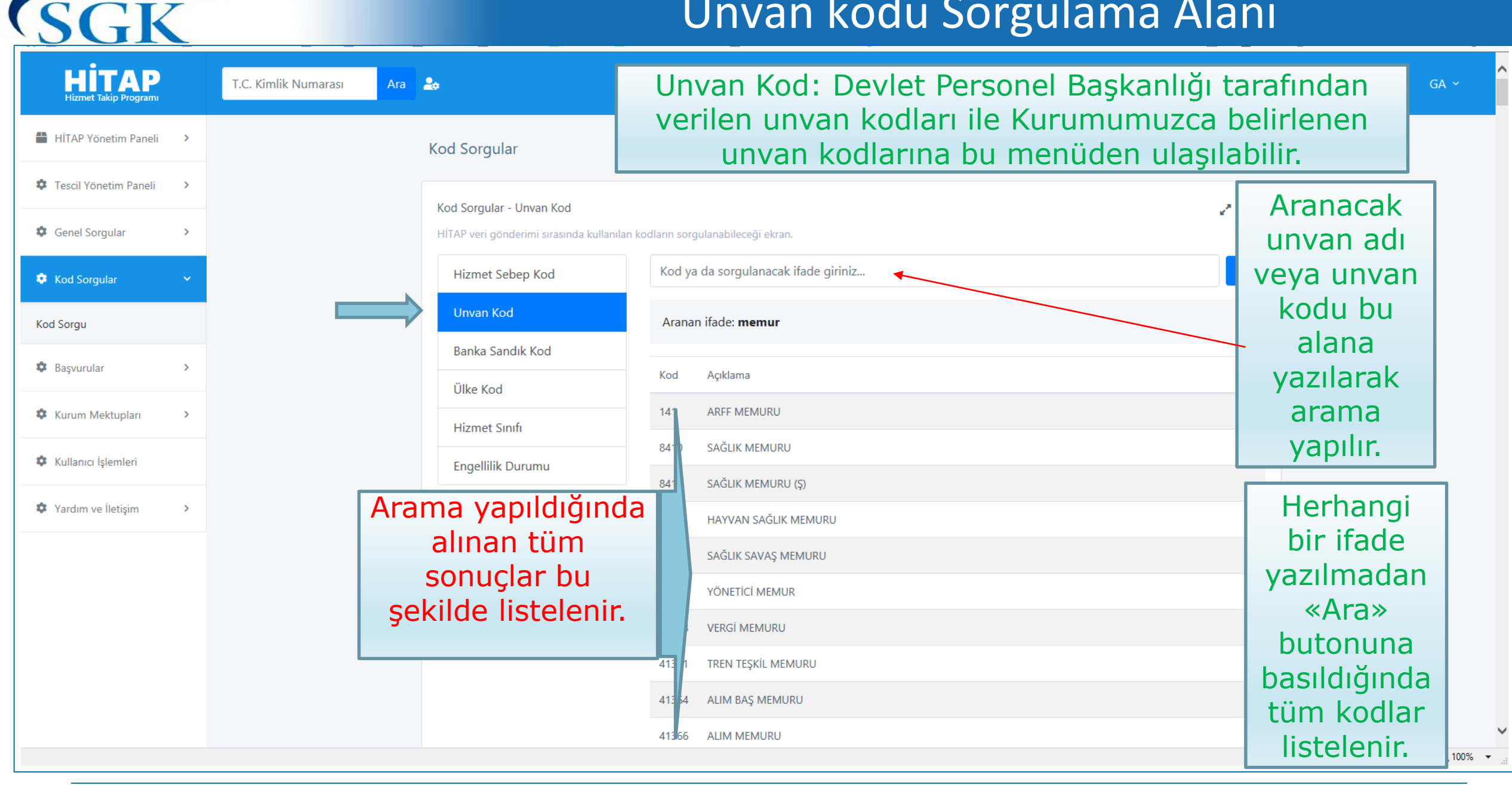

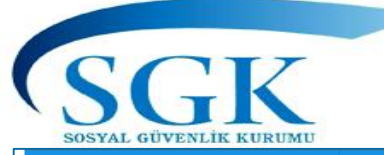

### Banka emekli sandıkları sorgulama alanı

| HİTAP Yönetim Paneli                                                                                              | T.C. Kimlik Numarası Ara 🍰                                                         | Banka Sandık Kod: 506 sayılı Kanunur<br>maddesine tabi olarak kurulan Bar<br>Sandık Kodlarına bu menüden ulaşılabili                                                                                                    | n Geçici 20. 🖻 🗛 Maxa Emekli<br>ir.                                      |
|----------------------------------------------------------------------------------------------------|------------------------------------------------------------------------------------|----------------------------------------------------------------------------------------------------|--------------------------------------------------------------------------|
| Tescil Yönetim Paneli     Senel Sorgular                                                                          | Kod Sorgular - Banka San<br>HİTAP veri gönderimi sırası                            | ndık Kod<br>ında kullanılan kodların sorgulanabileceği ekran.                                                                                                    | e* ~                                                                     |
| <ul> <li>Kod Sorgular</li> <li>Kod Sorgu</li> </ul>                                                               | Hizmet Sebep Kod<br>Unvan Kod                                                      | Kod ya da sorgulanacak ifade giriniz                                                                                                    | Banka adı<br>ile arama                                                   |
| Image: Başvurular     >       Image: Başvurular     >       Image: Başvurular     >       Image: Başvurular     > | Banka Sandık Kod<br>Ülke Kod<br>Hizmet Sınıfı                                      | 1       Türkiye Öğretmenler Bankası A.Ş. Sağlık ve Sosyal Yardım Sandığı Vakfı         2       Türkiye Tütüncüler Bankası A.Ş. Memur ve Hizmetlileri Sosyal Sigorta ve Yardım Sandığı Vakfı         3       Şekerbank T.A.Ş. Personeli Sosyal Sigorta Sandığı Vakfı                                                                                                    | yapılır.                                                                 |
| <ul> <li>Kullanıcı İşlemleri</li> <li>Yardım ve İletişim</li> </ul>                                               | Engellilik Durumu<br>Arama<br>yapıldığın<br>alınan tü<br>sonuçlar<br>şekilde liste | 4       Yapı ve Kredi Bankası A.Ş. Mensupları Yardım ve Emekli Sandığı Vakfı         1       Türkiye Odalar Borsalar ve Birlik Personeli Sigorta Emeklilik Sandığı Vakfı         1       İttihadi Milli T.A.Ş. Personeli Emekli Sandığı Vakfı         1       İttihadi Milli T.A.Ş. Mensupları Tekaüt Sandığı Vakfı         1       Türk Ticaret Bankası A.Ş. Mensupları Tekaüt Sandığı Vakfı         1       Türkiye Kredi Bankası A.Ş. Menur ye Müstahdemleri Sosyal ye Yardım Sandığı Vakfı | Herhangi<br>bir ifade<br>yazılmadan<br>«Ara»<br>butonuna<br>basıldığında |
|                                                                                                    |                                                                                    | 1 Türkiye Garanti Bankası A.Ş. Emekli ve Yardım Sandığı Vakfı                                                                                                    | tum kodlar<br>listelenir.                                                |

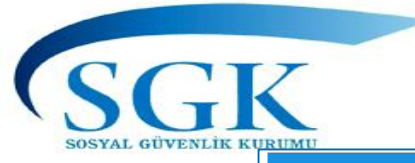

# Yurtdışı Sözleşmeli Ülke kod sorgulama alanı

| HİTAP<br>Hizmet Takip Programı           | T.C. Kimlik Numarası Ara | 20                                                              |                    | Ülke Kod: Sosyal Gi             | üvenlik Sözles | șmesi olan          |
|------------------------------------------|--------------------------|-----------------------------------------------------------------|--------------------|---------------------------------|----------------|---------------------|
| HİTAP Yönetim Paneli >                   |                          | Kod Sorgular                                                    |                    | ulkelerin listesine b           | u menuden u    | llaşılabilir.       |
| Tescil Yönetim Paneli     Genel Sorgular |                          | Kod Sorgular - Ülke Kod<br>HİTAP veri gönderimi sırasında kulla | nılan kodların sor | gulanabileceği ekran.           | 2 ~            |                     |
| 🌻 Kod Sorgular 🔹 🗸 🗸                     |                          | Hizmet Sebep Kod                                                | Kod y              | a da sorgulanacak ifade giriniz | Ara            | Ülke adı ile        |
| Kod Sorgu                                |                          | Unvan Kod                                                       | Kod                | Ad                              |                | alandan             |
| 🍄 Başvurular 🔹 >                         |                          | Banka Sandık Kod                                                | 1                  | BELÇİKA                         |                | yapılır.            |
| 🌣 Kurum Mektupları 🔉                     |                          | Hizmet Sınıfı                                                   | 3                  | FRANSA                          |                |                     |
| 🌣 Kullanıcı İşlemleri                    |                          | Engellilik Durumu                                               | 4                  | AVUSTURYA                       |                | Herbangi            |
| 🌣 Yardım ve İletişim 🔹 🔉                 | Ar                       | ama                                                             | 6                  | NORVEÇ                          |                | bir ifade           |
|                                          | yapıl                    | dığında                                                         | 7                  | isveç                           |                | yazılmadan          |
|                                          | alina                    | an tum                                                          | 8                  | İSVİÇRE                         |                | «Ara»               |
|                                          | sonu                     | çiar bu                                                         | 9                  | DANİMARKA                       |                | butonuna            |
|                                          | şe                       | kilde [                                                         | 10                 | LİBYA                           |                | basıldığında        |
|                                          | liste                    | elenir.                                                         | 11                 | KUZEY KIBRIS TÜRK CUMHURİYETİ   |                | tüm kodlar          |
|                                          |                          |                                                                 | 12                 | ALMANYA                         |                | listelenir.         |
|                                          |                          |                                                                 |                    |                                 |                | € <b>,</b> 100% 👻 🦽 |

#### Hizmet sınıfı sorgulama alanı

| . Kimlik Numarası 🛛 Ara 🍰                                                 |                                                                                                    |                                                                                                    | <b>GA</b> ~                                                                                                    |
|---------------------------------------------------------------------------|----------------------------------------------------------------------------------------------------|----------------------------------------------------------------------------------------------------|----------------------------------------------------------------------------------------------------|
| Kod Sorgular                                                              |                                                                                                    | Hizmet sınıfı: tüm hi<br>sınıflarına bu alandan u                                                                                                    | izmet<br>Jasılabilir                                                                                                    |
|                                                                           |                                                                                                    |                                                                                                    |                                                                                                    |
| Kod Sorgular - Hizmet Sinifi<br>HİTAP veri gönderimi sırasında kullanılar | ı kodların sorgulanabileceği ekran.                                                                                                    |                                                                                                    | 2 <sup>*</sup> ~                                                                                                    |
| Hizmet Sebep Kod                                                          | Kod ya da sorgulanacak ifade giri                                                                                                    | niz                                                                                                    | Ara                                                                                                    |
| Unvan Kod                                                                 | Hizmet sınıfı kodlarının gönderir                                                                                                    | ni <b>id</b> yada <b>kod</b> alanlarındaki değerlerden biri ile gö <del>nderilmel</del> idir.                                                                                                    | Hizmet                                                                                                    |
| Banka Sandık Kod                                                          | ld Kod Ad                                                                                                    |                                                                                                    | Siniii adi ile                                                                                                    |
| Ülke Kod                                                                  | 1 GİH GENEL                                                                                                    | . İDARE HİZMETLERİ                                                                                                    | yapılır.                                                                                                    |
| Hizmet Sınıfı                                                             | 2 MİAH MÜLK                                                                                                    | i İDARE AMİRLİĞİ HİZMETLERİ                                                                                                    |                                                                                                    |
| Engellilik Durumu                                                         | SH SAĞLI                                                                                                    | K HİZMETLERİ                                                                                                    | Herhangi                                                                                                    |
| Arama                                                                     | тн теклі                                                                                                    | K HİZMETLER                                                                                                    | bir ifade                                                                                                    |
| yapıldığında                                                              | EÖH EĞİTİN                                                                                                    | 1 ÖĞRETİM HİZMETLERİ                                                                                                    | vazılmadan                                                                                                    |
| alınan tüm                                                                | AH AVUK                                                                                                    | ATLIK HİZMETLERİ                                                                                                    | «Ara»                                                                                                    |
| sonuçlar bu                                                               | EH EMNÍN                                                                                                    | /ET HİZMETLERİ                                                                                                    | butonuna                                                                                                    |
| şekilde                                                                   | DH DİN H                                                                                                    | İZMETLERİ                                                                                                    | basıldığında                                                                                                    |
| listelenir.                                                               | YH YARDI                                                                                                    | MCI HİZMETLER                                                                                                    | tüm kodlar                                                                                                    |
|                                                                           | o MİT MİLLİ                                                                                                    | İSTİHBARAT TEŞKİLATI                                                                                                    | listelenir.                                                                                                    |
|                                                                           | Kimlik Numarasi Ara<br>Kod Sorgular - Hizmet Sınıfı<br>HiTAP veri gönderimi sırasında kullanılar<br>Hizmet Sebep Kod<br>Unvan Kod<br>Banka Sandık Kod<br>Ülke Kod<br>Hizmet Sınıfı<br>Engellilik Durumu<br>Arama<br>yapıldığında<br>alınan tüm<br>sonuçlar bu<br>şekilde<br>listelenir. | Kimlik Numarasi Ara<br>Kod Sorgular - Hizmet Sinfi<br>HTAP veri gönderimi sırasında kullanılan kodların sorgulanabileceği ekraı.<br>Hizmet Sebep Kod<br>Unvan Kod<br>Hizmet Sinfi<br>Banka Sandık Kod<br>Ülke Kod<br>Hizmet Sinfi<br>Engellilik Durumu<br>Arama<br>yapıldığında<br>alınan tüm<br>sonuçlar bu<br>şekilde<br>listelenir. | Kindik Numarasi       Kod       Januar         Kod Sorgular - Hizmet Sinfi       Hizmet Sinfi       Hizmet Sinfi         Hizmet Sebep Kod       Vivan Kod       Hizmet Sinfi         Vivan Kod       Hizmet Sinfi       Hizmet Sinfi         Hizmet Sinfi       Hizmet Sinfi       Hizmet Sinfi         Urvan Kod       Hizmet Sinfi       Hizmet Sinfi         Urvan Kod       Hizmet Sinfi       Hizmet Sinfi         Banka Sandik Kod       Hizmet Sinfi       Hizmet Sinfi         Hizmet Sinfi       GiH       GENEL DARE HIZMETLERI         MAH       MOLKI DARE AMIRLICH HIZMETLERI         MAH       MOLKI DARE AMIRLICH HIZMETLERI         Singelikik Durumu       Singelikik Collemini Singelikik Dirumu         Singelikik Durumu       Singelikik Collemini HizmetLERI         MAH       MOLKI DARE AMIRLICH HIZMETLERI         Singelikik Durumu       Singelikik Collemini HizmetLERI         Singelikik Durumu       Singelikik Collemini HizmetLERI         Singelikik Daren       Singelikik Collemini HizmetLERI         Bilistelenir.       Mit         Viti VirkolikertLERI       Viti VirkolikertLERI         Bilistelenir.       Viti MitLISTHBARAT TEşkiLATI |

GK

SGGK SOSYAL GÜVENLİK KURUMU

# Engellilik durumuna ilişkin rapor oranları sorgulama alanı

| HİTAP<br>Hizmet Takip Programı |   | T.C. Kimlik Numarası Ara                       |          | Engellilik durumu rapor oranl                                                            | ları buradan       | 🚩 GA 🗸       |
|--------------------------------|---|------------------------------------------------|----------|------------------------------------------------------------------------------------------|--------------------|--------------|
| HİTAP Yönetim Paneli           | > | Kod Sorgular                                   |          | Sorgulanabilir                                                                           | нквр – коа золдавя |              |
| Tescil Yönetim Paneli          | > | Kod Sorgular - Engellilik Durumu               |          |                                                                                          | 2 🗸                |              |
| Genel Sorgular                 | > | HİTAP veri gönderimi sırasında kullanılan kodl | ların so | orgulanabileceği ekran.                                                                  |                    |              |
| 🔅 Kod Sorgular                 |   | Hizmet Sebep Kod                               | Kod      | ya da sorgulanacak ifade giriniz                                                         | Engellilik         |              |
| Kod Sorgu                      |   | Unvan Kod                                      | Kod      | Ad                                                                                       | durumu adı         |              |
| 🌣 Başvurular                   | > | Banka Sandık Kod                               | 0        | Engelli Değil                                                                            | ile arama          |              |
| 🌣 Kurum Mektupları             | > | Ülke Kod                                       | 1        | Göreve Girişte Engelli (Engelli Mevz. Göre Atanan), 5434 Tabi                            | yapılır.           |              |
| -                              |   | Hizmet Sınıfı                                  | 2        | Engelli Mevz. Göre Atanmayan, 5434 Tabi, Göreve Girişten Önce %40 Ve Üzeri Rap.          |                    | _            |
| Kullanıcı İşlemleri            |   | Engellilik Durumu                              | 3        | Engelli Mevz. Göre Atanmayan, 5434 Tabi, Doğuştan Engelli Raporu Olan                    | Herhang            |              |
| Yardım ve İletişim             | > | Arama                                          | 4        | Engelli Mevz. Göre Atanmayan, 5434 Tabi, Gör. Girişten Sonra Engelli (%40 İla 49 Rap.)   | bir ifade          |              |
|                                |   | yapıldığında                                   | 5        | Engelli Mevz. Göre Atanmayan, 5434 Tabi, Gör. Girişten Sonra Engelli (%50 İla 59 Rap.)   | yazılmada          | in           |
|                                |   | alınan tüm                                     | 6        | Engelli Mevz. Göre Atanmayan, 5434 Tabi, Gör. Girişten Sonra Engelli (%60 Ve Üzeri Rap.) | / «Ara»            |              |
|                                |   | sonuçlar bu                                    | 7        | 5510 Tabi Göreve Girişten Önce Engelli (%60 Ve Üzeri Raporlu)                            | butonuna           | a            |
|                                |   | şekilde                                        | 8        | 5510 Tabi Engelli (%40 İla 49 Raporlu)                                                   | basıldığınd        | ta           |
|                                |   | listelenir.                                    | 9        | 5510 Tabi Engelli (%50 İla 59 Raporlu)                                                   | tüm kodla          | ar           |
|                                |   |                                                | А        | 5510 Tabi Engelli (%60 Ve Üzeri Raporlu)                                                 | listelenir.        |              |
|                                |   |                                                |          |                                                                                          |                    | <br>€ 100% - |

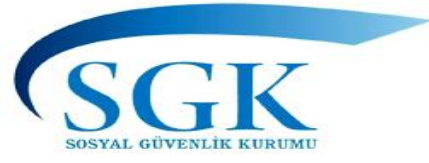

## Başvurular (Emeklilik)

| HİTAP<br>Hizmet Takip Programı |   | T.C. Kimlik Numarası Ara 🍰                                          | 🔔 🗹 GA 🗸                                                     |  |  |  |
|--------------------------------|---|---------------------------------------------------------------------|--------------------------------------------------------------|--|--|--|
| HITAP Yönetim Paneli           | > | Emeklilik İşlemleri                                                 |                                                              |  |  |  |
| 🏟 Tescil Yönetim Paneli        | > | T.C. Kimlik Numarası                                                | I.C. Kimlik numarasi bu alana<br>vazılarak islem başlatılır. |  |  |  |
| Genel Sorgular                 | > |                                                                     | yazırar artığı erri bağıatını                                |  |  |  |
| 🏟 Kod Sorgular                 | > | Emeklilik başvuru işlemi yapılacak kişinin T.C. Kimlik<br>Numarası. |                                                              |  |  |  |
| 🌻 Başvurular                   | ~ | ✓ Sorgula                                                           |                                                              |  |  |  |
| Emeklilik Başvurusu            |   |                                                                     |                                                              |  |  |  |
| FHZ Bildirimleri               |   |                                                                     |                                                              |  |  |  |
| Borçlanma Başvurusu            |   |                                                                     |                                                              |  |  |  |
| 🏟 Kurum Mektupları             | > | Emeklilik B                                                         |                                                              |  |  |  |
| 🌣 Kullanıcı İşlemleri          |   | Hizmet Takip Programina tek k                                       | ullanıcı ile merkez personel                                 |  |  |  |
| Yardım ve İletişim             | > | birimlerince giriş yapan kurumlarır                                 | yapan kurumların taşra teşkilatı (emekliye sevk              |  |  |  |
|                                |   | edilecek personelin bilgileri için HITA                             | AP veri giriş/görüntüleme yetkisi                            |  |  |  |
|                                |   | olmayan kurumlar dahil)programın s                                  | ol panelinde yer alan Başvurular                             |  |  |  |
|                                |   | «Emeklilik Başvurusu» alanından per                                 | sonellerinin emeklilik evraklarını                           |  |  |  |
|                                |   | aöndereb                                                            | ilirler.                                                     |  |  |  |
|                                |   | genderes                                                            |                                                              |  |  |  |

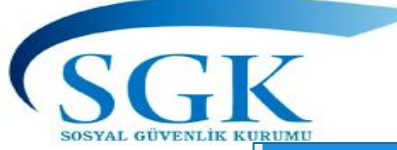

#### Fiili Hizmet süresi zammı bildirimi (10/2008 ayı öncesi için)

| Emeklilik İşlemleri                                                                                                    |                                                                    |  |  |  |  |  |  |  |
|----------------------------------------------------------------------------------------------------|--------------------------------------------------------------------|--|--|--|--|--|--|--|
|                                                                                                    |                                                                    |  |  |  |  |  |  |  |
| Tescil Yönetim Paneli ><br>T.C. Kimlik Numarası                                                                                                    | latılır.                                                           |  |  |  |  |  |  |  |
| Image: Sorgular     Image: Sorgular                                                                                                    |                                                                    |  |  |  |  |  |  |  |
| Image: Source of Sorgular       Image: Source of Sorgular       Emeklilik başvuru işlemi yapılacak kişinin T.C. Kimlik         Numarası.       Image: Source of Source of So |                                                                    |  |  |  |  |  |  |  |
| Başvurular Sorgula                                                                                                    |                                                                    |  |  |  |  |  |  |  |
| Emeklilik Başvurusu<br>FHZ Bildirimleri FHZ Bildirim:                                                                                                    |                                                                    |  |  |  |  |  |  |  |
| Borçlanma Başvurusu 5510 sayılı Kanunun 4 üncü maddesinin birinci fıkrasının                                                                                                    | (c) bendi                                                          |  |  |  |  |  |  |  |
| kapsamındaki sigortalılardan 5434 sayılı Kanunun     maddesinin (b) fikrasında belirtilen islerde calısanların                                                                                                    | n 32 nci                                                           |  |  |  |  |  |  |  |
| <ul> <li>Kullanci İşlemleri</li> <li>kapsamında yararlandırılmaları gereken fiili hizm</li> </ul>                                                                                                    | iet süresi                                                         |  |  |  |  |  |  |  |
|                                                                                                    | zamlarının tespit edilebilmesi için HİTAP programı üzerinden Fiili |  |  |  |  |  |  |  |
| sağlanmıştır.                                                                                                    | ine imkan                                                          |  |  |  |  |  |  |  |
| Çalışmalar devam etmekte olup,<br>sonuçlandığında kılavuzda güncellem                                                                                                    | e                                                                  |  |  |  |  |  |  |  |

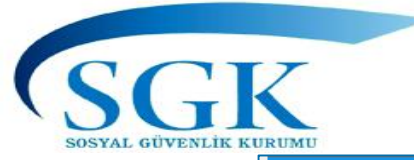

## Başvurular (Borçlanma)

| HİTAP<br>Hizmet Takip Programı          |   | T.C. Kimlik Numarası Ara 🍰                                                             | ~         |
|-----------------------------------------|---|----------------------------------------------------------------------------------------|-----------|
| HİTAP Yönetim Paneli                    | > | Emeklilik İşlemleri                                                                    |           |
| 🍄 Tescil Yönetim Paneli                 | > | T.C. Kimlik numarası bu alana                                                          |           |
| 🏟 Genel Sorgular                        | > | yazıldı ak işicin başıdtılır.                                                          |           |
| 🏟 Kod Sorgular                          | > | Emeklilik başvuru işlemi yapılacak kişinin T.C. Kimlik<br>Numarası.                    |           |
| 🌻 Başvurular                            | * | ✓ Sorgula                                                                              |           |
| Emeklilik Başvurusu<br>FHZ Bildirimleri |   |                                                                                        |           |
| Borçlanma Başvurusu                     |   |                                                                                        |           |
| 🌣 Kurum Mektupları                      | > | Borclanma Basvurusu:                                                                   |           |
| 🌣 Kullanıcı İşlemleri                   |   | Kurum personel birimleri İlgililerin borçlanma talep                                   |           |
| Yardım ve İletişim                      | > | dilekçelerini aldıktan sonra bu alandan borçlanma<br>başvuruşunda bulunabilirler       |           |
|                                         |   |                                                                                        |           |
|                                         |   | Çalışmalar devam etmekte olup,<br>sonuçlandığında kılavuzda güncelleme<br>yapılacaktır | )<br>);;; |

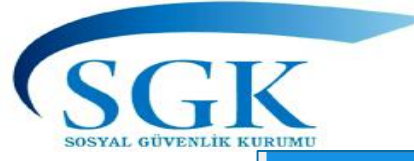

### Kurum mektupları

| dİTAP Yönetim Paneli 🔹                                                                                                    | Kurum Eme     | neklilik Mektupları/Emeklilik Başvuruları                          |                                         |                                           |                                  |  |
|----------------------------------------------------------------------------------------------------|---------------|--------------------------------------------------------------------|-----------------------------------------|-------------------------------------------|----------------------------------|--|
| Fescil Yönetim Paneli >                                                                                                    | Kurum Emek    | klilik Mektupları                                                  |                                         |                                           |                                  |  |
| ienel Sorgular >                                                                                                    | Kurumumuz t   | tarafından emeklilik işlemleri sonuçlananların son 7 günlük listes | görüntülenmektedir.                     |                                           | ¥ *                              |  |
| Kod Sorgular >                                                                                                    | T.C. Kimlik M | Numarası                                                           | İşlem Tarihi                            | Sonuç                                     |                                  |  |
|                                                                                                    |               |                                                                    |                                         |                                           |                                  |  |
| Başvurular >                                                                                                    |               |                                                                    |                                         |                                           |                                  |  |
| Başvurular ><br>Kurum Mektupları ><br>Kurum Emeklilik Mektupları<br>İmeklilik Başvuruları<br>Gorgulama                                                |               | Kurumumuz t<br>sonuçlananların<br>günlük listesi b                 | arafından e<br>«Emeklilik<br>u alanda g | emeklilik iş<br>K Mektuplar<br>örüntülenn | lemleri<br>rı» son 7<br>nektedir |  |
| Başvurular ><br>Kurum Mektupları ><br>Kurum Emeklilik Mektupları<br>Emeklilik Başvuruları<br>Sorgulama<br>Kullanıcı İşlemleri                         |               | Kurumumuz t<br>sonuçlananların<br>günlük listesi b                 | arafından e<br>«Emeklilik<br>u alanda g | emeklilik iş<br>K Mektuplar<br>örüntülenn | lemleri<br>rı» son 7<br>nektedir |  |
| Başvurular ><br>Kurum Mektupları ><br>Kurum Emeklilik Mektupları<br>imeklilik Başvuruları<br>jorgulama<br>Kullanıcı İşlemleri<br>Yardım ve İletişim > |               | Kurumumuz t<br>sonuçlananların<br>günlük listesi b                 | arafından e<br>«Emeklilik<br>u alanda g | emeklilik iş<br>K Mektuplar<br>örüntülenn | lemleri<br>rı» son 7<br>nektedir |  |
| Başvurular ><br>Kurum Mektupları<br>Curum Emeklilik Mektupları<br>ineklilik Başvuruları<br>iorgulama<br>Kullanıcı İşlemleri<br>Yardım ve İletişim >   |               | Kurumumuz t<br>sonuçlananların<br>günlük listesi b                 | arafından e<br>«Emeklilik<br>u alanda g | emeklilik iş<br>Mektuplar<br>örüntülenn   | lemleri<br>rı» son 7<br>nektedir |  |
| Başvurular ><br>Kurum Mektupları ><br>Kurum Emeklilik Mektupları<br>Emeklilik Başvuruları<br>Sorgulama ><br>Yardım ve İletişim >                      |               | Kurumumuz t<br>sonuçlananların<br>günlük listesi b                 | arafından e<br>«Emeklilik<br>u alanda g | emeklilik iş<br>K Mektuplar<br>örüntülenn | lemleri<br>rı» son 7<br>nektedir |  |

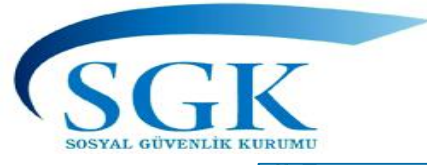

### Kurum mektupları

| HİTAP<br>Hizmet Takip Programı         | T.C. Kimlik Numarası Ara 🍰                                                                                | 🔔 🚩 GA 🗸  |
|----------------------------------------|----------------------------------------------------------------------------------------------------|-----------|
| 🖶 HİTAP Yönetim Paneli 🔹 🔸             | Kurum Emeklilik Mektupları/Emeklilik Başvuruları Hitap > Kurum Emeklilik Mektupları/Emeklilik Başvuruları |           |
| 🌣 Tescil Yönetim Paneli 🔹 🔸            | Emeklijik Pasyundan                                                                                       |           |
| Genel Sorgular >                       | Kurumunuz tarafından emeklilik evrakları gönderilenlerin son 7 günlük listesi görüntülenmektedir.         |           |
| Kod Sorgular >                         | T.C. Kimlik Numarası İşlem Tarihi Sonuç                                                                   |           |
| 🌣 Başvurular 🔹 🗲                       |                                                                                                    |           |
| 🌣 Kurum Mektupları 🗸 🗸                 |                                                                                                    |           |
| > Kurum Emeklilik Mektupları           | Kurumunuz tarafından emeklilik evrakları gönderilen                                                       | lerin son |
| > Emeklilik Başvuruları<br>> Sorgulama | 7 guniuk listesi goruntulenmektedir.                                                                      |           |
| Kullanıcı İşlemleri                    |                                                                                                    |           |
| 🌣 Yardım ve İletişim 🔹 🔸               |                                                                                                    |           |
|                                        |                                                                                                    |           |
|                                        |                                                                                                    |           |
|                                        |                                                                                                    |           |
|                                        |                                                                                                    | 🕄 100% 🔻  |

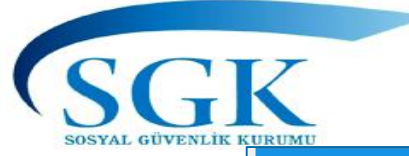

### Kurum mektupları

|   | HİTAP<br>Hizmet Takip Programı | T.C. Kimlik Numarası Ara 🍰                                                                         | 🞽 GA 🗸    |
|---|--------------------------------|----------------------------------------------------------------------------------------------------|-----------|
|   | 🖶 HİTAP Yönetim Paneli 🔹 🔸     | Kurum Emeklilik Mektupları/Emeklilik Başvuruları                                                   |           |
|   | Tescil Yönetim Paneli          | T.C. Kimlik Numarası                                                                               |           |
|   | 🔅 Genel Sorgular 🔹 🔸           |                                                                                                    |           |
|   | 🌣 Kod Sorgular 🔹               | Kurum emeklilik mektupları/emeklilik başvuruları işlemi yapılacak kişinin T.C. Kimlik<br>Numarası. |           |
|   | 🌣 Başvurular 🔹 🔸               | ✓ Sorgula                                                                                          |           |
|   | 🔅 Kurum Mektupları 🛛 👻         |                                                                                                    |           |
|   | > Kurum Emeklilik Mektupları   |                                                                                                    |           |
| N | > Emeklilik Başvuruları        |                                                                                                    |           |
| 7 | > Sorgulama                    |                                                                                                    |           |
|   | 🌣 Kullanıcı İşlemleri          | Conquianan noreanalin Kurumumuma göndarilan «amaki                                                 |           |
|   | Yardım ve İletişim             | basyuru bilgileri» ile Kurumunuza gönderilen «emekli                                               |           |
|   |                                | moktupları» birlikte bu alanda görüntülen eçektir                                                  |           |
|   |                                | mektupian» binikte bu alanda goruntulenecektir.                                                    |           |
|   |                                |                                                                                                    |           |
|   |                                |                                                                                                    |           |
|   |                                |                                                                                                    |           |
|   |                                |                                                                                                    | مر 100% ◄ |

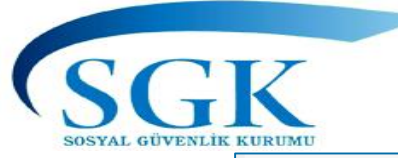

## HİTAP Kullanıcı Yetkilendirme İşlemleri

| HİTAP<br>Hizmet Takip Programı                                                                  |        | T.C. Kimlik Numarası Ara | 20                                                                                  |                                                                                                    |                                                                                     |                                                                         | 🜲 🚩 GA 🗸                        |  |  |
|-------------------------------------------------------------------------------------------------|--------|--------------------------|-------------------------------------------------------------------------------------|----------------------------------------------------------------------------------------------------|-------------------------------------------------------------------------------------|-------------------------------------------------------------------------|---------------------------------|--|--|
| <ul> <li>HİTAP Yönetim Paneli</li> <li>Tescil Yönetim Paneli</li> <li>Genel Sorqular</li> </ul> | ><br>> |                          | Kullanıcı İşlemleri<br>+ Yeni Kullanıcı Ekle                                        | 4, 5, 6, 7 ve 8 nolu kullanıcılar için yer<br>kullanıcı ekleme ve silme işlemi bu alanı<br>yapılacaktır. |                                                                                     |                                                                         |                                 |  |  |
| Kod Sorgular                                                                                    | >      |                          | Kullanıcı İşlemleri<br>Hitap işlemleri için ek kullanıc tanımlama:                  | sı yapılabilir. Yetkilendirilen kullanıcıla                                                              | r Tescil işlemlerini yapamazlar.                                                    | e <sup>2</sup> V                                                        |                                 |  |  |
| 🔅 Başvurular                                                                                    | >      |                          | Kullanici                                                                           | Kullanıcı Sorunlusu Adı                                                                                  | Kullanıcı Sorunlusu Soyadı                                                          | İşlemler                                                                |                                 |  |  |
| 🌣 Kurum Mektupları                                                                              | >      |                          | 11111111113                                                                         | TESCIL                                                                                                   | TEST                                                                                |                                                                         |                                 |  |  |
| Kullanıcı İşlemleri                                                                             |        |                          | 111111111114                                                                        | GŨ <b>Q</b> AN                                                                                           |                                                                                     |                                                                         |                                 |  |  |
| Yardım ve İletişim                                                                              | >      |                          |                                                                                     |                                                                                                    |                                                                                     |                                                                         |                                 |  |  |
|                                                                                                 |        |                          | Kullanıcı İş<br>Kurumlar<br>kullanıcı ac<br>4, 5, 6, 7 v<br>işlemlerini<br>bulunmam | slemleri:<br>kullanıcı<br>dlarını bu<br>e 8 nolu l<br>yapabile<br>aktadır.                               | 3 ile programa<br>alandan çoğal<br><mark>kullanıcılar sad</mark><br>cek olup, Tesci | girdiklerind<br>tabilecekler<br><mark>ece HİTAP</mark><br>l işlem yetki | le<br>dir.<br><mark>leri</mark> |  |  |

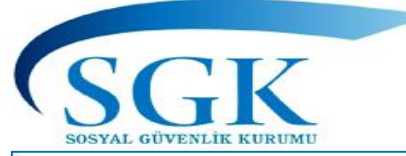

# HİTAP Kullanıcı Yetkilendirme İşlemleri

| HITAP<br>Hizmet Takip Programı                                                                                  | T.C. Kimlik Numarası Ara                         | Yetki verilecek personelin kimlik ve diğer bilgileri    |
|----------------------------------------------------------------------------------------------------|--------------------------------------------------|---------------------------------------------------------|
| HİTAP Yönetim Paneli >                                                                                          | Kullanıcı İşlemleri                              | tanımlanır ve şifresi bildirilir.                       |
| Tescil Yönetim Paneli                                                                                           | T.C. Kimlik Numarası                             | Kurum Sicil Numarası                                    |
| Genel Sorgular >                                                                                                |                                                  |                                                         |
| Kod Sorgular >                                                                                                  | Kişinin T.C. kimlik numarası girilmelidir.       | Kişinin kurum sicil numarası girilmelidir.              |
| 🛱 Basyunular 🔹 🔉                                                                                                | Unvan                                            |                                                         |
|                                                                                                    | Kod veya Unvan Adı Arayınız                      | ·                                                       |
| Kurum Mektupları                                                                                                | Kişinin unvan bilgisi seçilmelidir.              |                                                         |
| All and the second second second second second second second second second second second second second second s | Kurumunuzda Göreve Başlama Tarihi                | Telefon Numarası                                        |
| V Kullanıcı İşlemleri                                                                                           | GG/AA/YYYY                                       |                                                         |
| Yardım ve İletişim                                                                                              | Kişinin kurumunuzda göreve başladığı tarih giril | melidir. Kişinin geçerli telefon numarası girilmelidir. |
|                                                                                                    | Faks Numarası                                    | Kullanıcının E-Posta Adresi                             |
|                                                                                                    |                                                  |                                                         |
|                                                                                                    | Kişinin geçerli faks numarası girilmelidir.      | Kişinin geçerli kurumsal e-posta adresi girilmelidir.   |
|                                                                                                    |                                                  | 🗙 İptal 🗸 Kaydet                                        |
|                                                                                                    |                                                  |                                                         |
|                                                                                                    |                                                  |                                                         |
|                                                                                                    |                                                  |                                                         |
|                                                                                                    |                                                  | (A) 4000/                                               |

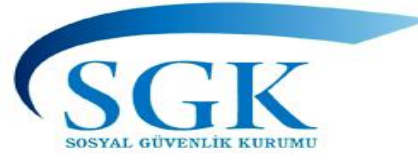

# Yardım ve İletişim

|   | HITAP<br>Hizmet Takip Programi                           |   | T.C. Kimlik Numarası Ara 🍰                                      | 🔔 🗹 GA 🛩                                                             |
|---|----------------------------------------------------------|---|-----------------------------------------------------------------|----------------------------------------------------------------------|
|   | HİTAP Yönetim Paneli                                     | > | Yardım                                                          | Dokümanlar:                                                          |
| _ | Tescil Yönetim Paneli     Gonel Sorgular                 | > | Dosyalar                                                        | slaytlarının hizmet sınıflarını,                                     |
| - | <ul> <li>Gener Sorgular</li> <li>Kod Sorgular</li> </ul> | > | Sosyal Sigorta İşlemleri Yönetmeliği                            | intibakta yararlanabilecekleri ek<br>gösterge tablolarına bu alandan |
|   | 🏟 Başvurular                                             | > | Genel Bilgiler                                                  | ulaşılabilecektir.                                                   |
|   | Kurum Mektupları                                         | > | Hitap Kullanım Klavuzu 2019                                     | Programa girişte yararlanılabilecek                                  |
|   | 🌣 Kullanıcı İşlemleri                                    |   | FHZ Tespit Bildirimi Kullanım Kılavuzu                          | bilgilere bu ekrandan<br>ulasılabilecektir                           |
|   | Yardım ve İletişim                                       | ~ | Veri Formatları                                                 |                                                                      |
|   | > Yardım                                                 |   | Web Servis Formatları<br>(Son Güncelleme: 16 Aralık 2016)       |                                                                      |
|   | > lietişim                                               |   | Toplu Veri Giriş Formatları<br>(Son Güncelleme: 20 Aralık 2012) |                                                                      |
|   |                                                          |   | (Son Güncelleme: 11 Aralık 2012)                                |                                                                      |
| _ |                                                          |   | (Son Güncelleme: 22 Nisan 2015)                                 | ® 100% -                                                             |

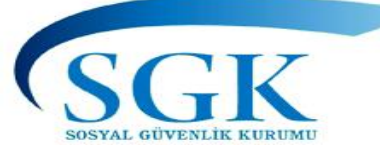

# İletişim

| HİTAP<br>Hizmet Takip Programı | T.C. Kimlik Numarası Ara  | 20                                       |                                        |                                        |                   |                                          |    |                                      |  | ۵    | ۵ ک | 🌲 🎽 GA 🗸 | 🐥 🎽 GA 🛩 |
|--------------------------------|---------------------------|------------------------------------------|----------------------------------------|----------------------------------------|-------------------|------------------------------------------|----|--------------------------------------|--|------|-----|----------|----------|
| HITAP Yönetim Paneli >         |                           |                                          | T.C. SOSYAL GÜVENLİK KURUMU BAŞKANLIĞI |                                        |                   |                                          |    |                                      |  |      |     |          |          |
| Tescil Yönetim Paneli          |                           |                                          | Ei<br>Kamu G                           | meklilik Hizmetl<br>Görevlileri Tescil | leri G<br>ve H    | enel Müdürlüğü<br>izmet Daire Başkanlığı |    |                                      |  |      |     |          |          |
| Genel Sorgular >               |                           | Mithatpaşa Caddesi No:7 Sıhhiye / ANKARA |                                        |                                        |                   |                                          |    |                                      |  |      |     |          |          |
| Kod Sorgular >                 |                           | HİTAP İletişim Bilgileri                 |                                        |                                        |                   | Tescil İletişim Bilgiler                 | ri |                                      |  |      |     |          |          |
| 🌣 Başvurular 🔹 🔸               |                           | hsaygin@sgk.gov.tr (0 312                | 2) 458 76 22                           |                                        |                   | (0 312) 458 76 24                        |    |                                      |  |      |     |          |          |
| Kurum Mektupları               | atezel2@sgk.gov.tr (0 312 |                                          |                                        |                                        |                   | (0 312) 458 76 25                        |    |                                      |  |      |     |          |          |
| 🌣 Kullanıcı İşlemleri          |                           | asatar@sgk.gov.tr (0 312                 | 2) 458 76 23                           |                                        |                   | Başkanlık e-posta: kamuhizmet@sgk.gov.tr |    |                                      |  | _    |     |          |          |
| 🔅 Yardım ve İletişim 🗸 🗸       |                           |                                          |                                        |                                        |                   |                                          |    |                                      |  |      |     |          |          |
| > Dökümanlar                   |                           | Borçlanma İletişim Bilgileri             | FHZ Te                                 | spit Belgesi İle                       | tişim             | Bilgileri                                |    | Emeklilik Belgesi İletişim Bilgileri |  |      |     |          |          |
| > Yardım                       |                           | (0 312) 458 76 16                        | (0 312)                                | 458 76 52                              |                   |                                          |    | (0 312) 458 78 23                    |  |      |     |          |          |
|                                |                           | (0 312) 458 76 17                        | (0 312)                                | 458 76 54                              |                   |                                          |    | (0 312) 458 78 25                    |  |      |     |          |          |
|                                |                           | (0 312) 458 76 38                        |                                        |                                        | (0 312) 458 70 60 |                                          |    |                                      |  |      |     |          |          |
|                                |                           |                                          |                                        |                                        |                   |                                          |    | (0 312) 458 70 66                    |  |      |     |          |          |
|                                |                           |                                          |                                        |                                        |                   |                                          |    |                                      |  | <br> |     |          |          |

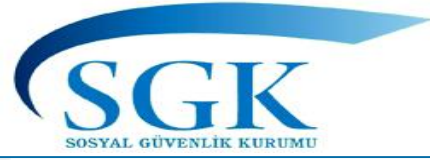

# KULLANICI BİLGİLERİ VE E-POSTA ADRES BİLGİSİ

| HİTAP<br>Hizmet Takip Programı | T.C. Kimlik Numarası Ara 🕹 |                                                                  |                                          |                                         | 🌲 🔛 GA 🗸         |
|--------------------------------|----------------------------|------------------------------------------------------------------|------------------------------------------|-----------------------------------------|------------------|
| HİTAP Yönetim Paneli >         |                            | Kullanıcı                                                        |                                          | Hitap 🔸 Kullanıcı                       | Kullinia         |
| Tescil Yönetim Paneli >        |                            | Kullanıcı Bilgileri                                              |                                          |                                         | Çıkış            |
| Genel Sorgular >               |                            | Adı Soyadı:                                                      | IP Adresi:<br>10.6.56.181                |                                         |                  |
| Kod Sorgular >                 |                            | Kullanici Adi:                                                   | Kullanici Tipi:<br>3. numarali kullanici |                                         |                  |
| Başvurular >                   |                            |                                                                  | Yetki:                                   |                                         |                  |
| Kurum Mektuplari               |                            |                                                                  | Tescil İşlemleri yapabilir.              |                                         |                  |
| Kullanıcı İşlemleri            |                            |                                                                  |                                          |                                         |                  |
| Yardım ve İletişim             | BU ALANA I                 | KURUMSAL EPOSTA ADRESİ GİRİLME                                   |                                          |                                         |                  |
|                                | HİTAP TA<br>KURUMUNUZ      | ARAFINDAN DUYURULARIN GÖNDERİ<br>LA İLETİŞİME GEÇİLMESİ SAĞLANMI | LMESİ VE<br>Ş OLACAKTIR                  | KULLANICI BİLGİLERİ E<br>GÖRÜNTÜLENMEKT | BURADAN<br>TEDİR |

€ 80%

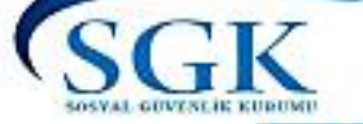

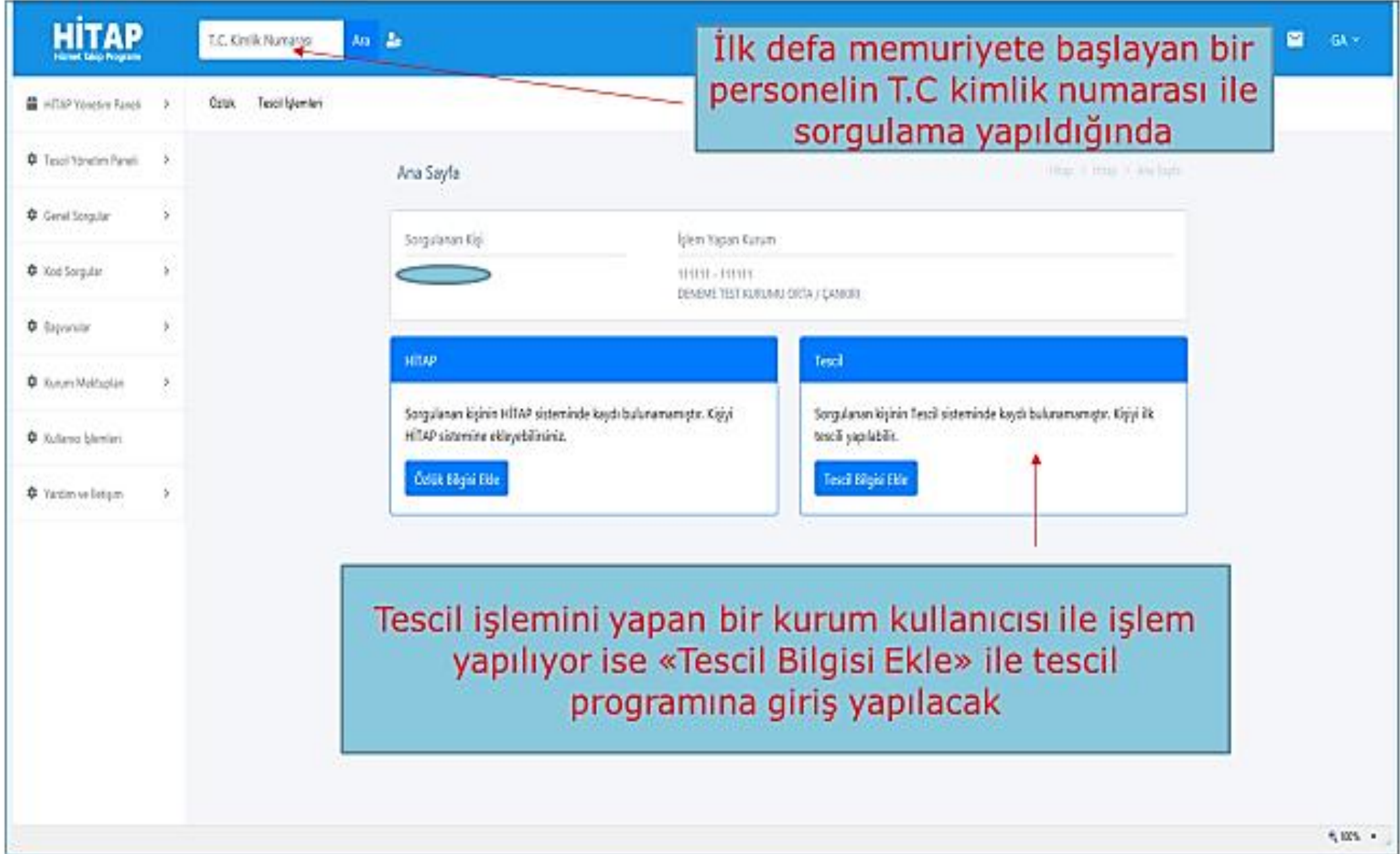

## **ILK TESCIL**

🐥 🖂 п 🗸

| Sorgularan Kgi ijden Yapan Kurun   In IIIIIIIIIIIIIIIIIIIIIIIIIIIIIIIIIIII                                                                                                    |
|----------------------------------------------------------------------------------------------------|
| Tanel   >   >   >   >   >   >   >   >   >   >   >   >   >   >   >   >   >   >   >   >   >   >   >   >   >   >   >   >   >   >   >   >   >   >   >   >   >   >   >   >   >   >   >   >   >   >   >   >   >   >   >   >   >   >   >   >   >   >   >   >   >   >   >   >   >   >   >    >   >   >    >   >   >   >   >   >   >   >   >    >    >    >    >    >    >   >   >   >    >                                                                                                    |
| C. C. Knik Numaras   T.C. Knik Numaras   111111111111   Kalan Rögt kanna mill   INT Die Naty   Sportninne messelji ile Bijling dever 19 gaps athnda bagtamas halfnde varsa,<br>hande kazan-kögt kanna halfnere 19 gaps athnda bagtamas halfnde varsa,<br>hande kazan-kögt kanna halfnere 19 gaps athnda bagtamas halfnde varsa,<br>hande kazan-kögt kanna halfnere 19 gaps athnda bagtamas halfnde varsa,<br>hande kazan-kögt kazan-kögt og fölling dever 19 gaps athnda bagtamas halfnde varsa,<br>hande kazan-kögt kazan-kögt og fölling dever 19 gaps athnda bagtamas halfnde varsa,<br>hande kazan-kögt og fölling dever 19 gaps athnda bagtamas halfnde varsa,<br>hande kazan-kögt og fölling dever 19 gaps athnda bagtamas h                                                                                                    |
| C. Kmik Numese   Initial Linit   C. Kmik Numese   Initial Linit   Control   Initial Linit   Initial Linit <td< td=""></td<>                                                                                                    |
| >     >     >     >     >     >     >     >     >     >     >     >     >     >     >     >     >     >     >     >     >     >     >     >     >     >     >     >     >     >     >     >     >     >     >     >     >     >     >     >     >     >     >     >     >     >     >      >                                                                                                    |
| N   N    N <t< td=""></t<>                                                                                                    |
| Signin nulus kayitainda gegen T.C. Kimik Numarasi giritmelidir.   sn   eri   m   Adi   ATSEE   Kijnin nulus kayitainda gegen adi giritmelidir.   Soydal   GÜLLÜOČLU   Kijnin nulus kayitainda gegen adi giritmelidir.   Kijnin nulus kayitainda gegen adi giritmelidir.   Adi ArSEE Kijnin nulus kayitainda gegen adi giritmelidir. Soydal GÜLLÜOČLU Kijnin nulus kayitainda gegen adi giritmelidir. Kijnin nulus kayitainda gegen adi giritmelidir. Soydal GÜLLÜOČLU Kijnin nulus kayitainda gegen adi giritmelidir. Kijnin nulus kayitainda gegen adi giritmelidir. Soydal GÜLLÜOČLU Kijnin nulus kayitainda gegen adi giritmelidir. Kijnin nulus kayitainda gegen adi giritmelidir. Kijnin nulus kayitainda gegen adi giritmelidir. Kijnin nulus kayitainda gegen adi giritmelidir. Kijnin nulus kayitainda gegen adi giritmelidir. Kijnin nulus kayitainda gegen adi giritmelidir. Kijnin nulus kayitainda gegen adi giritmelidir. Kijnin nulus kayitainda gegen adi giritmelidir. Kijnin nulus kayitainda gegen adjudi taindi taina taini tai giritmelidir. Kijnin nulus kayitainda gegen adjudi taini tai giritmelidir. Kijnin nulus kayitainda gegen adjudi taini tai giritmelidir. Kijnin nulus kayitainda gegen adjudi taini taini tai giritmelidir. Kijnin nulus kayitainda gegen adjudi taini taini tai giritmelidir. Kijnin nulus kayitainda gegen adjudi taini giritmelidir. Kijnin nulus kayitainda gegen adjudi taini giritmelidir. Kijnin nulus kayitainda gegen adjudi taini taini tai giritmelidir. Kijnin nulus kayitainda gegen adjudi taini giritmelidir.                                                                                                    |
| an >   an >   ei >   bei >   bei                                                                                                    |
| Cited      Cited      Cit |
| eri Siportainn meiefigi ligi göreve 18 yagın alındıs başlaması halinde varsı, Siportainın doğum tarihinde makkeme karanı ile tashih varsı makkeme ve doğum   m >     AryşE   Kişinin nufus kaytlannda geçen adı girilmelidir.     Soyadı     GÜLLÜÖĞLÜ   Kişinin nufus kaytlannda geçen soyadı girilmelidir.     Kişinin nufus kaytlannda geçen soyadı girilmelidir.     Kişinin nufus kaytlannda geçen soyadı girilmelidir.     Kişinin nufus kaytlannda geçen soyadı girilmelidir.     Kişinin nufus kaytlannda geçen soyadı girilmelidir.     Kişinin nufus kaytlannda geçen soyadı girilmelidir.     Kişinin nufus kaytlannda geçen soyadı girilmelidir.     Kişinin nufus kaytlannda geçen soyadı girilmelidir.     Kişinin nufus kaytlannda geçen soyadı girilmelidir.     Kişinin nufus kaytlannda geçen soyadı girilmelidir.     Kişinin nufus kaytlannda geçen soyadı girilmelidir.     Kişinin nufus kaytlannda geçen soyadı girilmelidir.     Kişinin nufus kaytlannda geçen cinsiyet bilgisi girilmelidir.     Doğum Tarihi   Oğloğu Tarihi     Diğinin nufus kaytlannda geçen cinsiyet bilgisi girilmelidir.     Kişinin nufus kaytlannda geçen cinsiyet bilgisi girilmelidir.     Kişinin nufus kaytlannda geçen cinsiyet bilgisi girilmelidir.     Kişinin nufus kaytlannda geçen digim tarihi is girilmelidir.                                                                                                    |
| n  → Ad:          Ad:       AYSE         Kipinn nufus kayitlannda geçen adi girilmelidir.       Soyad:         GÜLLÜÖĞLÜ       Kipinn nufus kayitlannda geçen soyadi girilmelidir.         Kipinn nufus kayitlannda geçen soyadi girilmelidir.       Ike Soyadi (Memuriyete lik Başiangıçtak)         Kipinn memuriyete lik başiadığında soyadi gimdiki soyadından farklı ise girilmelidir.       Doğum Tarihi         Kipinn mufus kayitlannda geçen cinsiyet bilgisi girilmelidir.       Doğum Tarihi         Kipinn nufus kayıtlannda geçen cinsiyet bilgisi girilmelidir.       Kipinn nufus kayıtlannda geçen doğum tarihi girilmelidir.                                                                                                    |
| AYŞE   Kijnin nufus kayitlannda geçen adi girilmelidir.   Soyadı   GÜLLÜOĞLU   Kijnin nufus kayitlannda geçen soyadi girilmelidir.   Ik Soyadı (Memuriyete lik Başlangıçtakı)   Kijnin memuriyete lik başladığında soyadi şimdiki soyadından farklı ise girilmelidir.   Kişinin memuriyete lik başladığında soyadi şimdiki soyadından farklı ise girilmelidir.   Kişinin mufur kayitlarında geçen cinsiyet bilgisi girilmelidir.   Kişinin nufus kayıtlarında geçen doğum tarihi girilmelidir.                                                                                                    |
| Kişinin nufus kayıtlannda geçen adı girilmelidir.   Soyadi   GÜLLÜÖĞLU   Kişinin nufus kayıtlannda geçen soyadı girilmelidir.   İk Soyadı (Memuriyete lik Başlangıçtak)                                                                                                    |
| Soyadi   GÜLLÜÕĞLU   Kişinin nufus kayıtlannda geçen soyadi girilmelidir.   Iik Soyadi (Memuriyete lik Başlangıştak)   Kişinin memuriyete lik başladığında soyadı şimdiki soyadından farklı ise girilmelidir.   Kişinin memuriyete lik başladığında geçen cinsiyet bilgisi girilmelidir.   Doğum Tarihi   Öd(8/1999)   Kişinin nufus kayıtlannda geçen cinsiyet bilgisi girilmelidir.                                                                                                    |
| GÜLLÜOĞLU   Kişinin nufus kayıtlarında geçen soyadı girilmelidir.   İik Soyadı (Memuriyete İlk Başlangıştakı)   Kişinin memuriyete ilk başladığında soyadı şimdiki soyadından farklı ise girilmelidir.   Kişinin memuriyete ilk başladığında geçen cinsiyet bilgisi girilmelidir.   Kişinin nufus kayıtlarında geçen cinsiyet bilgisi girilmelidir.                                                                                                    |
| GULLUOGLU         Kişinin nufus kayıtlarında geçen soyadı girilmelidir.         İk Soyadı (Memuriyete lik Başlangıçtakı)         Kişinin memuriyete lik başladığında soyadı şimdiki soyadından farklı ise girilmelidir.         Kişinin memuriyete lik başladığında soyadı şimdiki soyadından farklı ise girilmelidir.         Kişinin nufus kayıtlarında geçen cinsiyet bilgisi girilmelidir.         Kişinin nufus kayıtlarında geçen cinsiyet bilgisi girilmelidir.                                                                                                    |
| Kişinin nufus kayıtlarında geçen soyadı girilmelidir.     İk Soyadı (Memuriyete İlk Başlangıçtaki)     Kişinin memuriyete İlk başladığında soyadı şimdiki soyadından farklı ise girilmelidir.     Kişinin memuriyete İlk başladığında soyadı şimdiki soyadından farklı ise girilmelidir.     Cinsiyeti   Kadın   Kişinin nufus kayıtlarında geçen cinsiyet bilgisi girilmelidir.     Kişinin nufus kayıtlarında geçen doğum tarihi girilmelidir.                                                                                                    |
| İik Soyadı (Memuriyete İlk Başlangıçtaki)         Image: Soyadı (Memuriyete İlk Başlangıçtaki)         Kişinin memuriyete ilk başladığında soyadı şimdiki soyadından farklı ise girilmelidir.         Kişinin memuriyete ilk başladığında soyadı şimdiki soyadından farklı ise girilmelidir.         Kişinin nufus kayıtlarında geçen cinsiyet bilgisi girilmelidir.                                                                                                    |
| Kişinin memuriyete ilk başladığında soyadı şimdiki soyadından farklı ise girilmelidir.         Cinsiyeti       Doğum Tarihi         Kadın       r         Kişinin nufus kayıtlarında geçen cinsiyet bilgisi girilmelidir.       O6/08/1999         Kişinin nufus kayıtlarında geçen cinsiyet bilgisi girilmelidir.       Kişinin nufus kayıtlarında geçen doğum tarihi girilmelidir.                                                                                                    |
| Cinsiyeti     Doğum Tarihi       Kadın     r       Kişinin nufus kayıtlarında geçen cinsiyet bilgisi girilmelidir.     O6/08/1999       Kişinin nufus kayıtlarında geçen cinsiyet bilgisi girilmelidir.     Kişinin nufus kayıtlarında geçen doğum tarihi girilmelidir.                                                                                                    |
| Cinsiyeti     Doğum Tarihi       Kadın     M       Kişinin nufus kayıtlarında geçen cinsiyet bilgisi girilmelidir.     06/08/1999                                                                                                    |
| Kadın     x     06/08/1999       Kişinin nufus kayıtlarında geçen cinsiyet bilgisi girilmelidir.     Kişinin nufus kayıtlarında geçen doğum tarihi girilmelidir.                                                                                                    |
| Kişinin nufus kayıtlarında geçen cinsiyet bilgisi girilmelidir. Kişinin nufus kayıtlarında geçen doğum tarihi girilmelidir.                                                                                                    |
|                                                                                                    |
| Memuriyet İlk Başlama Tarihi Kurum Sicili                                                                                                    |
| 17/07/2020 20000                                                                                                    |
| Kişinin memuriyete ilk başladığı tarih girilmelidir. Kişinin memuriyete ilk başladığı tarih girilmelidir.                                                                                                    |

SGK

SOSYAL GÜVENLİK KURUMU HITAP Hizmet Takip Programı

T.C. Kimlik Numarası

Ara 🙁

| • |   |  | • |  |
|---|---|--|---|--|
|   |   |  |   |  |
|   | K |  |   |  |
|   |   |  |   |  |

| $\sim$ | Π ~ |
|--------|-----|
| <br>-  |     |

| SGK                                                                                                    | ILK TESCIL                                                                                                    |        |
|----------------------------------------------------------------------------------------------------|----------------------------------------------------------------------------------------------------|--------|
| HİTAP<br>Hizmet Takip Programı<br>T.C. Kimlik Numarası Ara                                                                                                    |                                                                                                    | 🌲 🔛 п× |
| I.C. Kimlik Numarasi Ara     HITAP Yönetim Paneli     Tescil Yönetim Paneli     Genel Sorgular     Kod Sorgular     Kod Sorgular     Kurum Mektuplari     Kullanıcı İşlemleri     Yardım ve İletişim | Kipinin memuriyete ilk bagladigi tanh ginilmelidir.   Kipinin memuriyete ilk bagladigi tanh ginilmelidir.   Kurumunada Baglama Tanhi   17072020   Kipinin nufus kaytlatinda geçen soyadi ginilmelidir.   Akerlik Neri   Seçiniz   Kipinin askerlik bilgis seçilecektir. Baglama ve bitş tanhi HİTAP askerlik bilgileri alanına yetkli kullanıcı ile giriş yapılması gerekmektedir.   Atandığı Birim   Atandığı Birim   Atandığı Birim   Atandığı Birim   Atandığı Birim   Atandığı Birim   Atandığı Görev yeri bilgisi girilmelidir.   Teali Statusi   Datim Kadrolu Çalışanlar   Kipinin teznel statu bilgisi seçilecektir.   Engeli Dağl   Kipinin memuriyete bilgişi seçilecektir.   Kipinin memuriyete ilk başladığı tanh girilmelidir. |        |
|                                                                                                    | 111111 111111 - DENEME TEST KURUMU         Kişinin HİTAP Özlük kaydının hangi kurumda oluşturulacağı seçilecektir.         × İptal                                                                                                    |        |

V

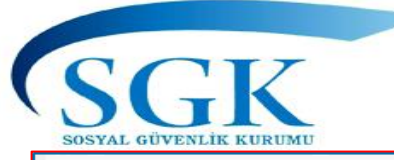

### Tescil işlemi

| HİTAP<br>Hizmet Takip Programı | T.C. Kimlik Numarası Ara  | 20                                                                                          |                                                  |                                |               |                   | 🌲 🚩 GA 🗸              |
|--------------------------------|---------------------------|---------------------------------------------------------------------------------------------|--------------------------------------------------|--------------------------------|---------------|-------------------|-----------------------|
| HİTAP Yönetim Paneli           | Özlük 💙 Eğitim 💙 Hizmet 🕚 | ✔ Diğer ✔ Kurum / Prim Bilgileri ✔                                                          | Emeklilik 🖌 🛛 Tescil İşle                        | emleri                         |               |                   |                       |
| Tescil Yönetim Paneli          |                           | Tescil Bilgileri                                                                            |                                                  |                                |               | İlk Tescil işlemi | ni yapan              |
| Genel Sorgular                 |                           | Sorgulanan Kisi                                                                             | İslem Yar                                        | pan Kurum                      |               | kurum             |                       |
| Kod Sorgular >                 |                           |                                                                                             | 111111 - 1<br>DENEME T                           | 111111<br>IEST KURUMU ORTA / C | ANKIRI        | devam edebil      | kullanmaya<br>ecektir |
| 🌣 Başvurular 🔸                 |                           |                                                                                             |                                                  |                                |               | İşlem alanında t  | oildirgenin           |
| 🌣 Kurum Mektupları 🔸           |                           | Tescil: Kayıt işlemi başarılı.<br>Hitap özlük kaydı oluşturuldu.                            |                                                  |                                |               | çıktısı alınabil  | ecektir.              |
| Kullanıcı İşlemleri            |                           | C Tescil Bilgisi Güncelle                                                                   | rılış Bildirgesi Düzenle                         |                                |               |                   |                       |
| Yardım ve İletişim             |                           | Sigortalı Tescil Haraket Bilgileri                                                          |                                                  |                                |               |                   |                       |
|                                |                           | Sorgulanan kişinin sigortalı hareket bilgileri                                              | ni gösteren liste.                               |                                |               | 2                 |                       |
|                                |                           | Başlama Tarihi                                                                              | Bitiş Tarihi                                     | Durum                          | Kurum         | İşlem             |                       |
|                                |                           | 13.07.2020                                                                                  | 01.01.0001                                       | Aktif                          | 111111 111111 | 6                 |                       |
|                                |                           |                                                                                             |                                                  |                                |               |                   |                       |
|                                |                           | Sigortalı Sağlık Provizyon Aktivasyon Bilg<br>Sorgulanan kişinin sigortalı sağlık provizyor | <b>gileri</b><br>n aktivasyon bilgilerini göster | en liste.                      |               | 2 🗸               |                       |
|                                |                           |                                                                                             |                                                  |                                |               |                   | € 100% ▼              |

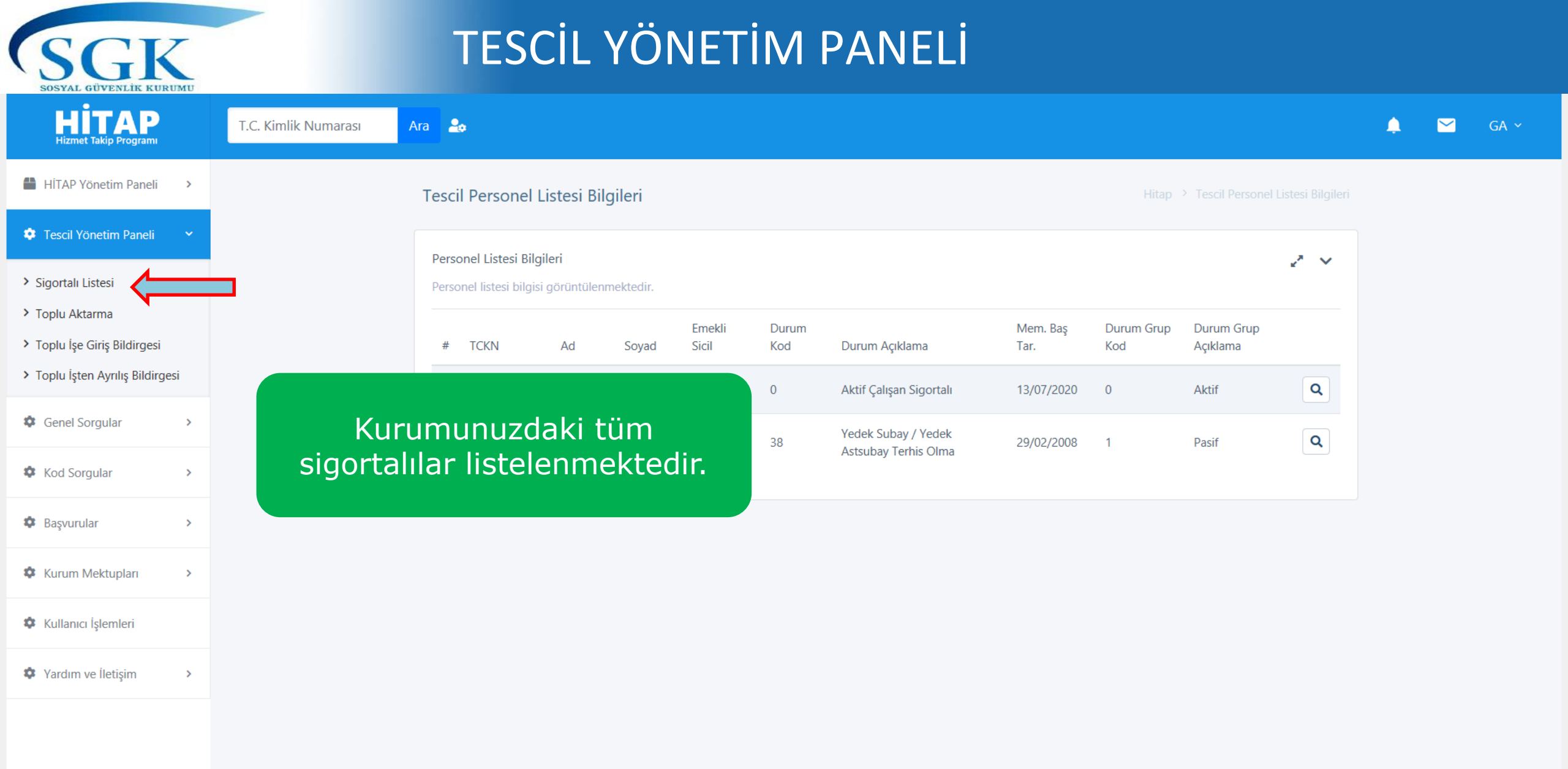

🔍 105% 🔻 💡

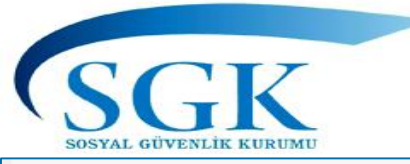

# TESCIL PANELI

| HITAP<br>Hizmet Takip Programı |   | T.C. Kimlik Numarası Ara 🍰                                                                                                    | <b>↓</b> ⊠          | GA ~              |
|--------------------------------|---|----------------------------------------------------------------------------------------------------|---------------------|-------------------|
| HİTAP Yönetim Paneli           | > | Özlük 🗸 Eğitim 🗸 Hizmet 🖌 Diğer 🗸 Kurum / Prim Bilgileri 🤟 Emeklilik 🗸 Tescil İşlemleri<br>BU MENÜLER AKTİF , YETKİLİ BİR KULLAN                                                                                                    | İŞ YAPIL<br>ICI DEĞ | MIŞ İSE<br>İL İSE |
| Tescil Yönetim Paneli          | > | Ana Sayfa PASİF OLACAKTIR                                                                                                    |                     |                   |
| Genel Sorgular                 | > | Sorgulanan Kisi İslem Yapan Kurum                                                                                                    |                     |                   |
| 🌣 Kod Sorgular                 | > | Image: Second system     Image: Second system       Image: Second system     Image: Second system       Image: Second system     Ima |                     |                   |
| 🌣 Başvurular                   | > |                                                                                                    |                     |                   |
| 🌣 Kurum Mektupları             | > | HITAP Tescil                                                                                                    |                     |                   |
| Kullanıcı İşlemleri            |   | Özlük Bilgileri       Özlük Bilgileri                                                                                                    |                     |                   |
| Yardım ve İletişim             | > |                                                                                                    |                     |                   |
|                                |   | T.C. KİMLİK NUMARASI İLE ARAMA<br>YAPILDIKTAN SONRA YETKİLİ OLDUĞU<br>TESCİL SAYFASINA ULAŞILABİLECEKTİR.                                                                                                    |                     |                   |

🔍 105% 🛛 👻

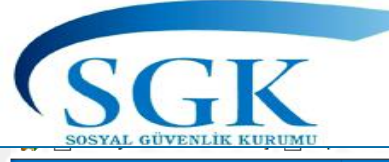

# **TESCIL PANELI**

| HİTAP<br>Hizmet Takip Programı |   | T.C. Kimlik Numarası | Ara 🍰                                                                           |                                        |                              |               |                                                             | ۵                    | GA ~              |
|--------------------------------|---|----------------------|---------------------------------------------------------------------------------|----------------------------------------|------------------------------|---------------|-------------------------------------------------------------|----------------------|-------------------|
| 💾 HİTAP Yönetim Paneli         | > |                      | Tescil Bilgileri                                                                |                                        |                              |               |                                                             |                      |                   |
| Tescil Yönetim Paneli          | > |                      |                                                                                 |                                        |                              |               | VF «AYRILIS P                                               | İI DİRGES            | ı∟ <i>∞</i><br>Sİ |
| Genel Sorgular                 | > |                      | Sorgulanan Kişi                                                                 |                                        | Işlem Yapan Kurum<br>        |               | DÜZENLEME» İŞ                                               | LEMLERİ              | BU                |
| 🍄 Kod Sorgular                 | > |                      | -                                                                               |                                        | DENEME TEST KURUMU ORTA / ÇA | ANKIRI        | SAYFALAF<br>VADTI MAK                                       |                      |                   |
| 🌣 Başvurular                   | > |                      | C Tescil Bilgisi Güncelle                                                       | Ayrılış Bildirgesi D                   | üzenle                       |               | TATIEMAN                                                    |                      |                   |
| 🌣 Kurum Mektupları             | > |                      | Sigortalı Tescil Hareket Bilgileri<br>Sorgulanan kişinin sigortalı hareket bilg | gilerini gösteren liste.               |                              |               | 2                                                           | •                    |                   |
| Kullanıcı İşlemleri            |   |                      | Başlama Tarihi                                                                  | Bitiş Tarihi                           | Durum                        | Kurum         | İşler                                                       | <br>1                |                   |
| Yardım ve İletişim             | > |                      | 13.07.2020                                                                      | 01.01.0001                             | Aktif                        | 111111 111111 | 6                                                           |                      |                   |
|                                |   |                      |                                                                                 |                                        |                              |               |                                                             |                      |                   |
|                                |   |                      | Sigortalı Sağlık Provizyon Aktivasyor                                           | n Bilgileri<br>izvon aktivasvon bilgil | erini gösteren liste.        |               | 2.1                                                         | •                    |                   |
|                                |   |                      | Provizyon: Müstehaktır, provizy                                                 | on alabilir.                           |                              |               |                                                             |                      |                   |
|                                |   |                      | Sağlık Detay Göster                                                             | ¢                                      |                              | Sigorta       | alı Sağlık Provizyon Aktivasy<br>buradan takip edilebilecek | on Bilgileri<br>tir. |                   |
|                                |   |                      |                                                                                 |                                        |                              |               |                                                             |                      | 🔍 105% 🛛 👻        |

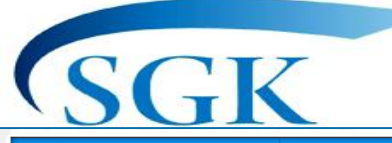

## TESCIL PANELI (Tescil Güncelleme)

| HİTAP<br>Hizmet Takip Programı | T.C. Kimlik Numarası Ara |                                                                                  |                                       |                                                                     | ۵ ا | GA ~ |
|--------------------------------|--------------------------|----------------------------------------------------------------------------------|---------------------------------------|---------------------------------------------------------------------|-----|------|
| HİTAP Yönetim Paneli >         |                          | Considered Vici                                                                  | Ísland Varana Karana                  |                                                                     |     |      |
| Tescil Yönetim Paneli >        |                          | Sorgulanan Kişi                                                                  | 111111 - 111111<br>DENEME TEST KURUMI |                                                                     |     |      |
| Genel Sorgular                 |                          |                                                                                  |                                       | Server Servere                                                      |     |      |
| Kod Sorgular >                 |                          | Emekli Sicil Numarası                                                            |                                       | Memuriyet İlk Başlama Tarihi                                        |     |      |
| Başvurular >                   |                          |                                                                                  |                                       | Kişinin memuriyete ilk başladığı tarih girilmelidir.                |     |      |
| Kurum Mektupları               |                          | Kurum Sicili                                                                     |                                       | Kurumunuzda Başlama Tarihi                                          |     |      |
| Kullanıcı İşlemleri            |                          | Kişinin memuriyete ilk başladığı tarih girilmelidir.                             |                                       | Ts/07/2020<br>Kişinin nufus kayıtlarında geçen soyadı girilmelidir. |     |      |
| Yardım ve İletişim             |                          | Askerlik Nevi                                                                    |                                       |                                                                     |     |      |
|                                |                          | Yedek Subay<br>Kişinin askerlik durumu seçilecektir.                             |                                       | ×                                                                   |     |      |
|                                |                          | Atandığı Birim                                                                   |                                       |                                                                     |     |      |
|                                |                          | ilçe milli eğitim müdürlüğü<br>Kişinin atandığı görev yeri bilgisi girilmelidir. |                                       |                                                                     |     |      |
| DU SAI                         |                          | Tescil Statūsū                                                                   |                                       |                                                                     |     |      |
|                                |                          | Daimi Kadrolu Çalışanlar                                                         |                                       | *                                                                   |     |      |
|                                | KATITLAK VAKJA           | Kişinin tescil statü bilgisi seçilecektir.                                       |                                       |                                                                     |     |      |
| DUZELI                         |                          |                                                                                  | _                                     |                                                                     |     |      |
|                                |                          | Kişinin unvan bilgisi seçilecektir.                                              | •                                     | Kişinin hizmet sınıfı bilgisi seçilecektir.                         |     |      |
|                                |                          |                                                                                  |                                       |                                                                     |     |      |
|                                |                          |                                                                                  |                                       | 🗙 İptal 🗸 Kaydet                                                    |     |      |

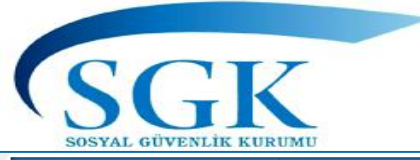

# TESCIL YÖNETIM PANELI

| HİTAP<br>Hizmet Takip Programı | T.C. Kimlik Numarası | Ara 🎰                  |                                                                                              |                                                                      |                                              |               |                                        | 🌲 🔛 GA ~                                                                             |
|--------------------------------|----------------------|------------------------|----------------------------------------------------------------------------------------------|----------------------------------------------------------------------|----------------------------------------------|---------------|----------------------------------------|--------------------------------------------------------------------------------------|
| HİTAP Yönetim Paneli           | Özlük 🗸 Eğitim 🗸     | Hizmet 💙 Diğer 💙 Kurun | n / Prim Bilgileri 🗸 Emeklilik 🗸                                                             | Tescil İşlemleri                                                     |                                              |               |                                        |                                                                                      |
| Tescil Yönetim Paneli          |                      |                        | Tescil Bilgileri                                                                             |                                                                      |                                              | Hitap >       | Sigortalı 4c Tescil 🔸 Tescil Bilgileri | BAZI AYRILIŞ                                                                         |
| Genel Sorgular                 |                      |                        | Sorgulanan Kişi                                                                              |                                                                      | İşlem Yapan Kurum                            |               |                                        | NEDENLERİ İÇİN<br>«Avrılıs Bildirgesi                                                |
| Kod Sorgular                   |                      |                        | In. act                                                                                      |                                                                      | 111111 - 111111<br>DENEME TEST KURUMU ORTA ( | ÇANKIRI       |                                        | silme»                                                                               |
| 🌣 Başvurular 🔅                 |                      |                        | C Tekrar Göreve Baslat                                                                       | Avrilis Bildirge                                                     | sci Düzenle                                  |               |                                        | sonra gelen ekran                                                                    |
| Kurum Mektupları               |                      |                        |                                                                                              |                                                                      |                                              |               |                                        | sil butonu tiklanır ve                                                               |
| 🌣 Kullanıcı İşlemleri          |                      |                        | Sigortalı Tescil Hareket Bilgile<br>Sorgulanan kişinin sigortalı har                         | e <b>ri</b><br>eket bilgilerini gösteren                             | liste.                                       |               | ~ ~                                    | onaylanır                                                                            |
| Yardım ve İletişim             |                      |                        | Başlama Tarihi                                                                               | Bitiş Tarihi                                                         | Durum                                        | Kurum         | ▼ İşlem                                | Ayrılış bildirgesi                                                                   |
|                                |                      |                        | 13.07.2020                                                                                   | 13.07.2020                                                           | Kamu İdaresi Dışı Nakil                      | 111111 111111 |                                        | görüntüleme ve<br>yazdırma bu                                                        |
|                                |                      |                        | Sigortalı Sağlık Provizyon Ak<br>Sorgulanan kişinin sigortalı sağ<br>Provizyon: Müstehaktır, | ivasyon Bilgileri<br>lık provizyon aktivasyor<br>provizyon alabilir. | bilgilerini gösteren liste.                  |               | ~ ~                                    | ikonlar tıklanarak<br>yapılır.                                                       |
|                                |                      |                        | Sağlık Detay Göster                                                                          |                                                                      |                                              |               |                                        | İşe giriş bildirgesi<br>görüntüleme ve<br>yazdırma bu ikonlar<br>tıklanarak yapılır. |

35%

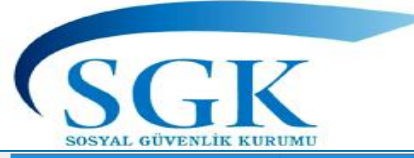

# TESCİL YÖNETİM PANELİ (Ayrılış Bildirgesi)

| HİTAP<br>Hizmet Takip Programı |   | T.C. Kimlik Numarası Ara 🚑 |                 |                                               |                                        |                  | ٠ | GA ¥ |
|--------------------------------|---|----------------------------|-----------------|-----------------------------------------------|----------------------------------------|------------------|---|------|
| HİTAP Yönetim Paneli           | > | Özlük 🗙 Eğitim 🗙 Hizmet 🗸  | Diğer 🗸 Kurum / | Prim Bilgileri 🗙 Emeklilik 💙 Tescil İşlemleri |                                        |                  |   |      |
| Tescil Yönetim Paneli          | > |                            |                 | Tescil Bilgileri                              |                                        |                  |   |      |
| Genel Sorgular                 | > |                            |                 | Sorgulanan Kisi                               | İslem Yanan Kurum                      |                  |   |      |
| 🌣 Kod Sorgular                 | > |                            |                 |                                               |                                        |                  |   |      |
| 🏟 Başvurular                   | > |                            |                 |                                               | 3. n mm                                |                  |   |      |
| 🌣 Kurum Mektupları             | > |                            |                 | Tescil Ayrılış Sebebi                         |                                        |                  |   |      |
| 🌣 Kullanıcı İşlemleri          |   |                            | ,               | Kişinin tescil ayrılış sebebi seçilecektir.   |                                        |                  |   |      |
| 🏟 Yardım ve İletişim           | > |                            |                 | Ayrılış Tarihi                                |                                        |                  |   |      |
|                                |   |                            |                 | Kişinin tescil ayrılış tarihi girilmelidir.   |                                        |                  |   |      |
|                                |   |                            |                 |                                               |                                        | × İptal 🗸 Kaydet |   |      |
|                                |   |                            | «AYR]<br>«TES(  | LIŞ BİLDİRGESİ                                | DÜZENLEME» İŞLE<br>Bİ» VE «AYRTI IS TA | MLERİ<br>ARİHİ»  |   |      |

«AYRILIŞ BILDIRGESI DUZENLEME» IŞLEMLERI «TESCİL AYRILIŞ SEBEBİ» VE «AYRILIŞ TARİHİ» GİRİLMEK SURETİYLE BU SAYFADAN YAPILMAKTADIR.

🔍 85%

# TESCİL YÖNETİM PANELİ (Nakil al işlemi)

| HITAP<br>Hizmet Takip Programı |   | T.C. Kimlik Numarası Ara | 20                                                                                                    |                                                                                            | 🛕 🔛 GA Y |
|--------------------------------|---|--------------------------|----------------------------------------------------------------------------------------------------|--------------------------------------------------------------------------------------------|----------|
| 🛗 HİTAP Yönetim Paneli         | > | Tescil İşlemleri         |                                                                                                    |                                                                                            |          |
| Tescil Yönetim Paneli          | > |                          | Ana Sayfa                                                                                                    |                                                                                            |          |
| 🔅 Genel Sorgular               | > |                          | Sorgulanan Kisi İslem Yapan Kurum                                                                              |                                                                                            |          |
| 🍄 Kod Sorgular                 | > |                          |                                                                                                    |                                                                                            |          |
| 🍄 Başvurular                   | > |                          |                                                                                                    |                                                                                            |          |
| 🌣 Kurum Mektupları             | > |                          | НІТАР                                                                                                    | Tescil                                                                                     |          |
| Kullanıcı İşlemleri            |   |                          | Sorgulanan kişi başka bir kurumda kayıtlı olduğundan görüntüleme<br>yada işlem yapma yetkiniz bulunmamaktadır. | Sorgulanan kişi başka bir kurumda kayıtlı durumda. Tescil sisteminden<br>nakil alınabilir. |          |
| Yardım ve İletişim             | > |                          |                                                                                                    | Nakil al                                                                                   |          |
|                                |   | nı                       | Nakil alınacak personelin T.C. k<br>marası ile arama yapıldığında «<br>işlemi buradan yapılacaktır             | timlik<br>Nakil al»<br>r.                                                                  |          |

28 Temmuz 2020

**SGK** 

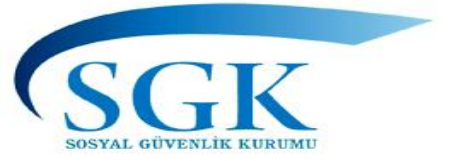

# TESCİL YÖNETİM PANELİ (Nakil al işlemi)

| HİTAP<br>Hizmet Takip Programı                 | T.C. Kimlik Numarası Ara 🍰                                                                     |                                                                                                    |                                                 | 🔔 🔛 GA |
|------------------------------------------------|------------------------------------------------------------------------------------------------|----------------------------------------------------------------------------------------------------|-------------------------------------------------|--------|
| 🗎 HİTAP Yönetim Paneli                         | >                                                                                              |                                                                                                    |                                                 |        |
| Tescil Yönetim Paneli                          | >                                                                                              | Sorgulanan Kişi                                                                                                    | İşlem Yapan Kurum                               |        |
| Genel Sorgular                                 | >                                                                                              |                                                                                                    |                                                 |        |
| 🌣 Kod Sorgular                                 | >                                                                                              | Kurum Sicili                                                                                                    | İşverinde Başladığı Tarih                       |        |
| 🌣 Başvurular                                   | >                                                                                              |                                                                                                    |                                                 |        |
| 🌣 Kurum Mektupları                             | >                                                                                              | Kişinin kurum sicili girilmelidir.<br>Atandığı Birim                                                                                                    | Kişinin işyerinde başladığı tarih girilmelidir. |        |
| 🌣 Kullanıcı İşlemleri                          | _                                                                                              |                                                                                                    |                                                 |        |
| 🍄 Yardım ve İletişim                           | >                                                                                              | Kişinin atandığı görev yeri bilgisi girilmelidir.                                                                                                    |                                                 |        |
| Bu ala<br>bilgi g<br>«Kay<br>suret<br>işlemi t | nlarda yapılacak<br>girişinden sonra<br>det» tıklanmak<br>tiyle nakil alma<br>camamlanacaktır. | Seçiniz         Kişinin tescil statü bilgisi seçilecektir.         Hizmet Sınıfı         Seçiniz         Kişinin hizmet sınıfı bilgisi seçilecektir.         Unvan         Kod veya Unvan Adı Arayınız         Kişinin unvan bilgisi seçilecektir. | •                                               |        |
|                                                |                                                                                                | kışının unvan bilgisi seçilecektir.<br>                                                                                                    | × intal                                         |        |

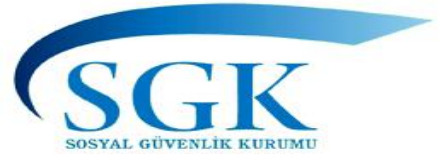

İLK TESCİL İŞLEMİ HARİÇ OLMAK ÜZERE,

HİTAP VEYA TESCİL PANELİNDEN <u>NAKİL ALMA İŞLEMİ 5510</u> SAYILI KANUNDAKİ YASAL SÜRELERDEN DOLAYI (HİTAP İÇİN 90 GÜN, TESCİL İŞE GİRİŞ İŞLEMİ İÇİN 15 GÜN) AYRI AYRI YAPILACAKTIR.

BU NEDENLE HİTAP KAYDININ NAKİL ALINMIŞ OLMASI TESCİL KAYDININ ALINMIŞ SAYILAMAYACAĞINDAN VEYA TESCİL KAYDININ NAKİL ALINMIŞ OLMASI HİTAP KAYDINI ALMIŞ SAYILMAYACAĞINDAN BU İŞLEMLERİN AYRI AYRI İLGİLİ BİRİMLERCE YAPILMASI GEREKMEKTEDİR.

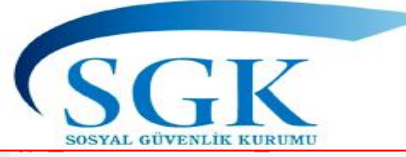

# HİTAP VE TESCİL YETKİ İŞLEMLERİ

| HITAP<br>Hizmet Takip Programı |   | T.C. Kimlik Numarası Ara 🍰                                                                                           |    | GA Y |
|--------------------------------|---|----------------------------------------------------------------------------------------------------|----|------|
| HİTAP Yönetim Paneli           | > | Özlük 🗸 Eğitim 🖌 Hizmet 🖌 Diğer 🗸 Kurum / Prim Bilgileri 🖌 Emeklilik 🗸 Tescil İşlemleri                              |    |      |
| Tescil Yönetim Paneli          | > | Ana Sayfa Hitap > Hitap > Ana Sayfa                                                                                  |    |      |
| 🔅 Genel Sorgular               | > | Sorgulanan Kisi İslem Yapan Kurum                                                                                    |    |      |
| 🏟 Kod Sorgular                 | > | 40<br>111111 - 111111<br>DENEME TEST KURUMU ORTA / ÇANKIRI                                                           |    |      |
| 🍄 Başvurular                   | > |                                                                                                    |    |      |
| 🌣 Kurum Mektupları             | > | HITAP Tescil                                                                                                    |    |      |
| 🌣 Kullanıcı İşlemleri          |   | Özlük Bilgileri                                                                                                    |    |      |
| Yardım ve İletişim             | > |                                                                                                    |    |      |
|                                |   |                                                                                                    |    |      |
|                                |   | İşlem yapan Kurumun Hem HİTAP hem de TESC<br>işleminde yetkili olması halinde<br>İki menüde de işlem yapabilecektir. | İL |      |
|                                |   |                                                                                                    |    |      |

🔍 100% 🛛 👻
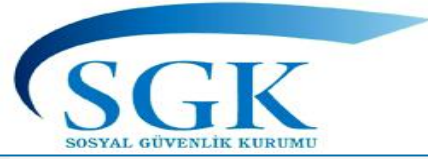

## HİTAP VE TESCİL YETKİ İŞLEMLERİ

| HİTAP<br>Hizmet Takip Programı |   | T.C. Kimlik Numarası Ara | <b>2</b> 0                                                                                                    | <b>.</b>      | GA ~ |
|--------------------------------|---|--------------------------|----------------------------------------------------------------------------------------------------|---------------|------|
| HİTAP Yönetim Paneli           | > | Tescil İşlemleri         |                                                                                                    |               |      |
| 🍄 Tescil Yönetim Paneli        | > |                          | Ana Sayfa Hitap > Hitap > Ana Sayfa                                                                                                    |               |      |
| Genel Sorgular                 | > |                          | Sorqulanan Kişi İşlem Yapan Kurum                                                                                                    |               |      |
| 🍄 Kod Sorgular                 | > |                          | 4 111111 - 111111<br>DENEME TEST KURUMU ORTA / ÇANKIRI                                                                                                    |               |      |
| 🏟 Başvurular                   | > |                          |                                                                                                    |               |      |
| 🌻 Kurum Mektupları             | > |                          | HITAP     Tescil       Sorgulanan kici baska bir kurumda kawth olduğundan görüntüleme     Sorgulanan kicinin tescil bilgileri ile ilejili idem yapılabilir |               |      |
| 🌣 Kullanıcı İşlemleri          |   |                          | yada işlem yapma yetkiniz bulunmamaktadır. Tescil Bilgileri                                                                                                |               |      |
| Yardım ve İletişim             | > |                          |                                                                                                    |               |      |
|                                |   |                          |                                                                                                    |               |      |
|                                |   | T<br>ye                  | escil işlemi yapan Kurum aynı zamanda HİTAP bilgi girişi<br>etkili değilse HİTAP menüleri bu kullanıcı ile işlem yapılma<br>izin vermeyecektir.            | için<br>asına |      |

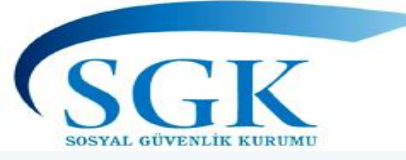

## HİTAP VE TESCİL YETKİ İŞLEMLERİ

| HİTAP<br>Hizmet Takip Programı |   | T.C. Kimlik Numarası Ara                                   | 🐥 🖂 GA 🗸     |
|--------------------------------|---|------------------------------------------------------------|--------------|
| HİTAP Yönetim Paneli           | > | Özlük                                                      |              |
| Tescil Yönetim Paneli          | > | Ana Sayfa                                                  |              |
| 🔅 Genel Sorgular               | > | Sorgulanan Kişi İşlem Yapan Kurum                          |              |
| 🌣 Kod Sorgular                 | > | 111111 - 111111<br>DENEME TEST KURUMU ORTA / ÇANKIRI       |              |
| 🌣 Başvurular                   | > |                                                            |              |
| 🌣 Kurum Mektupları             | > | HITAP                                                      | made Lötten  |
| 🌣 Kullanıcı İşlemleri          |   | HİTAP sistemine ekleyebilirsiniz.                          | hadi. Lutien |
| Yardım ve İletişim             | > | Özlük Bilgisi Ekle                                         |              |
|                                |   |                                                            |              |
|                                |   |                                                            |              |
|                                |   | HITAP bilgi girişi için yetkili olan Kurum aynı zamanda Te | escil işlemi |
|                                |   | vapilmasina izin vermevecektir.                            | IŞIEITI      |
|                                |   |                                                            |              |
|                                |   |                                                            | ₫ 100% ▼     |

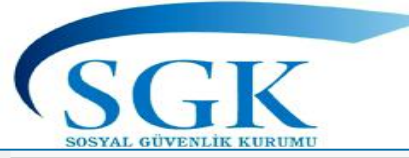

## HİTAP ÖZLÜK

| HITAP<br>Hizmet Takip Programı |   | 99999999990  | Ara 🍰                                                           |
|--------------------------------|---|--------------|-----------------------------------------------------------------|
| HİTAP Yönetim Paneli           | > | $\mathbf{A}$ | Ana Sayfa                                                       |
| Tescil Yönetim Paneli          | > |              | HİTAP ve Tescil Entegrasyon uygulaması                          |
| Genel Sorgular                 | > |              |                                                                 |
| Kod Sorgular                   | > |              |                                                                 |
| 🍄 Başvurular                   | > |              |                                                                 |
| 🌣 Kurum Mektupları             | > |              |                                                                 |
| Kullanıcı İşlemleri            |   | İŞLEM YA     | APILACAK PERSONELÍN T.C. KÍMLÍK NUMARASI<br>ÍLF ARAMA YAPILARAK |
| Yardım ve İletişim             | > |              |                                                                 |
|                                |   |              |                                                                 |

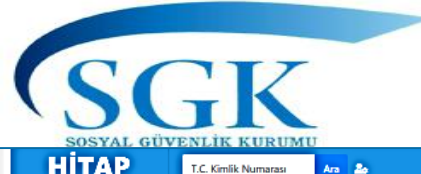

## HİTAP ÖZLÜK

| Hanat Kop Poguna         |                                                                                                    |                                       |                                                                                                    |
|--------------------------|----------------------------------------------------------------------------------------------------|---------------------------------------|----------------------------------------------------------------------------------------------------|
| HITAP Yönetlim Paneli    | Özlük Bilgileri                                                                                          |                                       | Hitap ≥ Öztük ≥ Öztük Bilgilari                                                                                                    |
| C Tescil Yönetim Paneli  | Sorgulanan Kişi                                                                                          | İşlem Yapan Kurum                     |                                                                                                    |
| ♦ Genel Sorgular >       |                                                                                                    | 111111 - 111111<br>DENEME TEST KURUMU | I ORTA / ÇANKIRI                                                                                                    |
| ♦ Kod Sorgular >         |                                                                                                    |                                       |                                                                                                    |
| Image: spurular     >    | T.C. Kimlik Numarasi                                                                                     |                                       | Emekli Sicii Numarasi                                                                                                    |
| Kurum Mektuplan >>       |                                                                                                    |                                       | 90723456                                                                                                    |
| Kutano lotmini           |                                                                                                    |                                       |                                                                                                    |
|                          | Kişinin nufus kayıtlarında geçen adı girilmelidir.                                                       |                                       |                                                                                                    |
| Yardm ve lietigim >      | Soyadı                                                                                                   |                                       |                                                                                                    |
|                          |                                                                                                    |                                       |                                                                                                    |
|                          | Kişinin nutus kayıtlarında geçen soyadı girilmelidir.                                                    |                                       |                                                                                                    |
|                          | lik Soyadı (Memuriyete lik Başlangıçtaki)                                                                |                                       |                                                                                                    |
|                          | Kişinin memuriyete ilk başladığında soyadı şimdiki soyadı                                                | ndan farklı ise girilmelidir.         |                                                                                                    |
| τι στι τη μίταρ όζι ύκ   | Doğum Tarihi                                                                                             |                                       | Cinciyeti                                                                                                    |
|                          | 15/04/1990                                                                                               |                                       | Kadin **                                                                                                    |
| SAYFASINA ULAŞILACAKTIR. | Kişinin nufus kayıtlarında geçen doğum tarihi girilmelidir.                                              |                                       | Kişinin nufus kayıtlarında geçen cinsiyet bilgisi girilmelidir.                                                                      |
|                          | Memuriyet İlk Başlama Tarihi                                                                             |                                       | Kurum Sicili                                                                                                    |
|                          | 20/08/2008                                                                                               |                                       | Sicil                                                                                                    |
|                          | Kişinin memuriyete ilk başladığı tarih girilmelidir.                                                     |                                       | Kışının memuriyete ilk başladığı tarih girilmelidir.                                                                                 |
|                          | Engelilik Durumu                                                                                         |                                       | _                                                                                                    |
|                          | Kişinin maluliyet bilgisi seçilmelidir.                                                                  |                                       | *                                                                                                    |
|                          | Durum                                                                                                    |                                       | Hareket Sebebi                                                                                                    |
|                          | PASIF                                                                                                    | •                                     | EMEKLI -                                                                                                    |
|                          | Hizmet cetveli kayıtlarına göre kişinin son durumunu oton<br>Öztük bilgileri içerisinden değiştirilemez. | natik olarak güncellenir.             | Hizmet cetveli kayıtlarına göre kişinin hareket durumunu otomatik olarak<br>güncellenir. Öztük bilgileri içarisinden değiştirilemez. |
|                          | Yetki Seviyesi                                                                                           |                                       |                                                                                                    |
|                          | KESENEK GÖNDEREN KURUM GÜNCELLEYEBİLİ                                                                    | R. NAKİL ALAMAZ                       | *                                                                                                    |
|                          | Kişinin kurum tarafından belirlenen yetki seviyesi seçilmeli                                             | dir.                                  |                                                                                                    |
|                          | 6495 S.K. İkinci Emeklilik Hakkı                                                                         |                                       |                                                                                                    |
|                          | 6495 S.K.'a göre ikinci emeklilik hakkı tanınıp tanınmadığı                                              | seçilmelidir.                         |                                                                                                    |
|                          |                                                                                                    |                                       |                                                                                                    |
|                          | Hizmet Cetveli Aktanmı                                                                                   |                                       | 🗸 Güncelle                                                                                                    |
|                          | Personel İle İlgili Açıklamalar                                                                          |                                       |                                                                                                    |
|                          | -                                                                                                    |                                       |                                                                                                    |
|                          |                                                                                                    |                                       |                                                                                                    |
|                          | Kişi ile ilgili ek açıklamalar girilmelidir.                                                             |                                       |                                                                                                    |
|                          |                                                                                                    |                                       |                                                                                                    |

🔍 50% 🛛 🗸

v

 $\sim$ 

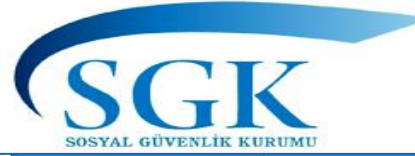

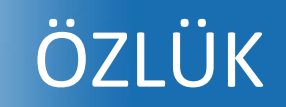

| T.C. Kimlik Nu | imarasi Ara | 20 |
|----------------|-------------|----|
|----------------|-------------|----|

|   | $\sim$ | GA 🗸 |
|---|--------|------|
| - | _      |      |

| HITAP<br>Hizmet Takip Programi | T.C. Kimlik Numarası Ara 🍮 |   |                                                                                                    |                                                                                                    |
|--------------------------------|----------------------------|---|----------------------------------------------------------------------------------------------------|----------------------------------------------------------------------------------------------------|
| HİTAP Yönetim Paneli           |                            |   | Kişinin nufus kayıtlarında geçen doğum tarihi girilmelidir.                                                                      | Kişinin nufus kayıtlarında geçen cinsiyet bilgisi girilmelidir.                                                         |
|                                |                            |   | Memuriyet İlk Başlama Tarihi                                                                                                    | Kurum Sicili                                                                                                    |
| Tescil Yönetim Paneli          |                            | - | 06/05/2015                                                                                                    | 1                                                                                                    |
| Genel Sorgular                 |                            |   | Kişinin memuriyete ilk başladığı tarih girilmelidir.                                                                             | Kişinin memuriyete ilk başladığı tarih girilmelidir.                                                                    |
|                                |                            | / | Engellilik Durumu                                                                                                    |                                                                                                    |
| Kod Sorgular                   |                            |   | Göreve Girişte Engelli (Engelli Mevz. Göre Atanan), 5434 Tabi                                                                    |                                                                                                    |
| 🌣 Başvurular 🔹 🔸               |                            |   | Kişinin maluliyet bilgisi seçilmelidir.                                                                                          |                                                                                                    |
|                                |                            |   | Durum                                                                                                    | Hareket Sebebi                                                                                                    |
| 🌣 Kurum Mektupları 🔸           |                            |   | AKTIF •                                                                                                    | GÖREVDE                                                                                                    |
| 🍄 Kullanıcı İşlemleri          |                            |   | Hizmet cetveli kayıtlarına göre kişinin son durumunu otomatik olarak güncellenir.<br>Özlük bilgileri içerisinden değiştirilemez. | Hizmet cetveli kayıtlarına göre kişinin hareket durumunu ot<br>güncellenir. Özlük bilgileri içerisinden değiştirilemez. |
| Yardım ve İletişim             |                            |   | Yetki Seviyesi                                                                                                    |                                                                                                    |
|                                |                            |   | ÖZLÜK BİLGİSİNİ GÖNDEREN KURUM İŞLEM YAPABİLİR                                                                                   |                                                                                                    |
|                                |                            |   | Kişinin kurum tarafından belirlenen yetki seviyesi seçilmelidir.                                                                 |                                                                                                    |
|                                |                            |   | 6495 S.K. İkinci Emeklilik Hakkı                                                                                                 |                                                                                                    |
|                                |                            |   | ○ Evet ● Hayır<br>6495 S.K.'a göre ikinci emeklilik hakkı tanınıp tanınmadığı secilmelidir.                                      |                                                                                                    |
|                                |                            |   |                                                                                                    |                                                                                                    |
| - KAY                          | (ITLI OLAN (06\05\2015)    |   | Hizmet Cetveli Aktarımı                                                                                                    |                                                                                                    |
| MEMURIY                        | ETE ILK BAŞLAMA TARIHININ, |   | Personel İle İlgili Açıklamalar                                                                                                  |                                                                                                    |
| DEGIŞTI                        | RILEREK EKIM 2008 ONCESI   |   |                                                                                                    |                                                                                                    |
|                                | VEYA EKIM 2008 UNCE OLAN   |   |                                                                                                    |                                                                                                    |
| DFĞİSTİ                        | RÍLMESÍ SONRASINDA EKÍM    |   |                                                                                                    |                                                                                                    |
| 2008 50                        | NRASI OLMASI HALİNDE BU    |   | Kişi ile ilgili ek açıklamalar girilmelidir.                                                                                     |                                                                                                    |
| TARİHİN                        | GÜNCELLENMESİ VE HİZMET    |   |                                                                                                    |                                                                                                    |
| CETVE                          | Lİ KAYDININ AKTARIMI BU    |   |                                                                                                    |                                                                                                    |
|                                | SAYFADAN YAPILIR.          |   |                                                                                                    |                                                                                                    |

| uriyet İlk Başlama Tarihi                                                                                                | Kurum Sicili                                                                                                    |
|----------------------------------------------------------------------------------------------------|----------------------------------------------------------------------------------------------------|
| /05/2015                                                                                                    | 1                                                                                                    |
| n memuriyete ilk başladığı tarih girilmelidir.                                                                           | Kişinin memuriyete ilk başladığı tarih girilmelidir.                                                                                 |
| lilik Durumu                                                                                                    |                                                                                                    |
| öreve Girişte Engelli (Engelli Mevz. Göre Atanan), 5434 Tabi                                                             | ×                                                                                                    |
| n maluliyet bilgisi seçilmelidir.                                                                                        |                                                                                                    |
| m                                                                                                    | Hareket Sebebi                                                                                                    |
| KTİF •                                                                                                    | GÖREVDE                                                                                                    |
| et cetveli kayıtlarına göre kişinin son durumunu otomatik olarak güncellenir.<br>c bilgileri içerisinden değiştirilemez. | Hizmet cetveli kayıtlarına göre kişinin hareket durumunu otomatik olarak<br>güncellenir. Özlük bilgileri içerisinden değiştirilemez. |
| Seviyesi                                                                                                    |                                                                                                    |
| ZLÜK BİLGİSİNİ GÖNDEREN KURUM İŞLEM YAPABİLİR                                                                            | ×*                                                                                                    |
| n kurum tarafından belirlenen yetki seviyesi seçilmelidir.                                                               |                                                                                                    |
| S.K. İkinci Emeklilik Hakkı                                                                                              |                                                                                                    |
| vet 💿 Hayır                                                                                                    |                                                                                                    |
| S.K.'a göre ikinci emeklilik hakkı tanınıp tanınmadığı seçilmelidir.                                                     |                                                                                                    |
|                                                                                                    |                                                                                                    |
| zmet Cetveli Aktarımı                                                                                                    | ✓ Güncelle                                                                                                    |
| nel İle İlgili Açıklamalar                                                                                               |                                                                                                    |
|                                                                                                    |                                                                                                    |
|                                                                                                    |                                                                                                    |
|                                                                                                    |                                                                                                    |
| e ilgili ek açıklamalar girilmelidir.                                                                                    |                                                                                                    |
| - • <del>-</del>                                                                                                    |                                                                                                    |
|                                                                                                    | 🗸 Açıklama Kaydet                                                                                                    |
|                                                                                                    |                                                                                                    |

🔍 80% 🔹

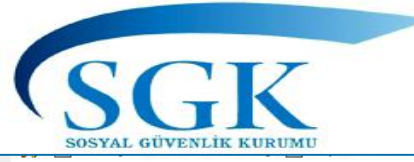

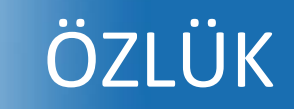

| HİTAP<br>Hizmet Takip Programı | T.C. Kimlik Numarası Ara 🍰                 |                                                                                                    |                                                                                                    | 🌲 🗹 GA 🛩           | ^ |
|--------------------------------|--------------------------------------------|----------------------------------------------------------------------------------------------------|----------------------------------------------------------------------------------------------------|--------------------|---|
| 🛱 HİTAP Yönetim Paneli >       |                                            | Kişinin nufus kayıtlarında geçen doğum tarihi girilmelidir.                                                                      | Kişinin nufus kayıtlarında geçen cinsiyet bilgisi girilmelidir.                                                                      |                    | 1 |
|                                |                                            | Memuriyet İlk Başlama Tarihi                                                                                                    | Kurum Sicili                                                                                                    |                    |   |
| Tescil Yönetim Paneli          |                                            | 06/05/2007                                                                                                    | 1                                                                                                    |                    |   |
| Genel Sorgular                 |                                            | Kişinin memuriyete ilk başladığı terih girilmelidir.                                                                             | Kişinin memuriyete ilk başladığı tarih girilmelidir.                                                                                 |                    |   |
| Kod Sorgular >                 | 1)TARIH DEGIŞIKLIĞI BU<br>ALANDAN YAPILIR. | Göreve Girişte Engelli (Engelli Mevz. Göre Atanacı), 5434 Tabi                                                                   | ×                                                                                                    |                    |   |
| 🌣 Başvurular 🔹 🔸               |                                            | Kişinin maluliyet bilgisi seçilmelidir.                                                                                          |                                                                                                    |                    |   |
| 🌣 Kurum Mektupları 🔹 🔸         |                                            | AKTIF                                                                                                    | Hareket Sebebi                                                                                                    |                    |   |
| Kullanıcı İşlemleri            |                                            | Hizmet cetveli kayıtlarına göre kişinin son durumunu otomatik olarak güncellenir.<br>Özlük bilgileri içerisinden değiştirilemez. | Hizmet cetivli kayıtlarına göre kişinin hareket durumunu otomatik olarak<br>güncellenir. Özlük bilgileri içerisinden değiştirilemez. |                    |   |
| Yardım ve İletişim >           |                                            | Yetki Seviyesi                                                                                                    |                                                                                                    |                    |   |
|                                |                                            | ÖZLÜK BİLGİSİNİ GÖNDEREN KURUM İŞLEM YAPABİLİR                                                                                   | *                                                                                                    |                    |   |
|                                |                                            | Kişinin kurum tarafından belirlenen yetki seviyesi seçilmelidir.                                                                 |                                                                                                    | 2) GÜNCELLEME      |   |
|                                |                                            | 6495 S.K. Ikinci Emeklilik Hakkı                                                                                                 |                                                                                                    | YAPILIR.           |   |
|                                |                                            | 6495 S.K.'a göre ikinci emeklilik hakkı tanınıp tanınmadığı seçilmelidir.                                                        |                                                                                                    |                    |   |
|                                |                                            | Hizmet Cetveli Aktarımı                                                                                                    | ✓ Güncelle                                                                                                    |                    |   |
| 3) «543                        | 4-5510 ARASINDA HİZMET                     | Personel İle İlgili Açıklamalar                                                                                                  |                                                                                                    |                    |   |
| AKTARIMI                       | I» BUTONUNUN TIKLANMASI                    |                                                                                                    |                                                                                                    |                    |   |
| GEREK                          | MEKTEDIR. BU IŞLEMLER                      |                                                                                                    |                                                                                                    |                    |   |
| SONUCUND                       | A SIGORTALININ STATUSUNUN                  |                                                                                                    |                                                                                                    |                    |   |
|                                | DI SAGLANMIŞ OLUR. BU IŞLEM                | Kişi ile ilgili ek açıklamalar girilmelidir.                                                                                     |                                                                                                    |                    |   |
| SUNKASI P                      |                                            |                                                                                                    |                                                                                                    |                    |   |
|                                |                                            |                                                                                                    | <ul> <li>Açıklama Kaydet</li> </ul>                                                                                                  |                    | ~ |
| KESENEK                        | SAĞI ANIR.                                 |                                                                                                    |                                                                                                    | € 30% <del>-</del> |   |
|                                |                                            |                                                                                                    |                                                                                                    |                    |   |

### Not:İşlem yapılan son personel bilgilerine ulaşmak

| HİTAP<br>Hizmet Takip Programı         |   | T.C. Kimlik Numarası 🛛 Ara 🎿          |                                                                     |                                                                                                    | ٠ |     | ga ~ |
|----------------------------------------|---|---------------------------------------|---------------------------------------------------------------------|----------------------------------------------------------------------------------------------------|---|-----|------|
| HİTAP Yönetim Paneli                   | > | Î                                     | Kod Sorgular                                                        | Hitap 🔸 Kod Sorgular                                                                                      |   |     |      |
| Tescil Yönetim Paneli                  | > |                                       |                                                                     | _                                                                                                    |   |     |      |
| Genel Sorgular                         | > |                                       | HİTAP veri gönderimi sırasında kullanılan kodları                   | n sorgulanabileceği ekran.                                                                                |   |     |      |
| Kod Sorgular                           | ~ |                                       | Hizmet Sebep Kod                                                    | od ya da sorgulanacak ifade giriniz Ara                                                                   |   |     |      |
| Kod Sorgu                              |   |                                       | Unvan Kod                                                           |                                                                                                    |   |     |      |
| 🌣 Başvurular                           | > |                                       | Banka Sandık Kod                                                    |                                                                                                    |   |     |      |
| Kurum Mektupları                       | > |                                       | Ülke Kod                                                            |                                                                                                    |   |     |      |
| 🌣 Kullanıcı İşlemleri                  |   |                                       | Engellilik Durumu                                                   |                                                                                                    |   |     |      |
| <ul> <li>Yardım ve İletişim</li> </ul> | > |                                       |                                                                     |                                                                                                    |   |     |      |
|                                        |   | BİR PERSONEL HAKKI<br>TEKRAR İŞLEM YA | INDA İŞLEM YAPILMAKTA İKEN<br>PILMAKTA OLAN PERSONELİN E<br>SAĞLAMA | SOL TARAFTA BULUNAN PANELE GEÇİŞ YAPILARAK<br>BİLGİLERİNE DÖNÜŞ YAPILABİLMESİNİ <u>BU İKON</u><br>KTADIR. |   |     |      |
|                                        |   |                                       |                                                                     |                                                                                                    |   | € 8 | 0% 👻 |

## HİTAP mahkeme bilgi girişleri

| HİTAP<br>Hizmet Takip Programı | T.C. Kimlik Numarası Ara      | 20                                                                            |                                                      |                                   | ۹ ۲ | GA ~ |
|--------------------------------|-------------------------------|-------------------------------------------------------------------------------|------------------------------------------------------|-----------------------------------|-----|------|
| 💾 HİTAP Yönetim Paneli 🔹 🔸     | Özlük 🗸 Eğitim 🖌 Hizmet 🗸     | 🖌 Diğer 💙 Kurum / Prim Bilgileri 💙 Emeklilik 🌱                                |                                                      |                                   |     |      |
| Tescil Yönetim Paneli          | Özlük                         | Mahkeme Bilgileri                                                             |                                                      | Hitap > Özlük > Mahkeme Bilgileri |     |      |
| Genel Sorgular                 | 1416 Eğitimi/K.H.A. Değ. Süre | Sorgulanan Kişi                                                               | İşlem Yapan Kurum                                    |                                   |     |      |
| Kod Sorgular >                 |                               |                                                                               | 111111 - 111111<br>DENEME TEST KURUMU ORTA / ÇANKIRI |                                   |     |      |
| 🌣 Başvurular 🔹 🔸               |                               | + Vani Kaut Elda                                                              |                                                      |                                   |     |      |
| Kurum Mektupları               |                               |                                                                               |                                                      |                                   |     |      |
| 🌣 Kullanıcı İşlemleri          |                               | Mahkeme Bilgileri<br>Sorgulanan kişinin mahkeme kayıtları görüntülenmektedir. |                                                      | 2 🗸                               |     |      |
| Yardım ve İletişim             |                               | Kayıt Id Mahkeme Sebep                                                        | Mahkeme Ad                                           | Tarih Sayı                        |     |      |
|                                |                               |                                                                               |                                                      |                                   |     |      |

SOSVAL GÜVENLİK KURUMI

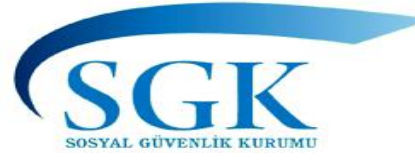

## HİTAP mahkeme bilgi girişleri

| HİTAP<br>Hizmet Takip Programı |   | T.C. Kimlik Numarası Ara  | <b>2</b> 0                                     |                                                      | 🌲 💟 GA 🗸 |
|--------------------------------|---|---------------------------|------------------------------------------------|------------------------------------------------------|----------|
| HİTAP Yönetim Paneli           | > | Özlük 🗸 Eğitim 🖌 Hizmet 🗸 | 🖌 Diğer 💙 Kurum / Prim Bilgileri 💙 Emeklilik 💙 |                                                      |          |
| Tescil Yönetim Paneli          | > |                           | Mahkeme Bilgileri                              | Hitap 🔸 Özlük 🔸 Mahkeme Bilgileri                    |          |
| 🗘 Genel Sorgular               | > |                           | Sorgulanan Kişi                                | İşlem Yapan Kurum                                    |          |
| 🌣 Kod Sorgular                 | > |                           | 40<br>TA MEZ                                   | 111111 – 111111<br>DENEME TEST KURUMU ORTA / ÇANKIRI |          |
| 🌣 Başvurular                   | > |                           |                                                |                                                      |          |
| 🌣 Kurum Mektupları             | > |                           | Mahkeme Sebep                                  | •                                                    |          |
| 🌣 Kullanıcı İşlemleri          |   |                           |                                                |                                                      |          |
| Yardım ve İletişim             | > |                           | Doğum Tarihi Değişikliği (Yaş Tashihi)         | ^                                                    |          |
|                                |   |                           | Ad, soyad değişikliği<br>Kazai Rüşt            |                                                      |          |
|                                |   |                           | İdari Kayıt Düzeltme                           |                                                      |          |
|                                |   |                           | İntihaka İliskin Mahkama Kararı                |                                                      |          |
|                                |   |                           |                                                |                                                      |          |
|                                |   |                           |                                                |                                                      |          |
|                                |   |                           |                                                |                                                      | ⊕ 100% - |

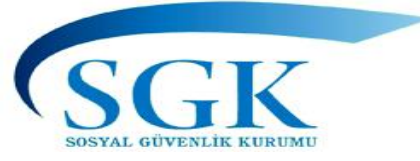

### HİTAP mahkeme bilgi girişleri «yaş tashihi»

| HİTAP<br>Hizmet Takip Programı |   | T.C. Kimlik Numarası Ara 🎿                                                     | YAŞ TASHİHİ BİLGİLERİ: Sigortalının Emeklilikte                |
|--------------------------------|---|--------------------------------------------------------------------------------|----------------------------------------------------------------|
| 旹 HİTAP Yönetim Paneli         | > | Özlük 🛩 Eğitim 🛩 Hizmet 🛩 Diğer 🛩 Kurum / Prim Bilgileri 🛩 Em                  | geçerli doğum tarihine esas olmak üzere yapılan yaş            |
| Tescil Yönetim Paneli          | > | Mahkeme Bilgileri                                                              | Tashih (mahkemece düzeltilen) Doğum Tarihi, Asıl               |
| Genel Sorgular                 | > | Soraulanan Kiri                                                                | Doğum ve Kurumunuzca tespit edilen ilgili Kanunlar             |
| 🌣 Kod Sorgular                 | > | 111111 - 111<br>DENEME TEST                                                    | doldurulacaktır.                                               |
| 🌣 Başvurular                   | > |                                                                                | -(önce Kurumumuzla yazışma yapılarak emeklilikte               |
| 🌣 Kurum Mektupları             | > | Mahkeme Sebep                                                                  | emeklilik sicil numarasının tesnit edilmesi                    |
| 🌣 Kullanıcı İşlemleri          |   | Doğum Tarihi Değişikliği (Yaş Tashihi)<br>Kişinin mahkeme sebebi seçilecektir. | gerekmektedir)                                                 |
| Yardım ve İletişim             | > | Mahkeme Adı                                                                    |                                                                |
|                                |   | Mahkeme adı bilgisi girilmelidir.                                              |                                                                |
|                                |   | Karar Tarihi                                                                   | Karar Sayısı                                                   |
|                                |   | GG/AA/YYYY                                                                     |                                                                |
|                                |   | Karar tarihi girilmelidir.                                                     | Karar sayısı bilgisi girilmelidir. (En fazla 5 basamaklı sayı) |
|                                |   | Asıl Doğum Tarihi                                                              | Tashih Doğum Tarihi                                            |
|                                |   | GG/AA/YYYY                                                                     | GG/AA/YYYY                                                     |
|                                |   | Asıl doğum tarihi girilmelidir.                                                | Tashih doğum tarihi girilmelidir.                              |
|                                |   | Geçerli Doğum Tarihi                                                           |                                                                |
|                                |   | GG/AA/YYYY                                                                     |                                                                |
|                                |   | Geçerli doğum tarihi girilmelidir.                                             |                                                                |
|                                |   |                                                                                | × iptal × Kaydet                                               |

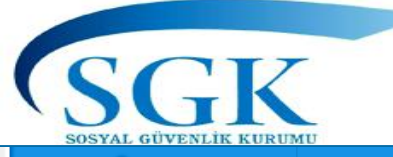

## HİTAP mahkeme bilgi girişleri

| HİTAP<br>Hizmet Takip Programı | T.C. Kimlik Numarası Ara  | 20                                             |                                                      |                                               | 🌲 🗹 GA 🗸 🔷  |
|--------------------------------|---------------------------|------------------------------------------------|------------------------------------------------------|-----------------------------------------------|-------------|
| HİTAP Yönetim Paneli >         | Özlük 🗸 Eğitim 🖌 Hizmet 🗸 | 🖌 Diğer 💙 Kurum / Prim Bilgileri 💙 Emeklilik 💙 |                                                      | AD VE SOYAD TA                                | ASHİHİ      |
| Tescil Yönetim Paneli          |                           | Mahkeme Bilgileri                              |                                                      | BİLGİLERİ: Sigo                               | rtalının    |
| Genel Sorgular                 |                           | Sorgulanan Kisi                                | İslem Vanan Kurum                                    | Mahkeme kararına                              | göre Ad     |
| 🌣 Kod Sorgular 🔹 🔸             |                           |                                                | 111111 - 111111<br>DENEME TEST KURUMU ORTA / CANKIRI | bilgileri ilgili alanlar                      | a girilerek |
| 🌣 Başvurular 🔹 🗲               |                           |                                                |                                                      | doldurulacak                                  | tır.        |
| 🌣 Kurum Mektupları 🔹 🗲         |                           | Mahkeme Sebep                                  |                                                      | ~                                             |             |
| 🌣 Kullanıcı İşlemleri          |                           | Kişinin mahkeme sebebi seçilecektir.           |                                                      | ^                                             |             |
| Yardım ve İletişim             |                           | Mahkeme Adı                                    |                                                      |                                               |             |
|                                |                           | Mahkeme adı bilgisi girilmelidir.              |                                                      |                                               |             |
|                                |                           | Karar Tarihi                                   | Karar Sayısı                                         |                                               |             |
|                                |                           | GG/AA/YYYY                                     |                                                      |                                               |             |
|                                |                           | Karar tarihi girilmelidir.                     | Karar sayısı bilgi                                   | isi girilmelidir. (En fazla 5 basamaklı sayı) |             |
|                                |                           | Asıl Ad                                        | Asıl Soyad                                           |                                               |             |
|                                |                           |                                                |                                                      |                                               |             |
|                                |                           | Asıl Ad bilgisi girilmelidir.                  | Asıl Soyad bilgis                                    | si girilmelidir.                              |             |
|                                |                           | Tashih Ad                                      | Tashih Soyad                                         |                                               |             |

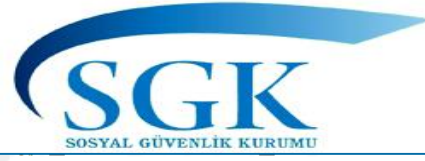

#### HİTAP mahkeme bilgi girişleri «kaza- i rüşt»

| HİTAP<br>Hizmet Takip Programı |   | T.C. Kimlik Numarası Ara  | 20                                           |                                                                                           | ۵                        | M GA                | ~ ^ |  |
|--------------------------------|---|---------------------------|----------------------------------------------|-------------------------------------------------------------------------------------------|--------------------------|---------------------|-----|--|
| HİTAP Yönetim Paneli           | > | Özlük 🗸 Eğitim 🗸 Hizmet 🗸 | Diğer 🗸 Kurum / Prim Bilgileri 🗸 Emeklilik 🗸 | KAZAİ RÜŞT BİLGİLERİ : Bir meslek veya                                                    | sanat o                  | kulunu              |     |  |
| Tescil Yönetim Paneli          | > |                           | Mahkeme Bilgileri                            | bitirenlerden, Türk Medeni Kanunu Hükümle<br>rüşt kararı almak suretiyle öğrenimleri ile  | erine gö<br>ilgili gö    | re kaza<br>revlere  | i   |  |
| Genel Sorgular                 | > |                           | Sorgulanan Kişi İşlem Yapan Kur              | atananlar hakkında, ilgili mahkeme adı, kar<br>sayısı ve kesinleşme tarihi ve mesleği ile | rar tarih<br>e ilgili gö | i, karar<br>preve   |     |  |
| 🌣 Kod Sorgular                 | > | (                         | 111111 - 111111<br>DENEME TEST KUR           | atandığı tarihin ilgili alanlara girilmek<br>doldurulacaktır.                             | suretiy                  | le                  |     |  |
| 🍄 Başvurular                   | > |                           |                                              | Bu alanın doldurulmaması halinde 18 yaş a<br>etmiş olsa dahi hizmet hesabında dikkate a   | altı süre<br>alınamay    | ler hak<br>vacaktır |     |  |
| 🌣 Kurum Mektupları             | > |                           | Mahkeme Sebep                                | ×                                                                                         |                          |                     | -   |  |
| Kullanıcı İşlemleri            |   |                           | Kişinin mahkeme sebebi seçilecektir.         |                                                                                           |                          |                     |     |  |
| Yardım ve İletişim             | > |                           | Mahkeme Adı                                  |                                                                                           |                          |                     |     |  |
|                                |   |                           | Mahkeme adı bilgisi girilmelidir.            |                                                                                           |                          |                     |     |  |
|                                |   |                           | Karar Tarihi                                 | Karar Sayısı                                                                              |                          |                     |     |  |
|                                |   |                           | GG/AA/YYYY                                   | Varar savusi bilaisi airilmalidir. (En fazla 5 basamaklı savı)                            |                          |                     |     |  |
|                                |   |                           |                                              | Karal sayısı brigisi ginimendir. (Li tazla 5 basamaki sayı)                               |                          |                     |     |  |
|                                |   |                           | GG/AA/YYYY                                   | GG/AA/YYYY                                                                                |                          |                     |     |  |
|                                |   |                           | Kesinleşme tarihi girilmelidir.              | Göreve Atandığı tarih girilmelidir.                                                       |                          |                     |     |  |
|                                |   |                           |                                              |                                                                                           |                          |                     | ~   |  |

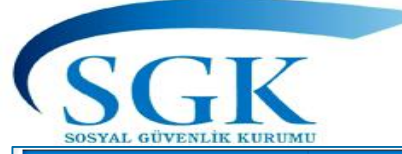

### HİTAP mahkeme bilgi girişleri

| HİTAP<br>Hizmet Takip Programı | T.C. Kimlik Numarası Ara  | <b>b</b>                                     |                                                 |                     | İDARİ KAYIT DÜZELTME: İc<br>kararı olmaksızın yapılan     | darece bir mahkeme<br>düzeltmelere ilişkin |
|--------------------------------|---------------------------|----------------------------------------------|-------------------------------------------------|---------------------|-----------------------------------------------------------|--------------------------------------------|
| HITAP Yönetim Paneli           | Özlük 🗸 Eğitim 🖌 Hizmet 🗸 | Diğer 💙 Kurum / Prim Bilgileri 💙 Emeklilik 🌱 |                                                 |                     | kayıtlar ilgili alana girilecekt                          | ir.                                        |
| Tescil Yönetim Paneli          |                           | Mahkeme Bilgileri                            |                                                 |                     | Örnek1: Sigortalının adı M<br>olarak yazılması sonucu İda | EHMET iken MEMET<br>iri kayıt düzeltme ile |
| Genel Sorgular                 |                           | Sorgulanan Kisi                              | İslem Yapan Kurum                               |                     | Örnek2: Nüfus cüzdanına                                   | yazılırken doğum                           |
| Kod Sorgular >                 |                           | 999999999990<br>Dene ad Dene Soyad           | 111111 - 111111<br>DENEME TEST KURUMU ORTA / ÇA | ANKIRI              | tarihi 1973 yazılmış an<br>kayıtlarda 30.08.1973 olara    | cak doğum tarihi<br>ak gözüküyor bu tür    |
| 🌣 Başvurular 🔹 🔸               |                           |                                              |                                                 |                     | olacaktır.                                                | ari kayit duzeitme                         |
| Kurum Mektupları               |                           | Mahkeme Sebep                                |                                                 |                     |                                                           |                                            |
| Kullanıcı İşlemleri            |                           | Kişinin mahkeme sebebi seçilecektir.         |                                                 |                     | *                                                         |                                            |
| Yardım ve İletişim             |                           | Asıl Ad                                      | Asıl Soy                                        | yad                 |                                                           |                                            |
|                                |                           | Asıl Ad bilgisi girilmelidir.                | Asıl Soy                                        | yad bilgisi girilme | elidir.                                                   |                                            |
|                                |                           | Tashih Ad                                    | Tashih S                                        | Soyad               |                                                           |                                            |
|                                |                           | Tashih Ad bilgisi girilmelidir.              | Tashih S                                        | Soyad bilgisi giril | Imelidir.                                                 |                                            |
|                                |                           | Asıl Doğum Tarihi                            | Geçerli                                         | Doğum Tarihi        |                                                           |                                            |
|                                |                           | GG/AA/YYYY                                   | GG/A                                            | ΑΑ/ΥΥΥΥ             |                                                           |                                            |
|                                |                           | Asıl doğum tarihi girilmelidir.              | Geçerli                                         | doğum tarihi giri   | ilmelidir.                                                |                                            |
|                                |                           | Açıklama(Düzeltme Tarih-Sayı vs)             |                                                 |                     |                                                           | € 100% -                                   |

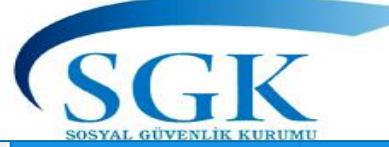

## HİTAP mahkeme bilgi girişleri

| HİTAP<br>Hizmet Takip Programı | T.C. Kimlik Numarası Ara 🕹                                                          | NTİBAKA İLİŞKİN MAHKEME KARARI:                                                      |
|--------------------------------|-------------------------------------------------------------------------------------|--------------------------------------------------------------------------------------|
| HİTAP Yönetim Paneli >         | Özlük 🗸 Eğitim 🗸 Hizmet 🗸 Diğer 🖌 Kurum / Prim Bilgileri 🖍 Emeklilik 🗸              | süreler var ise bu alana giriş yapılacaktır.<br>Örnek Bulgaristan'da geçen sürelerin |
| Tescil Yönetim Paneli          | Mahkeme Bilgileri                                                                   | Mahkeme kararına göre intibakta<br>Jeğerlendirilmesi.                                |
| Genel Sorgular >               | Sorgulanan Kişi İşlem Yapan Kurum                                                   | (HA değerlendirilmesine karar verilen bir                                            |
| Kod Sorgular >                 | 99999999990 111111 - 111111<br>Dene ad Dene Soyad DENEME TEST KURUMU ORTA / ÇANKIRI | pirleştirme) alanında girilecektir.                                                  |
| 🗘 Başvurular >                 |                                                                                     |                                                                                      |
| Kurum Mektupları               | Mahkeme Sebep                                                                       | x                                                                                    |
| 🔅 Kullanıcı İşlemleri          |                                                                                     |                                                                                      |
| Yardım ve İletişim             | Ad, soyad değişikliği                                                               | ^                                                                                    |
|                                | Kazai Rüşt                                                                          |                                                                                      |
|                                | İdari Kayıt Düzeltme                                                                |                                                                                      |
|                                | İntibaka İlişkin Mahkeme Kararı                                                     | ~                                                                                    |
|                                | Karar tarihi girilmelidir. Karar sayısı bilgisi girilmelidir. (En                   | azla 5 basamaklı sayı)                                                               |
|                                | Açıklama(Düzeltme Tarih-Sayı vs)                                                    |                                                                                      |
|                                |                                                                                     |                                                                                      |
|                                | Açıklama bilgisi girilmelidir.                                                      |                                                                                      |
|                                | İntibakta Değerlendirilen Gün Sayisi                                                | ® 100% -                                                                             |
|                                |                                                                                     |                                                                                      |

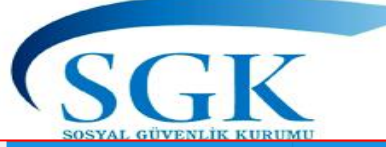

| HİTAP<br>Hizmet Takip Programı |   | T.C. Kimlik Numarası Ara      | 20                                                           |                                                      |              |                | 🌲 🔛 GA 🗸                         |
|--------------------------------|---|-------------------------------|--------------------------------------------------------------|------------------------------------------------------|--------------|----------------|----------------------------------|
| HİTAP Yönetim Paneli           | > | Özlük 🗸 Eğitim 🗸 Hizmet 🗸     | 🖌 Diğer 💙 Kurum / Prim Bilgileri 💙 Emeklilik 💙               |                                                      |              | 1416 /         | ′ K.H.A.                         |
| Tescil Yönetim Paneli          | > | Özlük                         | 1416 / K.H.A. Değerlendirilen Süre Bilgiler                  | i                                                    |              | Değerlendirile | n Süre Bilgileri                 |
| Genel Sorgular                 | > | 1416 Eğitimi/K.H.A. Değ. Süre | Sorgulanan Kişi                                              | İşlem Yapan Kurum                                    |              | vapilm         | dan giriş<br>aktadır.            |
| Kod Sorgular                   | > |                               | 99999999990<br>Dene ad Dene Soyad                            | 111111 - 111111<br>DENEME TEST KURUMU ORTA / ÇANKIRI |              | Yeni kayıt lin | kine basılarak                   |
| 🍄 Başvurular                   | > | U                             | + Yeni Kayıt Ekle                                            |                                                      |              | işlem başlatı  | lır. Daha önce<br>A kavıtlar alt |
| Kurum Mektupları               | > |                               | İstihaka İlishin Dağarlandirilan Süra Bilailari              |                                                      |              | kısımda görü   | ntülenecektir.                   |
| 🌣 Kullanıcı İşlemleri          |   |                               | Sorgulanan kişinin intibaka ilişkin değerlendirilen süreleri | görüntülenmektedir.                                  |              |                |                                  |
| Yardım ve İletişim             | > |                               | Kayıt Id İntibak Sebep                                       | Başlama Tarihi                                       | Bitiş Tarihi | Gün Sayısı     |                                  |
|                                |   |                               |                                                              |                                                      |              |                |                                  |
|                                |   |                               |                                                              |                                                      |              |                |                                  |
|                                |   |                               |                                                              |                                                      |              |                |                                  |
|                                |   |                               |                                                              |                                                      |              |                |                                  |
|                                |   |                               |                                                              |                                                      |              |                |                                  |
|                                |   |                               |                                                              |                                                      |              |                | € 100% ▼:                        |

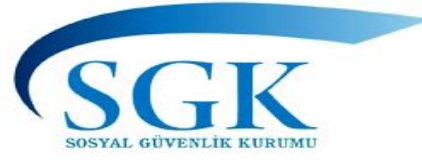

| HİTAP<br>Hizmet Takip Programı |   | T.C. Kimlik Numarası Ara 🎿                                                                                                    | 🌲 🔛 GA 🗸                     |
|--------------------------------|---|----------------------------------------------------------------------------------------------------|------------------------------|
| HİTAP Yönetim Paneli           | > | Özlük 🗸 Eğitim 🗸 Hizmet 🖌 Diğer 🗸 Kurum / Prim Bilgileri 🗸 Emeklilik 🖌 Tescil İşlemleri                                                                                    |                              |
| Tescil Yönetim Paneli          | > | 1416 / K.H.A. Değerlendirilen Süre Bilgileri                                                                                                    | 1416 / K.H.A.                |
| Genel Sorgular                 | > | Sorgulanan Kisi İslem Yapan Kurum                                                                                                    | Değerlendirilen Süre         |
| 🌣 Kod Sorgular                 | > | 111111 - 111111<br>DENEME TEST KURUMU ORTA / CANKIRI                                                                                                    | Bilgileri bu alandan giriş   |
| 🌣 Başvurular                   | > |                                                                                                    | Yeni kavıt linkine hasılarak |
| Kurum Mektupları               | > | Intibak Sebep                                                                                                    | islem baslatılır. Girilecek  |
| 🌣 Kullanıcı İşlemleri          |   |                                                                                                    | nevi seçilir.                |
| Yardım ve İletişim             | > | 1416 S.K. Yurtdışı Eğitim Süresi                                                                                                    |                              |
|                                |   | 657 S.K. 108/B Aylıksız İzin Süresi<br>657 S.K. 77. Md. Aylıksız İzin Süresi<br>Intibakta Degerlendirilen Gun Sayısı<br>intibakta değerlendirilen gün sayısı girilmelidir. | × iptal ✓ Kaydet             |

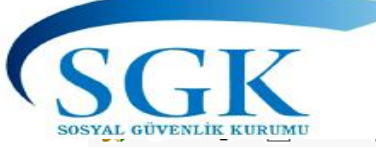

|                       |   | T.C. Kimlik Numarası Ara                                                                | 🌲 💌 GA 🗸                                                  |
|-----------------------|---|-----------------------------------------------------------------------------------------|-----------------------------------------------------------|
| HİTAP Yönetim Paneli  | > | Özlük 🗸 Eğitim 🗸 Hizmet 🗸 Diğer 🗸 Kurum / Prim Bilgileri 🗸 Emeklilik 🗸 Tescil İşlemleri |                                                           |
| Tescil Yönetim Paneli | > | 1416 / K.H.A. Değerlendirilen Süre Bilgileri                                            | ap 🔹 Özlük 💈 1416 / K.H.A. Değerlendirilen Süre Bilgileri |
| Genel Sorgular        | > | Sorgulanan Kisi                                                                         | 1416 S.K. Göre Kazanılmıs                                 |
| 🌣 Kod Sorgular        | > | 111111 - 111111<br>DENEME TEST KURUMU ORTA / ÇANKIRI                                    | Hak Aylığında Değerlendirilen                             |
| 🌣 Başvurular          | > |                                                                                         | Sürelerin veri girişi bu                                  |
| 🌣 Kurum Mektupları    | > | intibak Sebep<br>1416 S.K. Yurtdısı Eğitim Süresi                                       | alandan yapılacaktır.                                     |
| 🏟 Kullanıcı İşlemleri |   | Kişinin intibaka ilişkin değerlendirilen süre sebebi seçilecektir.                      |                                                           |
| 🌣 Yardım ve İletişim  | > | Başlama Tarihi Bitiş Tarihi                                                             |                                                           |
|                       |   | GG/AA/YYYY GG/AA/YYYY                                                                   |                                                           |
|                       |   | intibakta Değerlendirilen Gün Sayısı                                                    |                                                           |
|                       |   | Intibakta değerlendirilen gün sayısı girilmelidir.                                      | 🗙 iptal 🗸 Kaydet                                          |
|                       |   |                                                                                         | € 80% ◄                                                   |

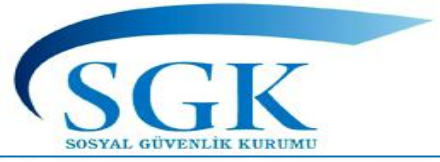

| HİTAP<br>Hizmet Takip Programı | T.C. Kimlik Numarası Ara  | 20                                                                            |                                                      | 657 S.K. 108/B ve77. Md                                  | 1 |
|--------------------------------|---------------------------|-------------------------------------------------------------------------------|------------------------------------------------------|----------------------------------------------------------|---|
| HİTAP Yönetim Paneli >         | Özlük 🗸 Eğitim 🖌 Hizmet 🗸 | 🕐 Diğer 🌱 Kurum / Prim Bilgileri 👻 Emeklilik 🛩                                |                                                      | Aylıksız İzin Süresine ait                               |   |
| Tescil Yönetim Paneli          |                           | 1416 / K.H.A. Değerlendirilen Süre Bilgiler                                   | i                                                    | intibakta değerlendirilen<br>10.02.2016 tarihinden sonra |   |
| Genel Sorgular                 |                           | Sorgulanan Kişi                                                               | İşlem Yapan Kurum                                    | geçen sürelerinin veri girişi                            |   |
| Kod Sorgular >                 |                           | 99999999990<br>Dene ad Dene Soyad                                             | 111111 - 111111<br>DENEME TEST KURUMU ORTA / ÇANKIRI | bu alandan yapılmaktadır.                                |   |
| 🌣 Başvurular 🔸                 |                           |                                                                               |                                                      | (EK: 29/1/2010-0003/5 md.)                               | J |
| 🌣 Kurum Mektupları 🔹 🔸         |                           | İntibak Sebep                                                                 |                                                      |                                                          |   |
| 🍄 Kullanıcı İşlemleri          |                           |                                                                               |                                                      |                                                          |   |
| Yardım ve İletişim             |                           | 1416 S.K. Yurtdışı Eğitim Süresi                                              |                                                      |                                                          |   |
|                                |                           | 657 S.K. 108/B Aylıksız İzin Süresi                                           |                                                      |                                                          |   |
|                                |                           | 657 S.K. 77. Md. Aylıksız İzin Süresi<br>İntibakta Degerlendirilen Gun Sayısı |                                                      |                                                          |   |
|                                |                           | İntibakta değerlendirilen gün sayısı girilmelidir.                            |                                                      |                                                          |   |
|                                |                           |                                                                               |                                                      | 🗙 İptal 🗸 Kaydet                                         |   |
|                                |                           |                                                                               |                                                      |                                                          |   |
|                                |                           |                                                                               |                                                      | €, 100%                                                  | • |

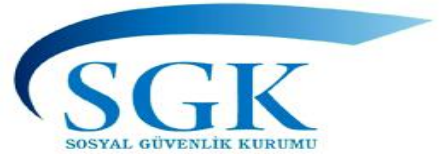

| HİTAP<br>Hizmet Takip Programı |   | T.C. Kimlik Numarası Ara    | ie                                                                   |                                                      | EGİTİM BİLGİLERİ >> OKUL BİLGİLERİ<br>Veri giriş ve görüntüleme                         |
|--------------------------------|---|-----------------------------|----------------------------------------------------------------------|------------------------------------------------------|-----------------------------------------------------------------------------------------|
| HİTAP Yönetim Paneli           | > | Özlük 🗸 🛛 Eğitim 🗸 Hizmet 🗸 | Diğer 🗸 Kurum / Prim Bilgileri 🖌 Emeklilik 🗸                         |                                                      | Okul bilgileri Sigortalının ilk defa sigortalı olduğu tarihten itibaren Öğrenim         |
| 🌣 Tescil Yönetim Paneli        | > | Okul                        | ilgileri                                                             |                                                      | Durumları ayrı ayrı veri girişi yapılacaktır.                                           |
| Genel Sorgular                 | > |                             | Sorgulanan Kişi                                                      | İşlem Yapan Kurum                                    | Ornek: Sigortali goreve başladığı tarihte<br>üniversite mezunu, göreve girdiği tarihten |
| Kod Sorgular                   | > |                             | 99999999990<br>Dene ad Dene Soyad                                    | 111111 - 111111<br>DENEME TEST KURUMU ORTA / ÇANKIRI | (5510 4/b) vs) hizmeti ya da başka bir                                                  |
| 🌣 Başvurular                   | > |                             |                                                                      |                                                      | Okul Bilgisi girilecektir.                                                              |
| 🌣 Kurum Mektupları             | > |                             | Öğrenim Durumu                                                       |                                                      | Ancak memuriyetten önce (SSK (5510                                                      |
| Kullanıcı İşlemleri            |   |                             | Kişinin eğitim durumu seçilecektir.                                  |                                                      | 4/a), Bag-Kur (5510 4/b)) hizmeti varsa<br>ve bu hizmeti Üniversiteden daha önceki      |
| Yardım ve İletişim             | > |                             | Kuruma İbraz Tarihi                                                  |                                                      | öğrenim seviyesinde geçmiş ise ilk<br>hizmetin olduğu tarihteki öğrenim                 |
|                                |   |                             | GG/AA/YYYY<br>Belgenin kurumunuza ibraz edildiği tarih girilmelidir. |                                                      | durumundan günümüze kadar tüm<br>öğronim bilgilori girilocoktir                         |
|                                |   |                             |                                                                      |                                                      | ogrenini bligheri gi necektil.                                                          |
|                                |   |                             |                                                                      |                                                      | 🗙 İptal 🗸 Kaydet                                                                        |
|                                |   |                             |                                                                      |                                                      |                                                                                         |

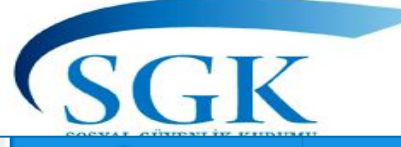

НІТАР

\$

\$

\$

۰

\$

Ċ.

Ó

## EĞİTİM BİLGİLERİ

Ara 🍰

T.C. Kimlik Numarası

🔔 🗹 GA '

| HİTAP Yönetim Paneli  | > | Özlük 💙 Eğitim 💙 Hizmet 🂙 | Diğer 💙 Kurum / Prim Bilgileri 💙 Emeklilik 🌱 |                                                      | Öğ        |
|-----------------------|---|---------------------------|----------------------------------------------|------------------------------------------------------|-----------|
| Tescil Yönetim Paneli | > |                           | Okul Bilgileri                               |                                                      | Bö        |
| Genel Sorgular        | > |                           | Sorqulanan Kisi                              | İslem Yapan Kurum                                    | be<br>air |
| Kod Sorgular          | > |                           | 99999999990<br>Dene ad Dene Soyad            | 111111 – 111111<br>DENEME TEST KURUMU ORTA / CANKIRI | tam       |
| Başvurular            | > |                           |                                              |                                                      | Ауі       |
| Kurum Mektupları      | > |                           | Öğrenim Durumu                               |                                                      | y y       |
| Kullanıcı İşlemleri   |   |                           |                                              |                                                      | de        |
| Yardım ve İletişim    | > |                           | OKUR YAZAR                                   |                                                      | do        |
|                       |   |                           | İLKOKUL                                      |                                                      | Bu<br>Bir |
|                       |   |                           | ORTAOKUL                                     |                                                      | oł        |
|                       |   |                           | İLKÖĞRETİM                                   |                                                      | b.        |
|                       |   |                           | lice                                         |                                                      | uze       |
|                       |   |                           |                                              |                                                      | На        |
|                       |   |                           |                                              |                                                      | Ċ         |
|                       |   |                           |                                              |                                                      |           |

ğrenim durumu seçilerek; ezuniyet Tarihi, Okul Adı, ölümü, Öğrenim süresi, bu lgenin kuruma ibraz tarihi ilmelidir. Zorunlu alanların amı girilmeden kayıt işlemi yapılamaz. rıca bu öğrenim yurtdışında apılmış ise denkliğine ait gilerinin de (Denklik tarihi, enk olduğu okul ve bölüm ları) ilgili alanlara girilerek Idurulması gerekmektedir. belge öğrenim belgesi ile likte ibraz edilmezse önce kul bilgileri girilip, denklik elgesi ibraz edilince kayıt rinde güncelleme yapılması gerekmektedir. zırlık sınıfı Ortaokul ve lise öğreniminde var ise giriş yapılacaktır.

🔍 100% 🛛 👻

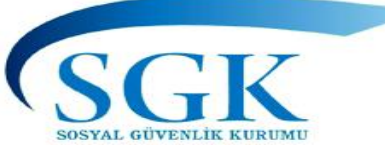

# EĞİTİM BİLGİLERİ (örnek)

| HÎTAP<br>Hizmet Takip Programı | T.C. Kimlik Numarası Ara 🎿 🗛 GA                                                                                                    |
|--------------------------------|----------------------------------------------------------------------------------------------------|
| HİTAP Yönetim Paneli           | > Özlük 🗸 Eğitim 🗸 Hizmet 🖌 Diğer 🖌 Kurum / Prim Bilgileri 🖌 Emeklilik 🖌                                                                                                    |
| 🌣 Tescil Yönetim Paneli        | > Okul Bilgileri Hitap > Eğitim > Okul Bilg                                                                                                    |
| 🗢 Genel Sorgular               | > Sorgulapan Kisi İslem Yapan Kurum                                                                                                    |
| 🏟 Kod Sorgular                 | Sorgelatian Kigi     Intern rapar Kurum     Sorgelatian Kigi     Intern rapar Kurum     Sorgelatian Kigi     Intern rapar Kurum     Sorgelatian Kigi     Intern rapar Kurum     Sorgelatian Kigi     Dependence Sorgelation     Dependence Sorgelation     Dependen |
| 🌣 Başvurular                   | >                                                                                                    |
| 🌣 Kurum Mektupları             | Yeni Kayıt Ekle                                                                                                    |
| 🌣 Kullanıcı İşlemleri          | Eğitim Okul Sorgulanan kişinin eğitim okul kayıtları görüntülenmektedir.                                                                                                    |
| Yardım ve İletişim             | Kayıt Id         Öğrenim Durumu         Mezuniyet Tarihi         Okul Adı         Bölümü                                                                                                    |
|                                | OKUL BİLGİSİ BİLGİ GİRİŞİ<br>BU ALANDAN YAPILACAKTIR.                                                                                                    |

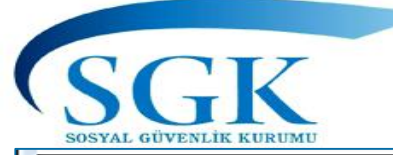

|                        | T.C. Kimlik Numarası Ara 🎿 🖨 🖾 GA ~                                                                                                    |
|------------------------|----------------------------------------------------------------------------------------------------|
| HİTAP Yönetim Paneli > | Özlük 🗸 Eğitim 🗸 Hizmet 🗸 Diğer 🗸 Kurum / Prim Bilgileri 🗸 Emeklilik 🗸                                                                                   |
| Tescil Yönetim Paneli  | Okul Bilgileri Hitap > Eğitim > Okul Bilgileri                                                                                                    |
| Genel Sorgular >       | Sorgulanan Kisi İslem Yapan Kurum                                                                                                    |
| 🌣 Kod Sorgular 🔹 >     | 9999999990     111111 - 111111       Dene ad Dene Soyad     DENEME TEST KURUMU ORTA / CANKIRI                                                            |
| 🌣 Başvurular 🔹 >       |                                                                                                    |
| 🌣 Kurum Mektuplari 🔹 > | Öğrenim Durumu                                                                                                    |
| 🌣 Kullanıcı İşlemleri  | UNIVERSITE       Kişinin eğitim durumu seçilecektir.                                                                                                    |
| 🌣 Yardım ve İletişim > | Mezuniyet Tarihi Öğrenim Süresi (Yıl)                                                                                                    |
|                        | 4                                                                                                    |
|                        | Okul Adı          GAZİ ÜNİVERSİTESİ         Kişinin mezun olduğu okul adı girilmelidir.         Bölüm                                                    |
|                        | İŞLETME                                                                                                    |
|                        | Kişinin mezun olduğu bölüm girilmelidir.                                                                                                    |
|                        | Hazırlık Öğrenim Yeri                                                                                                    |
|                        | Var     Yok       Kişinin seçilen öğrenim durumunda hazırlık okuyup okumadığı     Kişi öğrenimini yurtiçinde mi yurt dışında mı tamamladığı seçi elidir. |
|                        | Kuruma İbraz Tarihi                                                                                                    |
|                        | 16/07/2020                                                                                                    |
|                        | Belgenin kurumunuza ibraz edildiği tarih girilmelidir.                                                                                                   |
|                        | × İptal 🗸 Kaydet                                                                                                    |
|                        | <b>a</b> 75%                                                                                                    |

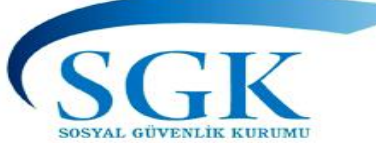

| HITAP<br>Hizmet Takip Programs |   | T.C. Kimlik Numara                | ası Ara 🏩                     |                                              |                   | 🌲 🖬 ga ~                        |
|--------------------------------|---|-----------------------------------|-------------------------------|----------------------------------------------|-------------------|---------------------------------|
| 💾 HİTAP Yönetim Paneli         | > | Özlük 🗸 Eğitim                    | ✓ Hizmet ✓ Diğ                | jer 🗸 Kurum / Prim Bilgileri 🗸               | Emeklilik 🗸       |                                 |
| Tescil Yönetim Paneli          | > | Okul Bilgileri                    |                               |                                              |                   | Hitap > Eğitim > Okul Bilgileri |
| Genel Sorgular                 | > | Sorgulanan Kisi                   |                               | İslem Yapan Kurum                            |                   | GÜNCELLEME                      |
| Kod Sorgular                   | > | 999999999990<br>Dene ad Dene Soy  | ad                            | 111111 - 111111<br>DENEME TEST KURUMU O      | DRTA / ÇANKIRI    | YAPILMASI                       |
| 🌣 Başvurular                   | > |                                   |                               |                                              | -                 | GEREKIYOR ISE                   |
| 🌣 Kurum Mektupları             | > | Kayıt işlemi başa                 | rılı. Yeni oluşan kayıt nu    | marası: 23331692                             |                   |                                 |
| 🌣 Kullanıcı İşlemleri          |   | + Yeni Kayıt Ekle                 | -                             |                                              |                   |                                 |
| 🌣 Yardım ve İletişim           | > | Eğitim Okul<br>Sorgulanan kisinin | eğitim okul kayıtları görünt  | tülenmektedir.                               |                   | ~ ~                             |
|                                |   | Kayıt Id                          | Öğrenim Durumu                | Mezuniyet Tarihi                             | Okul Adı          | Güncelle                        |
|                                |   | 23331692                          | Üniversite                    | 31/07/2005                                   | GAZİ ÜNİVERSİTESİ |                                 |
|                                |   |                                   |                               |                                              |                   | Detay Göster                    |
|                                |   |                                   |                               |                                              |                   |                                 |
|                                |   | DAHA ÖNCE GİR                     | İLEN KAYDIN GÜNC<br>BU ALANDA | ELLEME, SİLME VE DETAY (<br>N YAPILMAKTADIR. | GÖRÜNTÜLEMESİ     |                                 |

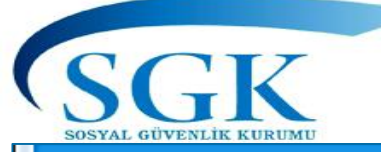

| HITAP<br>Hizmet Takip Programs |   | T.C. Kimlik Numarası 🗛 🏖 GA 🛩                                                                                                    |
|--------------------------------|---|----------------------------------------------------------------------------------------------------|
| 💾 HİTAP Yönetim Paneli         | > | Özlük 🗸 Eğitim 🗸 Hizmet 🗸 Diğer 🗸 Kurum / Prim Bilgileri 🗸 Emeklilik 🗸                                                                            |
| Tescil Yönetim Paneli          | > | Okul Bilgileri Hitap > Eğitim > Okul Bilgileri                                                                                                    |
| 💠 Genel Sorgular               | > | Sorgulanan Kişi İşlem Yapan Kurum                                                                                                    |
| 🌣 Kod Sorgular                 | > | 999999990         11111 - 11111           Dene ad Dene Soyad         DENEME TEST KURUMU ORTA / ÇANKIRI                                            |
| 🌣 Başvurular                   | > |                                                                                                    |
| 🌣 Kurum Mektupları             | > | Öğrenim Durumu<br>ÜNİVERSİTE ORINEGIN, DAHA ÜNCE 31.07.2005 OLARAK GIRILEN MEZÜNIYET<br>TARİHİ 31.07.2006 OLARAK DEĞİŞTİRİLEREK                   |
| 🍄 Kullanıcı İşlemleri          |   | Kişinin eğitim durumu seçilecektir.                                                                                                    |
| 🍄 Yardım ve İletişim           | > | Mezuniyet Tarihi Öğrenim Süresi (Yıl)                                                                                                    |
|                                |   | Kişinin okuldan mezun olduğu tarih girilmelidir.     Kişinin öğrenim süresi başarılı yıl olarak girilmelidir.                                     |
|                                |   | GAZI ÜNİVERSİTESİ                                                                                                    |
|                                |   | Kişinin mezun olduğu okul adı girilmelidir.                                                                                                    |
|                                |   | Bölüm                                                                                                    |
|                                |   | Kişinin mezun olduğu bölüm girilmelidir.                                                                                                    |
|                                |   | Hazırlık Öğrenim Yeri                                                                                                    |
|                                |   | Kişinin seçilen öğrenim durumunda hazırlık okuyup okumadığı seçilmelidir. Kişi öğrenimini yurtiçinde mi yurt dışında mı tamamladığı seçilmelidir. |
|                                |   | × İptal ✓ Güncelle                                                                                                    |
|                                |   |                                                                                                    |
|                                |   |                                                                                                    |
|                                |   | <b>€</b> 75% →                                                                                                    |

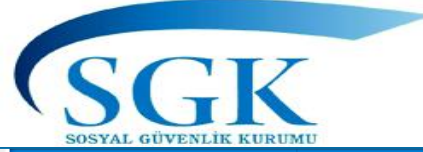

## EĞİTİM BİLGİLERİ (LİSANSÜSTÜ EĞİTİM/KURS)

| HİTAP<br>Hizmet Takip Programı |   | T.C. Kimlik Numarası 🗛                                                          |                                                                                                    |
|--------------------------------|---|---------------------------------------------------------------------------------|----------------------------------------------------------------------------------------------------|
| HİTAP Yönetim Paneli           | > | Özlük 🗸 Eğitim 🖌 Hizmet 🖌 Diğer 🖌 Kurum / Prim Bilgileri 🖌 Emeklilik 🗸          | Sigortalının Lisansüstü Eğitim ve Kurs bilgileri alanında ilgili Kurs Nevi                                                                                                   |
| Tescil Yönetim Paneli          | > | Lisansüstü Eğitim / Kurs Bilgileri                                              | <ul> <li>•657 sayılı DMK'nun 36 ncı maddesinde belirtilen orta okul ve dengi lise ve<br/>dengi öğrenim üzerine hizmet içi eğitim sayılmayan ve öğrenim süreleri 1</li> </ul> |
| Genel Sorgular                 | > | Sorgulanan Kisi İsle                                                            | veya 2 öğrenim yılı olan ve kurumlarınca açılan mesleki kursları bitirenler bu alana giriş yapacaklardır.                                                                    |
| Kod Sorgular                   | > | 99999999990 1111<br>Dene ad Dene Soyad DEN                                      | •1) Ayrıca Diğer Kurs nevi alanlarına ait öğrenimleri (lisansüstü, master vs.) da sigortalının durumuna göre seçilerek giriş yapılacaktır.                                   |
| 🍄 Başvurular                   | > |                                                                                 | <ul> <li>2) Ogrenim yurtaışında yapımış ve Denklik bilgileri de varsa girilecektir.</li> <li>3) Yurt dışında yeni mezun olanların önce Öğrenim/Lisansüstü Eğitim</li> </ul>  |
| Kurum Mektupları               | > | Kurs Nevi                                                                       | göre güncelleme şeklinde girilecektir.                                                                                                    |
| Kullanıcı İşlemleri            |   |                                                                                 |                                                                                                    |
| Yardım ve İletişim             | > | Kurumca düzenlenen, hizmet içi sayılmayan eğitim                                | î                                                                                                    |
|                                |   | Lisansüstü                                                                      |                                                                                                    |
|                                |   | Master                                                                          |                                                                                                    |
|                                |   | Kişinin tamamladığı lisansüstü/kurs adı girilmelidir.                           | ✓                                                                                                    |
|                                |   | Bölüm                                                                           |                                                                                                    |
|                                |   |                                                                                 |                                                                                                    |
|                                |   | Kişinin tamamladığı lisansüstü/kurs bölüm bilgisi girilmelidir.<br>Öğrenim Yeri |                                                                                                    |
|                                |   |                                                                                 |                                                                                                    |

v

🔍 100% 📼

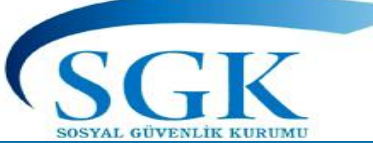

### HIZMET CETVELI GIRIŞ

| HİTAP<br>Hizmet Takip Programı |   | T.C. Kimlik Numarası | Ara                    | 20                           |                                      |                                       |                                            |                                           | ۵ | GA Y    | ^ |
|--------------------------------|---|----------------------|------------------------|------------------------------|--------------------------------------|---------------------------------------|--------------------------------------------|-------------------------------------------|---|---------|---|
| HİTAP Yönetim Paneli           | > | Özlük 🗸 Eğitim 🗸     | Hizmet 🗸               | Diğer 🗸                      | Kurum / Prim Bilgileri 🗸 Emeklilik 🗸 |                                       |                                            |                                           |   |         |   |
| Tescil Yönetim Paneli          | > |                      | Hizmet De              | ökümü                        | gileri                               |                                       |                                            | Hitap > Hizmet > Hizmet Cetveli Bilgileri |   |         |   |
| Genel Sorgular                 | > |                      | Hizmet Ce<br>Hizmet Ce | etveli<br>etveli Çoklu Giriş |                                      | İslem Yanan Kurum                     |                                            |                                           |   |         |   |
| Kod Sorgular                   | > |                      | Unvan                  |                              |                                      | 111111 - 111111<br>DENEME TEST KURUMU | NRTA / CANKIRI                             |                                           |   |         |   |
| Başvurular                     | > |                      | Askerlik<br>Diğer Hizı | met                          |                                      |                                       | rirri çrundu                               |                                           |   |         |   |
| 🕻 Kurum Mektupları             | > |                      | Açık Süre              |                              |                                      |                                       |                                            |                                           |   |         |   |
| 🕽 Kullanıcı İşlemleri          |   |                      | Borçlanmı<br>Tüm Hizm  | a<br>net Kontrol             | ğı yeri giriniz. (Max 100 karakter)  |                                       |                                            |                                           |   |         |   |
| Yardım ve İletişim             | > |                      |                        | Kod veva                     | Invan Adı Aravınız                   |                                       |                                            |                                           |   |         |   |
|                                |   |                      |                        | Kişinin unvan l              | ilgisi seçilmelidir.                 |                                       |                                            |                                           |   |         |   |
|                                |   |                      |                        | Hizmet Sınıfı                |                                      |                                       | Maaş Tahakkuk Dönemi                       |                                           |   |         |   |
|                                |   |                      |                        | Seçiniz                      |                                      | •                                     | Seçiniz                                    | •                                         |   |         |   |
|                                |   |                      |                        | Kişinin hizmet               | sınıfı bilgisi seçilmelidir.         |                                       | Kişinin maaş aldığı gün bilgisini seçiniz. |                                           |   |         |   |
|                                |   |                      |                        | Kadro Derece                 |                                      |                                       |                                            |                                           |   |         |   |
|                                |   |                      |                        | Kişinin kadro o              | erecesi bilgisini giriniz.           |                                       |                                            |                                           |   |         |   |
|                                |   |                      |                        | Ödemeye Esas                 |                                      |                                       |                                            |                                           |   | ♠ 100°/ | ~ |
|                                |   |                      |                        |                              |                                      |                                       |                                            |                                           |   | 4 100%  | 1 |

HİZMET BİLGİLERİ >> Hizmet Cetveli giriş (manuel veri giriş)

Hizmet cetveli giriş menüsünde sigortalının göreve başladığı tarihten günümüze kadar olan hizmetleri her bir satır ayrı ayrı girilmek suretiyle giriş yapılacak olup aşağıdaki kurallara dikkat edilmesi gerekmektedir.

1)Görev yeri bilgileri açık olarak yazılacaktır.

2)Unvan Kod ve Sebep Kod Seçim yapılarak girilecektir.

3)1.3.1970 tarihinden önce hizmeti olan sigortalıların ücret varsa bölümü doldurulacaktır. Bu tarihten sonra Derece / Kademe varsa Ek gösterge rakamları veri alanına girilecektir.

4)Hizmet Sınıfı alanına 657 SK belirtilen hizmet sınıfları ile Kamu Görevlileri Emeklilik Daire Başkanlığı tarafından kullanılan hizmet sınıflarından uygun olan girilecektir.

5)Ödemeye esas, KHA esas ve EKEA ait alanlar sigortalının durumuna göre ayrı ayrı doldurulacaktır. Kurumunuzca sözleşmeli personel için sadece EKEA tutuluyorsa ve intibakında ileri derecede fark yoksa 3 ayrı alana aynı veriler girilebilir.

6)Başlama tarihi ve bitiş tarihi aynı anda girilmeyecektir. Girilen hizmet başlama ile ilgili ise (örnek ilk atama, Terfi, Askerlik dönüşü göreve başlama gibi) başlama tarihi girilecek, girilen hizmet ayrılma ise (örnek Emeklilik, İstifa Askere gidiş gibi) bitiş tarihi girilecektir.

Başlama tarihi girilen satıra bitiş tarihi veya bitiş tarihi olan bir satıra başlama tarihi girilemez. Her satıra hizmet sebep koduna göre sadece ve sadece tek bir tarih girilebilir.

7)Sebep kod seçilerek işaretlenecektir.(kod bilinmiyorsa ilgili alanı seç kullanılmadan girilebilir.)

8)Sözleşme ücreti ödenen kurumlarda kazanılmış hak aylığı ve ödemeye esas aylık ek gösterge yönünden nazari olarak tutulacak ve ilgili alanlara giriş yapılması gerekmektedir.

9)İlk defa ekim 2008 den sonra 5510 4/c sigortalı olunmuş ise ve bu tarihten önce sigortalı hizmeti var ise EKEA derece ve kademe alanı sadece ikramiye hesabı yönünden nazari olarak girilecektir 10) Maaş Tahakkuk Dönemi Ayın 1'i ya da 15 'i seçimi yapılacaktır. Görevde iken maaş tahakkuk dönemi değişmiş olması durumunda bu husus hizmet sebep kodu ile de işlenmesi

gerekmektedir.

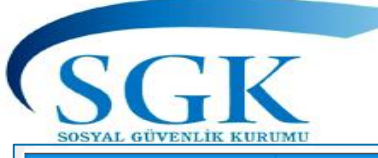

| Image: Array Voetsch Fueld       Voetsch Voetsch Fueld       Voetsch Voetsch Fueld       Voetsch Voetsch Fueld       Voetsch Voetsch Fueld       Voetsch Voetsch Fueld       Voetsch Voetsch Fueld       Voetsch Voetsch Fueld       Voetsch Fueld       Voe                                                                                                    | HİTAP<br>HİZMET Takip Programı | T.C. Kimlik Numarası Ara 🎝                                                                               | 🌲 🔛 GA ~ |
|----------------------------------------------------------------------------------------------------|--------------------------------|----------------------------------------------------------------------------------------------------|----------|
| <ul> <li>Text Hoten Hard →</li> <li>d cext straget →</li> <li>d cext straget →</li> <li>d cext straget →</li> <li>d text (setted Hard back text)</li> <li>d text (setted Hard back text)</li> <li>d text (setted Hard</li></ul>                                                                                                    | 🛔 HİTAP Yönetim Paneli 💙       | Özlük 🗸 Eğitim 🗸 Hizmet 🗸 Diğer 🗸 Kurum / Prim Bilgileri 🗸 Emeklilik 🗸                                   |          |
| <ul> <li>Centification</li> <li>Kost doguar</li> <li>Kost doguar</li> <li>Kost d</li></ul>                                                                                                    | 🌣 Tescil Yönetim Paneli >      | Hizmet Cetveli Bilgileri Hizmet Cetveli Bilgileri                                                        |          |
| <ul> <li>tot forgular &gt;</li> <li>tot forgular &gt;</li> <li>tot forgular &gt;</li> <li>tot matchespen &gt;</li> <li>tot matchespen &gt;</li> <litot matchespen=""> <li>tot matchespen &gt;</li> <lit< td=""><td>🔅 Genel Sorgular 🔹 🔸</td><td>Sorgulanan Kişi İşlem Yapan Kurum</td><td></td></lit<></litot></ul> | 🔅 Genel Sorgular 🔹 🔸           | Sorgulanan Kişi İşlem Yapan Kurum                                                                        |          |
| <ul> <li>Bayouder &gt;</li> <li>Kunen Mettagien &gt;</li> <li>Kutene ljemet</li> <li>V tredm ve letgim &gt;</li> </ul> Hintet Cetvel Linget Cetvel i Big Kaylit Oluşturumaktedi. Kaylit Gelev Vel Hintet Sind Uruan Bagiana Tachi Biliş Tachi Hintet Sekep Hizzmet C CetrveLine Yeni Bir KAYIT OLUŞTURMAK İÇİN «YENİ KAYIT EKLEME» BUTONUNA BASILMASI GEREKMEKTEDİR.                                                                                                    | 🌣 Kod Sorgular 🔹 🔸             | 9999999990         11111 - 11111           Dene ad Dene Soyad         DENEME TEST KURUMU ORTA / ÇANKIRI  |          |
| <ul> <li>Kutano igement</li> <li>Kutano igement</li> <li>Yadm ve letšim</li> <li>Yadm ve letšim</li> <li>Hizmet Cetvel</li> <li>Lavit &amp; Grev Yei</li> <li>Hizmet Sinh</li> <li>Unan</li> <li>Big Tarhi</li> <li>Hizmet Sebap</li> </ul> Hizmet CetvelLine YENI BiR KAYIT OLUŞTURMAK İÇİN «YENİ<br>KAYIT EKLEME» BUTONUNA BASILMASI GEREKMEKTEDİR.                                                                                                    | 🌣 Başvurular 🔹                 | + Yeni Kavıt Ekle                                                                                        |          |
| Kutancı İşemlet     Yardım ve İletiğin     Yardım ve İletiğin     Yardım ve İletiğin     Kayıt ü     Müzmet Ceteve İkayıtan götürdülülemektedir.     Kayıt ü     Geve Yeri     Hizmet Senk     Munan     Başama Tarki     Biş Tarki     Hizmet Seeke     Hizmet Ceteve İkayıtan götürdülülemektedir.     Kayıt ü     Geve Yeri     Hizmet Senk     Hizmet Senk     Hizmet                                    | 🌣 Kurum Mektupları 🔉           |                                                                                                    |          |
| * Yardım ve lietişin       >         Kayıt la       Görev Yeri       Hizmet Sindi       Unvan       Başama Tarihi       Bitş Tarihi       Hizmet Sebep                                                                                                    | 🌣 Kullanıcı İşlemleri          | Hizmet Cetveli       A         Sorgulanan kişinin hizmet cetveli kayıtları görüntülenmektedir.       A   |          |
| HİZMET CETVELİNE YENİ BİR KAYIT OLUŞTURMAK İÇİN «YENİ<br>KAYIT EKLEME» BUTONUNA BASILMASI GEREKMEKTEDİR.                                                                                                    | 🌣 Yardım ve İletişim >         | Kayıt Id Görev Yeri Hizmet Sınıfı Unvan Başlama Tarihi Bitiş Tarihi Hizmet Sebep                         |          |
| HİZMET CETVELİNE YENİ BİR KAYIT OLUŞTURMAK İÇİN «YENİ<br>KAYIT EKLEME» BUTONUNA BASILMASI GEREKMEKTEDİR.                                                                                                    |                                |                                                                                                    |          |
|                                                                                                    |                                | HİZMET CETVELİNE YENİ BİR KAYIT OLUŞTURMAK İÇİN «YENİ<br>KAYIT EKLEME» BUTONUNA BASILMASI GEREKMEKTEDİR. | . 2014   |

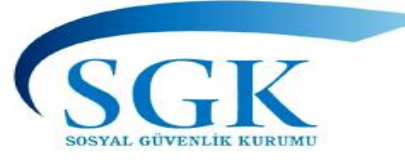

| TÜM BİLGİ GİRİŞ<br>ALANLARININ<br>EKSİKSİZ |  |
|--------------------------------------------|--|
| ARDINDAN                                   |  |
|                                            |  |

| örev Yeri                         |                                             |                                                                         |   |              |
|-----------------------------------|---------------------------------------------|-------------------------------------------------------------------------|---|--------------|
| ANKARA SOSYAL GÜVEN               | NLÍK ÍL MÜDÜRLÜĞÜ                           |                                                                         |   |              |
| işinin fillen görev yaptığı yeri  | i giriniz. (Max 100 karakter)               |                                                                         |   |              |
| Invan                             |                                             |                                                                         |   |              |
| [7555] MEMUR                      |                                             |                                                                         | - |              |
| işinin unvan bilgisi seçilmelid   | lir.                                        |                                                                         |   |              |
| lizmet Sınıfı                     |                                             | Maaş Tahakkuk Dönemi                                                    |   |              |
| GENEL ÍDARE HÍZMETU               | ERİ                                         | 🗶 Ayın 15'inde maaş alanlar                                             | * |              |
| işinin hizmet sınıfı bilgisi seçi | Imelidir.                                   | Kişinin maaş aldığı gün bilgisini seçiniz.                              |   |              |
| adro Derece                       |                                             |                                                                         |   |              |
| 9                                 |                                             |                                                                         |   |              |
| işinin kadro derecesi bilgisini   | i giriniz.                                  |                                                                         |   |              |
| demeye Esas                       |                                             |                                                                         |   |              |
| lerece                            | Kademe                                      | Ek Gösterge                                                             |   |              |
| 9                                 | 1                                           | 0                                                                       |   |              |
|                                   |                                             |                                                                         |   |              |
| azanılmış Hak Aylığına Esas       |                                             |                                                                         |   |              |
| erece                             | Kademe                                      | Ek Gösterge                                                             |   |              |
| 9                                 | 1                                           | 0                                                                       |   |              |
|                                   |                                             |                                                                         |   |              |
| mekiliğe Esas                     |                                             |                                                                         |   |              |
| herece                            | Kademe                                      |                                                                         |   |              |
| 9                                 | 1                                           |                                                                         |   |              |
|                                   |                                             |                                                                         |   |              |
| lizmet Sebep Kod/Açıklama         |                                             |                                                                         |   | «KAYDET»     |
| [1] AÇIKTAN ATANMA                | (ILK DEFA)                                  |                                                                         | - | BUTONUNA     |
| işinin hizmet sebep kodu bilş     | gisi seçilmelidir. Seçilen kodun nevisine 🤅 | göre başlama veya bitiş tarihi alanından sadece bir tanesi girilebilir. |   | BASILMASI    |
| aşlama Tarihi 🚥 🗤                 |                                             | Bitiş Tarihi                                                            |   | GEREKMEKTEDİ |
| 16/07/2020                        |                                             | GG/AA/YYYY                                                              |   | GERERITERTED |
| işinin ilgili hizmetinin başlam   | a tarihini giriniz.                         | Kişinin ilgili hizmetinin bitiş tarihini giriniz.                       |   |              |
| urum Onay Tarihi                  |                                             |                                                                         |   |              |
| 16/07/2020                        |                                             |                                                                         | × |              |
| urum onay tarihini giriniz.       |                                             |                                                                         |   |              |
|                                   |                                             |                                                                         |   |              |
|                                   |                                             |                                                                         |   |              |

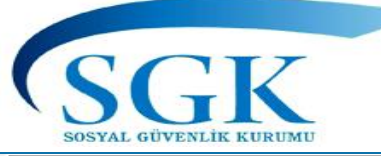

| HİTAP<br>Hizmet Takip Programı                                                                                                    | T.C. Kimlik Numarası Ara 🕹                                                                           |  |  |  |  |  |  |  |
|----------------------------------------------------------------------------------------------------|----------------------------------------------------------------------------------------------------|--|--|--|--|--|--|--|
| HİTAP Yönetim Paneli >                                                                                                    | Özlük 🗸 Eğitim 🖌 Hizmet 🖌 Diğer 🖌 Kurum / Prim Bilgileri 🖌 Emeklilik 🗸                               |  |  |  |  |  |  |  |
| Tescil Yönetim Paneli                                                                                                    | Hizmet Cetveli Bilgileri Hizmet Cetveli Bilgileri                                                    |  |  |  |  |  |  |  |
| Genel Sorgular                                                                                                    | Sorgulanan Kisi İslem Yapan Kurum                                                                    |  |  |  |  |  |  |  |
| Kod Sorgular                                                                                                    | 9999999990     11111 - 11111       Dene ad Dene Soyad     DENEME TEST KURUMU ORTA / ÇANKIRI          |  |  |  |  |  |  |  |
| 🌣 Başvurular 🔹                                                                                                    |                                                                                                    |  |  |  |  |  |  |  |
| Kurum Mektupları                                                                                                    | Kayıt işlemi başarılı. Yeni oluşan kayıt numarası: 134859988                                         |  |  |  |  |  |  |  |
| 🍄 Kullanıcı İşlemleri                                                                                                    | + Yeni Kayıt Ekle                                                                                    |  |  |  |  |  |  |  |
| Yardım ve İletişim     >                                                                                                    | Hizmet Cetveli                                                                                       |  |  |  |  |  |  |  |
|                                                                                                    | Kayıt Id Görev Yeri Hizmet Sınıfı Unvan Başlama Tarihi Bitiş Tarihi Hizmet Sebep                     |  |  |  |  |  |  |  |
|                                                                                                    | 134859998 ALTINDAĞ İLÇE MİLLİ EĞİTİM MÜDÜRLÜĞÜ EÖH ÖĞRETMEN 15/05/2017 AÇIKTAN ATANMA (İLK DEFA) ••• |  |  |  |  |  |  |  |
| OLUŞAN SATIR BURADAN<br>GÖRÜNTÜLENMEKTEDIR.<br>Açıktan atanma hizmet sebep kodu ile zorunlu olarak<br>Başlama tarihi girilmesi gereken bu satıra ayrıca bitiş<br>tarihi girilemez! |                                                                                                    |  |  |  |  |  |  |  |

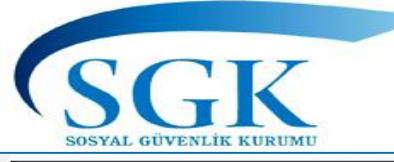

| HİTAP<br>Hizmet Takip Programı |   | T.C. Kimlik Numa | rası Ara 🍰                                                                                                    | ۵                              |             | GA ~        |
|--------------------------------|---|------------------|----------------------------------------------------------------------------------------------------|--------------------------------|-------------|-------------|
| HiTAP Yönetim Paneli           | > | Özlük 🗸 Eğiti    | n 🗸 Hizmet 🗸 Diğer 🗸 Kurum / Prim Bilgileri 🖌 Emeklilik 🗸                                                                                                    |                                |             |             |
| Tescil Yönetim Paneli          | > |                  | Hizmet Cetveli Bilgileri Hizmet                                                                                                    | > Hizmet Cetveli Bilgileri     |             |             |
| Genel Sorgular                 | > |                  | Sorgulanan Kişi İşlem Yapan Kurum                                                                                                    |                                |             |             |
| 🍄 Kod Sorgular                 | > |                  | 9999999990         111111           Dene ad Dene Soyad         DENEME TEST KURUMU ORTA / ÇANKIRI                                                                                  |                                |             |             |
| 🍄 Başvurular                   | > |                  | ΟΔΗΔ ΟΝCE GİRİLMİS ΟΙ ΔΝ ΒİR ΚΔΥ                                                                                                    |                                | čisiu       |             |
| Kurum Mektupları               | > |                  | Kayıt işlemi başarılı. Yeni oluşan kayıt numarası: 134859988       YAPILMAK İSTENİRSE SATIRIN SAĞ         YAPILMAK İSTENİRSE SATIRIN SAĞ         tıklanarak «GÜNCELLE»BUTONUNA BA | INDA BULUNAN<br>ASILMASI GEREK | ala<br>MEKT | ini<br>EDİR |
| 🌣 Kullanıcı İşlemleri          |   |                  | + Yeni Kayıt Ekle                                                                                                    | 1                              |             |             |
| Yardım ve İletişim             | > |                  | Hizmet Cetveli<br>Sorgulanan kisinin hizmet cetveli kavıtları görüntülenmektedir.                                                                                                 | 2                              |             |             |
|                                |   |                  | Kayıt Id Görev Yeri Hizmet Sınıfı Unvan Başlama Tarihi Bitiş Tarihi Hizmet Seb                                                                                                    | Güncelle                       |             |             |
|                                |   |                  | 134859988 ALTINDAĞ İLÇE MİLLİ EĞİTİM MÜDÜRLÜĞÜ EÖH ÖĞRETMEN 15/05/2017 AÇIKTAN A                                                                                                  | i sil                          |             |             |
|                                |   |                  |                                                                                                    | Detay Göster                   |             |             |
|                                |   |                  | ÖRNEĞİN BU ALANDA<br>GÜNCELLEME YAPALIM                                                                                                    |                                |             | 0.000       |

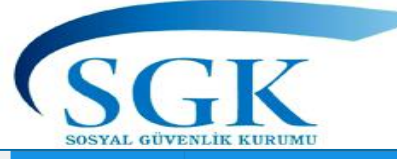

| Homet Takip Program          | . Kimlik Numarası 🛛 🗛          |                              |                                                                                   |                                          |                                                               |                                       | 🌲 🔛 GA ~           |
|------------------------------|--------------------------------|------------------------------|-----------------------------------------------------------------------------------|------------------------------------------|---------------------------------------------------------------|---------------------------------------|--------------------|
| HİTAP Yönetim Paneli > Özlül | ük 🗸 Eğitim 🖌 Hizmet 🖌 Diğer 🗸 | Kurum / Prim Bilgileri 👻 🛛 E | Hizmet Cetveli Bilgileri                                                          |                                          | Hita                                                          | p > Hizmet > Hizmet Cetveli Bilgileri |                    |
| Tescil Yönetim Paneli >      |                                |                              | Sorgulanan Kişi                                                                   | İşlem Yapan Kun                          | m                                                             |                                       |                    |
| Genel Sorgular >             |                                |                              | 99999999990<br>Dene ad Dene Soyad                                                 | 111111 - 111111<br>DENEME TEST KUR       | UMU ORTA / ÇANKIRI                                            |                                       |                    |
| Kod Sorgular >               |                                |                              |                                                                                   |                                          |                                                               |                                       |                    |
| Başvurular >                 |                                |                              | Görev Yeri                                                                        |                                          |                                                               |                                       |                    |
| Kurum Mektuplari >           |                                |                              | ALTINDAG ILÇE MILLI EGITIM MUD<br>Kişinin fiilen görev yaptığı yeri giriniz. (Max | x 100 karakter)                          |                                                               |                                       |                    |
| Kullanıcı İşlemleri          |                                |                              | Unvan                                                                             |                                          |                                                               |                                       |                    |
| Yardım ve İletişim >         |                                |                              | ŌĞRETMEN                                                                          |                                          |                                                               | -                                     |                    |
|                              |                                |                              | Kişinin unvan bilgisi seçilmelidir.                                               |                                          |                                                               |                                       |                    |
|                              |                                |                              | Hizmet Sinfi                                                                      |                                          | Maaş Tahakkuk Dönemi                                          |                                       |                    |
|                              |                                |                              | Kişinin hizmet sınıfı bilgisi seçilmelidir.                                       | ^                                        | Kişinin maaş aldığı gün bilgisini seçiniz.                    |                                       |                    |
|                              |                                |                              | Kadro Derece                                                                      |                                          |                                                               |                                       |                    |
|                              |                                |                              | 9<br>Kirinin kadra daracari bilairini airinir                                     |                                          |                                                               |                                       |                    |
|                              |                                |                              | Ödemeye Esas                                                                      |                                          |                                                               |                                       |                    |
|                              |                                |                              | Derece                                                                            | Kademe                                   | Ek Gösterge                                                   |                                       |                    |
|                              |                                |                              | 9                                                                                 | 1                                        | 0.0                                                           |                                       |                    |
|                              |                                |                              | Kazanılmış Hak Aylığına Esas                                                      |                                          |                                                               |                                       |                    |
|                              |                                |                              | Derece                                                                            | Kademe                                   | Ek Gösterge                                                   |                                       |                    |
|                              |                                |                              | 9                                                                                 | 1                                        | 0.0                                                           |                                       | «GÜNCELLEME»       |
| BİLGİ Gİ                     |                                | NTN                          | Emekliliğe Esas                                                                   |                                          |                                                               |                                       | BUTONUNA BASILMASI |
| HERHA                        |                                |                              | Derece                                                                            | Kademe                                   | Ek Gösterge                                                   |                                       | GEREKMEKTEDİR      |
| DEĞİSİ                       |                                |                              | 9                                                                                 | 1                                        | 0.0                                                           |                                       |                    |
| DECIÇI                       |                                |                              | Hizmet Sebep Kod/Açıklama                                                         |                                          |                                                               |                                       |                    |
|                              |                                |                              | AÇIKTAN ATANMA (İLK DEFA)                                                         |                                          |                                                               | -                                     |                    |
|                              |                                |                              | Kişinin hizmet sebep kodu bilgisi seçilmelid                                      | dir. Seçilen kodun nevisine göre başları | na veya bitiş tarihi alanından sadece bir tanesi girilebilir. |                                       |                    |
|                              |                                |                              | Başlama Tarihi                                                                    |                                          | Bitiş Tarihi<br>GG/AA/YYYY                                    |                                       |                    |
|                              |                                |                              | Kişinin ilgili hizmetinin başlama tarihini giri                                   | iniz.                                    | Kişinin ilgili hizmetinin bitiş tarihini giriniz.             |                                       |                    |
|                              |                                |                              |                                                                                   |                                          |                                                               | × İptal                               | € 55% ▼            |
|                              |                                |                              |                                                                                   |                                          |                                                               |                                       |                    |

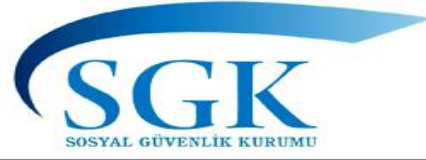

| HİTAP<br>Hizmet Takip Programı | T.C. Kimlik Numarası Ara                                                                             | 🔔 🔛 GA ~ |
|--------------------------------|----------------------------------------------------------------------------------------------------|----------|
| HITAP Yönetim Paneli           | Özlük 🗸 Eğitim 🗸 Hizmet 🗸 Diğer 🖌 Kurum / Prim Bilgileri 🗸 Emeklilik 🗸                               |          |
| Tescil Yönetim Paneli          | Hizmet Cetveli Bilgileri Hizmet Cetveli Bilgileri                                                    |          |
| Genel Sorgular                 | Sorgulanan Kisi İslem Yapan Kurum                                                                    |          |
| Kod Sorgular >                 | 9999999990     111111 - 111111       Dene ad Dene Soyad     DENEME TEST KURUMU ORTA / CANKIRI        |          |
| 🌣 Başvurular 🔹 🔸               |                                                                                                    |          |
| Kurum Mektupları               | Güncelleme işlemi başarılı. Yeni oluşan kayıt numarası: 134860124                                    |          |
| 🌣 Kullanıcı İşlemleri          | + Yeni Kayıt Ekle                                                                                    |          |
| Yardım ve İletişim             | Hizmet Cetveli 🦨 🗸                                                                                   |          |
|                                | Kayıt Id Görev Yeri Hizmet Sınıfı Unvan Başlama Tarihi Bitiş Tarihi Hizmet Sebep                     |          |
|                                | 134860124 ALTINDAĞ İLÇE MİLLİ EĞİTİM MÜDÜRLÜĞÜ EÖH ÖĞRETMEN 15/04/2017 AÇIKTAN ATANMA (İLK DEFA) ••• |          |
|                                |                                                                                                    |          |
|                                | GÜNCELLENEN SATIRIN SON HALİ GÖRÜNTÜLENMEKTEDİR.                                                     |          |
|                                |                                                                                                    |          |
|                                |                                                                                                    |          |
|                                |                                                                                                    |          |

🔍 95% 🗣

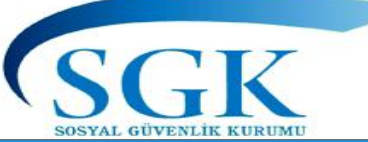

| Hizmet Takip Programı |          | T.C. Kimlik Numarası | Ara 🍰                                        | Unvan Başlama Tarihi                                                                   | Unvan Bitiş Tarihi                                                                             |  |  |  |  |  |  |  |  |
|-----------------------|----------|----------------------|----------------------------------------------|----------------------------------------------------------------------------------------|------------------------------------------------------------------------------------------------|--|--|--|--|--|--|--|--|
| HİTAP Yönetim Paneli  | >        | Özlük 🗸 Eğitim 🗸     | Hizmet 🗸 Diğer 🖌 Ku                          | GG/AA/YYYY                                                                             | GG/AA/YYYY                                                                                     |  |  |  |  |  |  |  |  |
| Tescil Yönetim Paneli | >        |                      | Hizmet Dökümü                                | Kişinin unvanının başladığı tarih girilmelidir.                                        | Kişinin unvanının bittiği tarih girilmelidir. Eğer halen devam ediyorsa boş<br>bırakılmalıdır. |  |  |  |  |  |  |  |  |
| 🏟 Genel Sorgular      | >        |                      | Hizmet Cetveli<br>Hizmet Cetveli Coklu Giris | Unvan                                                                                  |                                                                                                |  |  |  |  |  |  |  |  |
| Kod Sorgular          | >        |                      | Unvan                                        | Kod veya Unvan Adı Arayınız<br>Kişinin unvanı seçilmelidir.                            |                                                                                                |  |  |  |  |  |  |  |  |
| 🏚 Rassunilar          | >        |                      | Askerlik                                     |                                                                                        |                                                                                                |  |  |  |  |  |  |  |  |
| w başınınını          | <i>'</i> |                      | Diğer Hizmet                                 | Hizmet Smfi                                                                            |                                                                                                |  |  |  |  |  |  |  |  |
| 🏟 Kurum Mektupları    | >        |                      | Açık Süre                                    | Seçiniz                                                                                |                                                                                                |  |  |  |  |  |  |  |  |
| 🏟 Kullanıcı İşlemleri |          |                      | Borçlanma<br>Tüm Hizmet Kontrol              | Kişinin hizmet sınıfı bilgisi seçilmelidir.                                            |                                                                                                |  |  |  |  |  |  |  |  |
| 🏟 Yardım ve İletişim  | >        |                      |                                              | Atama Şekli                                                                            | Asıl / Vekil                                                                                   |  |  |  |  |  |  |  |  |
|                       |          |                      |                                              | Seçiniz 👻                                                                              | Seçiniz                                                                                        |  |  |  |  |  |  |  |  |
|                       |          |                      |                                              | Kişinin atama şekli bilgisi seçilmelidir.                                              | Kişinin atanma şeklinin asil mi vekil mi olduğu seçilmelidir.                                  |  |  |  |  |  |  |  |  |
|                       |          |                      |                                              | Unvan Orani                                                                            |                                                                                                |  |  |  |  |  |  |  |  |
|                       |          |                      |                                              | Seçiniz 👻                                                                              |                                                                                                |  |  |  |  |  |  |  |  |
|                       |          |                      |                                              | Kişinin unvan oranı bilgisi seçilmelidir.                                              |                                                                                                |  |  |  |  |  |  |  |  |
|                       |          |                      |                                              | Atanma/Tebliğ Tarihi                                                                   |                                                                                                |  |  |  |  |  |  |  |  |
|                       |          |                      |                                              | GG/AA/YYYY                                                                             |                                                                                                |  |  |  |  |  |  |  |  |
|                       |          |                      |                                              | Kişinin atandığı, atamasının tebliğ edildiği yada göreve başladığı tarih girilmelidir. |                                                                                                |  |  |  |  |  |  |  |  |
|                       |          |                      |                                              |                                                                                        | 🗙 İptal 💽                                                                                      |  |  |  |  |  |  |  |  |
|                       |          |                      |                                              |                                                                                        |                                                                                                |  |  |  |  |  |  |  |  |

#### UNVAN BILGILERI Unvan Bilgileri (veri giriş ve görüntüleme)

🗙 İptal 🛛 🗸 Kaydet

Sigortalının göreve başladığı tarihten itibaren almış olduğu tüm unvan bilgileri girişi yapılacak olup; Bu alana girilen unvan bilgileri ile hizmet cetveline girilen unvan bilgilerinin aynı olması gerekir. Türk Silahlı Kuvvetleri ve Emniyet Hizmetleri Sınıfı Personeli için girilen unvan ve hizmet sınıfı bilgisi dikkate alınarak fiili hizmet süresi zammı bu alandan hesaplanmaktadır. Fiilen görevde olan bu kurumların personeli için fhz durum alanında tam seçeneğinin, herhangi bir nedenle görevden uzaklaştırılan ve açık aylığı ödenerek kesenek/prim gönderilen personel için ise fhz durum alanında yarım seçeneğinin seçilmesi gerekmektedir

-Unvana başlama tarihi, bitiş tarihi unvan adı (seçim yapılarak kod girişi yapılacak) Bu alanda DPB kodları esas alınmış olup Bu alanda kodu bulunmayan unvanlar için kurumumuzca kod verilmektedir.

-Bu unvana atama / tebliği tarihi

-hizmet sınıfı (GİH, EH, SH, TSK gibi)

-Bu kadroya asil mı vekâleten mi atandığı, (emeklilikte vararlanılacak ek gösterge ve/veya Makam tazminatının belirlenebilmesi için)

-Atanma şekli (Kurumun Atama yetkili amiri , Üçlü kararname, Yetki Devri. gibi) verileri belirlenerek ilgili alanlar doldurulacaktır.

-Ayrıca Emniyet Hizmetleri ve Türk Silahlı Kuvvetleri Hizmet Sınıflarında Olup hizmet süresi Yarım alınanların (Acığa alınma , Yarım zamanlı çalışma vb.) FHZ ve Unvan oranı YARIM seçiminin yapılması tam zamanlı çalışmaya geçtiğinde aynı unvan da olsa ayrı bir unvan bilgisi kaydı girilmesi gerekmektedir.

-6663 s.k. Yarım zamanlı çalışmalarda tüm hizmet sınıfları için unvan alanı yarım olarak belirlenmesi gerekmektedir. yarım zamanlı çalışmada aynı unvanda da olsa ayrı bir unvan kaydı olarak islenmesi gerekmektedir.

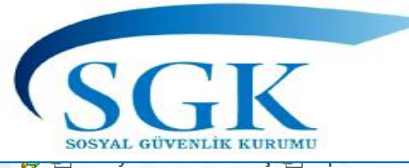

### UNVAN BİLGİSİ VERİ GİRİŞ ALANI

| HITAP<br>Hizmet Takip Programi |    | T.C. Kimlik Numa          | rası A                          | ra 🍰                       |                         |                                                  |                          |                                    |                |                  |                 |
|--------------------------------|----|---------------------------|---------------------------------|----------------------------|-------------------------|--------------------------------------------------|--------------------------|------------------------------------|----------------|------------------|-----------------|
| HITAP Yönetim Paneli           | >  | Özlük 🗸 🛛 Eğitin          | n 🗸 Hizm                        | iet 🗸 🛛                    | Diğer 🗸                 | Kurum / Prim Bilgileri 🗸                         | Emeklilik 🗸              |                                    |                |                  |                 |
| Tescil Yönetim Paneli          | >  |                           |                                 |                            |                         | Unvan Bilgileri                                  |                          |                                    |                | Hitap > Hizmet > | Unvan Bilgileri |
| Genel Sorgular                 | >  |                           |                                 |                            |                         | Sorgulanan Kisi                                  |                          | İslem Vanan Kurı                   | m              |                  |                 |
| Kod Sorgular                   | >  |                           |                                 |                            |                         | 999999999990<br>Dene ad Dene Sovad               |                          | 111111 - 111111<br>DENEME TEST KUR |                |                  |                 |
| 🏟 Başvurular                   | >  |                           |                                 |                            |                         |                                                  |                          |                                    |                |                  |                 |
| 🌣 Kurum Mektupları             | >  |                           |                                 |                            |                         | + Yeni Kayıt Ekle                                |                          |                                    |                |                  |                 |
| Kullanıcı İşlemleri            |    |                           |                                 |                            |                         | <b>Unvan Bilgileri</b><br>Sorgulanan kişinin unv | ran kayıtları görüntülen | mektedir.                          |                |                  | 2.1             |
| Yardım ve İletişim             | >  |                           |                                 |                            |                         | Kayıt Id                                         | Ünvan Ad                 | Hizmet Sınıfı                      | Başlama Tarihi | Bitiş Tarihi     |                 |
|                                | Bl | YEN»<br>VTONUN<br>GİRİŞ E | Iİ KA<br>IA BA<br>EKRA<br>(APII | YIT<br>ASII<br>ANIN<br>_AC | EK<br>LAR<br>NA (<br>AK | LE»<br>AK VERİ<br>GEÇİŞ                          |                          |                                    |                |                  |                 |

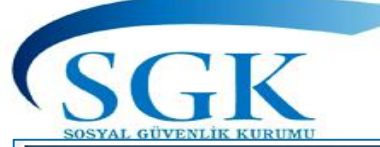

## UNVAN BİLGİSİ VERİ GİRİŞ ALANI

| HİTAP<br>Hizmet Takip Programı<br>T.C. Kimlik Numarası Ara 🏖 |                                                                      |                                                                                          | 🌲 💌 GA 🗸                                         |
|--------------------------------------------------------------|----------------------------------------------------------------------|------------------------------------------------------------------------------------------|--------------------------------------------------|
| HITAP Yönetim Paneli >                                       | Dene ad Dene Soyad DEN                                               | IEME TEST KURUMU ORTA / ÇANKIRI                                                          |                                                  |
| Caracteria Tescil Yönetim Paneli                             | Unvan Başlama Tarihi                                                 | Unvan Bitiş Tarihi                                                                       | HALEN AYNI UNVAN DEVAM                           |
| Genel Sorgular >                                             | 15/04/2017<br>Kişinin unvanının başladığı tarih girilmelidir.        | GG/AA/YYYY<br>Kişinin unvanının bittiği tarih girilmelidir. Eğer halen devam ediyorsa bo | EDİYOR İSE UNVAN BİTİŞ<br>TARİHİ BOŞ BIRAKILACAK |
| 🌣 Kod Sorgular >                                             | Unvan                                                                | birakiimalioir.                                                                          |                                                  |
| 🌣 Başvurular 🔹 🔸                                             | [4945] POLİS MEMURU                                                  |                                                                                          | •                                                |
| Kurum Mektuplari >                                           | Kişinin unvanı seçilmelidir.<br>Hizmet Sınıfı                        |                                                                                          |                                                  |
| Kullanıcı işlemleri                                          | EMNİYET HİZMETLERİ                                                   |                                                                                          | ×                                                |
| 🌣 Yardım ve İletişim 🔸                                       | Kişinin hizmet sınıfı bilgisi seçilmelidir.<br>Atama Şekli           | Asıl / Vekil                                                                             |                                                  |
| TÜM BİLGİ GİRİŞ ALANLARININ                                  | DIĞERLERİ                                                            | ×" Asıl                                                                                  | *                                                |
| EKSIKSIZ DOLDURULARAK                                        | Kişinin atama şekli bilgisi seçilmelidir.                            | Kişinin atanma şeklinin asil mi vekil mi olduğu seçilmelidir.<br>FHZ Oranı               |                                                  |
|                                                              | Tam                                                                  | x Tam                                                                                    | «KAYDET»                                         |
|                                                              | Kişinin unvan oranı bilgisi seçilmelidir.                            | Kişinin unvan fhz oranı bilgisi seçilmelidir.                                            | BUTONUNA<br>BASIL MASI                           |
|                                                              | Atanma/Teblig Tarihi 15/05/2020                                      |                                                                                          | GEREKMEKTEDİR.                                   |
|                                                              | Kişinin atandığı, atamasının tebliğ edildiği yada göreve başladığı t | arih girilmelidir.                                                                       |                                                  |
|                                                              |                                                                      | × İptal                                                                                  | Kaydet                                           |
|                                                              |                                                                      |                                                                                          | @ 00% -                                          |

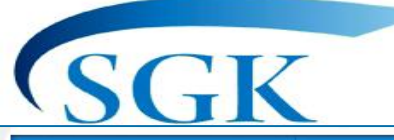

## UNVAN BİLGİSİ VERİ GİRİŞ ALANI

| HİTAP<br>Hizmet Takip Programı | T.C. Kimlik Num | arası Ara                                                    | lo              |                                             |                                 |                                            |                |          |               |                  | 4        |             | GA ~ |  |
|--------------------------------|-----------------|--------------------------------------------------------------|-----------------|---------------------------------------------|---------------------------------|--------------------------------------------|----------------|----------|---------------|------------------|----------|-------------|------|--|
| HiTAP Yönetim Paneli >         | Özlük 🗸 Eği     | im 🗸 🛛 Hizmet 🗸                                              | Diğer 🗸         | Kurum / Prim Bilgileri 🗸                    | Emeklilik 🗸                     |                                            |                |          |               |                  |          |             |      |  |
| Tescil Yönetim Paneli          |                 |                                                              |                 | Unvan Bilgileri                             |                                 |                                            |                | Hitap    | > Hizmet > Ui | nvan Bilgileri   |          |             |      |  |
| Genel Sorgular                 |                 |                                                              |                 | Sorgulanan Kisi                             |                                 | İslem Yapan Kurum                          |                |          |               |                  |          |             |      |  |
| Kod Sorgular >                 |                 |                                                              |                 | 999999999990<br>Dene ad Dene Soyad          |                                 | 111111 - 111111<br>DENEME TEST KURUMU ORTA | / CANKIRI      |          |               |                  |          |             |      |  |
| 🌣 Başvurular 🔷 >               |                 |                                                              |                 |                                             |                                 |                                            |                |          |               |                  |          |             |      |  |
| 🌣 Kurum Mektuplari 🔹 >         |                 | Kayıt işlemi başarılı. Yeni oluşan kayıt numarası: 119749790 |                 |                                             |                                 |                                            |                |          |               |                  |          |             | _    |  |
| 🌣 Kullanıcı İşlemleri          |                 |                                                              |                 | + Yeni Kayıt Ekle                           |                                 |                                            |                |          |               | v                | GÜNCELLE | 4Ε<br>Εκίγο | R    |  |
| 🌣 Yardım ve İletişim >         |                 |                                                              |                 | Unvan Bilgileri<br>Sorgulanan kişinin unvar | ı kayıtları görüntülenmektedir. |                                            |                |          |               | 2 - <sup>1</sup> | İSE      |             |      |  |
|                                |                 |                                                              |                 | Kayıt Id                                    | Ünvan Ad                        | Hizmet Sınıfı                              | Başlama Tarihi | Bitiş Ta | Güncelle      |                  |          |             |      |  |
| EKI                            | LENEN KAYI      |                                                              | $ \rightarrow $ | 119749790                                   | POLİS MEMURU                    | EH                                         | 15/04/2017     | -        | <b>i</b> sil  |                  |          |             |      |  |
|                                |                 |                                                              |                 |                                             |                                 |                                            |                | 0        | Detay Göster  |                  |          |             |      |  |
|                                |                 |                                                              |                 |                                             |                                 |                                            |                |          |               |                  |          |             |      |  |
|                                |                 | DAHA                                                         | ÖNCE (          | SİRİLEN KAYD<br>BU                          | IN GÜNCELLEM<br>ALANDAN YAN     | ME, SİLME VE DE<br>PILMAKTADIR.            | tay görüntü    | LEMESİ   | ]             |                  |          |             |      |  |

**90%**
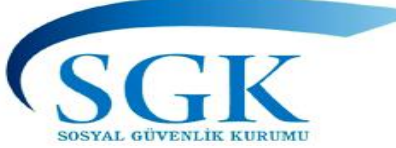

# UNVAN BİLGİSİ VERİ GİRİŞ ALANI

| HİTAP<br>Hizmet Takip Programı | T.C. Kimlik Numarası Ara 🏖 | )                              |                                                               |                                       |                                                                                                    |                 | A ™ GA~                                        |
|--------------------------------|----------------------------|--------------------------------|---------------------------------------------------------------|---------------------------------------|----------------------------------------------------------------------------------------------------|-----------------|------------------------------------------------|
| HİTAP Yönetim Paneli >         | Özlük 🗸 Eğitim 🗸 Hizmet 🗸  | Diğer 🗸 Kurum / Prim Bilgileri | ✓ Emeklilik ✓                                                 |                                       |                                                                                                    |                 |                                                |
| Tescil Yönetim Paneli >        |                            |                                | Unvan Bilgileri                                               |                                       | Hitap > Hizmet                                                                                           | > Unvan Bilgile | UNVAN DEĞİŞİKLİĞİ YADA<br>GÖREVDEN AYRILMA SÖZ |
| Genel Sorgular >               |                            |                                | Sorgulanan Kişi                                               | İşlem Yapan Kurum                     |                                                                                                    |                 | KONUSU İSE UNVAN BİTİŞ                         |
| Kod Sorgular >                 |                            |                                | 999999999990<br>Dene ad Dene Soyad                            | 111111 - 111111<br>DENEME TEST KURUMU | DRTA / ÇANKIRI                                                                                           |                 | BİLGİSİNİN KAPATILMASI                         |
| 🌣 Başvurular 🔹 🔸               |                            | l                              |                                                               |                                       |                                                                                                    |                 | GEREKMEKTEDÍR                                  |
| 🌣 Kurum Mektupları 🔹 🔸         |                            |                                | Unvan Başlama Tarihi                                          |                                       | Unvan Bitiş Tarihi                                                                                       |                 |                                                |
| Kullanıcı İşlemleri            |                            |                                | 15/04/2017<br>Kişinin unvanının başladığı tarih girilmelidir. |                                       | 15/10/2019<br>Kişinin unvarının bittiği tarih girilmelidir. Eğer halen devam ediyorsa<br>bırakılmalıdır. | a boş           |                                                |
| Yardım ve İletişim >           |                            |                                | Unvan                                                         |                                       |                                                                                                    |                 |                                                |
|                                |                            |                                | POLİS MEMURU                                                  |                                       |                                                                                                    | - ·             |                                                |
|                                |                            |                                | Kişinin unvanı seçilmelidir.                                  |                                       |                                                                                                    |                 |                                                |
|                                |                            |                                | Hizmet Sınıfı                                                 |                                       |                                                                                                    |                 | $\mathbf{V}$                                   |
|                                |                            |                                | EMNİYET HİZMETLERİ                                            |                                       |                                                                                                    | ×*              |                                                |
|                                |                            |                                | Kişinin hizmet sınıfı bilgisi seçilmelidir.                   |                                       |                                                                                                    |                 |                                                |
|                                |                            |                                | Atama Şekli                                                   |                                       | Asıl / Vekil                                                                                             |                 | VADILAN DEČISIKLIK                             |
|                                |                            |                                | DİĞERLERİ                                                     | ו                                     | Asıl                                                                                                    | *               |                                                |
|                                |                            |                                | Kişinin atama şekli bilgisi seçilmelidir.                     |                                       | Kişinin atanma şeklinin asil mi vekil mi olduğu seçilmelidir.                                            |                 | BASILARAK                                      |
|                                |                            |                                | Unvan Orani                                                   |                                       | FHZ Orani                                                                                                |                 | SONUCLANDIRILACAKTIR.                          |
|                                |                            |                                | Tam                                                           | **                                    | Tam                                                                                                    | *               |                                                |
|                                |                            |                                | Kişinin unvan oranı bilgisi seçilmelidir.                     |                                       | Kişinin unvan fhz oranı bilgisi seçilmelidir.                                                            |                 |                                                |
|                                |                            |                                |                                                               |                                       | × iptal                                                                                                  | ✓ Güncelle      |                                                |
|                                |                            |                                |                                                               |                                       |                                                                                                    |                 | 80%                                            |

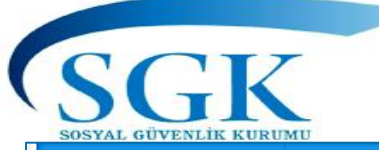

# UNVAN BİLGİSİ VERİ GİRİŞ ALANI

| HİTAP<br>Hizmet Takip Programı | T.C. Kimlik Numarası Ara 🍰                             |                                                                       |                                          |                |                        | ۵ ۵       |
|--------------------------------|--------------------------------------------------------|-----------------------------------------------------------------------|------------------------------------------|----------------|------------------------|-----------|
| HİTAP Yönetim Paneli >         | Özlük 🗸 Eğitim 🗸 Hizmet 🗸 Diğer 🗸 Kurum / Prim Bilgile | ri 🗸 Emeklilik 🖌                                                      |                                          |                |                        |           |
| Tescil Yönetim Paneli          |                                                        | Unvan Bilgileri                                                       |                                          |                | Hitap > Hizmet > Unvan | Bilgileri |
| Genel Sorgular                 |                                                        | Sorgulanan Kisi                                                       | İslem Yapan Kurum                        |                |                        |           |
| Kod Sorgular >                 |                                                        | 99999999990<br>Dene ad Dene Sovad                                     | 111111 - 111111<br>DENEME TEST KURUMU OR | TA / CANKIRI   |                        |           |
| 🌣 Başvurular >                 |                                                        |                                                                       |                                          |                |                        |           |
| Kurum Mektupları               |                                                        | Güncelleme işlemi başarılı. Yeni oluşar                               | n kayıt numarası: 119749942              |                |                        |           |
| Kullanıcı İşlemleri            |                                                        | + Yeni Kayıt Ekle                                                     |                                          |                |                        |           |
| Yardım ve İletişim >           |                                                        | <b>Unvan Bilgileri</b><br>Sorgulanan kişinin unvan kayıtları görüntül | enmektedir.                              |                |                        | ~         |
|                                |                                                        | Kayıt İd Ünvan Ad                                                     | Hizmet Sınıfı                            | Başlama Tarihi | Bitiş Tarihi           |           |
| GÜNCELLE                       | ENMİŞ SATIR                                            | 119749942 POLİS MEML                                                  | JRU EH                                   | 15/04/2017     | 15/10/2019 ••          | •         |

#### Askerlik Bilgileri

| HİTAP<br>Hizmet Takip Programı                                                                                                    | T.C. Kimlik Numarası | Ara 🌡                                                                                                    |                                                                                                    |   |                                     | 🛕 🎽 GA 🗸 | Askerlik Bilgileri (veri giriş ve görüntüleme)<br>Bu menüde erkek sigortalının askerlik bilgileri alınmakta olun, bu bilgilere gö                                                                                                    |
|----------------------------------------------------------------------------------------------------|----------------------|----------------------------------------------------------------------------------------------------|----------------------------------------------------------------------------------------------------|---|-------------------------------------|----------|----------------------------------------------------------------------------------------------------|
| 🖁 HİTAP Yönetim Paneli 🔹 🔸                                                                                                    | Özlük 🖌 Eğitim 🗸     | Hizmet 🗸 Diğer 🗸                                                                                                    | Kurum / Prim Bilgileri 🗸 Emeklilik                                                                                                    | v |                                     |          | borçlanmasının yapılması ve bu sürelerinin kazanılmış hak aylığı ve emekli<br>keseneğine esas aylığının da hesaplanması, vedek subay vs hizmet süresini                                                                                                    |
| <ul> <li>HITAP Yönetim Paneli</li> <li>Tescil Yönetim Paneli</li> <li>Genel Sorgular</li> <li>Genel Sorgular</li> <li>Kod Sorgular</li> <li>Başvurular</li> <li>Kurum Mektuplan</li> <li>Kullanıcı İşlemleri</li> <li>Yardım ve İletişim</li> <li>Yardım ve İletişim</li> </ul> | Ozlük ♥ Eğitim ♥     | Hizmet V Diğer V<br>Hizmet Dökümü<br>Hizmet Cetveli<br>Hizmet Cetveli Çoklu Giriş<br>Unvan<br>Askerlik<br>Diğer Hizmet<br>Açık Süre<br>Borçlanma<br>Tüm Hizmet Kontrol | Kurum / Prim Bilgileri   Emeklilik  Urum / Prim Bilgileri  Emeklilik  Urum / Prim Bilgileri  Emeklilik  Emeklilik  Emeklil |   | Hitap > Hizmet > Askerlik Bilgileri |          | <ul> <li>borçlanmasının yapınması ve bü süreleninin kazanınış nak aylığı ve emekli<br/>keseneğine esas aylığının da hesaplanması, yedek subay vs hizmet süresini<br/>hesaplanması sağlanacaktır.</li> <li>*Askerlik Nevi seçilerek açılan alt menüdeki zorunlu alanlar doldurulacaktır.<br/>Yedek Subay •Yedek subay nevisinin seçilmesi halinde başlama, bitiş (terhis)<br/>subay okuluna giriş, asteğmenliğe nasıp tarihleri ile sınıfı, dönemi, sicili girilm<br/>gereken alanlardır. Asteğmenliğe nasıp tarihli ile terhis tarihli arasındaki süre h<br/>hesabında değerlendirilecek süredir. Bu süreye ayrıca fiili hizmet zammı<br/>verilmektedir. Asteğmenliğe nasıp tarihi ile Yedek Subay okulundan mezun o<br/>tarih aynı tarih olarak kabul edilmektedir.</li> <li>Bedelli •Bedelli nevisinin seçilmesi halinde varsa başlama ve bitiş tarihi<br/>girilecektir. Ancak askerlik hizmeti yapmadan yükümlülüğünü yerine geti<br/>için başlama ve terhis tarihi zorunlu alan değildir.<br/>Muaf •Muaf nevisinin seçilmesi halinde muafiyet nedeni mutlaka yazıla</li> <li>Yedek Subay Öğretmen / veya Er öğretmen nevisinin seçilmesi halinde<br/>başlama ve bitiş tarihlerinin yanı sıra kıta hizmetine başlama ve bitiş tari<br/>görev yaptığı okul bilgileri mutlaka yazılacaktır. (borçlanma yönünden) k<br/>hizmeti olmadan direkt göreve başlamalarda kıta hizmeti başlama ve biti<br/>tarihleri askerlik başlama tarihi yazılmalıdır.</li> <li>Erlikten Yedek Subaylığa / Yedek Subaylıktan Erliğe geçenlerle ilgili Ask<br/>Nevi ilgili alanlar doldurularak giriş yapılacaktır.</li> <li>İntiyati Askerlik: Askerlik süresinin sonunda seferberlik görev emri süresi<br/>daha sonradan yapılan Askerlikte geçen süre.</li> <li>Eksik gün tamamlama: Askerlik Yükümlülüğünü yasal süresinden d</li> </ul> |
|                                                                                                    |                      |                                                                                                    |                                                                                                    |   |                                     | € 100× • | surede yaptığı sonradan anlaşılanların Normal askerlik suresi tamamlanan Askerlikte geçen süredir.                                                                                                    |

SGK

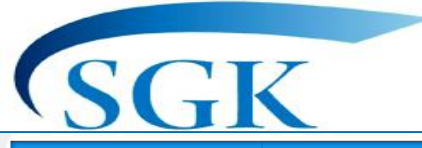

# Askerlik Bilgileri giriş alanı (ÖRNEK 1)

| Hizmet Takip Programı  | T.C. Kimlik Numarası Ara 🍰                             |                                                                  |                                                                              | 🌲 🔛 GA 🗸 |
|------------------------|--------------------------------------------------------|------------------------------------------------------------------|------------------------------------------------------------------------------|----------|
| HİTAP Yönetim Paneli > | Özlük 🗸 Eğitim 🗸 Hizmet 🗸 Diğer 🗸 Kurum / Prim Bilgile | ri 🗸 Emeklilik 🗸                                                 | ER-ERBAS İCİN DOLDURULMASI GEREKEL                                           | N        |
| Tescil Yönetim Paneli  |                                                        | Askerlik Bilgileri                                               | ALANLAR                                                                      |          |
| Genel Sorgular >       |                                                        | Soraulanan Kisi                                                  | İslem Yanan Kurum                                                            |          |
| Kod Sorgular >         |                                                        | 999999999990<br>Dene ad Dene Soyad                               | 111111 - 111111<br>DENEME TEST KURUMU ORTA / ÇANKIRI                         |          |
| 🌣 Başvurular 🔹 🔸       |                                                        |                                                                  | ·                                                                            |          |
| 🌣 Kurum Mektupları 🔹 > |                                                        | Askerlik Nevi                                                    |                                                                              |          |
| Kullanıcı İşlemleri    |                                                        | Kişinin askerlik hizmeti türü seçilecektir.                      |                                                                              |          |
| Yardım ve İletişim     |                                                        | Başlama Tarihi                                                   | Bitiş (Terhis) Tarihi                                                        |          |
|                        |                                                        | 01/04/1994                                                       | 01/10/1994                                                                   |          |
|                        |                                                        | Kışının askeriik başlama tarini girilmelidir.                    | kışının askerlik bitiş tarini girilmelidir.                                  |          |
|                        |                                                        | Sayılmayan Gün Sayısı                                            | Kuruma İbraz/İntikal Tarihi                                                  |          |
|                        |                                                        |                                                                  | 15/05/2020                                                                   |          |
|                        |                                                        | Kişinin askerlikteki sayılmayan gün sayısı bilgisi girilmelidir. | . Kişinin askerlik belgesini kuruma ibraz/intikal ettiği tarih girilmelidir. |          |
|                        |                                                        |                                                                  | × İptal                                                                      |          |
|                        |                                                        |                                                                  |                                                                              |          |

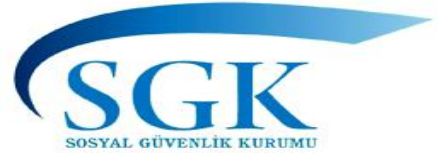

# Askerlik Bilgileri giriş alanı (ÖRNEK 2)

| Askerlik Bilgileri                |                                                            | YEDEK SUBAY İÇİN                                                                                               |
|-----------------------------------|------------------------------------------------------------|----------------------------------------------------------------------------------------------------|
| Sorgulanan Kişi                   | İşlem Yapan Kurum                                          |                                                                                                    |
| 99999999990<br>Dene ad Dene Soyad | 111111 - 111111<br>DENEME TEST KURUMU ORTA / ÇANKIRI       |                                                                                                    |
| Askerlik Nevi                     |                                                            |                                                                                                    |
| Yedek Subay                       |                                                            | *                                                                                                    |
| Kişinin askerlik hizmeti türü     | seçilecektir.                                              |                                                                                                    |
| Başlama Tarihi                    | Bitiş (Terhis) Tarihi                                      |                                                                                                    |
| Kisinin askerlik baslama tari     | hi girilmelidir.                                           | rihi airilmelidir.                                                                                             |
| Savilmavan Gün Savısı             | Yedek Subay Okuluna (                                      | Giris Tarihi                                                                                                   |
| 0                                 | 14/04/1987                                                 |                                                                                                    |
| Kişinin askerlikteki sayılmaya    | an gün sayısı bilgisi girilmelidir. Kişinin yedek subay ok | uluna giriş tarihi girilmelidir.                                                                               |
| Asteğmenliğe Nasp Tarihi          | Teğmenliğe Nasp Tarih                                      | ni de la companya de la companya de la companya de la companya de la companya de la companya de la companya de |
| 31/07/1987                        | 31/07/1988                                                 |                                                                                                    |
| Kişinin asteğmenliğe nasp ta      | arihi girilmelidir. Kişinin teğmenliğe naş                 | p tarihi girilmelidir.                                                                                         |
| Sınıf Dönem Sicili                | Kuruma İbraz/İntikal Ta                                    | arihi                                                                                                    |
| 195                               | 15/05/2020                                                 |                                                                                                    |
| Kişinin askerlikteki sınıf dön    | em sicili bilgisi girilmelidir. Kişinin askerlik belgesir  | ni kuruma ibraz/intikal ettiği tarih girilmelidir.                                                             |

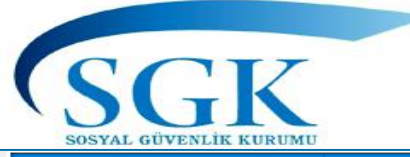

#### Askerlik Bilgileri giriş alanı (güncelleme)

| HİTAP<br>Hizmet Takip Programı | T.C. Kimlik Numarası Ara  | <b>.</b>                                            |                               |                                      |              |                                     | 📮 🔛 G/ | A ~      |
|--------------------------------|---------------------------|-----------------------------------------------------|-------------------------------|--------------------------------------|--------------|-------------------------------------|--------|----------|
| HİTAP Yönetim Paneli >         | Özlük 🗸 Eğitim 🗸 Hizmet 🗸 | Diğer 🗸 Kurum / Prim                                | Bilgileri 💙 Emeklilik 🗸       |                                      |              |                                     |        |          |
| 🍄 Tescil Yönetim Paneli 🔹 🔸    |                           | Askerlik Bilgileri                                  |                               |                                      | ł            | litap > Hizmet > Askerlik Bilgileri |        |          |
| Genel Sorgular                 |                           | Sorgulanan Kisi                                     |                               | İslem Yapan Kurum                    |              |                                     |        |          |
| Kod Sorgular >                 |                           |                                                     |                               |                                      |              |                                     |        |          |
| 🌣 Başvurular 🔹 🔸               |                           | GÜNCEI<br>YAPILI                                    | LEME<br>MASI                  |                                      |              |                                     |        |          |
| 🌣 Kurum Mektupları 🔹 🔸         |                           | GEREKİY                                             | OR İSE                        |                                      |              |                                     |        |          |
| 🌣 Kullanıcı İşlemleri          |                           | + Yeni Kayıt Ekle                                   |                               |                                      |              |                                     |        |          |
| Yardım ve İletişim >           |                           | Askerlik Bilgileri<br>Sorgulanan kişinin askerlik l | kayıtları görüntülenmektedir. |                                      |              | 2 ~                                 |        |          |
|                                |                           | Kayıt Id                                            | Askerlik Nevi                 | Başlama Tarihi                       | Bitiş Tarihi | 2 Güncelle                          |        |          |
| GİRİLEN KAYI                   | $\neg \longrightarrow$    | 17885530                                            | Yedek Subay                   | 01/04/1987                           | 31/07/1988   | ∎ sil                               |        |          |
| GINIELWINATI                   |                           |                                                     |                               |                                      |              | Detay Göster                        |        |          |
|                                | DAHA ÖN<br>GÖ             | ICE GIRİLEN KA<br>RÜNTÜLEMESİ                       | YDIN GÜNCELL<br>BU ALANDAN Y  | EME, SILME VE DETAY<br>APILMAKTADIR. |              |                                     |        |          |
|                                |                           |                                                     |                               |                                      | 1            |                                     |        |          |
|                                |                           |                                                     |                               |                                      |              |                                     | € 1    | 100% 👻 🔡 |

SGK SOSYAL GÜVENLİK KURUMU

# Askerlik Bilgileri giriş alanı (güncelleme)

| HİTAP<br>Hizmet Takip Programı | T.C. Kimlik Numarası Ara | 20                                                                                           |                                                                                | 🔔 🔛 GA ~                                            |
|--------------------------------|--------------------------|----------------------------------------------------------------------------------------------|--------------------------------------------------------------------------------|-----------------------------------------------------|
| HİTAP Yönetim Paneli >         |                          | 99999999990<br>Dene ad Dene Soyad                                                            | 111111 - 111111<br>DENEME TEST KURUMU ORTA / ÇANKIRI                           |                                                     |
| Tescil Yönetim Paneli          |                          |                                                                                              |                                                                                |                                                     |
| Genel Sorgular                 |                          | Askerlik Nevi<br>Yedek Subay                                                                 |                                                                                | *                                                   |
| Kod Sorgular                   |                          | Kişinin tamamladığı lisansüstü/kurs türü seçilecektir.                                       |                                                                                |                                                     |
| 🌣 Başvurular 🔹 🔸               |                          | Başlama Tarihi 01/04/1987                                                                    | Bitiş Tarihi<br>31/07/1988                                                     |                                                     |
| Kurum Mektupları               |                          | Kişinin askerlik başlama tarihi girilmelidir.                                                | Kişinin askerlik bitiş tarihi girilmelidir.                                    |                                                     |
| Kullanıcı İşlemleri            |                          | Sayılmayan Gün                                                                               | Yedek Subay Okuluna Giriş Tarihi                                               |                                                     |
| Yardım ve İletişim             |                          | Kişinin askerlikteki sayılmayan gün sayısı bilgisi girilmelidir.<br>Asteğmenliğe Nasp Tarihi | Kişinin yedek subay okuluna giriş tarihi girilmelidi<br>Teğmenliğe Nasp Tarihi | KAYITLARDA DEĞİŞİKLİK<br>YAPIL DIKTAN SONRA BURADAN |
|                                |                          | 31/07/1987                                                                                   | 31/07/1988                                                                     | GÜNCELLEME İŞLEMİ                                   |
|                                |                          | Kişinin asteğmenliğe nasp tarihi girilmelidir.                                               | Kişinin teğmenliğe nasp tarihi girilmelidir.                                   | TAMAMLANACAKTIR.                                    |
|                                |                          | Sınıf Dönem Sicili                                                                           |                                                                                |                                                     |
|                                |                          | 195                                                                                          |                                                                                |                                                     |
|                                |                          | Kişinin askerlikteki sınıf dönem sicili bilgisi girilmelidir.                                |                                                                                |                                                     |
|                                |                          |                                                                                              | [                                                                              | × iptal ✓ Güncelle                                  |
|                                |                          |                                                                                              |                                                                                | € 100% ▼                                            |

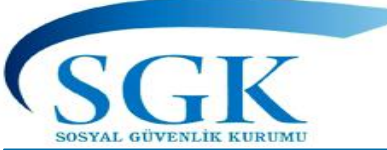

# DİĞER HİZMET

| HİTAP<br>Hizmet Takip Programı |   | T.C. Kimlik Numarası | Ara                    | 20                           |                                    |                                       |                                               | ۵ | GA Y     |
|--------------------------------|---|----------------------|------------------------|------------------------------|------------------------------------|---------------------------------------|-----------------------------------------------|---|----------|
| HİTAP Yönetim Paneli           | > | Özlük 🗸 Eğitim 🗸     | Hizmet 🗸               | Diğer 🗸 Kurum                | n / Prim Bilgileri 🗸 🛛 Emeklilik 🗸 |                                       |                                               |   |          |
| Tescil Yönetim Paneli          | > |                      | Hizmet Do              | ökümü                        | ileri                              |                                       | Hitap > Hizmet > Diğer Hizmet Bilgileri       |   |          |
| Genel Sorgular                 | > |                      | Hizmet Ce              | etveli<br>etveli Çoklu Giriş |                                    | İslem Yapan Kurum                     |                                               |   |          |
| Kod Sorgular                   | > |                      | Unvan                  |                              |                                    | 111111 - 111111<br>DENEME TEST KURUMU | ORTA / CANKIRI                                |   |          |
| Başvurular                     | > | $\implies$           | Askerlik<br>Diğer Hizr | met                          |                                    |                                       |                                               |   |          |
| Kurum Mektupları               | > |                      | Açık Süre              |                              |                                    | •                                     | SGK Sicil No                                  |   |          |
| Kullanıcı İşlemleri            |   |                      | Borçlanma<br>Tüm Hizm  | a<br>net Kontrol             | nelidir.                           |                                       | SGK sicil no bilgisi bilgisi girilmelidir.    |   |          |
| 🌣 Yardım ve İletişim           | > |                      |                        | buyiumu turmi                |                                    |                                       | Bitiş Tarihi                                  |   |          |
|                                |   |                      |                        | GG/AA/YYYY                   |                                    |                                       | GG/AA/YYYY                                    |   |          |
|                                |   |                      |                        | Başlama tarihi girilmel      | lidir.                             |                                       | Bitiş tarihi girilmelidir.                    |   |          |
|                                |   |                      |                        | Prim Ödeme Gün Sayı          | SI                                 |                                       | SSK Kamu İşyeri                               |   |          |
|                                |   |                      |                        |                              |                                    |                                       |                                               |   |          |
|                                |   |                      |                        | Prim ödeme gün sayıs         | sı bilgisi girilmelidir.           |                                       | SSK kamu işyeri bilgisi girilmelidir.         |   |          |
|                                |   |                      |                        | SSK Özel İşyeri              |                                    |                                       | BAĞKUR Meslek                                 |   |          |
|                                |   |                      |                        |                              |                                    |                                       |                                               |   |          |
|                                |   |                      |                        | SSK özel işyeri bilgisi g    | girilmelidir.                      |                                       | BAĞKUR mesleki faaliyet bilgisi girilmelidir. |   |          |
|                                |   |                      |                        | Ülke                         |                                    |                                       |                                               |   |          |
|                                |   |                      |                        |                              |                                    |                                       |                                               |   | € 100% ▼ |

<u>HİZMET BİLGİLERİ >> Diğer Hizmet (veri giriş ve</u> <u>görüntüleme)</u>

Bu alana Sigortalının sicil numarası SSK Kamu veya SSK Özel, Bağ-Kur, birleştirilen Yurt Dışı Hizmetleri, 506 sayılı Kanunun Geçici 20. maddesine tabi kurulan Banka Emekli Sandıklarına ait hizmetlerin ve bu statülerde yapılan borçlanma bilgilerinin girişi yapılacaktır.

SSK Kamu Başlama tarihi, Bitiş tarihi prim ödeme gün sayısı SSK Kamu İşyeri adı Kıdem tazminatı ödenip ödenmediği (İkramiye açısından), SSK Ayrılma Nedeni (İstifa, Sözleşme Süresinin sona ermesi...) Kazanılmış Hak Aylığından Değerlendirilip değerlendirilmediği (İntibak açısından) ve hangi oranda değerlendirildiği alanlarının seçilmesi gerekiyor.

Yurt Dışı Sözleşmeli Ülke Hizmetine ait veri girişi yapılacak ise Ülke seçimi yapılacaktır. Ülkemizle Sosyal Güvenlik anlaşması olan ülkelerin listesi bu alanda listelenir.

Banka Emekli Sandıklarına ait hizmetler var ise Banka Sandık alanından ilgili Banka Sandığı seçilir.

SSK'lı süre fasılalı ise fasılalı olarak girilecek. Fasılalı hizmetler hizmet çakışmasına sebep olabileceğinden tek kayıt olarak girilmeyecektir.

<u>\*\*SSK, Bağ-Kur ve Banka Emekli Sandıkları</u> <u>Askerlik Borçlanması alanlarına</u>, Mülga Sosyal Sigortalar Kurumu Genel Müdürlüğü, Mülga Bağ-Kur Genel Müdürlüğü ve Banka Emekli Sandıklarına borçlanılan askerlik hizmeti, hizmet bildirim yazıları dikkate alınarak girilecektir.

SSK, Bağ-Kur ve Banka Emekli Sandıkları Diğer Borçlanma alanlarına, Mülga Sosyal Sigortalar Kurumu Genel Müdürlüğü, Mülga Bağ-Kur Genel Müdürlüğü ve Banka Emekli Sandıklarına borçlanılan süreler, hizmet bildirim yazıları dikkate alınarak girilecektir.

SSK FHZ (6385 S.K-1.10.2008 sonrası için) süreleri, hizmet bildirim yazıları dikkate alınarak girilecektir.

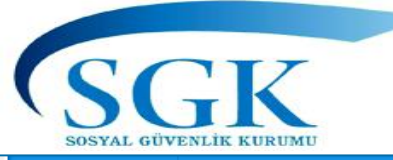

#### **Açık Süreler**

| HİTAP<br>Hizmat Takip Programı | T.C. Kimlik Numarası | Ara 🍰                                       |                                                                 |                                            |
|--------------------------------|----------------------|---------------------------------------------|-----------------------------------------------------------------|--------------------------------------------|
| 🛔 HİTAP Yönetim Paneli 🔹 >     | Özlük 🗸 Eğitim 🗸     | Hizmet 🗸 Diğer 🗸 Kurum / Prim Bilgileri 🗸 E | imekilik 🗸                                                      |                                            |
| Tescil Yönetim Paneli          |                      | Hizmet Dökümü<br>Hizmet Cetveli             | Açık Süre Bilgileri                                             | Hitap > Hizmet > Açık Süre Bilgi           |
| Genel Sorgular >               |                      | Hizmet Cetveli Çoklu Giriş                  | Sorgulanan Kişi                                                 | İşlem Yapan Kurum                          |
| Kod Sorgular >                 |                      | Unvan                                       | 999999999990<br>Dene ad Dene Soyad                              |                                            |
| 🌣 Başvurular 🔹 🔸               |                      | Askernik<br>Diğer Hizmet                    |                                                                 |                                            |
| Kurum Mektuplari               |                      | Açık Süre                                   | Açık Şekil                                                      |                                            |
| 🌣 Kullanıcı İşlemleri          |                      | Borçlanma<br>Tüm Hizmet Kontrol             | Kişinin açığa alınma şekli seçilecektir.                        |                                            |
| Yardım ve İletişim >           |                      |                                             | Durum                                                           |                                            |
|                                |                      |                                             | Seçiniz<br>Kişinin açık süre durumu seçilecektir.               | •                                          |
|                                |                      |                                             | Hizmet Durum                                                    |                                            |
|                                |                      |                                             | Seçiniz<br>Kisinin acık süre hizmet alınma dunumu serilecektir. | •                                          |
|                                |                      |                                             | Husus (Açıklama)                                                |                                            |
|                                |                      |                                             | 1 2 3 4 5 6 7                                                   | 8 9 10 11 12 13 14 15 16 17 18             |
|                                |                      |                                             |                                                                 |                                            |
|                                |                      |                                             |                                                                 |                                            |
|                                |                      |                                             | Kişinin açıkta geçen sürelerine ilişkin aylık ödenme durumı     | u ile prim gänderlime hususu girilecektir. |
|                                |                      |                                             | Aylık Ödenen/Kesenek Gönderilen Süreler                         |                                            |
|                                |                      |                                             | Açık Aylık Başlama Tarihi                                       | Açık Aylık Bitiş Tarihi                    |
|                                |                      |                                             | GG/AA/YYYY                                                      | GG/AA/YYYY                                 |
|                                |                      |                                             | Açık aylık başlama tarihi girilmelidir.                         | Açık aylık bitiş tarihi girilmelidir.      |

Açık Süreler (veri giriş ve görüntüleme) Sigortalının Açığa alınma durumuna göre ilgili alanlara seçim yapılarak giriş yapılacaktır. Seçim yapılan Açığa Alınma Şekline göre Durum, <u>Hizmet Durum</u> ve Buna ilişkin <u>Husus</u> alanında aylık ödeme ve kesenek gönderilme durumu ilgili hakkında kurumunuzca yapılan işlemler esas alınarak işaretlenecektir. Seçim yapılarak açık süre bilgileri girilecektir. Aylık Ödenen/Kesenek Gönderilen Süreler varsa Başlama ve Bitiş Tarihleri ayrı ayrı girilecektir. Açıkta Geçen Süreler birden fazla ise Sigortalının durumuna göre tarihleri ayrı ayrı kayıt olarak girilecektir

#### AÇIK SÜRE MENÜSÜ ALT BAŞLIKLAR

1- Açığa alınma/Görevden uzaklaştırma

2- Tutukluluk

3- Hapis

4- Açığa alınıp daha sonra görevine son

5- Görevine son verme

6- 1402 S. Sıkıyönetim K. göre görevine son verme

7- Açığa alınıp1402 S. Sıkıyönetim K. göre görevine son verme

8- Açıktan / Tekrar Göreve atanma/ Başlatılmama

9- KHK ile görevine son verilme

10-Açığa alınıp KHK ile görevine son verilme

11-Açığa alınıp Emekli/ Müstafi olma

12-Emekli/Müstafi olma

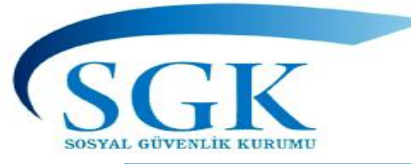

|                        | T.C. Kimlik Numarası | Ara 🛃                                                                                                    |                                                                                                    |                                                                                                    |                                                                                                    | 🌲 🔛 GA 🗸                                                                                                    |
|------------------------|----------------------|----------------------------------------------------------------------------------------------------|----------------------------------------------------------------------------------------------------|----------------------------------------------------------------------------------------------------|----------------------------------------------------------------------------------------------------|----------------------------------------------------------------------------------------------------|
| 🔒 HİTAP Yönetim Paneli | > Özlük ❤ Eğitim ❤   | Hizmet 💙 Diğer 💙 Kurum ,                                                                                                  | / Prim Bilgileri 🗸 Emeklilik 🗸                                                                                                    |                                                                                                    |                                                                                                    |                                                                                                    |
| Tescil Yönetim Paneli  | >                    | Hizmet Dökümü<br>Hizmet Cetveli                                                                                           | Açık Süre Bilgileri                                                                                                    |                                                                                                    | Hitap → Hizmet → Açık Süre Bilgileri                                                                                                    |                                                                                                    |
| Genel Sorgular         | >                    | Hizmet Cetveli Çoklu Giriş                                                                                                | Sorgulanan Kişi                                                                                                    | İşlem Yapan Kurum                                                                                                    |                                                                                                    |                                                                                                    |
| 🌣 Kod Sorgular         | >                    | Unvan                                                                                                    | 999999999990<br>Dene ad Dene Soyad                                                                                                    | 111111 - 111111<br>DENEME TEST KURUMU ORTA / ÇANKIRI                                                                                                    |                                                                                                    |                                                                                                    |
| 🌣 Başvurular           | >                    | Askerlik<br>Diğer Hizmet                                                                                                  |                                                                                                    |                                                                                                    |                                                                                                    |                                                                                                    |
| 🌣 Kurum Mektupları     | ,                    | Açık Süre                                                                                                    | + Yeni Kayıt Ekle                                                                                                    |                                                                                                    |                                                                                                    |                                                                                                    |
| 🌣 Kullanıcı İşlemleri  |                      | Borçlanma<br>Tüm Hizmet Kontrol                                                                                           | <b>Açık Süre Bilgileri</b><br>Sorgulanan kişinin açıkta geçen süre kayıtları görüntülen                                                                                                    | mektedir.                                                                                                    | 2 🗸                                                                                                    |                                                                                                    |
| 🌣 Yardım ve İletişim   | >                    |                                                                                                    | Kayıt İd Açığa Alınma Şekli                                                                                                    | Durum                                                                                                    | Hizmet Durum                                                                                                    |                                                                                                    |
|                        |                      |                                                                                                    | 633584 Açığa Alınıp KHK İle Görevine Son Ve                                                                                                    | ilme OHAL Komisyon Kararı ile İade                                                                                                    | Tam olarak 🚥                                                                                                    |                                                                                                    |
|                        |                      | Örnek 1<br>verilip 14<br>İlgilinin<br>arasında<br>Karşılıkla<br>Göreve<br>Aylıkları<br>son veril<br>keseneği<br>alanına r | ilgili 16.08.2016 ta<br>4.05.2020 tarihinde (<br>açığa alındığı 16.08<br>2/3 Oranındaki A<br>rı Gönderildiği,<br>İade Edildiği Tarihte<br>Ödenip,1/2 Oranınd<br>diği tarih ile göreve<br>ve kurum karşılıkl<br>nasıl giriş yapılacak ? | rihinde açığa alınıp 20.<br>Dhal İnceleme Komisyor<br>3.2016 tarihi ile görev<br>ylıkları Ödenip,1/2 Or<br>açıkta geçen sürelere<br>aki Emekli Keseneği ve<br>ade edildiği tarihler ara<br>arı tam olarak gönderi | 09.2016 tarihino<br>n kararı ile görev<br>vine son verildi<br>ranındaki Emek<br>e ilişkin noksan<br>e Kurum Karşılık<br>asında Aylıkları ta<br>ilmesi durumun | de KHK ile görevine son<br>vine iade edilmiştir.<br>iği 20.09.2016 tarihleri<br>di Keseneği ve Kurum<br>ödenen 1/3 Oranındaki<br>kları Gönderildiği göreve<br>am olarak ödenip emekli<br>da açık süre bilgi girişi |

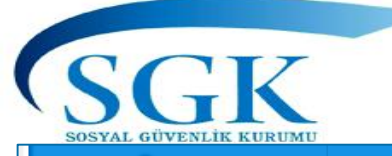

| HITAP<br>Hizmet Takip Programı |   | T.C. Kimlik Numarası Ara 🍰   |                                                                                         |                                                                                                    | ۵ | GA ~    |
|--------------------------------|---|------------------------------|-----------------------------------------------------------------------------------------|----------------------------------------------------------------------------------------------------|---|---------|
| 🛱 HİTAP Yönetim Paneli         | > | Özlük 🗸 Eğitim 🗸 Hizmet 🗸 Di | ğer 🗸 Kurum / Prim Bilgileri 🗸 Emeklilik 🗸                                              |                                                                                                    |   |         |
| Tescil Yönetim Paneli          | > |                              | Açık Süre Bilgileri                                                                     | Hitap 🔸 Hizmet 🔸 Açık Süre Bilgileri                                                                                                    |   |         |
| Genel Sorgular                 | > |                              | Sorgulanan Kisi                                                                         | İslem Yanan Kurum                                                                                                    |   |         |
| 🌣 Kod Sorgular                 | > |                              | 99999999990<br>Dene ad Dene Soyad                                                       | 111111 - 111111<br>DENEME TEST KURUMU ORTA / ÇANKIRI                                                                                         |   |         |
| 🌣 Başvurular                   | > |                              |                                                                                         |                                                                                                    |   |         |
| 🌣 Kurum Mektupları             | > |                              | Açık Şekil<br>Açığa Alınıp KHK İle Görevine Son Verilme                                 | ×                                                                                                    |   |         |
| Kullanıcı İşlemleri            |   | ,                            | Kişinin açığa alınma şekli seçilecektir.                                                |                                                                                                    |   |         |
| Yardım ve İletişim             | > |                              | Durum                                                                                   |                                                                                                    |   |         |
|                                |   |                              | Kişinin açık süre durumu seçilecektir.                                                  | ×                                                                                                    |   |         |
|                                |   |                              | Hizmet Durum                                                                            |                                                                                                    |   |         |
|                                |   | $\longrightarrow$            | Tam olarak<br>Kişinin açık süre hizmet alınma durumu seçilecektir.                      | ×*                                                                                                    |   |         |
|                                |   |                              | Husus (Açıklama)                                                                        |                                                                                                    |   |         |
|                                |   |                              | 1 2 3 4 5 6 7 8 9                                                                       | 10 11 12 13 14 15 16 17 18<br>DAKI EMEKLI KESENEĞI VE KURUM KARSILIKLARI GÖNDERILDI GÖREVE IADE EDILDIĞI TARİHTE                             |   |         |
|                                |   |                              | NOKSAN ÖDENEN 1/3 ORANINDAKİ AYLIKLARI Ö<br>EMEKLİ KESENEĞİ VE KURUM KARŞILIKLARI KESEN | DENİP GÖREVE SON OLARAK GEÇEN SÜREYE AİT AYLIKLARI TAM ÖDENİP 1/2 ORANINDAKİ<br>IEKLERİ İLE GÖREVE SONDAKİ KESENEKLERİ TAM OLARAK GÖNDERİLDİ | / |         |
|                                |   |                              |                                                                                         |                                                                                                    |   | ⊕ 05% ▼ |

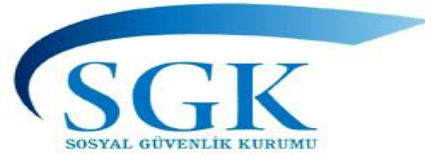

## Açık süre örnek 1 devamı

|                                         | T.C. Kimlik Numarası | Ara 🏖 |                                                                                                    |                                                                                                    | 🌲 🗹 GA 🗸                                                  |
|-----------------------------------------|----------------------|-------|----------------------------------------------------------------------------------------------------|----------------------------------------------------------------------------------------------------|-----------------------------------------------------------|
| 🖀 HĪTAP Yönetim Paneli                  | >                    |       | Aşılın açıxta geçen surelenne nişkin ayık odenme darama ne prim göndenime na Aylık Ödenen/Kesenek Gönderilen Süreler | susu giniecekur.                                                                                                    |                                                           |
| Tescil Yönetim Paneli                   | >                    |       | Açık Aylık Başlama Tarihi <b>zorunlu</b>                                                                             | Açık Aylık Bitiş Tarihi <mark>zorunlu</mark>                                                                           | - <u> </u>                                                |
| Genel Sorgular                          | >                    |       | 16/08/2016                                                                                                    | 20/09/2016                                                                                                    | «Açığa alınma» ve «durum»<br>alanında vapılan secime göre |
| Kod Sorgular                            | 2                    |       | Açık aylık başlama tarihi girilmelidir.<br>Göreve Son Avlık Barlama Tarihi sonradı                                   | Açık aylık bitiş tarihi girilmelidir.<br>Göreve Son Avlık Bitis Tarihi Gorman                                          | «zorunlu»                                                 |
| 🌣 Başvurular                            | >                    |       | 20/09/2016                                                                                                    | 14/05/2020                                                                                                    | bu alanlar boş birakılamaz                                |
| Kurum Mektupları                        | >                    |       | Göreve son aylık başlama tarihi girilmelidir.                                                                        | Göreve son aylık bitiş tarihi girilmelidir.                                                                            |                                                           |
| 🛱 Kullanci İslamlari                    |                      |       | Açıkta Geçen Süreler                                                                                                 |                                                                                                    |                                                           |
| <ul> <li>Kullanici işlemleri</li> </ul> |                      |       | Açığa Alınma Tarihi <mark>zonulu</mark>                                                                              | Göreve Son Verilme/Emeklilik/Müstafi Tarihi zorunlu                                                                    |                                                           |
| Yardım ve İletişim                      | >                    |       | 16/08/2016                                                                                                    | 20/09/2016                                                                                                    |                                                           |
|                                         |                      |       | Açığa alınma tarihi girilmelidir.                                                                                    | Göreve son verilme/Emeklilik/Müstafi tarihi girilmelidir.                                                              |                                                           |
|                                         |                      |       | Göreve İade İstem Tarihi                                                                                             | Göreve İade Tarihi zoruntu                                                                                             |                                                           |
|                                         |                      |       | GG/AA/YYYY                                                                                                    | 14/05/2020                                                                                                    | Son/ Toplu aylık ödeme tarihi                             |
|                                         |                      |       | Göreve iade istem tarihi girilmelidir.                                                                               | Göreve İade edildiği tarih veya istifa, emeklilik, vefat, kamu idaresi dışı nakil, aylıks<br>izin tarihi girilmelidir. | alanına ilgiliye toplu aylık<br>ödenen tarihin girilmesi  |
|                                         |                      |       | Görev Yaptığı İlde Sıkıyönetimin Kaldırıldığı Tarih                                                                  | Açıktan Atanma Tarihi                                                                                                  | gerekmektedir.                                            |
|                                         |                      |       | GG/AA/YYYY                                                                                                    | GG/AA/YYYY                                                                                                    |                                                           |
|                                         |                      |       | Görev yaptığı ilde sıkıyönetimin kaldırıldığı tarih girilmelidir.                                                    | Açıktan atanma tarihi girinmelidir.                                                                                    |                                                           |
|                                         |                      |       | Son\Toplu Aylık Ödeme Tarihi zonunlu                                                                                 |                                                                                                    |                                                           |
|                                         |                      |       | 14/07/2020                                                                                                    |                                                                                                    |                                                           |
|                                         |                      |       | Son\Toplu aylık ödeme tarihi girilmelidir.                                                                           |                                                                                                    |                                                           |
|                                         |                      |       |                                                                                                    | 🗙 İptal 🗸 Kaydet                                                                                                    |                                                           |
|                                         |                      |       |                                                                                                    |                                                                                                    | ● 85% ▼                                                   |

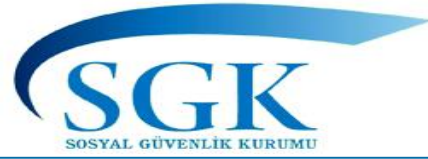

#### Açık süre detay görüntüleme

|                                                                         | T.C. Kimlik Numarası Ara 🍰                                 | Acik Süre Bilgiri                                                                                   |
|-------------------------------------------------------------------------|------------------------------------------------------------|----------------------------------------------------------------------------------------------------|
|                                                                         |                                                            |                                                                                                    |
| <ul> <li>HITAP Yönetim Paneli</li> <li>Tescil Yönetim Paneli</li> </ul> | Ozlük 👻 Eğitim 👻 Hizmet 👻 Diğer 👻 Kurum / Prim Bilgileri 💙 | Emeklilik<br>Kayıt ld<br>633589                                                                     |
| Genel Sorgular >                                                        | Açık Süre Bilg                                             | jileri<br>Açık Şekil<br>Açığa Alınıp KHK İle Görevine Son Verilme                                   |
| Kod Sorgular                                                            | Sorgulanan Kişi<br>99999999990<br>Done od Done So          | Durum<br>OHAL Komisyon Kararı ile İade                                                              |
| 🏟 Başvurular 🔹 🔸                                                        | Dene ad Dene ad                                            | Hizmet Durum<br>Tam olarak                                                                          |
| 🌣 Kurum Mektuplari 🔹 🔸                                                  | Güncelleme işle                                            | Husus<br>AYLIKLARI TAM OLARAK ÖDENİP EMEKLİ KESENEĞİ VE KURUM<br>KARŞILIKLARI TAM OLARAK GÖNDERİLDİ |
| Kullanıcı İşlemleri                                                     |                                                            | Açık Aylık Başlama Tarihi<br>16/08/2016                                                             |
| Yardım ve İletişim >                                                    | Açık sure bilgile<br>Sorgulanan kişini                     | n açıkta g<br>20/09/2016                                                                            |
|                                                                         | Kayıt İd                                                   | Açığa A Göreve Son Aylık Başlama Tarihi<br>20/09/2016                                               |
|                                                                         | 633589                                                     | Açığa A<br>Göreve Son Aylık Bitiş Tarihi<br>14/05/2020                                              |
|                                                                         |                                                            | Açığa Alınma Tarihi<br>16/08/2016                                                                   |
|                                                                         |                                                            | Göreve Son Verilme/Emeklilik/Müstafi Tarihi<br>20/09/2016                                           |
|                                                                         |                                                            | Göreve İade İstem Tarihi<br>01/01/0001                                                              |
|                                                                         |                                                            | Göreve İade Tarihi<br>14/05/2020                                                                    |
|                                                                         |                                                            | Görev Yaptığı İlde Sıkıyönetimin Kaldırıldığı Tarih<br>01/01/0001                                   |

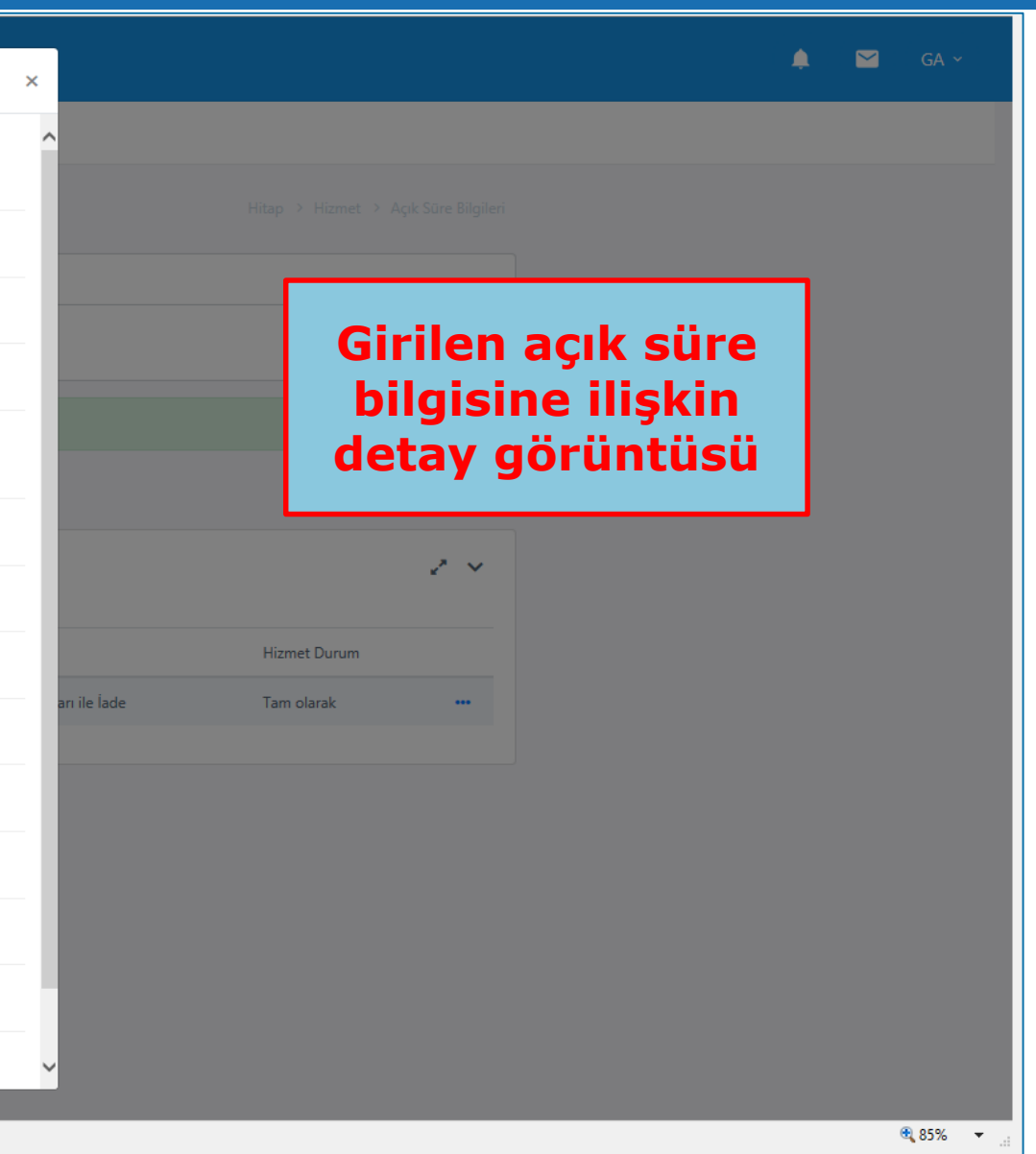

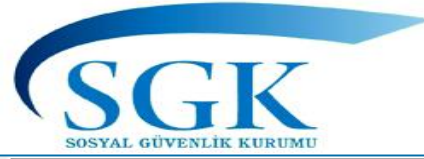

| HİTAP<br>Hizmet Takip Programı | T.C. Kimlik Numarası | Ara 🍰                      |                                                          |                                                                                                    |                                                               | 6 | . 🗠 | GA ~ | ^ |
|--------------------------------|----------------------|----------------------------|----------------------------------------------------------|----------------------------------------------------------------------------------------------------|---------------------------------------------------------------|---|-----|------|---|
| HİTAP Yönetim Paneli >         | Özlük 🗸 🛛 Eğitim 🗸   | Hizmet 🗸 Diğer 🗸 Kurum     | / Prim Bilgileri 💙 Emeklilik 💙                           |                                                                                                    |                                                               |   |     |      |   |
| Tescil Yönetim Paneli          |                      | Hizmet Dökümü              | Açık Süre Bilgileri                                      | Hitap > Hi                                                                                                    | izmet > Açık Süre Bilgileri                                   |   |     |      |   |
| Genel Sorgular                 |                      | Hizmet Cetveli Çoklu Giriş | Sorgulanan Kişi                                          | İşlem Yapan Kurum                                                                                                    |                                                               |   |     |      |   |
| Kod Sorgular                   |                      | Unvan                      | 999999999990<br>Dene ad Dene Soyad                       | 111111 - 111111<br>DENEME TEST KURUMU ORTA / ÇANKIRI                                                                                                 |                                                               |   |     |      |   |
| 🌣 Başvurular 🔹 🔸               |                      | Diğer Hizmet               |                                                          |                                                                                                    |                                                               |   |     |      |   |
| Kurum Mektuplari               |                      | Açık Süre                  | Açık Şekil<br>Seçiniz                                    |                                                                                                    | •                                                             |   |     |      |   |
| Kullanıcı İşlemleri            |                      | Tüm Hizmet Kontrol         | Kişinin açığa alınma şekli seçilecektir.                 |                                                                                                    |                                                               |   |     |      |   |
| Yardım ve İletişim             |                      |                            | Seçiniz                                                  |                                                                                                    | •                                                             |   |     |      |   |
|                                |                      |                            | Örnek 2: il<br>09.07.202<br>Açıkta geçen<br>Ödenip,1/2 ( | gili 19.07.2019 tarihinde a<br>0 tarihinde görevine son v<br>sürelere ilişkin 2/3 Oranın<br>Oranındaki Emekli Kesene<br>Karşılıkları Gönderilmiştir. | açığa alınıp<br>/erilmiştir.<br>Idaki Aylıklar<br>ği ve Kurum | 1 |     |      |   |
|                                |                      |                            | Aylık Ödenen/Kesenek Gönderilen Süreler                  |                                                                                                    |                                                               |   |     |      | ~ |

🔍 85% 🔹

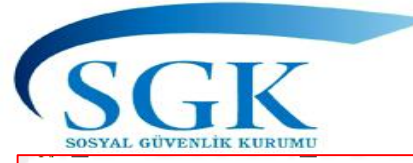

| HİTAP<br>Hizmet Takip Programı | T.C. Kimlik Numarası | Ara 🎿                           |                                                            |                                                           |               | ٠ | GA ~ | ^ |
|--------------------------------|----------------------|---------------------------------|------------------------------------------------------------|-----------------------------------------------------------|---------------|---|------|---|
| 🖀 HİTAP Yönetim Paneli 🔹 🔸     | Özlük 💙 Eğitim 💙     | Hizmet 🗙 Diğer 🗙 Kurum          | / Prim Bilgileri 🗸 Emeklilik 🖌                             |                                                           |               |   |      |   |
| Tescil Yönetim Paneli >        |                      | Hizmet Dökümü                   | Açık Süre Bilgileri                                        | Hitap → Hizmet → Açık S                                   | üre Bilgileri |   |      |   |
| Genel Sorgular >               |                      | Hizmet Cetveli Çoklu Giriş      | Sorgulanan Kişi                                            | İşlem Yapan Kurum                                         |               |   |      |   |
| Kod Sorgular >                 |                      | Unvan                           | 999999999990<br>Dene ad Dene Soyad                         | -<br>111111 - 111111<br>DENEME TEST KURUMU ORTA / ÇANKIRI |               |   |      |   |
| 🌣 Başvurular 🔹 🔸               |                      | Diğer Hizmet                    |                                                            |                                                           |               |   |      |   |
| Kurum Mektupları               |                      | Açık Süre                       | Açık Şekil<br>Açığa Alınma/Görevden Uzaklaştırılma         |                                                           | ×             |   |      |   |
| Kullanıcı İşlemleri            |                      | Borçlanma<br>Tüm Hizmet Kontrol | Kişinin açığa alınma şekli seçilecektir.                   |                                                           |               |   |      |   |
| Yardım ve İletişim             |                      |                                 | Göreve Son/Kanun veya KHK ile Çıkarılma                    |                                                           | ×             |   |      |   |
|                                |                      |                                 | Kişinin açık süre durumu seçilecektir.                     |                                                           |               |   |      |   |
|                                |                      |                                 | Hizmet Durum 1/2 oranında                                  |                                                           | ×             |   |      |   |
|                                |                      |                                 | Kişinin açık süre hizmet alınma durumu seçilecektir.       |                                                           |               |   |      |   |
|                                |                      |                                 | Husus (Açıklama)<br>1 2 3 4 5 6 7                          | 8 9 10 11 12 13 14 15 16 17 18                            |               |   |      |   |
|                                |                      | $\implies$                      | 2/3 Oranındaki Aylıkları Ödenip,1/2 Oranındaki E           | Emekli Keseneği ve Kurum Karşılıkları Gönderildi          |               |   |      |   |
|                                |                      |                                 |                                                            |                                                           |               |   |      |   |
|                                |                      |                                 | Kişinin açıkta geçen sürelerine ilişkin aylık ödenme durum | nu ile prim gönderilme hususu girilecektir.               | /.            |   |      |   |
|                                |                      |                                 | Aylık Ödenen/Kesenek Gönderilen Süreler                    |                                                           | -             |   | 35%  | ~ |

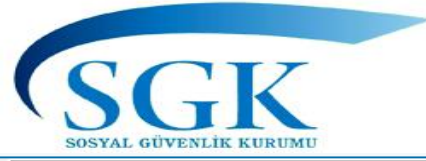

| HİTAP<br>Hizmet Takip Programı | T.C. Kimlik Numarası Ara 🏖 |                                                                   |                                                                                                    | 🌲 🔛 GA 🛩                             |
|--------------------------------|----------------------------|-------------------------------------------------------------------|----------------------------------------------------------------------------------------------------|--------------------------------------|
| 🖀 HİTAP Yönetim Paneli 🔹 🔸     |                            | Aylık Ödenen/Kesenek Gönderilen Süreler                           |                                                                                                    |                                      |
| Tescil Yönetim Paneli          |                            | Açık Aylık Başlama Tarihi <b>zorunlu</b>                          | Açık Aylık Bitiş Tarihi zorunlu                                                                    |                                      |
| Genel Sorgular >               |                            | 19/07/2019<br>Acık avlık baslama tarihi girilməlidir.             | 09/07/2020                                                                                         |                                      |
| Kod Sorgular >                 |                            | Göreve Son Aylık Başlama Tarihi                                   | Göreve Son Aylık Bitiş Tarihi                                                                      |                                      |
| • • •                          |                            | GG/AA/YYYY                                                        | GG/AA/YYYY                                                                                         |                                      |
| 🕫 Başvurular >                 |                            | Göreve son aylık başlama tarihi girilmelidir.                     | Göreve son aylık bitiş tarihi girilmelidir.                                                        |                                      |
| Kurum Mektuplari               |                            | Açıkta Geçen Süreler                                              |                                                                                                    |                                      |
| Kullanıcı İşlemleri            |                            | Açığa Alınma Tarihi <mark>zorunlu</mark>                          | Göreve Son Verilme/Emeklilik/Müstafi Tarihi zorunlu                                                |                                      |
| 💏 Vandur og Ítalian 💦 🔪        |                            | 19/07/2019                                                        | 09/07/2020                                                                                         |                                      |
| 🐱 Yardım ve iletişim 🔹 💈       |                            | Açığa alınma tarihi girilmelidir.                                 | Göreve son verilme/Emeklilik/Müstafi tarihi girilmelidir.                                          |                                      |
|                                |                            | Göreve İade İstem Tarihi                                          | Göreve İade Tarihi                                                                                 |                                      |
|                                |                            | GG/AA/YYYY                                                        | GG/AA/YYYY                                                                                         |                                      |
|                                |                            | Göreve iade istem tarihi girilmelidir.                            | Göreve İade edildiği tarih veya istifa, emeklilik, vefat, kamu idare:<br>izin tarihi girilmelidir. | si dışı nakil, aylıksız              |
|                                |                            | Görev Yaptığı İlde Sıkıyönetimin Kaldırıldığı Tarih               | Açıktan Atanma Tarihi                                                                              |                                      |
|                                |                            | GG/AA/YYYY                                                        | GG/AA/YYYY                                                                                         |                                      |
|                                |                            | Görev yaptığı ilde sıkıyönetimin kaldırıldığı tarih girilmelidir. | Açıktan atanma tarihi girilmelidir.                                                                | a ( Taulu audul Vdana tauthi alauna  |
|                                |                            | Son\Toplu Aylık Ödeme Tarihi (zorunlu                             | 50                                                                                                 | n/ Topiu aylik ödenme tarihi alanına |
|                                |                            | 15/06/2020                                                        |                                                                                                    | airilmesi gerekmektedir.             |
|                                |                            | Son\Toplu aylık ödeme tarihi girilmelidir.                        |                                                                                                    | 5                                    |
|                                |                            |                                                                   | × ipta                                                                                             | al 🗸 Kaydet                          |
|                                |                            |                                                                   |                                                                                                    | <b>124</b> , 85%.                    |

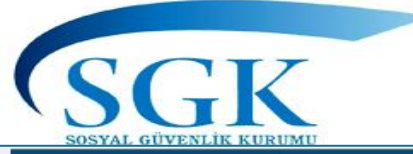

| Hizmet Takip Programı |   | T.C. Kimlik | Numarası | Ara      | ¢       |                               | A                        |
|-----------------------|---|-------------|----------|----------|---------|-------------------------------|--------------------------|
| HİTAP Yönetim Paneli  | > | Özlük 🗸     | Eğitim 🗸 | Hizmet 🗸 | Diğer 🗸 | Kurum / Prim Bilgileri 🗸      | Emeklilik                |
| Tescil Yönetim Paneli | > |             |          |          |         | Acık Süre B                   | Ka<br>63<br>ilgileri     |
| Genel Sorgular        | > |             |          |          |         |                               | Aq<br>Aq                 |
| 🌣 Kod Sorgular        | > |             |          |          |         | Sorgulanan I<br>9999999999999 | Cişi Du<br>Go            |
| 🌣 Başvurular          | > |             |          |          |         | Dene ad Dene                  | Soyad<br>Hi<br>1/        |
| 🌣 Kurum Mektupları    | > |             |          |          |         | Kayıt işlemi t                | başarılı. Yer<br>2/      |
| 🌣 Kullanıcı İşlemleri |   |             |          |          |         | 🕂 Yeni Kayıt                  | Ekle Aq                  |
| 🌣 Yardım ve İletişim  | > |             |          |          |         | Açık Süre Bilg                | jileri                   |
|                       |   |             |          |          |         | Sorgulanan kiş                | inin açıkta g            |
|                       |   |             |          |          |         | Kayıt Id                      | Açığa Alır Gö            |
|                       |   |             |          |          |         | 633589                        | Açığa Alır<br>Gö         |
|                       |   |             |          |          |         | 633591                        | Açığa Alır <sup>01</sup> |
|                       |   |             |          |          |         |                               | Aq<br>19                 |
|                       |   |             |          |          |         |                               | G6<br>09                 |
|                       |   |             |          |          |         |                               | G6<br>01                 |
|                       |   |             |          |          |         |                               | Ge                       |
|                       |   |             |          |          |         |                               |                          |
|                       |   |             |          |          |         |                               | 01                       |

| Açık Süre Bilgisi                                                                                        | × |                        |                                    |             |
|----------------------------------------------------------------------------------------------------|---|------------------------|------------------------------------|-------------|
| ayıt ld<br>33591                                                                                         |   | •                      |                                    |             |
| çık Şekil<br>çığa Alınma/Görevden Uzaklaştırılma                                                         |   |                        |                                    |             |
| urum<br>öreve Son/Kanun veya KHK ile Çıkarılma                                                           |   |                        | Giriler                            | n acık süre |
| izmet Durum<br>/2 oranında                                                                               |   |                        | bilgis                             | ine ilişkin |
| usus<br>/3 Oranındaki Aylıkları Ödenip,1/2 Oranındaki Emekli Keseneği ve<br>urum Karşılıkları Gönderildi |   |                        | detay                              | görüntüsü   |
| çık Aylık Başlama Tarihi<br>9/07/2019                                                                    |   |                        |                                    |             |
| çık Aylık Bitiş Tarihi<br>9/07/2020                                                                      |   |                        | ¥ ~                                | _           |
| öreve Son Aylık Başlama Tarihi<br>1/01/0001                                                              |   |                        | Hizmet Durum                       |             |
| öreve Son Aylık Bitiş Tarihi<br>1/01/0001                                                                |   | ide<br>K ile Çıkarılma | Tam olarak •••<br>1/2 oranında ••• |             |
| çığa Alınma Tarihi<br>9/07/2019                                                                          |   |                        |                                    |             |
| öreve Son Verilme/Emeklilik/Müstafi Tarihi<br>9/07/2020                                                  |   |                        |                                    |             |
| öreve İade İstem Tarihi<br>1/01/0001                                                                     |   |                        |                                    |             |
| öreve İade Tarihi<br>1/01/0001                                                                           |   |                        |                                    |             |
| örev Yaptığı İlde Sıkıyönetimin Kaldırıldığı Tarih<br>1/01/0001                                          |   | ~                      |                                    |             |

• 85% • 125

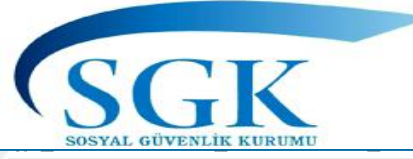

HITAP

#### BORÇLANMA BİLGİLERİ

|--|

| Sigortalıların (kamu görevlilerinin) Devlet memuru iken yaptıkları borçlanmalara ait          |   |
|-----------------------------------------------------------------------------------------------|---|
| bilgileri (askerlik, avukatlık stajı, seçimler nedeniyle açıkta geçen süre borçlanmaları vs.) | ) |
| Kurumumuz tarafından HİTAP' na aktarılacaktır.                                                |   |

Bu alana girilecek veriler;

•Sigortalıların (kamu görevlilerinin) personel mevzuatına göre aylıksız izin süreleri (4/c) talepleri halinde Kurumumuzca borçlandırılmış ve borçlanılan sürelerinin ilgililerin hizmetine eklendiğine dair Kurumumuzca Kurumunuza yazı yazılmış ise, bu hizmet alma yazısındaki bilgiler esas alınarak ilgili alanlar Kurumunuzca doldurulacaktır.

•5434 sayılı Kanunun geçici 209 uncu maddesi kapsamındaki borçlanma alanına süresi kanunlarla belirlenen görevlere atanan veya seçilenlerden (belediye başkanı, milletvekilleri gibi) görevleri bu Kanunun yürürlüğe girdiği tarihten önce sona erenler istekleri halinde 5434 sayılı Kanunun ek 76 ncı maddesi (27.1.2000 – 4505/4 MD.) hükümlerine göre başvuru tarihi ile sosyal güvenlik kuruluşları ile ilgilerinin kesildiği tarih arasında geçen dönem için Sandıkla ilgilendirilerek borçlandırılanların bu sürelerine ait kayıtlar girilir.

\* 5510 sayılı Kanunun Geçici 4 üncü maddesinin 17 nci fıkrası, Geçici 44 üncü ve Geçici 51 inci madde borçlanma alanlarına, Personel mevzuatına göre almış oldukları disiplin cezaları nedeniyle (23/4/1999-14/2/2005 tarihleri arasında) memuriyeti sona erenlerden 5525 sayılı Kanun uyarınca disiplin cezası bütün sonuçları ile kaldırılanların borçlanmaları Kurumunuza hitaplı ilgilinin hizmetine eklendiğine dair yazı var ise ilgili madde dikkate alınarak bu alanlara işlenecektir.

\* 5510 sayılı Kanunun Geçici 36 ıncı maddesine göre yapılan borçlanmaları 1402 sayılı Kanuna göre açığa alınanlar, açıkta geçen sürelerini borçlanmış ise Kurumunuza hitaplı ilgilinin hizmetine eklendiğine dair yazı var ise ilgili madde dikkate alınarak bu alanlara işlenecektir.

5510 sayılı Kanunun 43 üncü maddesine göre yapılan borçlanmaları 1416 sayılı Kanuna göre yurtdışına eğitim için gidenlerin borçlanmaları Kurumunuza hitaplı ilgilinin hizmetine eklendiğine dair yazı var ise ilgili madde dikkate alınarak bu alanlara işlenecektir. 4688 S.K. Göre Aylıksız İzin süreleri var ise bu alanda bitiş tarihi 14.11.2015 tarihi olmak kaydıyla seçim yapılarak girilecektir. 15.11.2015 tarihinden itibaren hizmet kayıtları hizmet cetveline işlenecektir.

| Hizmet Takip Program  |   |         |               |                        |                          |                     |
|-----------------------|---|---------|---------------|------------------------|--------------------------|---------------------|
| HİTAP Yönetim Paneli  | > | Özlük 🗸 | Eğitim 🗸      | Hizmet 🗸               | Diğer 🗸                  | Kurum / Prim Bilgil |
| Tescil Yönetim Paneli | > |         |               | Hizmet Dök             | ümü                      |                     |
| Genel Sorgular        | > |         |               | Hizmet Cet             | veli<br>veli Çoklu Giriş |                     |
| Kod Sorgular          | > |         |               | Unvan                  |                          |                     |
| Başvurular            | > |         |               | Askerlik<br>Diğer Hizm | et                       |                     |
| 🌣 Kurum Mektupları    | > |         |               | Açık Süre              |                          |                     |
| 🌣 Kullanıcı İşlemleri |   |         | $\Rightarrow$ | Borçlanma<br>Tüm Hizme | t Kontrol                |                     |
| 🌣 Yardım ve İletişim  | > |         |               |                        |                          |                     |

T.C. Kimlik Numarası

Ara 🍰

| lorçlanma Bilgileri                                                                                                    |           |                                       |                                                                                                    |
|----------------------------------------------------------------------------------------------------|-----------|---------------------------------------|----------------------------------------------------------------------------------------------------|
| Sorgulanan Kişi                                                                                                    |           | İşlem Yapan Kurum                     |                                                                                                    |
| 99999999990<br>Dene ad Dene Soyad                                                                                                    |           | 111111 - 111111<br>Deneme test kurumu | I ORTA / ÇANKIRI                                                                                         |
| Çalıştığı Kurum                                                                                                    |           |                                       |                                                                                                    |
|                                                                                                    |           |                                       |                                                                                                    |
| Kişinin çalıştığı kurum bilgisi girilmelidir.                                                                                                    |           |                                       |                                                                                                    |
| Kurum İl                                                                                                    |           |                                       | Kurum İlçe                                                                                               |
| Seçiniz                                                                                                    |           | •                                     | Seçiniz                                                                                                  |
| Kişinin çalıştığı kurumun ili seçilecektir.                                                                                                    |           |                                       | Kişinin çalıştığı kurumun ilçesi seçile                                                                  |
| Ödemeye Esas                                                                                                    |           |                                       |                                                                                                    |
| Derece                                                                                                    | Kademe    |                                       | Ek Gösterge                                                                                              |
|                                                                                                    |           |                                       |                                                                                                    |
| Derece                                                                                                    | Kademe    |                                       | Ek Gösterge                                                                                              |
| Derece                                                                                                    | Kademe    |                                       | Ek Gösterge                                                                                              |
| Derece<br>Borç Nevi                                                                                                    | Kademe    |                                       | Ek Gösterge                                                                                              |
| Derece<br>Borç Nevi<br>Seciniz                                                                                                    | Kademe    |                                       | Ek Gösterge                                                                                              |
| Derece<br>Borç Nevi<br>Seçiniz<br>Kişinin borçlanma nevî seçilecektir.                                                                                                    | Kademe    |                                       | Ek Gösterge                                                                                              |
| Derece<br>Borç Nevi<br>Seçiniz<br>Kişinin borçlanma nevi seçilecektir.                                                                                                    | Kademe    |                                       | Ek Gösterge                                                                                              |
| Derece<br>Borç Nevi<br>Seçiniz<br>Kişinin borçianma nevî seçilecektir.<br>Borçianma Kanunu                                                                                                    | Kademe    |                                       | Ek Gösterge                                                                                              |
| Derece Borç Nevi Seçiniz Kişinin borçlanma nevî seçilecektir. Borçlanma Kanunu Seçiniz                                                                                                    | Kademe    |                                       | Ek Gösterge                                                                                              |
| Derece Borç Nevi Seçiniz Kişinin borçlanma nevi seçilecektir. Borçlanma Kanunu Seçiniz Kişinin borçlanacağı kanun seçilecektir.                                                                                                    | Kademe    |                                       | Ek Gösterge                                                                                              |
| Derece Borç Nevi Seçiniz Kişinin borçlanma nevi seçilecektir. Borçlanma Kanunu Seçiniz Kişinin borçlanacağı kanun seçilecektir. Başlama Tarihi                                                                                                    | Kademe    | •                                     | Ek Gösterge<br>Bittş Tarihi                                                                              |
| Derece Borç Nevi Seçiniz Kişinin borçlanma nevî seçilecektir. Borçlanma Kanunu Seçiniz Kişinin borçlanacağı kanun seçilecektir. Başlama Tarihi GG/AA/YYYY                                                                                                    | Kademe    |                                       | Ek Gösterge<br>Bitig Tarihi<br>GG/AA/YYYY                                                                |
| Derece         Borç Nevi         Seçiniz         Kişinin borçlanma nevi seçilecektir.         Borçlanma Kanunu         Seçiniz         Kişinin borçlanmacağı kanun seçilecektir.         Başlama Tarihi         GG/AA/YYYY         Kişinin borçlanma başlama tarihini girini             | Z. Kademe | •                                     | Ek Gösterge<br>Bitiş Tarihi<br>GG/AA/YYYY<br>Kişinin borçlanma bitiş tarihini girini                     |
| Derece         Borç Nevi         Seçiniz         Kişinin borçlanma nevi seçilecektir.         Borçlanma Kanunu         Seçiniz         Kişinin borçlanacağı kanun seçilecektir.         Başlama Tarihi         GG/AA/YYYY         Kişinin borçlanma başlama tarihini girini         Sire | Z.        | · · · ·                               | Ek Gösterge<br>Bitiş Tarihi<br>GG/AA/YYYY<br>Kişinin borçlanma bitiş tarihini girini<br>Borçlanma Tutarı |

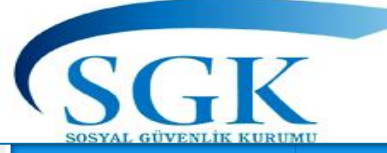

| HİTAP<br>Hizmet Takip Programı |   | T.C. Kimlik Numarası | Ara 🍰            |                                                                                   |                                                      |              |                                      | ۵ | ſ |
|--------------------------------|---|----------------------|------------------|-----------------------------------------------------------------------------------|------------------------------------------------------|--------------|--------------------------------------|---|---|
| HITAP Yönetim Paneli           | > | Özlük 🗸 🛛 Eğitim 🗸   | Hizmet 🗸 Diğer 🗸 | Kurum / Prim Bilgileri 🗸 Emeklilik 🛩 Tescil İşlemleri                             |                                                      |              |                                      |   |   |
| Tescil Yönetim Paneli          | > |                      |                  | Borçlanma Bilgileri                                                               |                                                      |              | Hitap 👌 Hizmet 👌 Borçlanma Bilgileri |   |   |
| Genel Sorgular                 | > |                      |                  | Sorgulanan Kisi                                                                   | İslem Yapan Kurum                                    |              |                                      |   |   |
| Kod Sorgular                   | > |                      |                  |                                                                                   | 111111 - 111111<br>DENEME TEST KURUMU ORTA / CANKIRI |              |                                      |   |   |
| Başvurular                     | > |                      |                  |                                                                                   |                                                      |              |                                      |   |   |
| 🌣 Kurum Mektupları             | > |                      |                  |                                                                                   |                                                      |              |                                      |   |   |
| Kullanıcı İşlemleri            |   |                      |                  | Borçlanma Bilgileri<br>Sorgulanan kişinin borçlanma kayıtları görüntülenmektedir. |                                                      |              | 2 🗸                                  |   |   |
| Yardım ve İletişim             | > |                      |                  | Kayıt Id <u>W</u> eb/Sgk <u>0-1</u> Kanun Kod                                     | Borçlanma Türü Başlama Tarihi                        | Bitiş Tarihi | Gün Sayısı Tutar                     |   |   |
|                                |   |                      |                  |                                                                                   |                                                      |              |                                      |   |   |

SGK tarafından Kurumunuza gönderilen hizmet alınma yazısının kurumunuz kayıtlarına geçtiği tarihten itibaren veri girişi bu alandan yapılacaktır.

🔍 90% 🛛 👻

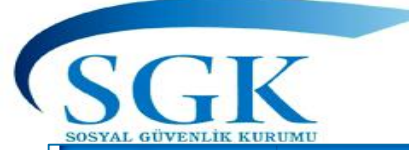

HİTAP

## BORÇLANMA BİLGİLERİ (örnek)

T.C. Kimlik Numarası 🛛 Ara 🚕

|       | GA ~ |  |
|-------|------|--|
| <br>_ |      |  |

| Hizmet Taidp Programi            |                                               |                     |                                                           |
|----------------------------------|-----------------------------------------------|---------------------|-----------------------------------------------------------|
| HITAP Yönetim Paneli >           | Çalıştığı Kurum                               |                     |                                                           |
| Taxril Vinetim Danali            | ALTINDAĞ İLÇE MİLLİ EĞİTİM MÜD                | DÜRLÜĞÜ             |                                                           |
|                                  | Kişinin çalıştığı kurum bilgisi girilmelidir. |                     |                                                           |
| Genel Sorgular >                 | Kurum İl                                      |                     | Kurum İlge                                                |
| ✿ Kod Sorgular >                 | ANKARA                                        | *                   | ALTINDAĞ -                                                |
|                                  | Kişinin çalıştığı kurumun ili seçilecektir.   |                     | Kişinin çalıştığı kurumun ilçesi seçilecektir.            |
| Başvurular >                     | Ödemeye Esas                                  |                     |                                                           |
| Kurum Mektuplari >               | Derece                                        | Kademe              | Ek Gösterge                                               |
|                                  | 4                                             | 3                   | 0                                                         |
| C Kullanıcı İşlemleri            | Borç Nevi                                     |                     |                                                           |
| 🌣 Yardım ve İletişim 🔹           | Personel Mevzuatina Göre Aylıksı:             | z İzin Süreleri(4c) | ×                                                         |
|                                  | Kişinin borçlanma nevi seçilecektir.          |                     |                                                           |
|                                  | Borçlanma Kanunu                              |                     |                                                           |
| lum veri giriş alanları eksiksiz | 5434 (Eski Memur)                             | *                   |                                                           |
| doldurulup (Borçlanma tutarı     | Kişinin borçlanacağı kanun seçilecektir.      |                     |                                                           |
| bilinmiyor ise «0»yazılabilir)   | Başlama Tarihi                                |                     | Bitiş Tarihi                                              |
| «kaydet»                         | 15/03/2019                                    |                     | 15/09/2019                                                |
| Butonuna basılarak veri girişi   | Kişinin borçlanma başlama tarihini giriniz.   |                     | Kişinin borçlanma bitiş tarihini giriniz.                 |
| tamamlanacaktır.                 | Süre                                          |                     | Borçlanma Tutarı                                          |
|                                  | 180                                           |                     | 0                                                         |
|                                  | Kişinin borçlanma süresi girilmelidir.        |                     | Kişinin borçlanma tutarı girilmelidir.                    |
|                                  | Ödeme Tarihi                                  |                     | Ödeme Tutan                                               |
|                                  | 15/06/2020                                    |                     | 0                                                         |
|                                  | Kişinin borçlanma ödeme tarihini giriniz.     |                     | Kişinin borçlanma ödeme tutarı girilmelidir.              |
|                                  | Borçlanma Tarihi                              | ]                   | Hizmet Sayılma Yazısının Kuruma İntikal Tarihi            |
|                                  | 15/06/2020                                    |                     | 15/06/2020                                                |
|                                  | Kışının borçlanma tarihini giriniz.           |                     | Hizmet sayılma yazısının kuruma intikal tarihini giriniz. |
|                                  |                                               |                     | 🗙 İptal 🗸 Kaydet                                          |
|                                  |                                               |                     |                                                           |

🔁 70% 🔹

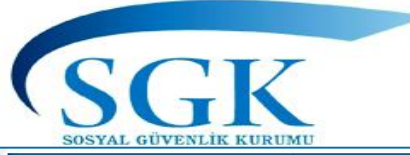

| HİTAP<br>Hizmet Takip Programı |   | T.C. Kimlik Numarası | Ara      | 6       |                                                                  |                   |                                                      |                  |                  |                   |              | ê 🛛        | GA ×    |
|--------------------------------|---|----------------------|----------|---------|------------------------------------------------------------------|-------------------|------------------------------------------------------|------------------|------------------|-------------------|--------------|------------|---------|
| 🖀 HİTAP Yönetim Paneli         | > | Özlük 🗸 Eğitim 🗸     | Hizmet 🗸 | Diğer 🗸 | Kurum / Prim Bilgileri 👻 🛛 Emeklilik 👻                           | Tescil İşlemleri  | i                                                    |                  |                  |                   |              |            |         |
| Tescil Yönetim Paneli          | > |                      |          |         | Borçlanma Bilgileri                                              |                   |                                                      |                  | Hitap 👌          | Hizmet 🔸 Borçları | ma Bilgileri |            |         |
| Genel Sorgular                 | > |                      |          |         | Soroulanan Kisi                                                  |                   | İslem Yapan Kurum                                    |                  |                  |                   |              |            |         |
| 🌣 Kod Sorgular                 | > |                      |          |         | GON                                                              |                   | 111111 - 111111<br>DENEME TEST KURUMU ORTA / ÇANKIRI |                  |                  |                   |              |            |         |
| Başvurular                     | > |                      |          |         |                                                                  |                   |                                                      |                  |                  |                   | 2            | GÜNCELLEME |         |
| 🌣 Kurum Mektupları             | > |                      |          |         | Kayıt işlemi başarılı. Yeni oluşan kay                           | ıt numarası: 203  | 37249                                                |                  |                  |                   |              | YAPILMASI  |         |
| 🌣 Kullanıcı İşlemleri          |   |                      |          |         | + Yeni Kayıt Ekle                                                |                   |                                                      |                  |                  |                   |              |            |         |
| Yardım ve İletişim             | > |                      |          |         | Borçlanma Bilgileri<br>Sorgulanan kişinin borçlanma kayıtları ge | örüntülenmektedir | s.                                                   |                  |                  |                   | ~ ~          |            |         |
|                                |   |                      |          |         | Kayıt Id <u>W</u> eb/Sgk <u>0</u> - <u>1</u> Kanun               | Kod Borçlanır     | na Türü                                              | Başlama Tarihi I | Bitiş Tarihi 🛛 🔾 | Güncelle          |              |            |         |
|                                |   | Oluşturulan          | kayıt    | )-      | → 2037249 W 5434                                                 | Personel          | Mevzuatına Göre Aylıksız İzin Süreleri(4c)           | 15/03/2019       | 15/09/2019 1     | li 盲 sil          | - 15         |            |         |
|                                |   |                      |          |         |                                                                  |                   |                                                      |                  |                  | O Detay Göster    |              |            |         |
|                                |   | _                    |          |         |                                                                  |                   |                                                      |                  |                  |                   |              |            |         |
|                                |   |                      | DAHA     | ÖNCE    | GİRİLEN KAYDIN GÜ                                                | NCELLE            | ME, SİLME VE DETAY                                   |                  |                  |                   |              |            |         |
|                                |   |                      |          | GORU    | NTULEMEST BU ALAN                                                | DAN YA            | PILMAKTADIR.                                         |                  |                  |                   |              |            |         |
|                                |   |                      |          |         |                                                                  |                   |                                                      |                  |                  |                   |              |            |         |
|                                |   |                      |          |         |                                                                  |                   |                                                      |                  |                  |                   |              |            | € 90% - |

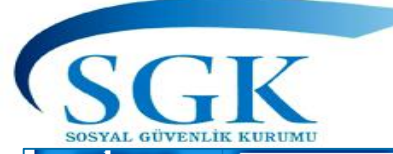

| Hizmat Takip Programs  | T.C. Kimlik Numarası | Ara 🏜 |                                               |                   |                                                | 📮 🐸 GA 👻          |
|------------------------|----------------------|-------|-----------------------------------------------|-------------------|------------------------------------------------|-------------------|
| _                      |                      |       | Borçlanma Bilgileri                           |                   | нлар 🕜 нігліет 🧭 өогданта Бадает               |                   |
| HİTAP Yönetim Paneli > |                      |       |                                               |                   |                                                | ~                 |
| Tescil Yönetim Paneli  |                      |       | Sorgulanan Kişi                               | İşlem Yapan Kurum |                                                |                   |
| Genel Sorgular         |                      |       |                                               | DENEME TEST KURUM | LI ORTA / ÇANKIRI                              |                   |
| Kod Sorgular >         |                      |       | Çalıştığı Kurum                               |                   |                                                |                   |
|                        |                      |       | ALTINDAĞ İLCE MİLLİ EĞİTİM MÜDI               | ÜRLÜĞÜ            |                                                |                   |
| Başvurular             |                      |       | Kişinin çalıştığı kurum bilgisi girilmelidir. |                   |                                                |                   |
| Kurum Mektuplari       |                      |       | Kurum İl                                      |                   | Kurum İlçe                                     |                   |
| Kullanıcı İşlemleri    |                      |       | ANKARA                                        | *                 | ALTINDAĞ 🛩                                     |                   |
| Yardım ve İletişim >   |                      |       | Kışının çalıştığı kurumun ili seçilecektir.   |                   | Kışının çalıştığı kurumun ilçesi seçilecektir. |                   |
|                        |                      |       | Derece                                        | Kademe            | Ek Gösterne                                    |                   |
|                        |                      |       |                                               | 2                 | Ek Görteren                                    |                   |
|                        |                      |       |                                               | 5                 |                                                |                   |
|                        |                      |       | Borç Nevi                                     |                   |                                                |                   |
|                        |                      |       | Personel Mevzuatina Göre Aylıksız             | izin Süreleri(4c) | *                                              |                   |
|                        |                      |       | Kişinin borçlanma nevi seçilecektir.          |                   |                                                |                   |
|                        |                      |       | Borçlanma Kanunu                              |                   |                                                |                   |
|                        |                      |       | 5434 (Eski Memur)                             | ×                 |                                                |                   |
|                        |                      |       | Kişinin borçlanacağı kanun seçilecektir.      |                   |                                                |                   |
|                        |                      |       | Başlama Tarihi                                |                   | Bitiş Tarihi                                   |                   |
|                        |                      |       | 15/03/2019                                    |                   | 15/09/2019                                     |                   |
|                        |                      |       | Kişinin borçlanma başlama tarihini giriniz.   |                   | Kişinin borçlanma bitiş tarihini giriniz.      | GUNCELLEME IŞLEMI |
|                        |                      |       | Süre                                          |                   | Borçlanma Tutarı                               | TAMAMLANACAKTIR.  |
|                        |                      |       | 180                                           |                   |                                                |                   |
|                        |                      |       | Kişinin borçlanma süresi girilmelidir.        |                   | Kişinin borçlanma tutarı girilmelidir.         |                   |
|                        |                      |       | Ödeme Tarihi                                  |                   | Ödeme Tutan                                    |                   |
|                        |                      |       | 15/06/2020                                    |                   |                                                |                   |
|                        |                      |       | Kişinin borçlanma ödeme tarihini giriniz.     |                   | Kişinin borçlanma ödeme tutarı girilmelidir.   |                   |
|                        |                      |       | Borçlanma Tarihi                              |                   |                                                |                   |
|                        |                      |       | 15/06/2020                                    |                   |                                                |                   |
|                        |                      |       | Kişinin borçlanma tarihini giriniz.           |                   |                                                |                   |
|                        |                      |       |                                               |                   |                                                |                   |
|                        |                      |       |                                               |                   |                                                | <b>▲</b>          |
|                        |                      |       |                                               |                   |                                                | D cant            |

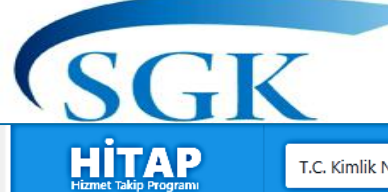

T.C. Kimlik Numarası 🛛 🗛

| HİTAP Yönetim Paneli > | Özlük 🛩 Eğitim 🛩 Hizmet 🛩 Diğer 🛩 Kurum / Prim Bilgileri | 🗸 Emeklilik 🗸 Tescil İşleml                               | eri                              |                                       |                   |              |                |       |
|------------------------|----------------------------------------------------------|-----------------------------------------------------------|----------------------------------|---------------------------------------|-------------------|--------------|----------------|-------|
| Tescil Yönetim Paneli  |                                                          | Borçlanma Bilgileri                                       |                                  |                                       | Hitap             | > Hizmet > E | Borçlanma Bilg | ileri |
| Genel Sorgular >       |                                                          | Sorgulanan Kişi                                           | İşlem Yapan                      | Kurum                                 |                   |              |                |       |
| Kod Sorgular >         | başarılı olduğunda                                       |                                                           | 111111 - 1111<br>DENEME TEST     | 11<br>KURUMU ORTA / ÇANKIRI           |                   |              |                | -     |
| 🌣 Başvurular 🔹 🔸       | yeni bir kayıt                                           | Cüncelleme islemi basarlı. Ver                            | i olucan kaut numaracu 2027250   |                                       |                   |              |                |       |
| 🌣 Kurum Mektupları 🔹 🔸 | alınacaktır.                                             | Gunceleme işlemi başanlı. Yer                             | n oluşan kayıt numarası. 2057230 |                                       |                   |              |                |       |
| 🌣 Kullanıcı İşlemleri  |                                                          |                                                           |                                  |                                       |                   |              |                |       |
| Yardım ve İletişim >   |                                                          | Borçlanma Bilgileri<br>Sorgulanan kişinin borçlanma kayıt | ları görüntülenmektedir.         |                                       |                   |              | 2.1            |       |
|                        |                                                          | Kayıt Id <u>W</u> eb/Sgk <u>0-1</u> K                     | anun Kod Borçlanma Türü          | Başlama Tar                           | rihi Bitiş Tarihi | Gün Sayısı   | Tutar          |       |
|                        |                                                          | 2037250 W 5                                               | 434 Personel Mevzuatina Göre     | Aylıksız İzin Süreleri(4c) 15/03/2019 | 15/09/2019        | 180          | 0.0TL •••      |       |

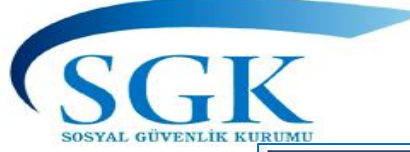

#### Tüm Hizmet Kontrol

| cd Yorden Parel       >         red Yorden Parel       >         red Yorden Parel       >         dorgular       >         dorgular       >         yordar       >         med Kepler       >         med Kepler                                                                                                    | Texel Yonetin Panel   Genel Sogular   A   Genel Sogular   A   Robrog Variar   Bayundar   A   Bayundar   A   Kulanon Igenelei   Kulanon Igenelei   Yardın velletijin   A                                                                                                    | HİTAP Yönetim Paneli >  | Özlük 🗸 Eğitim 🗸 | Hizmet 💙 Diğer 💙 Kurun          | n / Prim Bilgileri 🗸 Emekli       | ilik 🗸                          |                                                         |                                       |  |
|----------------------------------------------------------------------------------------------------|----------------------------------------------------------------------------------------------------|-------------------------|------------------|---------------------------------|-----------------------------------|---------------------------------|---------------------------------------------------------|---------------------------------------|--|
| Henet Cetrei (Gab Gin]   d Sorgular   d Sorgular   one Metaplin   one Metaplin   itano [demlet]   rain ve letijn   one Metaplin   Henet Cetrei (Gab Gin] Unan Henet Cetrei (Gab Gin] Unan Henet Cetrei (Gab Gin] Unan Henet Cetrei (Gab Gin] Unan Henet Cetrei (Gab Gin] Unan Henet Cetrei (Gab Gin] Unan Henet Cetrei (Gab Gin] Unan Henet Cetrei (Gab Gin] Henet Cetrei (Gab Gin] Unan Henet Cetrei (Gab Gin] Henet Cetrei (Gab Gin] Henet Cetrei                                                                                                    | Genel Sorgular >   Kod Sorgular >   Kod Sorgular >   Bagurular >   Kuluno Igienteiri >   Yardın ve letiğin >                                                                                                    | Fescil Yönetim Paneli > |                  | Hizmet Dökümü<br>Hizmet Cetveli | Tüm Hizmet Bilgil                 | leri                            |                                                         | Hitap → Hizmet → Tüm Hizmet Bilgileri |  |
| d Soydar →<br>goudar →<br>goudar →<br>tano Metuplan →<br>tano Vettigin →<br>rano vettigin →                                                                                                    | dSorgular   asgurular   asgurular   arum Mektuplan   allanci Iglemleri   ardm ve Iletigim     ardm ve Iletigim     ardm ve Iletig     ardm ve Iletig     ardm ve Iletig     ardm ve Iletig     ardm ve Iletig     ardm ve Iletig     ardm ve Iletig     ardm ve Iletig     ardm ve Iletig </td <td>enel Sorgular &gt;</td> <td></td> <td>Hizmet Cetveli Çoklu Giriş</td> <td>Sorgulanan Kişi</td> <td></td> <td>İşlem Yapan Kurum</td> <td></td> <td></td>                                                                                                    | enel Sorgular >         |                  | Hizmet Cetveli Çoklu Giriş      | Sorgulanan Kişi                   |                                 | İşlem Yapan Kurum                                       |                                       |  |
| puruler   puruler   num Metuglan   itano: Igeneri   rain ve letigin   *     Tim Hizmet Biglieri   Sorgulanan Kiginin hizmet çakışması varsa Hizmet   Sorgulanan kişinin hizmet çakışması varsa Hizmet   Sorgulanan Kişinin hizmet çakışması varşa Hizmet                                                                                                    | purular Akkrik   purular Akkrik   Diger Hizmet   Açık Süre   Borghanma   Tüm Hizmet Kontrol     Tüm Hizmet Kontrol     Görev   Başl, Tarih     Bitiş Tarih                                                                                                    | od Sorgular >           |                  | Unvan                           | 99999999999<br>Dene ad Dene Sovad |                                 | 111111 - 111111<br>DENEME TEST KURUMU ORTA / CANKIRI    |                                       |  |
| num Metuplan >       Açk Süe       Boçlarma         itano Igeneri       Tım Hiemet Kontrol       Tim Hiemet Kontrol         odar ve letişin >>       Tim Hiemet Kontrol       Beşt Tarih       Beşt Tarih       Step         Sorggulanana kişinin hizmet çakışması varsa Hizmet Suralama Hatasına sebep olan kayıt veyya kayıtlar Sıralama Hatasına sebep olan kayıt veyya kayıtlar koyu renkte görüntülenmektedir.                                                                                                    | irum Mektuplan  Agk Süre  Borçlanma  Itim Hizmet Kontrol  Tüm Hizmet Kontrol  Tüm Hizm | əşvurular >             |                  | Askerlik<br>Diğer Hizmet        |                                   |                                 |                                                         |                                       |  |
| tlanc Igentei<br>Itan ve letşim →<br>Soguana eşinin hzmet şaşışmışı varaş Hizmet Suralama Hataşınaş sebep olan kayıt kyu renkte görüntülenmektedir.<br>Gotev Bışl Iarih Betiş Tarih Sebep<br>Sorgulanaan kişinin hizmet çakuşması varışa Hizmet<br>Sıralama Hataşınaş sebep olan kayıt veya kayıtlar<br>koyu renkte görüntülenmektedir.                                                                                                    | Ilanci İşlemleri     Tüm Hizmet Kontrol         Sorgulanan kışının hızmet çakışması varsa Hızmet Suralama Hatasına sebep olan kaşırt Koyu renkte görüntülenmektedir.         Görev     Başl. Tarih   Bitiş Tarih Sebep                                                                                                    | ırum Mektupları 🔹 🔸     |                  | Açık Süre                       | Tüm Hizmet Bilgileri              |                                 |                                                         | 2 •                                   |  |
| Image: Image: | ardim ve İletişim                                                                                                    | ullanıcı İslemleri      |                  | Borçlanma                       | Sorgulanan kışının hızm           | net çakışması varsa Hizmet Sıra | ama Hatasına sebep olan kayıt koyu renkte görüntülenmek | tedir.                                |  |
| rdmvelletjin ><br>Sorgulanan kişinin hizmet çakışması varsa Hizmet<br>Sıralama Hatasına sebep olan kayıt veya kayıtlar<br>koyu renkte görüntülenmektedir                                                                                                    |                                                                                                    |                         |                  | Tüm Hizmet Kontrol              | Görev                             | Başl. Tarih                     | Bitiş Tarih                                             | Sebep                                 |  |
|                                                                                                    | Sorgulanan kişinin nizmet çakışması varsa Hizmet<br>Sıralama Hatasına sebep olan kayıt veya kayıtlar<br>koyu renkte görüntülenmektedir                                                                                                    |                         |                  |                                 |                                   |                                 |                                                         |                                       |  |

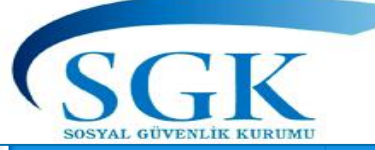

## İtibari Hizmet Süresi (İHS) Bilgileri

| HİTAP<br>Hizmet Takip Programı |   | T.C. Kimlik Numarası | Ara      | b                                                                                                    |                                                                                                  |                                                                                                    |                                                                                                    |                                                                                                    |                                                                                                    |                                                                                        | ٠ | GA ¥     |
|--------------------------------|---|----------------------|----------|----------------------------------------------------------------------------------------------------|--------------------------------------------------------------------------------------------------|----------------------------------------------------------------------------------------------------|----------------------------------------------------------------------------------------------------|----------------------------------------------------------------------------------------------------|----------------------------------------------------------------------------------------------------|----------------------------------------------------------------------------------------|---|----------|
| 旹 HİTAP Yönetim Paneli         | > | Özlük 🗙 Eğitim 🗙     | Hizmet 🗸 | Diğer 🗸 Kurum                                                                                                    | ı / Prim Bilgileri                                                                               | ✓ Emeklilik ✓                                                                                          |                                                                                                    |                                                                                                    |                                                                                                    |                                                                                        |   |          |
| Tescil Yönetim Paneli          | > | -                    | ;        | İtibari Hizmet Süresi                                                                                                    | i (İHS)                                                                                          | ilgileri                                                                                               |                                                                                                    |                                                                                                    | Hitap → Diğer → İtibari H                                                                                                    | lizmet Süresi (İHS) Bilgileri                                                          |   |          |
| Genel Sorgular                 | > |                      | ĺ        | Malül Çocuk                                                                                                    |                                                                                                  |                                                                                                    | İşlem Yapan Kurum                                                                                                    |                                                                                                    |                                                                                                    |                                                                                        |   |          |
| 🍄 Kod Sorgular                 | > |                      |          | İstisnai İlgi Devamı                                                                                                    |                                                                                                  |                                                                                                    | 111111 - 111111<br>DENEME TEST KURUM                                                                                         | IU ORTA / ÇANKIRI                                                                                                    |                                                                                                    |                                                                                        |   |          |
| 🍄 Başvurular                   | > |                      |          | Veni Kavıt Ekle                                                                                                    | s yaş aiti)                                                                                      |                                                                                                    |                                                                                                    |                                                                                                    |                                                                                                    |                                                                                        |   |          |
| 🌣 Kurum Mektupları             | > |                      |          |                                                                                                    | J                                                                                                |                                                                                                    |                                                                                                    |                                                                                                    |                                                                                                    |                                                                                        |   |          |
| 🌣 Kullanıcı İşlemleri          |   |                      |          | ltibari Hizmet Süresi<br>Sorgulanan kişinin itil                                                                           | i (İHS) Bilgileri<br>bari hizmet sür                                                             | esi kayıtları görüntül                                                                                 | lenmektedir.                                                                                                    |                                                                                                    |                                                                                                    | 2 🗸                                                                                    |   |          |
| Yardım ve İletişim             | > |                      |          | Kayıt Id                                                                                                    | lhs Nev                                                                                          | i                                                                                                    | Başlama Tarihi                                                                                                    | Bitiş Tarihi                                                                                                    | Gün Sayısı                                                                                                    |                                                                                        |   |          |
|                                |   |                      |          | İtibari hiz<br>gereğince<br>hesabında<br>yapılacakt<br>- Örnek As<br>İtibari Hiz<br>6663 sayıl<br>uygulanac<br>girilmesi g | met mü<br>bağlan<br>fiili hiz<br>tır.<br>skerliğin<br>met Zaı<br>lı kanun<br>cağından<br>gerekme | ddeti 5434<br>acak aylık<br>met müdd<br>ni Yedek s<br>mmına ait<br>gereğinca<br>n yarım sü<br>ektedir. | 4 sayılı T.C. Er<br>lar ve yapılaca<br>letlerine ekler<br>ubay olarak K<br>süreleri başla<br>e Yarım zamaı<br>ire için unvan | nekli Sandığı Ka<br>ak kesenek iade<br>iecek olup bunla<br>ibrıs'ta yapanla<br>ma ve bitiş olar<br>nlı çalışması ola<br>değişikliği olma | anununun 35.Mad<br>si ve toptan öden<br>arın veri girişi bu<br>rın bu sürelerine<br>ak girişi yapılaca<br>ınların bu süreler<br>asa dahi ayrı bir k | ldesi<br>nelerinin<br>menüden<br>ilave olarak<br>ktır.<br>de yarım ihz<br>tayıt olarak |   | ® 100% × |

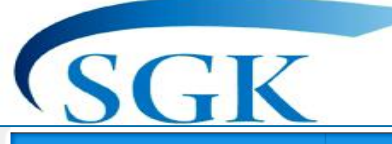

#### Tazminat Bilgileri

| HİTAP<br>Hizmet Takip Programı |   | T.C. Kimlik | c Numarası | Ara         | ٥                        |                                                 |                                 |                                      |                      |                       |                               |        | ۹ ۲ | GA | A ~ |
|--------------------------------|---|-------------|------------|-------------|--------------------------|-------------------------------------------------|---------------------------------|--------------------------------------|----------------------|-----------------------|-------------------------------|--------|-----|----|-----|
| HİTAP Yönetim Paneli           | > | Özlük 🗸     | Eğitim 🗸   | Hizmet 🗸    | Diğer 🗸                  | Kurum / Prim Bilgileri 🕚                        | 🖌 Emeklilik 🗸                   |                                      |                      |                       |                               |        |     |    |     |
| Tescil Yönetim Paneli          | > |             |            |             | İtibari Hizn             | net Süresi (İHS)                                |                                 |                                      |                      |                       | Hitap > Diğer > Tazminat Bilg | gileri |     |    |     |
| Genel Sorgular                 | > |             |            | ſ           | Malül Çocu               | ık                                              |                                 | İslem Yapan Kurum                    |                      |                       |                               |        |     |    |     |
| Kod Sorgular                   | > |             |            |             | İstisnai İlgi            | Devamı                                          |                                 | 111111 - 111111<br>DENEME TEST KURUN | MU ORTA / ÇANKIRI    |                       |                               | —      |     |    |     |
| Başvurular                     | > |             |            |             | Mahkeme                  | Kararı (18 yaş altı)                            |                                 |                                      |                      |                       |                               |        |     |    |     |
| 🌣 Kurum Mektupları             | > |             |            | <b></b> / [ | T Yeni Kay               |                                                 |                                 |                                      |                      |                       |                               |        |     |    |     |
| Kullanıcı İşlemleri            |   |             |            |             | Tazminat B<br>Sorgulanan | <b>ilgileri</b><br>kişinin tazminat kayıtları g | örüntülenmektedir.              |                                      |                      |                       | 2 \                           | •      |     |    |     |
| Yardım ve İletişim             | > |             |            |             | Kayıt Id                 | Ünvan Baş. Taril                                | ni Bit. Tarihi                  | Makam Taz. Göst.                     | Gorev Taz.Göst.      | Temsili Taz. Göst.    | Kadrosuz Taz. Göst.           |        |     |    |     |
|                                |   |             |            |             | Ta<br>me<br>ala          | zminat B<br>enüsüne g<br>inında g               | ilgileri<br>girilmiş<br>örüntül | Menüsür<br>s olan un<br>lenir.       | nde daha<br>van adla | önce Un<br>rı «yeni k | van bilgileri<br>kayıt ekle»  |        |     |    |     |

🔍 100% 🔹

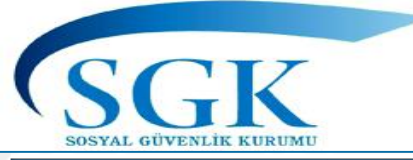

#### Tazminat Bilgileri

| <ul> <li> <ul> <li></li></ul></li></ul>                                                                                                    | HİTAP<br>Hizmet Takip Programı | T.C. Kimlik Numarası Ara        | 20                                                  |                                                      |                                    | 📮 🔛 GA ~          |  |  |  |  |  |  |  |
|----------------------------------------------------------------------------------------------------|--------------------------------|---------------------------------|-----------------------------------------------------|------------------------------------------------------|------------------------------------|-------------------|--|--|--|--|--|--|--|
| text Yontem Parel<br>                                                                                                    | HİTAP Yönetim Paneli >         | Özlük 🗸 Eğitim 🖌 Hizmet 🍾       | 🖌 Diğer 💙 Kurum / Prim Bilgileri 💙 Emeklilik 💙      |                                                      |                                    |                   |  |  |  |  |  |  |  |
|                                                                                                    | Tescil Yönetim Paneli          |                                 | Tazminat Bilgileri                                  |                                                      | Hitap > Diğer > Tazminat Bilgileri |                   |  |  |  |  |  |  |  |
| <ul> <li>k Kod Sorgular</li> <li>k Kod Sorgular</li> <li>k Kurum Mektuplan</li> <li>k Kurum Mektuplan</li></ul>                                                                                                    | Genel Sorgular >               |                                 | Sorgulanan Kisi                                     | İslem Yapan Kurum                                    |                                    |                   |  |  |  |  |  |  |  |
| <ul> <li>karuna segilerekti:</li> <li>karan elletijin</li> <li>Yardin ve lletijin</li> <li>Yardin ve lletijin</li> <li>Kuran da segilerekti:</li> <li>Karuna da segilerekti:</li> <li>Başlam Tarhi</li> <li>Is/04/2017</li> <li>Tarminat başlama tarhi girilmelidir.</li> <li>Makam tarminat göstergesi</li> <li>Makam tarminat göstergesi</li> <li>Makam tarminat göstergesi</li> <li>Makam tarminat göstergesi girilmelidir.</li> <li>Makam tarminat Göstergesi</li> <li>Görev veyya Temsil</li> <li>gösterge rakamıları</li> <li>veyahut Kadrosuzluk</li> <li>Tarminat Göstergesi</li> <li>Makam tarminat Göstergesi</li> <li>Makam tarminat Göstergesi girilmelidir.</li> <li>Tarminat Göstergesi girilmelidir.</li> <li>Makam tarminat Göstergesi girilmelidir.</li> <li>Tarminat Göstergesi girilmelidir.</li> <li>Tarminat Göstergesi girilmeli</li></ul>                                                                       | Kod Sorgular                   |                                 | 999999999990<br>Dene ad Dene Soyad                  | 111111 - 111111<br>DENEME TEST KURUMU ORTA / CANKIRI |                                    |                   |  |  |  |  |  |  |  |
| kurun Mektuplan   kurun Mektuplan     kurun Mektuplan     kurun Mektuplan     PARk BAHÇE VE YEŞİL ALANLAR DAİRE BAŞKANI     Vardım ve İletişim     kurun ve İletişim     Başlama Tarihi     Başlama Tarihi <td>🌣 Başvurular &gt;</td> <td></td> <td></td> <td></td> <td></td> <td>]</td>                                                                                                    | 🌣 Başvurular >                 |                                 |                                                     |                                                      |                                    | ]                 |  |  |  |  |  |  |  |
| <ul> <li>Kullanci İşlemleri</li> <li>Kullanci İşlemleri</li> <li>Kişinin urwan adı seçilecektir.</li> <li>Başlama Tarihi</li> <li>İ5/04/2017</li> <li>Tazminat başlama tarihi girilmelidir.</li> <li>Makam Tazminat Göstergesi</li> <li>Görev Tazminat Göstergesi</li> <li>Görev Tazminat göstergesi girilmelidir.</li> <li>Makam tazminat göstergesi girilmelidir.</li> <li>Makam tazminat göstergesi girilmelidir.</li> <li>Makam tazminat göstergesi girilmelidir.</li> <li>Termsil Tazminat Göstergesi</li> <li>Kadrosuz Tazminat Oran %</li> </ul> * Bu unvan adları seçilerek sigortalının unvanına ait varsa Makam tazminatı ile Görev veya Termsil gösterge rakamları veyahut Kadrosuzluk Tazminatı oranı veri girişi olarak vapulur.                                                                                                    | 🌣 Kurum Mektupları 🔷           | <u>`</u>                        | Unvan Adı PARK BAHÇE VE YEŞİL ALANLAR DAİRE BAŞKANI |                                                      |                                    |                   |  |  |  |  |  |  |  |
| <ul> <li>Yardım ve İletişim</li> <li>Başlama Tarihi</li> <li>İs/04/2017</li> <li>Tazminat başlama tarihi girilmelidir.</li> <li>Makam Tazminat Göstergesi</li> <li>Makam tazminat göstergesi girilmelidir.</li> <li>Makam tazminat göstergesi girilmelidir.</li> <li>Makam tazminat Göstergesi</li> <li>Makam tazminat Göstergesi</li> <l< td=""><td>🌣 Kullanıcı İşlemleri</td><td colspan="9">Kişinin unvan adı seçilecektir.</td></l<></ul> | 🌣 Kullanıcı İşlemleri          | Kişinin unvan adı seçilecektir. |                                                     |                                                      |                                    |                   |  |  |  |  |  |  |  |
| 15/04/2017       15/04/2020       sigortalının unvanına ait         Tazminat başlama tarihi girilmelidir.       Tazminat bitiş tarihi girilmelidir.       sigortalının unvanına ait         Makam Tazminat Göstergesi       Görev Tazminat Göstergesi       Görev veya Temsil         Makam tazminat göstergesi girilmelidir.       Görev tazminat göstergesi girilmelidir.       Görev veya Temsil         Makam tazminat göstergesi girilmelidir.       Görev tazminat göstergesi girilmelidir.       veyahut Kadrosuzluk         Temsil Tazminat Göstergesi       Kadrosuz Tazminat Oranı %       Tazminati oranı veri girişi                                                                                                    | Yardım ve İletişim             |                                 | Başlama Tarihi                                      | Bitiş Tarihi                                         | *Bu unvan                          | adları seçilerek  |  |  |  |  |  |  |  |
| Tazminat başlama tarihi girilmelidir.       Tazminat bitiş tarihi girilmelidir.       Tazminat bitiş tarihi girilmelidir.       Varsa Makam tazminat ulturulurulurulurulurulurulurulurulurulu                                                                                                    |                                |                                 | 15/04/2017                                          | 15/04/2020                                           | sigortalin                         | ın unvanına ait   |  |  |  |  |  |  |  |
| Makam Tazminat Göstergesi       Görev Tazminat Göstergesi         Makam Tazminat Göstergesi       Görev Tazminat Göstergesi         Makam tazminat göstergesi girilmelidir.       Görev tazminat göstergesi girilmelidir.         Makam tazminat göstergesi       Görev tazminat göstergesi girilmelidir.         Makam tazminat göstergesi       Görev tazminat göstergesi girilmelidir.         Makam tazminat Göstergesi       Kadrosuz Tazminat Oranı %         Temsil Tazminat Göstergesi       Kadrosuz Tazminat Oranı %         Olarak yapulur                                                                                                    |                                |                                 | Tazminat başlama tarihi girilmelidir.               | Tazminat bitiş tarihi girilmelidir.                  | varsa Maka                         | am tazminati ile  |  |  |  |  |  |  |  |
| Makam tazminat göstergesi girilmelidir.       Görev tazminat göstergesi girilmelidir.       gösterge rakamları         Makam tazminat göstergesi       Görev tazminat göstergesi girilmelidir.       veyahut Kadrosuzluk         Temsil Tazminat Göstergesi       Kadrosuz Tazminat Oranı %       Tazminati oranı veri girişi                                                                                                    |                                |                                 | Makam Tazminat Göstergesi                           | Görev Tazminat Göstergesi                            | Görev                              | veya Temsil       |  |  |  |  |  |  |  |
| Makam tazminat göstergesi girilmelidir.     Görev tazminat göstergesi girilmelidir.     Veyahut Kadrosuzluk       Temsil Tazminat Göstergesi     Kadrosuz Tazminat Oranı %     Tazminati oranı veri girişi                                                                                                    |                                |                                 |                                                     |                                                      | aöstera                            | ,<br>ne rakamları |  |  |  |  |  |  |  |
| Temsil Tazminat Göstergesi Kadrosuz Tazminat Oranı % Tazminatı oranı veri girişi                                                                                                    |                                |                                 | Makam tazminat göstergesi girilmelidir.             | Görev tazminat göstergesi girilmelidir.              | vevahut                            | Kadrosuzluk       |  |  |  |  |  |  |  |
| olarak yanılır                                                                                                    |                                |                                 | Temsil Tazminat Göstergesi                          | Kadrosuz Tazminat Oranı %                            | Tazminati                          | oranı veri girişi |  |  |  |  |  |  |  |
|                                                                                                    |                                |                                 |                                                     |                                                      | olar                               | ak vanılır        |  |  |  |  |  |  |  |
| Temsil tazminat göstergesi girilmelidir. Kadrosuz tazminat oranı yüzdesi girilmelidir.                                                                                                    |                                |                                 | Temsil tazminat göstergesi girilmelidir.            | Kadrosuz tazminat oranı yüzdesi girilmelidir.        | olar                               |                   |  |  |  |  |  |  |  |
| Onay Tarih                                                                                                    |                                |                                 | Onay Tarih                                          |                                                      |                                    |                   |  |  |  |  |  |  |  |

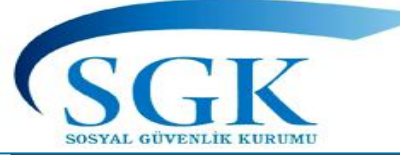

#### Ağır Engelli Çocuğu Olan Kadın Sigortalı Bilgileri

| HITAP<br>Hizmet Takip Programı |   | T.C. Kimlik Numarası Ara  | lo                                                                         |                                               |                                                      |                                             |      | ۵ ک                       | GA Y     |
|--------------------------------|---|---------------------------|----------------------------------------------------------------------------|-----------------------------------------------|------------------------------------------------------|---------------------------------------------|------|---------------------------|----------|
| HİTAP Yönetim Paneli           | > | Özlük 💙 Eğitim 💙 Hizmet 🗸 | Diğer 🗸 Kurum / Prim Bilgileri                                             | ✓ Emeklilik ✓                                 |                                                      |                                             |      | $\checkmark$              |          |
| Tescil Yönetim Paneli          | > |                           | İtibari Hizmet Süresi (İHS)                                                | adın Bilgileri                                |                                                      | Hitap > Hizmet > Ağır Engelli Çocuğu Olan I |      |                           |          |
| Genel Sorgular                 | > |                           | Malül Çocuk                                                                |                                               | İslem Yapan Kurum                                    |                                             | Kuru | umlarca b<br>la veri giri | U<br>isi |
| Kod Sorgular                   | > |                           | İstisnai İlgi Devamı                                                       |                                               | 111111 - 111111<br>DENEME TEST KURUMU ORTA / ÇANKIRI |                                             | yapı | Imamakta                  | adır.    |
| Başvurular                     | > |                           | Mahkeme Kararı (18 yaş altı)                                               |                                               |                                                      |                                             |      |                           |          |
| Kurum Mektupları               | > |                           | Ağır Engelli Çocuğu Olan Kadın Si<br>Sorgulanan kişinin ağır engelli çocuk | gortalı Bilgileri<br>: kayıtları görüntülenme | ektedir.                                             |                                             | 2 🗸  |                           |          |
| Kullanıcı İşlemleri            |   |                           | Çocuk TCKN                                                                 | Açıklama                                      | Hareket Tarihi                                       | Hizmete Etkisi                              |      |                           |          |
| Yardım ve İletişim             | > |                           |                                                                            |                                               |                                                      |                                             |      |                           |          |

5510 sayılı Sosyal Sigortalar ve Genel Sağlık Sigortası Kanununun 28 inci maddesi gereğince başka birisinin sürekli bakımına muhtaç derecede <u>ağır engelli çocuğu</u> bulunan <u>kadın sigortalının</u> prim ödeme gün sayısına eklenecek süreler bu menüden görüntülenecektir.

Bu haktan yararlanılabilmesi için <u>kadın sigortalının</u> Kurumumuza müracaatı şarttır. Kurumumuz sağlık kurulu raporuna göre, maluliyet başlangıcından itibaren (Ekim 2008 öncesine sarkmamak kaydıyla) fiilen görev yapılan sürenin 1/4 'ü hizmet olarak alınır, hizmet alınan süre aynı zamanda emekli olacağı tarihten düşülür.

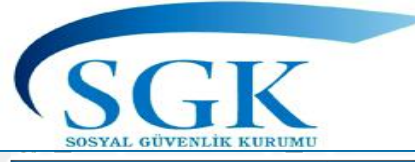

# İstisnai İlgi Devamları

| HİTAP<br>Hizmet Takip Programı |   | T.C. Kimlik Numarası Ara              | <b>2</b>                                                                                       |                   |              |                               |                  | ۵ | GA ~ |
|--------------------------------|---|---------------------------------------|------------------------------------------------------------------------------------------------|-------------------|--------------|-------------------------------|------------------|---|------|
| HİTAP Yönetim Paneli           | > | Özlük 🗸 Eğitim 🖌 Hizmet               | t 🗸 Diğer 🖌 Kurum / Prim Bilgileri 🖌 Emeklilik 🗸                                               |                   |              |                               |                  |   |      |
| 🍄 Tescil Yönetim Paneli        | > |                                       | İstisnai İlgi Devamı Bilgileri                                                                 |                   |              | Hitap > Diğer > İstisnai İlgi | Devamı Bilgileri |   |      |
| Genel Sorgular                 | > |                                       | Sorgulanan Kisi                                                                                | İslem Yapan Kurum |              |                               |                  |   |      |
| 🍄 Kod Sorgular                 | > |                                       | 9999999999990<br>Dene ad Dene Soyad                                                            |                   | (IRI         |                               |                  |   |      |
| 🍄 Başvurular                   | > |                                       |                                                                                                |                   |              |                               |                  |   |      |
| 🍄 Kurum Mektupları             | > | · · · · · · · · · · · · · · · · · · · |                                                                                                |                   |              |                               |                  |   |      |
| 🌣 Kullanıcı İşlemleri          |   |                                       | İstisnai İlgi Devamı Bilgileri<br>Sorgulanan kişinin istisnai ilgi devamı kayıtları görüntüler | nmektedir.        |              |                               | e <sup>a</sup> 🗸 |   |      |
| Yardım ve İletişim             | > |                                       | Kayıt Id İstisnai İlgi Nevi                                                                    | Başlama Tarihi    | Bitiş Tarihi | Gün Sayısı                    |                  |   |      |
|                                |   |                                       |                                                                                                |                   |              |                               |                  |   |      |
|                                |   |                                       |                                                                                                |                   |              |                               |                  |   |      |

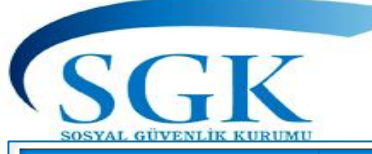

# İstisnai İlgi Devamları

| HİTAP<br>Hizmet Takip Programı T.C. Kimlik Numarası Ara 🏖                                                                                                    |                                                                                                    | 🌲 🔛 GA ~                       |
|----------------------------------------------------------------------------------------------------|----------------------------------------------------------------------------------------------------|--------------------------------|
| 🖀 HİTAP Yönetim Paneli > Özlük 🛩 Eğitim 🛩 Hizmet 🗸                                                                                                    | iğer 🗸 Kurum / Prim Bilgileri 🗸 Emeklilik 🗸                                                                                                    |                                |
| Tescil Yönetim Paneli >                                                                                                    | İstisnai İlgi Devamı Bilgileri Hitap > Diğer >                                                                                                    | İstisnai İlgi Devamı Bilgileri |
| Genel Sorgular >                                                                                                    | Sorgulanan Kişi İşlem Yapan Kurum                                                                                                    |                                |
| Kod Sorgular                                                                                                    | 9999999990         11111 - 11111           Dene ad Dene Soyad         DENEME TEST KURUMU ORTA / ÇANKIRI                                                                                                    |                                |
| 🗢 Başvurular >                                                                                                    |                                                                                                    |                                |
| Kurum Mektupları                                                                                                    | İstisnai İlgi Nevi Seçiniz                                                                                                    |                                |
| Kullanıcı işlemleri                                                                                                    |                                                                                                    |                                |
| Yardım ve iletişim                                                                                                    | 5434 S.K. 12. Madde İsteğe Bağlı                                                                                                    | <u>^</u>                       |
| Sigortalının İlgili Kanuna göre<br>İstisnai İlgi Nevilerinde<br>belirtilen ilgi devamları var<br>ise ilgili alan seçilerek bu<br>alana Kurumlarca veri girişi<br>yapılacaktır. | 5434 S.K. Geçici 210. Madde İlgi Devamı         5434 S.K. Ek 71. Madde İlgi Devamı         5434 S.K. Ek 76. Madde İlgi Devamı         5434 S.K. Ek 76. Madde İlgi Devamı         5434 S.K. Ek 76. Madde İlgi Devamı         5434 S.K. Ek 76. Madde İlgi Devamı         5434 S.K. Ek 76. Madde İlgi Devamı         5434 S.K. Ek 76. Madde İlgi Devamı         5434 S.K. Ek 76. Madde İlgi Devamı         5424 S.K. Geçici 102. Madda İlgi Devamı         Kişinin kazanılmış hak aylığı durumu seçilecektir.         Kuruma Onay Tarihi         GG/AA/YYYY         Kişinin istisnai ilgi devamı bilgisini kuruma ibraz/intikal ettirdiği tarih girilmelidir. | iptal ✓ Kaydet                 |

🔍 95% 📼

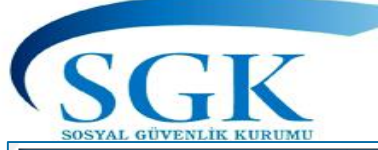

#### 18 Yaş Altı Mahkeme Kararı Bilgileri

| HİTAP<br>Hizmet Takip Programı |   | T.C. Kimlik Numarası | Ara 🍰                                                                                 |                                                                         |                                          |                                                    |                                                  | 🌲 🔛 GA 🗸                    |
|--------------------------------|---|----------------------|---------------------------------------------------------------------------------------|-------------------------------------------------------------------------|------------------------------------------|----------------------------------------------------|--------------------------------------------------|-----------------------------|
| HİTAP Yönetim Paneli           | > | Özlük 🗸 Eğitim 🗸 Hiz | met 🗸 Diğer 🗸 Kurum / Prim Bilgileri 🗸                                                | ✓ Emeklilik ✓                                                           |                                          |                                                    |                                                  |                             |
| 🍄 Tescil Yönetim Paneli        | > |                      | İtibari Hizmet Süresi (İHS)<br>18 Ya<br>Tazminat                                      | eri                                                                     |                                          | Hitap > Diğer >                                    | Kurumlarca<br>girişi yapılm                      | bu alana veri<br>amaktadır. |
| Genel Sorgular                 | > |                      | Sorqu Malül Çocuk                                                                     | İslem Yapan Kurum                                                       |                                          |                                                    |                                                  |                             |
| 🌣 Kod Sorgular                 | > |                      | 999999 İstisnai İlgi Devamı<br>Dente                                                  | 111111 - 111111<br>DENEME TEST KURUMU OF                                | rta / çankırı                            |                                                    |                                                  |                             |
| 🌣 Başvurular                   | > |                      |                                                                                       |                                                                         |                                          |                                                    |                                                  |                             |
| 🌣 Kurum Mektupları             | > |                      | 18 Yaş Altı Mahkeme Kararı Bilgileri<br>Sorgulanan kişinin 18 yaş altı mahkeme kararı | ı bilgileri görüntülenmektedir.                                         |                                          |                                                    | 2 🗸                                              |                             |
| Kullanıcı İşlemleri            |   |                      | Başlama Tarihi Bitiş Tarihi                                                           | llgi Kod                                                                | D/K/Ekg                                  | Prim Toplam Süre                                   | Ödenme Durumu                                    |                             |
| Yardım ve İletişim             | > |                      |                                                                                       | Mahkeme Kararı 18 Yaş Altı                                              | //                                       | -                                                  | Ödenmedi                                         |                             |
|                                |   |                      | Sigortalının 18 yaşın<br>Kara Harp Okulu ya<br>var ise kurumumuzo                     | n dolum tarihinden ö<br>da Astsubay sınıf ol<br>ca tahsilatı yapıldıkta | once <u>Mah</u><br>kulunda g<br>an sonra | ikeme kararı g<br>geçen hizmet a<br>bu alana işler | <u>ereğince</u><br>alınacak süresi<br>ımektedir. | 105% -                      |

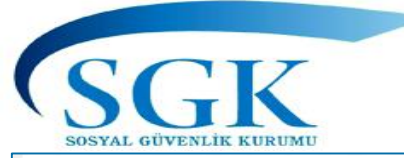

#### Kurum Detay Bilgileri

| HİTAP<br>Hizmet Takip Programı |   | T.C. Kimlik Numarası Ara 🎝                                                                         |                                         |                                                               |                          | 🌲 🔛 GA 🗸                                     |  |  |  |  |  |
|--------------------------------|---|----------------------------------------------------------------------------------------------------|-----------------------------------------|---------------------------------------------------------------|--------------------------|----------------------------------------------|--|--|--|--|--|
| 旹 HİTAP Yönetim Paneli         | > | Özlük 🗸 Eğitim 🗸 Hizmet 🗸 Diğer 🗸                                                                  | Kurum / Prim Bilgileri 🗸 Emeklil        | lik 🗸                                                         |                          |                                              |  |  |  |  |  |
| Tescil Yönetim Paneli          | > | Kurum Detay E                                                                                      | Kurum Detay<br>Prim Döküm               |                                                               | Hitap >                  | Bu kısımlara veri girişi<br>yapılmamaktadır. |  |  |  |  |  |
| Genel Sorgular                 | > | Sorgulanan Kişi                                                                                    | Fiili Hizmet Zammı                      | İşlem Yapan Kurum                                             | (                        |                                              |  |  |  |  |  |
| 🌣 Kod Sorgular                 | > | 9999999999990<br>Dene ad Dene Soy                                                                  | İtibari Hizmet Süresi                   | 111111 - 111111<br>DENEME TEST KURUMU ORTA / ÇANKIRI          |                          |                                              |  |  |  |  |  |
| 🌣 Başvurular                   | > |                                                                                                    | Istege Baglı                            |                                                               |                          |                                              |  |  |  |  |  |
| 🌣 Kurum Mektupları             | > | Kurum Detay Bilgileri $\checkmark$<br>Sorgulanan kisinin kurum detay bilgileri görüntülenmektedir. |                                         |                                                               |                          |                                              |  |  |  |  |  |
| 🌣 Kullanıcı İşlemleri          |   | HİTAP Bilgileri                                                                                    | Gönderen Kurum                          | Kesenek Gönderen Kurum                                        | Tescil Gönderen Ku       | rum                                          |  |  |  |  |  |
| Yardım ve İletişim             | > | 111111 1111<br>DENEME TES<br>ORTA/ÇANKI                                                            | 1<br>- หมิยมา<br>เป                     | 111111 333333<br>DENEME NALAN SGK İL MÜDÜRLÜĞÜ<br>HOPA/ARTVİN | /                        |                                              |  |  |  |  |  |
|                                |   | Sigortalının HİTA<br>bilgilerini gönder<br>görüntülenmekte                                         | P bilgilerini<br>en birimine i<br>edir. | gönderen kurum i<br>ilişkin detay bilgile                     | ile prim v<br>eri bu eki | e tescil<br>randa                            |  |  |  |  |  |

SGK SOSYAL GÜVENLİK KURUMU

#### Prim Döküm (görüntüleme)

| HİTAP<br>Hizmet Takip Programı | T.C. Kimlik Numarası     | Ara 🏖                                      |                                                                              |                   |             |                                                      |           |        |          |         |                  |                                            |                          |              | ۵     | <b>∑</b> G/  | A ~       | ^ |
|--------------------------------|--------------------------|--------------------------------------------|------------------------------------------------------------------------------|-------------------|-------------|------------------------------------------------------|-----------|--------|----------|---------|------------------|--------------------------------------------|--------------------------|--------------|-------|--------------|-----------|---|
| HITAP Yönetim Paneli >         | Özlük 🗸 Eğitim 🗸         | Hizmet 🗸 🛛 Diğer 🗸                         | Kurum /                                                                      | ' Prim Bilgile    | ri 🗸 Emekli | ilik 🗸                                               |           |        |          |         |                  |                                            |                          |              |       |              |           | 1 |
| Tescil Yönetim Paneli          |                          | Prim Döküm Bil                             | Kurum                                                                        | Detay<br>öküm     |             |                                                      |           |        |          |         | Hita             | ap >                                       | Bu al                    | anda<br>r ve | a her | hang<br>isi  | <b>,i</b> |   |
| Genel Sorgular >               | Sorgulanan Kişi          | Fiili Hizmet Zammı                         |                                                                              | İşlem Yapan Kurum |             |                                                      |           |        |          | _       | yapılmamaktadır. |                                            |                          |              |       |              |           |   |
| Kod Sorgular >                 |                          | 999999999990<br>Dene ad Dene Soyad         | 9990 İtibari Hizmet Süresi<br>Dene Soyad                                     |                   |             | 111111 - 111111<br>DENEME TEST KURUMU ORTA / ÇANKIRI |           |        |          |         |                  | Kesenek\primler ile<br>ilgili tüm işlemler |                          |              |       |              |           |   |
| Başvurular >                   |                          |                                            |                                                                              | 2                 |             | <u></u>                                              |           |        |          |         |                  | _                                          | Ke                       | esen         | ek Bi | ilgi<br>nden |           |   |
| Kurum Mektupları               |                          | Prim Döküm Bilgile<br>Sorgulanan kişinin p | rım Döküm Bilgileri<br>Gorgulanan kişinin prim kayıtları görüntülenmektedir. |                   |             |                                                      |           |        |          |         |                  | yapılmaktadır.                             |                          |              |       |              |           |   |
| 🌣 Kullanıcı İşlemleri          |                          | Prim Diğer S                               | Statü Prin                                                                   | ni                |             |                                                      |           |        |          |         |                  |                                            |                          |              |       |              |           |   |
| Yardım ve İletişim             |                          | Say/Kur No                                 | Asıl/Ek                                                                      | Dönem             | D/K/Ek.Gost | Kıdem                                                | Maaş Top. | Ek Öd. | PEK Top. | Sig. %9 | GSS. %5          | Kur. %11                                   | GSS. %7.5                | PGS          |       |              |           |   |
| Ekim 2008                      | avından                  | 555555 444333                              | Asıl                                                                         | 2019/8            | 1/2 1100.0  | 10101                                                | 167.56    | 0.0    | 167.56   | 15.08   | 8.38             | 18.43                                      | 12.57                    | 2            |       |              |           |   |
| itibaren Sig<br>tahakkuk e     | ortalıya ait<br>ttirilen | 555555 444333                              | Asıl                                                                         | 2019/1            | 1/4 2200.0  | 230212                                               | 2587.47   | 0.0    | 2587.47  | 232.87  | 129.37           | 284.62<br>2019 Yı                          | 194.06<br>lı Gün Sayısı: | 30<br>32     |       |              |           |   |
| kesenek\pr                     | rimler ekran             | 987654 987654                              | Ek                                                                           | 2018/7            | 1/4 2200.0  | 250000                                               | 2341.45   | 1000.0 | 3341.45  | 300.73  | 167.07           | 367.56                                     | 250.61                   | 30           |       |              |           |   |
| sayfadan ya                    | apılır.                  | 987654 987654                              | Asıl                                                                         | 2018/7            | 1/4 2200.0  | 250000                                               | 1170.72   | 500.0  | 1670.72  | 150.36  | 83.54            | 183.78                                     | 125.3                    | 7            |       |              |           |   |
|                                |                          | 987654 987654                              | Ek                                                                           | 2018/7            | 1/4 3600.0  | 250000                                               | 2506.56   | 750.0  | 3256.56  | 293.09  | 162.83           | 358.22                                     | 244.24                   | 30           |       |              | € 105% ·  | × |

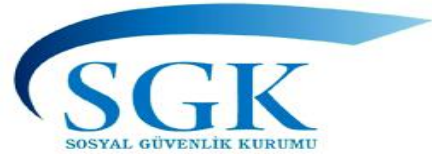

#### FHZ Prim Döküm Bilgileri

| HİTAP<br>Hizmet Takip Programı |   | T.C. Kimlik Numarası Ar | ra 💄                                      |                                            |                |                              |                          |                          |                                                                                                    |                              |                         | ۵               |          | GA ~ |
|--------------------------------|---|-------------------------|-------------------------------------------|--------------------------------------------|----------------|------------------------------|--------------------------|--------------------------|----------------------------------------------------------------------------------------------------|------------------------------|-------------------------|-----------------|----------|------|
| HİTAP Yönetim Paneli           | > | Özlük 🗸 Eğitim 🗸 Hizme  | et 🗸 Diğer 🗸                              | Kurum / Prim Bilgileri                     | ✔ Emek         | lilik 🗸                      |                          |                          |                                                                                                    |                              |                         |                 |          |      |
| Tescil Yönetim Paneli          | > |                         | Prim Döküm Bil                            | Kurum Detay                                |                |                              |                          | (                        | Ekim 2008                                                                                                    | öncesi de                    | e dahil pua             | antaj u         | sulü     |      |
| Genel Sorgular                 | > |                         | Sorgularian Nişt                          | Fiili Hizmet Zammı                         |                | İşlem Yapan                  | Kurum                    |                          | hak kazan<br>(FHZ) bilg                                                                                                | ılan Fiili H<br>ileri bu ala | lizmet Sür<br>anda Kuru | esi Zai<br>mumu | nmı<br>z |      |
| 🌣 Kod Sorgular                 | > |                         | 9999999999990<br>Dene ad Dene Soyae       | İtibari Hizmet Süresi                      |                | 111111 - 1111<br>DENEME TEST | 11<br>KURUMU ORTA / ÇA   | ANKIRI                   | tarafından sisteme aktarılacaktır.<br>Ekim 2008 tarihinden sonra Kurumlarca<br>tahakkuk ettirilen prim yarsa bu alanda |                              |                         |                 |          |      |
| 🍄 Başvurular                   | > |                         |                                           |                                            |                |                              |                          |                          | da görünti                                                                                                    | ilenecekti                   | ir.                     | bu ala          | iuu      |      |
| 🌣 Kurum Mektupları             | > |                         | FHZ Prim Döküm B<br>Sorgulanan kişinin Fi | i <b>lgileri</b><br>ili Hizmet Zammı (FHZ) | prim bilgileri | görüntülenmekted             | lir. Hatalı statü alanın | ıda, kişiye hatalı statı | üde gönderilen FHZ pri                                                                                                 | mi bilgileri gösterili       | ir. Örneğin             |                 |          |      |
| Kullanıcı İşlemleri            |   |                         | 61.10.2008 öncesi ilk                     | kez memuriyete başlayı<br>ğer Statü Primi  | an bir person  | iel için 5510 sayılı k       | anuna tabi FHZ prim      | i gönderilirse, bu pri   | im bilgisi Hatalı Statü al                                                                                             | anında gösterilir.           |                         |                 |          |      |
| Yardım ve İletişim             | > |                         | Say/Kur No                                | Dönem                                      | Unvan          | D/K/Ek.Gost                  | Kidem                    | PFK Gen. Tor             | D FH7 Top                                                                                                    | Prim Gün                     | FH7 Gün                 |                 |          |      |
|                                |   |                         | 555555 444333                             | 2019/1                                     | HEME           | 1/4 2200                     | 230212                   | 2587.4                   | 7 50.0                                                                                                    | 30                           | 2.0                     |                 |          |      |
|                                |   |                         |                                           |                                            |                |                              |                          |                          |                                                                                                    |                              | 🔒 Yazdır                |                 |          |      |

🔍 105% 🛛 👻

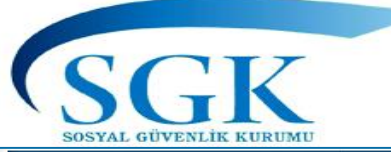

#### İtibari Hizmet Zammı (prim görüntüleme)

| HİTAP<br>Hizmet Takip Programı |              | T.C. Kimlik Numarası Ara                                                                                                    | ٨            | GA ~ |
|--------------------------------|--------------|----------------------------------------------------------------------------------------------------|--------------|------|
| 🔒 HİTAP Yönetim Paneli         | >            | Özlük 🗸 Eğitim 🗸 Hizmet 🗸 Diğer 🗸 Kurum / Prim Bilgileri 🗸 Emeklilik 🗸                                                                                                    |              |      |
| Tescil Yönetim Paneli          | >            | Kurum Detay<br>Prim Döküm Bil<br>Bin Döküm Bilgileri                                                                                                    |              |      |
| Genel Sorgular                 | >            | Sorgulanan Kiili Hizmet Zammi islem Yapan Kurum                                                                                                    |              |      |
| 🌣 Kod Sorgular                 | >            | Itibari Hizmet Süresi     111111 - 111111       Dene ad Dene     Oyat       Dene ad Dene     Oyat                                                                                                    |              |      |
| 🌣 Başvurular                   | >            | İsteğe Bağlı                                                                                                    |              |      |
| 🌣 Kurum Mektupları             | >            | Prim Döküm Bilgileri       2* ~         Sorgulanan kişinin diğer statülerdeki hizmet kayıtları görüntülenmektedir.       2* ~                                                                                                    |              |      |
| 🌣 Kullanıcı İşlemleri          |              | Prim Diğer Statü Primi                                                                                                    |              |      |
| Yardım ve İletişim             | >            | Kişinin 5510 sayılı kanun kapsamında gönderilen İtibari Hizmet süresi Zammı (IHZ) prim kaydı bulunmamaktadır.                                                                                                    |              |      |
|                                |              | 🖨 Yazdır                                                                                                    |              |      |
|                                | İt<br>a<br>H | tibari Hizmet Zammı (İHZ) Ekim 2008 tarihinden sonrası prim tahakkuk ettirilen süre vars<br>landa görüntülenecektir.<br>Bu alan ile ilgili Kurumlarca girilecek veri giriş ekranı «Diğer» Başlığı altındaki İtil<br>lizmet Süresi alanına yapılacaktır. | a bu<br>bari |      |

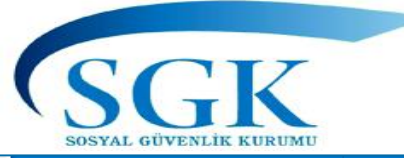

# İsteğe Bağlı Prim Bilgileri

| HİTAP<br>Hizmet Takip Programı |   | T.C. Kimlik Numarası | Ara 🎿                                           |                                                   |                            |                                  |                                      |                                 | ٠            |    | GA ~ |
|--------------------------------|---|----------------------|-------------------------------------------------|---------------------------------------------------|----------------------------|----------------------------------|--------------------------------------|---------------------------------|--------------|----|------|
| 🔒 HİTAP Yönetim Paneli         | > | Özlük 🗸 Eğitim 🗸 H   | lizmet 🗸 Diğer 🗸                                | Kurum / Prim Bilgileri 🗸                          | Emeklilik 🗸                |                                  |                                      |                                 |              |    |      |
| Tescil Yönetim Paneli          | > |                      | Prim Döküm Bil                                  | Kurum Detay                                       |                            |                                  | Hitap > K                            | Kurum 👌 Prim Döküm Bilgileri    |              |    |      |
| Genel Sorgular                 | > |                      | Sorgulanan Kisi                                 | Prim Dokum<br>Fiili Hizmet Zammı                  | İslem Yapa                 | n Kurum                          |                                      |                                 |              |    |      |
| 🍄 Kod Sorgular                 | > |                      | 999999999999990<br>Dene ad Dene Style(          | İtibari Hizmet Süresi                             | 111111 - 11<br>DENEME TES  | 1111<br>ST KURUMU ORTA / ÇANKIRI |                                      |                                 |              |    |      |
| 🌣 Başvurular                   | > |                      |                                                 | istege Bağlı                                      |                            |                                  |                                      |                                 |              |    |      |
| 🌣 Kurum Mektupları             | > |                      | İsteğe Bağlı Prim Bil<br>Sorgulanan kişinin ist | l <b>gileri</b><br>teğe bağlı prim kayıtları görü | üntülenmektedir.           |                                  |                                      | 2 🗸                             |              |    |      |
| 🌣 Kullanıcı İşlemleri          |   |                      | Dönem D                                         | D/K/Ek.Gost Kıde                                  | em GSS                     | Prim Son Öd. Tar.                | Ödeme Durumu                         | Prim Gün Sayısı                 |              |    |      |
| Yardım ve İletişim             | > |                      |                                                 |                                                   |                            |                                  | Toplam Prim Gün Sayısı               |                                 |              |    |      |
|                                |   |                      |                                                 |                                                   |                            |                                  |                                      | 🖨 Yazdır                        |              |    |      |
|                                |   |                      |                                                 |                                                   |                            |                                  |                                      |                                 |              |    |      |
|                                |   | 5434 s<br>Kanun      | ayılı T.C. Er<br>un 12. mad                     | mekli Sandı<br>İdesinin (II)                      | ğı Kanunu<br>) işaretli fı | nun Ek76. Mae<br>krasının son p  | ddesine göre ilg<br>paragrafı ve geç | ji devamları v<br>ici 218. madd | e ayr<br>esi | ור |      |

uyarınca isteğe bağlı sigortalıların prim ödedikleri sürelere ait tahakkuk görüntüleme ekranı.
SGGK SOSYAL GÜVENLİK KURUMU

#### Emeklilik (Hizmet Dökümü)

|                                |          | ; 5 5               |                 |                                                                       |                           |             |           | , -                                     |                                                                                                    | _        | ,                                      | 53                       |                                  |                               |                      |                        |                  |        |
|--------------------------------|----------|---------------------|-----------------|-----------------------------------------------------------------------|---------------------------|-------------|-----------|-----------------------------------------|----------------------------------------------------------------------------------------------------|----------|----------------------------------------|--------------------------|----------------------------------|-------------------------------|----------------------|------------------------|------------------|--------|
| HİTAP<br>Hizmet Takip Programı |          | T.C. Kimlik Numaras | 51 A            | ra 🏖                                                                  |                           |             |           |                                         |                                                                                                    |          |                                        |                          |                                  |                               |                      |                        |                  |        |
| HİTAP Yönetim Paneli           | >        |                     |                 |                                                                       |                           |             |           |                                         |                                                                                                    |          |                                        |                          |                                  |                               |                      |                        |                  |        |
| Tescil Yönetim Paneli          | >        |                     | ü kayıtları gör | üntülenme                                                             | ktedir.                   |             |           |                                         |                                                                                                    |          |                                        |                          |                                  |                               | 2 ~                  |                        |                  |        |
|                                |          |                     |                 |                                                                       |                           |             |           |                                         |                                                                                                    |          | HİZMET BEL                             | GESİ                     |                                  |                               |                      |                        |                  |        |
| Genel Sorgular                 | >        |                     |                 | Kurum:<br>DENEME TES                                                  | ST KURUMU ORTA / CANK!    | IRI         |           | TC Kir                                  | mlik Num                                                                                                    | arası:   | Em                                     | ekli Sicil Numara        | 51:                              | Kurum Sicil Nu<br>1           | imarasi:             | Sigortalı S            | Sicil Numaras    | a:     |
| Kod Sorgular                   | >        |                     |                 | Ad Soyad:                                                             |                           |             |           | Görev<br>MEMU                           | v Ünvanı:<br>UR                                                                                                    |          |                                        |                          |                                  | Doğum Yeri ve<br>ANKARA / 28/ | • Tarihi:<br>08/1986 | 18 Yaşını<br>28/08/200 | Doldurduğu<br>04 | Tarih: |
| Başvurular                     | >        |                     |                 | Öğrenim Durumu (İlk Giriş):<br>LİSE / DE / Öğr. Süresi:4 / 01.01.2010 |                           |             |           | Görev<br>YÜKSI<br>ÜNİVE                 | Görevde Öğrenim değişikliği:<br>YÜKSEK OKUL / JHGJHGJH / Öğr. Süresi:3 / 01.01.2020<br>ÜNİVERSİTE / MÖNMÖNM / Öğr. Süresi:6 / 01.02.2020 |          |                                        |                          | Lisansüstü Eğitim/Kurs Bilgileri |                               |                      |                        |                  |        |
| •                              |          |                     |                 | Hazırlık Durumu:<br>YOK                                               |                           |             | Kesen     | Kesenek ladesi veya toptan Ödeme Tarihi |                                                                                                    |          | Ödeme Tipi: En Son Aylık Ödeme Tarihi: |                          |                                  | arihi:                        |                      |                        |                  |        |
| Kurum Mektuplari               | >        |                     |                 | Askerlik Bilgi<br>Muaf                                                | ileri:                    |             |           | Hizme                                   | et İhya ed                                                                                                    | dilmişse | tarihi: Ön<br>tari                     | ceden Aylık Bağla<br>hi: | anmış ise                        | Mahkeme Bilg                  | ileri:               |                        |                  |        |
| Kullanıcı İşlemleri            |          |                     |                 | Görev Yeri                                                            | Unvan                     | Hs Kadro    | ÖD Esas   | KHA Es                                  | as EM E                                                                                                    | isas M   | laaş Dönemi                            | Başlama Tarihi           | Bitiş Tarihi                     | Hizmet Sebe                   | p Açıklama           |                        |                  |        |
| 🕅 Vardum va İlatisim           |          |                     |                 | DENE                                                                  | MEMUR                     | YH 1        | 1 2 0.0   | 1 2 0                                   | .0 1                                                                                                    | к<br>1 1 |                                        | 05/09/2011               | -                                | ACIKTAN A                     | TANMA (İLK I         | DEFA)                  |                  |        |
| raidini ve neuşini             | <i>.</i> |                     |                 | A                                                                     | CUMHURİYET BAŞSAVCISI     | GiH 1       | 1 1 1.0   | 1 1 1                                   | 1.0 1                                                                                                    | 1 1      |                                        | -                        | 10/11/2016                       | iSTIFA                        |                      |                        |                  |        |
| Bu menüde                      | daha     | önceki              |                 | DENE                                                                  | MEMUR                     | GİH 0       | 1 1 0.0   | 1 1 0                                   | 0.0 1                                                                                                    | 1 1      |                                        | 01/01/2018               | -                                | 657 S.K. 36.                  | MD. C BEND. 5        | . FIKRASI HİZ          | . DEĞ.           |        |
| menülerden                     | airile   | n (Hizmet           |                 | Α                                                                     | CUMHURİYET BAŞSAVCISI     | GİH 1       | 1 1 1.0   | 1 1 1                                   | 1.0 1                                                                                                    | 1 1      |                                        | 07/05/2019               | -                                | MAHKEME                       | KARARI GERE          | ĞİNCE GÖRE             | EVE İADE ED      | ildi   |
|                                | -1       |                     |                 | DENENME                                                               | MEMUR                     | YSH -1      | 1 1 0.0   | 1 1 0                                   | 0.0 1                                                                                                    | 1 1      |                                        | -                        | 08/05/2019                       | EMEKLİLİK                     | (İSTEKLE)            |                        |                  |        |
| Cerven, Borg                   | çianm    | a, <u> </u>         |                 |                                                                       |                           |             |           |                                         |                                                                                                    |          |                                        |                          | Fiili Hizme                      | eti 5 yıl 2 ay 13             | gün                  |                        |                  |        |
| Birleştirilen                  | Hizm     | et, Intibaka        | a               |                                                                       |                           |             |           |                                         |                                                                                                    |          | AÇIK SÜRE                              | LER                      |                                  |                               |                      |                        |                  |        |
| ilişkin Mahk                   | eme l    | Kararlarına         |                 | Nevi                                                                  |                           |             |           |                                         |                                                                                                    | Baş.     | Tarihi                                 | Bit. Tari                | hi                               | Durum                         |                      | Prim Öd. (             | Gün              |        |
| ait süre. Acı                  | k süre   | e hizmet            |                 | Açığa Alınma                                                          | a/Görevden Uzaklaştırılma |             |           |                                         |                                                                                                    | 02/0     | 2/2020                                 | 02/03/2                  | 020                              | Tam olara                     | ak                   | 30                     |                  |        |
| hilaisi İntik                  | aka i    | iskin               |                 |                                                                       |                           |             |           |                                         |                                                                                                    |          |                                        |                          |                                  | Açık Süre Hizn                | net Toplam Sür       | re 0 yıl 1 ay 0        | ) gün            |        |
| bilgilor) yor                  |          | Işkili              |                 |                                                                       |                           |             |           |                                         |                                                                                                    | BIRI     | LEŞTIRILEN H                           | IZMETLER                 |                                  |                               |                      |                        |                  |        |
|                                |          |                     |                 | Nevi                                                                  | Decelopment               | Başl.Tarihi | Bitiş Tar | 1hi                                     | Prim (                                                                                                    | Udene    | n Gün                                  | KHA Durum                | di                               | 18 Yaş Altı                   | Hizmete              | Kideme                 | KHA ya           | EKEA   |
| goruntulem                     | esı ya   | pilir.              |                 | 55K ASKETIIK                                                          | Borçianması               | 01/01/1992  | 01/01/1   | 999                                     | 2000                                                                                                    |          |                                        | Degeriendiriin           | leal                             | 2000                          | 2000                 | U<br>at Toplam Si      | U<br>iro 2000    | U      |
|                                |          |                     |                 | Taulaus II                                                            |                           |             |           |                                         |                                                                                                    |          | 10 10                                  | au 2 mile                |                                  | Ы                             | reşumen mizm         | et ropiant su          | 2000             |        |

v

🔍 105% 🛛 🔻

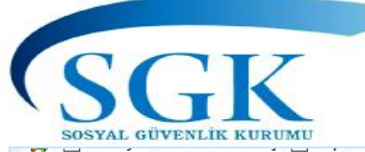

#### Toplam Hizmet Süreleri

| HİTAP<br>Hizmet Takip Programı |   | T.C. Kimlik Numarası Ara 🍰                                                                         | ٠ | GA ~ |
|--------------------------------|---|----------------------------------------------------------------------------------------------------|---|------|
| 💾 HİTAP Yönetim Paneli         | > | Özlük 🗸 Eğitim 🗸 Hizmet 🗸 Diğer 🗸 Kurum / Prim Bilgileri 🗸 Emeklilik 🗸                             |   |      |
| Tescil Yönetim Paneli          | > | Hizmet Dökümü<br>Hizmet Dökümü Bilgileri<br>Hitap > Hizmet > Hizmet Dökümü Bilgileri               |   |      |
| Genel Sorgular                 | > | Sorgulanan Kisi                                                                                    |   |      |
| Kod Sorgular                   | > | 99999999990     Emeklilik Başvuru       Dene ad Dene Soyad     Dene Light Konowio onti A / ÇANKIRI |   |      |
| 🌣 Başvurular                   | > |                                                                                                    |   |      |
| 🌣 Kurum Mektupları             | > | Ť                                                                                                  |   |      |
| Kullanıcı İşlemleri            |   |                                                                                                    |   |      |
| Yardım ve İletişim             | > | bilgiler bu menüden görüntülenir.                                                                  |   |      |
|                                |   |                                                                                                    |   |      |
|                                |   | Yazılım çalışmaları devam etmekte olup<br>sonuclandığında görüntülenecektir                        |   |      |
|                                |   | Sondylandiginda gorantalenecektii                                                                  |   |      |
|                                |   |                                                                                                    |   |      |
|                                |   | Toplan.                                                                                            |   |      |

SGK

### Emeklilik başvuru

|                        | T.C. Kimlik Numarası Ara 🎿                                                                               |                                                                                                    |
|------------------------|----------------------------------------------------------------------------------------------------|----------------------------------------------------------------------------------------------------|
| HİTAP Yönetim Paneli > | Özlük v Eğitim v Hizmet v Diğer v Kurum / Prim Bilgileri v Em BU ALANDA HİTAP iş<br>alapından evrakların | ilem yapma yetkisi olan birim tarafından<br>önderilecektir. Sol panelde bulunan Başvurular<br>gönderilmesi ile ilgili herhangi bir fark |
| Tescil Yönetim Paneli  | Emeklilik İşlemleri -KURUM ÜST YAZISI                                                                    | gonderninesi ne ngin nernangi bir tark                                                                                                  |
| Genel Sorgular >       | -EMEKLİLİK SEVK OL<br>Sorgulanan Kisi -BANKA TALEP FORM                                                  | NAYI<br>1U                                                                                                    |
| Kod Sorgular >         | -EMEKLİLİK TALEP D<br>99999999990<br>Dene ad Dene Soyad                                                  | İLEKÇESİ (ayrı dilekçe varsa)<br>ALEP EDİLECEK DİGER BELGELER BU ALANDAN                                                                |
| 🌣 Başvurular 🔹 >       | HİTAPA YÜKLEME YA                                                                                        | PILACAKTIR.                                                                                                    |
| Kurum Mektupları       | Emeklilik sevk onayı                                                                                     | başvuru işleminin yapılabilmesi için yanda belirtilen belge<br>Iendikten sonra banka bilgilerinin seçilmesi gerekmektedir.              |
| 🌣 Kullanıcı İşlemleri  | Kurum üst yazısı                                                                                         | Emeklilik Evraklarını Gönder                                                                                                    |
| Yardım ve İletişim >   | Banka talep formu     ×       Talep dilekçesi (Ayrı bir dilekçe varsa)                                   |                                                                                                    |
|                        | Kişinin son hizmet kaydının emeklilik veya pasif durumda olması                                          |                                                                                                    |
|                        | Seçiniz                                                                                                  | Yükleme Tarihi Tür                                                                                                    |
|                        | Belge yükleyin (Sadece PDF formatında): Gözat                                                            |                                                                                                    |
|                        |                                                                                                    | 🛞 105% 🗢                                                                                                    |
|                        |                                                                                                    | ₫,105% ▼                                                                                                    |

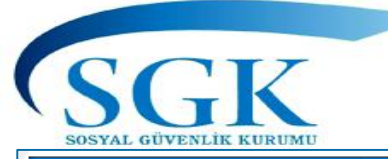

#### Emeklilik başvuru

| HITAP<br>Hizmet Takip Programı | T.C. Kimlik Numarası                             | Ara 🍰                                               |                                       | 🔔 🔀 GA                                                                              |
|--------------------------------|--------------------------------------------------|-----------------------------------------------------|---------------------------------------|-------------------------------------------------------------------------------------|
| HITAP Yönetim Paneli >         | Özlük 🗸 Eğitim 🗸 H                               | -lizmet 🗸 Diğer 🗸 Kurum / Prim Bilgileri 🗸          | Emeklilik 🗸 Tescil İşlemleri          | BANKA BİLGİLERİ DE SEÇİLDİKTEN                                                      |
| Tescil Yönetim Paneli          |                                                  | Emeklilik İşlemleri                                 |                                       | EMEKLİLİK EVRAKLARINI GÖNDER                                                        |
| Genel Sorgular >               |                                                  | Sorgulanan Kişi                                     | İşlem Yapan Kurum                     | m <b>«EMEKLİLİK EVRAĞINI GÖNDER»</b>                                                |
| Kod Sorgular >                 |                                                  |                                                     | 111111 - 111111<br>DENEME TEST KURUMU | BUTONU TIKLANARAK IŞLEM<br>SONUÇLANDIRILACAKTIR.                                    |
| 🌣 Başvurular                   |                                                  |                                                     |                                       | Emeklilik sevk basyuru isleminin yapılabilmesi icin yapıda belirtilen belge         |
| ¢ Kurum Mektupl BAŞA BE        | RILI BIR ŞEKILDE<br>LGE YÜKLEME<br>N EMİ VADILID | Emeklilik sevk onayı<br>Kurum üst yazısı            | ×<br>•                                | ve bilgiler yüklendikten sonra banka bilgilerinin seçilmesi gerekmektedir.<br>Banka |
| Kullanıcı İşlemle YAP     AL   | ILMADIĞINI BU<br>ANDAN TAKİP                     | Banka talep formu                                   | ~                                     | Seçiniz                                                                             |
| ¥ Yardım ve lietişi            | DEBİLİRSİNİZ                                     | Talep dilekçesi (Ayrı bir dilekçe varsa)            |                                       | Deniz Bank                                                                          |
|                                |                                                  | kişinin son nızmet kaydırım emeklirik veya pasır di |                                       | Garanti Bankası                                                                     |
|                                |                                                  |                                                     |                                       | Halk Bankasi<br>ING Bank                                                            |
|                                |                                                  |                                                     |                                       | ic Bankacı                                                                          |
|                                |                                                  | Seçiniz 🔻                                           | Yüklenen Belge                        | Yükleme Tür                                                                         |
|                                |                                                  | Seçiniz 👻                                           | Yüklenen Belge                        | ic Rankacı<br>Yükleme Tür                                                           |

-

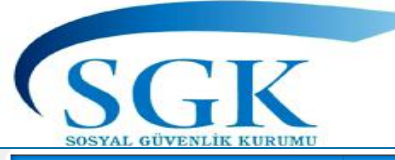

#### Emeklilik başvuru

| HİTAP<br>Hizmet Takip Programı |   | T.C. Kimlik Numarası | Ara 🍰                                                    |                                      |                                                                                |                                             |                                          | ۵                | <b>⊻</b> 6            | A ~                |
|--------------------------------|---|----------------------|----------------------------------------------------------|--------------------------------------|--------------------------------------------------------------------------------|---------------------------------------------|------------------------------------------|------------------|-----------------------|--------------------|
| HİTAP Yönetim Paneli           | > |                      |                                                          |                                      |                                                                                |                                             | 2                                        |                  |                       |                    |
| Tescil Yönetim Paneli          | > |                      | Sorgulanan Kişi                                          | İşlem Yapan Kurum<br>111111 - 111111 |                                                                                |                                             |                                          |                  |                       |                    |
| Genel Sorgular                 | > |                      |                                                          | DENEME TEST KURUMU                   | J ORTA / ÇANKIRI                                                               |                                             |                                          |                  |                       | _                  |
| Kod Sorgular                   | > |                      | Emeklilik sevk onayı                                     | ~                                    | Emeklilik sevk başvuru işleminin yapıl<br>ve bilgiler yüklendikten sonra banka | labilmesi için yanc<br>bilgilerinin seçilme | la belirtilen belge<br>esi gerekmektedir |                  |                       |                    |
| 🌣 Başvurular                   | > |                      | Kurum üst yazısı                                         | ~                                    | Banka                                                                          | engnen in seçinin                           | gerekinekteun                            |                  |                       | _                  |
| 🌣 Kurum Mektupları             | > |                      | Banka talep formu                                        | ~                                    | Seçiniz                                                                        |                                             | •                                        |                  |                       |                    |
|                                |   |                      | Talep dilekçesi (Ayrı bir dilekçe varsa)                 | ~                                    | Banka İl                                                                       |                                             |                                          |                  |                       |                    |
| Kullanıcı işlemleri            |   |                      | Kişinin son hizmet kaydının emeklilik veya pasif durumda | a olması 🗸                           | Seçiniz                                                                        |                                             | •                                        |                  |                       |                    |
| Yardım ve İletişim             | > | «EMEKLİL             | İK EVRAKLARINI GÖNDER                                    | >>>                                  | Banka Şube                                                                     |                                             |                                          |                  |                       | _                  |
|                                |   |                      | KTAN SONRA HITAP                                         |                                      | Seçiniz                                                                        |                                             |                                          |                  |                       |                    |
|                                |   |                      | EM YAPMA YETKİNİZ                                        |                                      | Emoldiik Euro                                                                  | darını Cöndor                               | Gonderi<br>kurum m                       | len em<br>Nektur | iekli ev<br>olari ala | rakları<br>Anından |
|                                |   | OLMAYAC              | AĞINDAN TÜM KAYITLARI                                    | N                                    | Emekilik Evra                                                                  | klanni Gonder                               | da so                                    | orgulay          | yabilirs              | iniz               |
|                                |   | DOĞRU Gİ             | RİLMİŞ OLDUĞUNDAN                                        |                                      |                                                                                |                                             |                                          |                  |                       |                    |
|                                |   | EMIN OLM             | ALISINIZ.                                                | nen Belge                            |                                                                                | Yükleme<br>Tarihi                           | Tür                                      |                  |                       |                    |
|                                |   |                      | Belge yükleyin (Sadece PDF formatında):                  | Hitap emeklilik sev                  | /k kullanım klavuzu.pdf                                                        | 29/09/2017                                  | Emeklilik 🧧                              |                  |                       | ~                  |
|                                |   |                      | GUZdL                                                    |                                      |                                                                                | 11.26.26                                    | Souk Onavi                               |                  |                       | € 105% ·           |

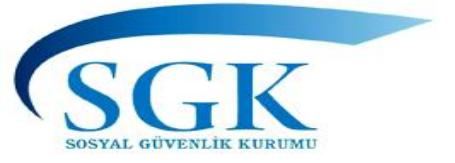

- 1) Web Servis yöntemini kullanan kurumlar kurumlarına nakil olan personelin bilgilerini ilgili kurumca veri girişi yapılmış ise aynı sorgulama yöntemi ile kendi personel programına aktarabileceklerdir.
- 2) Toplu veri yöntemini kullanan kurumlar güncellemeleri kişi bazlı manuel sistem üzerinden yaparak işlem yapabileceklerdir.
- 3) Belge niteliği taşıyan bilgilerde belgenin kuruma ibraz/intikal tarihi, onay niteliği taşıyan bilgilerde kurum onay tarihi alanlarının kurumunuzca yapılan işlemlere ait bilgiler esas alınarak girilecektir.

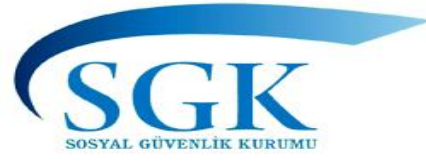

#### SON NOTLAR

- 4) Hizmet belgesi (açıklama) sebep kodlarında, kurumunuzca yapılan işlemler programdaki kodlarla eşleştirilerek eşleşmeyen açıklamalar için ise kurumumuzca yeni kod verilerek sisteme giriş yapılması sağlanacaktır.
- 5) Unvan kodlarında eşleşmeyen kodlarla ilgili kurumumuzca kod verilerek unvan bilgileri ve hizmet cetveli bilgilerinin girişi yapılacaktır.
- 6) Sözleşmeli personel çalıştıran kurumlarda hizmet sınıflarında Maliye Bakanlığınca kabul edilen emsali hizmet sınıfları kabul edilecektir.
- 7) Sözleşmeli personel çalıştıran kurumlarda kadro derece alanı "0" "sıfır" geçilebilir.
- 8) Diğer hizmet bilgileri alanında zorunlu alanlar girişi yapıldıktan sonra kıdem tazminatı ödenme durumu, ayrılma nedeni ve KHA değerlendirme durumu güncelleme yapılarak veriler düzenlenebilir.

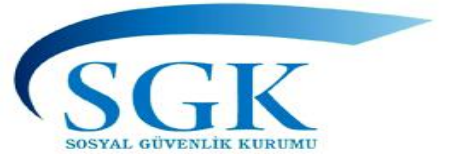

9) Eğitim bilgileri okul ve lisansüstü eğitim bilgileri girilip yurtdışında okunmuşsa denklik bilgileri daha sonrada giriş yapılarak güncelleme yapılması gerekmektedir.

10) 01/09/2015 tarihi öncesine ait kayıtlar için kuruma ibraz kuruma intikal ve kurum onay tarihi alanlarına veri girişi yapılan güncel tarih girilebilir. Geçmiş verilerle ilgili bu bilgiler sorgulanmayacaktır. 01/09/2015 tarihi sonrası kayıtlar için ise bu kayıtlara ait gerçek tarihler girilmelidir.

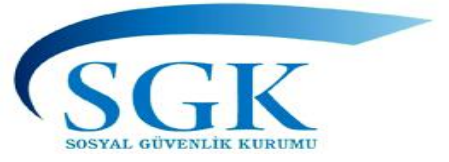

11) 5510 SK 4/1-c kapsamında ilk defa göreve başlayan sigortalılardan memuriyetten önce Kanunun 4/1-a (SSK), 4/1-b (Bağ-Kur) kapsamındaki hizmetleri, yurtdışı hizmeti ve/veya banka emeklilik sandıklarına tabi hizmeti olanlar hakkında 5434 sayılı Kanunun Ek 82 nci maddesinde atıfta bulunulmakta olup 5434 sayılı Kanunun 89 uncu maddesi gereğince emekli keseneğine esas aylık (EKEA) yönünden bu hizmetler de dikkate alınıp nazari olarak EKEA ait intibakı yapılarak hizmet belgesine işlenecektir. (5434 SK Ek 18. md. yürürlükte olmadığından kesenek bilgileri yönünden bu tespit edilen EKEA intibakı esas alınmayacaktır.)

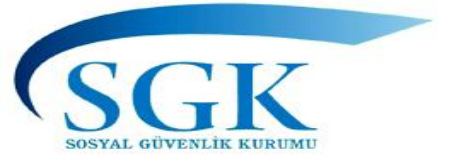

12) Sigortalı; öğrenim değişikliğine dair diplomasını Kuruma ibraz ettiğinde eğitim bilgisi alanına diplomasını ibraz tarihinin, hizmet cetveli alanına ise diploma esas alınarak yapılan intibak onay/olur tarihinin girilmesi gerekmektedir.

13) Sözleşmeli çalıştıran kurumlarda unvan kodlarında "sözleşmeli" bilgisinin bulunmasına gerek yoktur.

14) SSK, Bağ-Kur, Banka Sandıklarına tabi geçen sigortalı hizmetler hizmet belgesi alanına işlenmeyecektir. Bu bilgiler «diğer hizmet» alanına işlenecektir.

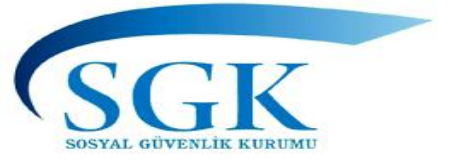

15) Askerlik hizmetinin başlangıç ve bitiş tarihleri hizmet belgesi alanına işlenmeyecektir.

Askerlik bilgileri "Askerlik Hizmeti" alanına işlenecektir. Askerlik hizmeti devam ederken Sağlık Kurulu Raporu ile askerlik süresinin kalan kısmından muaf olanların, hem askerlik süresine ait bilgiler hem de muaf alanı ayrı ayrı 2 kayıt olacak şekilde doldurulacaktır.

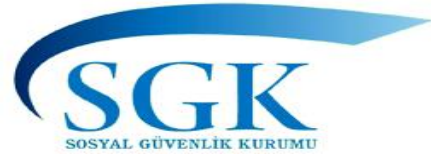

- G32 sayılı Kanun Hükmünde Kararname ve 6495 sayılı Kanun ile sözleşmeli pozisyonlarda çalışanların memur kadrolarına atanma imkânı sağlanmış olup, söz konusu yasal düzenlemelerde <u>memur kadrolarına atanan</u> sözleşmeli personelin, atandıkları kadronun mali ve sosyal haklarına göreve başladığı tarihi takip eden aybaşından itibaren hak kazanacağı ve önceki pozisyonlarında aldıkları mali ve sosyal haklar hakkında herhangi bir mahsuplaşma yapılmayacağı açıkça hükme bağlandığından, <u>bunların</u> hizmet cetveline girilen atanma kayıtlarında göreve başlama tarihlerin atandığı tarihi takip eden ay başı yazılması gerekmektedir.
- Örneğin 632 SKHK hükümleri gereği 7/7/2011 tarihinde kadroya geçen personel için hizmet cetveline atanma tarihinin 15/07/2011, 6495 sayılı Kanun gereği 04/09/2013 tarihinde kadroya geçen personel için hizmet cetveline atanma tarihinin 15/09/2013 girilmesi gerekmektedir

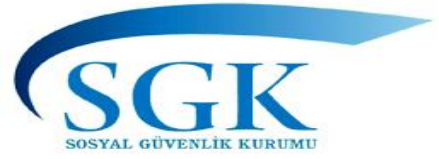

Mevzuat Birimleri

## EMEKLİLİK HİZMETLERİ GENEL MÜDÜRLÜĞÜ KAMU GÖREVLİLERİ TESCİL VE HİZMET DAİRE BAŞKANLIĞI

Hizmet Takip Programı Şube Müdürlüğü

Tescil Şube Müdürlüğü

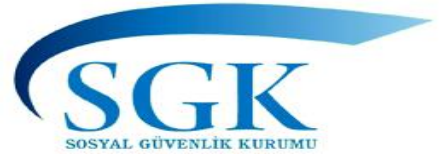

# HİZMET SUNUMU GENEL MÜDÜRLÜĞÜ SİGORTA YAZILIMLARI DAİRE BAŞKANLIĞI

Bağımsız Çalışanlar ve Kamu Görevlileri Tescil, Prim ve Hizmet Şube Müdürlüğü